# Aide d'Adobe<sup>®</sup> Bridge<sup>®</sup> CC

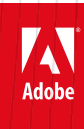

Février 2016

# Nouveautés

Une partie du contenu lié à cette page peut s'afficher uniquement en anglais.

# Nouveautés d'Adobe Bridge CC

#### Installation

Prise en charge de HiDPI Fonctions non disponibles dans Bridge CC

## Installation

Haut de la page

Nouveautés d'Adobe Bridge CC

Adobe Bridge utilise désormais un programme d'installation distinct et n'est pas installé avec les autres applications. Pour installer Adobe Bridge, vous devez le télécharger et l'installer séparément. Ce découplage par rapport aux autres applications Adobe permet une mise à disposition indépendante d'Adobe Bridge. Ainsi, celui-ci n'est pas dépendant d'autres applications lors du déploiement.

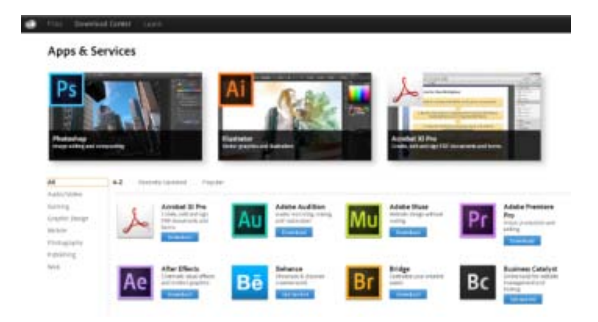

Téléchargez et installez Bridge depuis le Centre de téléchargement.

- 1. Connectez-vous à Creative Cloud sur http://creative.adobe.com
- 2. Dans la barre supérieure, cliquez sur Centre de téléchargement.
- 3. Cliquez sur Télécharger en regard de l'icône Bridge.
- 4. Sur la page du produit Bridge, cliquez sur Télécharger.

## Prise en charge de HiDPI

#### 🔁 Nouveautés d'Adobe Bridge CC

Pour tirer parti des progrès réalisés en matière de technologies d'affichage haute résolution, Adobe Bridge inclut une prise en charge native des écrans haute résolution. Cette fonctionnalité est actuellement disponible pour le système Mac OS (par exemple, le MacBook Pro avec affichage Retina). Vous pouvez travailler avec une interface utilisateur plus nette et plus claire sur les périphériques dotés d'écrans haute résolution. Les vignettes qui s'affichent dans les panneaux sont également beaucoup plus claires. Le texte et les illustrations complexes disposent également d'une clarté améliorée et les couleurs et teintes sont plus vives qu'auparavant.

# Fonctions non disponibles dans Bridge CC

🕗 Non disponible dans Adobe Bridge CC

Les fonctions suivantes ne sont plus disponibles dans cette version d'Adobe Bridge.

- Module de sortie Adobe
- Panneau Exporter
- Mode réduit
- Vignettes et aperçus pour les formats de fichier 3D
- Fenêtre de synchronisation

Haut de la page

6

Haut de la page

#### Module de sortie Adobe

La fonctionnalité permettant de créer des planches contact, des fichiers PDF et des galeries Web est disponible dans Adobe Photoshop et Adobe Lightroom, qui sont inclus dans votre abonnement Creative Cloud.

- Pour créer des planches contact et des fichiers PDF, reportez-vous à :
  - Impression d'une planche contact.
  - Planches contact et présentations PDF dans CS6
- Pour créer des galeries Web à l'aide d'Adobe Lightroom, reportez-vous à Création de galeries Web.

#### Panneau Exporter

Toutes les fonctionnalités du panneau Exporter, telles que l'exportation d'images vers des services en ligne, comme Flickr.com ou Facebook.com, sont disponibles dans Adobe Lightroom. Pour plus d'informations, voir Exportation de photos à l'aide d'Adobe Lightroom.

#### Mode réduit

Le mode réduit n'est plus disponible dans cette version d'Adobe Bridge. Toutefois, si vous redimensionnez la fenêtre de l'application afin de diminuer sa taille, l'application réorganise les panneaux de façon à reproduire le mode réduit. En revanche, le fait d'agrandir la fenêtre de l'application ne permet pas de rétablir l'état antérieur des panneaux.

#### Vignettes pour les formats de fichier 3D

Cette version d'Adobe Bridge ne génère aucune vignette ni aucun aperçu pour les formats de fichier 3D.

#### Fenêtre de synchronisation

La fonction Fenêtre de synchronisation n'est pas disponible dans cette version d'Adobe Bridge.

Vous pouvez toujours utiliser la commande Nouvelle fenêtre (Fichier > Nouvelle fenêtre) et ouvrir une autre instance de la fenêtre Bridge.

(cc) EY-NC-SR Les messages Twitter™ et Facebook ne sont pas couverts par les termes de la licence Creative Commons.

Informations juridiques | Politique de confidentialité en ligne

# Nouveautés de CS6

## Impression d'une planche contact Vue Film fixe dans Mini Bridge Améliorations du traitement Camera Raw

# Impression d'une planche contact

Les planches contact permettent de prévisualiser facilement des groupes d'images en affichant une série de vignettes sur une seule page. Vous pouvez créer et importer automatiquement des vignettes sur une page à l'aide de la commande Planche contact II.

Dans Adobe Bridge, choisissez Outils > Photoshop > Planche contact II pour ouvrir le module externe Planche contact II dans Photoshop CS6.

# Vue Film fixe dans Mini Bridge

Le nouveau panneau Mini Bridge dans Photoshop® CS6 et InDesign® CS6 propose un affichage de vos photos sous forme de film fixe pour en faciliter le défilement et la navigation.

Mini Bridge s'affiche sous forme de panneau arrimé au bas de la fenêtre Photoshop ou sous forme de panneau de base dans InDesign.

Pour plus d'informations, voir Mini Bridge.

# Améliorations du traitement Camera Raw

Les curseurs simplifiés de l'onglet Réglages de base améliorent le rendu des tons clairs et des tons foncés. Des corrections locales supplémentaires sont disponibles pour la balance des blancs, les tons clairs, les tons foncés, la réduction du bruit et le moiré.

Profitez des nouveaux curseurs de l'onglet Réglages de base et des options de réglage local avec de nouvelles images ou avec des images précédemment traitées que vous convertissez en version de traitement 2012 (PV2012). Pour convertir une image, cliquez sur l'icône en forme de point d'exclamation dans le coin inférieur droit de la zone d'aperçu de l'image.

Pour plus d'informations, voir Réglage des tons et des couleurs dans Camera Raw, Réglages locaux dans Camera Raw et Versions de processus dans Camera Raw.

## **Didacticiels vidéo**

- Nouveautés dans Adobe Bridge CS6
- Comprendre l'interface de Bridge

(cc) EV-NC-SR Les messages Twitter™ et Facebook ne sont pas couverts par les termes de la licence Creative Commons.

Informations juridiques | Politique de confidentialité en ligne

Haut de la page

Haut de la page

Haut de la page

ſ

# **Creative Cloud**

# Utilisation de l'application pour postes de travail Creative Cloud pour gérer vos applications et services

S'applique à Creative Cloud Sommaire Téléchargez des applications, partagez des fichiers, recherchez des polices et des images stockées, et bien plus encore depuis l'application pour postes de travail Creative Cloud. Sur cette page

# Installation de l'application pour postes de travail Creative Cloud

L'application pour postes de travail Adobe Creative Cloud est un emplacement central qui vous permet de gérer les dizaines d'applications et de services inclus dans votre abonnement Creative Cloud. Vous pouvez également synchroniser et partager des fichiers, gérer des milliers de polices de caractères, accéder à des bibliothèques d'images et de photos ou encore présenter et découvrir des projets créatifs au sein de la communauté. L'application pour postes de travail Creative Cloud est votre fenêtre sur tout cela.

Lorsque vous téléchargez votre premier produit Creative Cloud, l'application pour postes de travail Creative Cloud est automatiquement installée. Si vous avez déjà installé Adobe Application Manager, il se met automatiquement à jour vers l'application pour postes de travail Creative Cloud.

Si celle-ci n'est pas installée, vous pouvez la télécharger manuellement. Pour cela, procédez comme suit :

- 1. Accédez à la page de l'application pour postes de travail Creative Cloud.
- 2. Cliquez sur le bouton Télécharger.
- 3. Suivez les instructions qui s'affichent à l'écran.

Remarque :

il est conseillé de ne pas désinstaller l'application pour postes de travail Creative Cloud. Si vous y êtes obligé, reportez-vous à la page Désinstallation de l'application pour postes de travail Creative Cloud.

Conseil :

pour télécharger des applications sur votre appareil mobile, consultez le Catalogue des applications mobiles.

# Téléchargement et installation d'applications

Voici comment procéder pour télécharger, installer et mettre à jour vos applications à l'aide de l'application pour postes de travail Creative Cloud. Pour découvrir des nouveautés, vous pouvez également parcourir les applications par popularité, catégorie ou version.

#### Conseil :

pour télécharger des applications sur votre appareil mobile, consultez le Catalogue des applications mobiles.

1. Pour accéder à l'application pour postes de travail Creative Cloud, cliquez sur l'icône Creative Cloud, située dans la barre des tâches (Windows) ou dans la barre de menus (Mac OS).

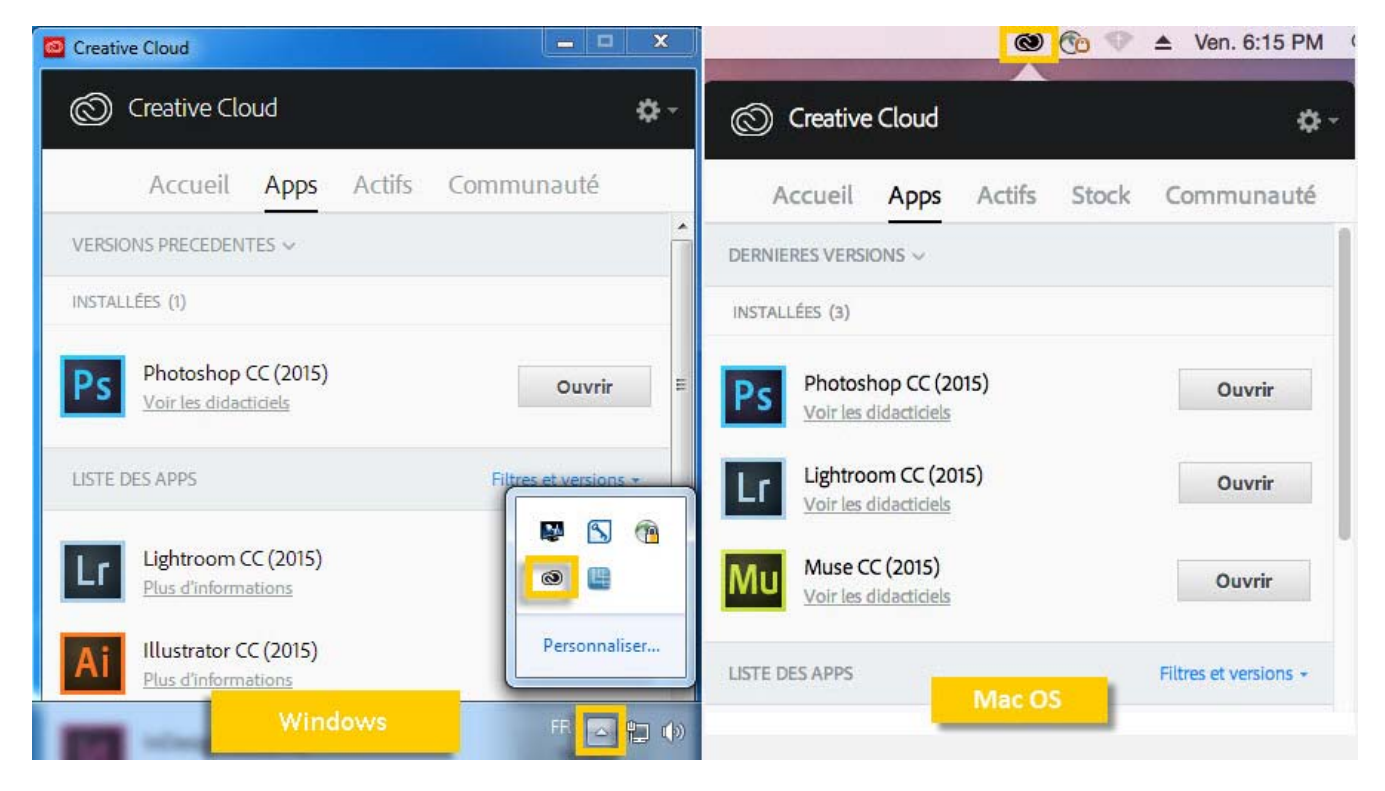

#### Conseil :

par défaut, l'application pour postes de travail Adobe Creative Cloud se lance lorsque vous vous connectez à votre ordinateur. Si l'icône Creative Cloud n'est pas affichée, vous devrez sûrement quitter puis relancer l'application. Voici comment procéder :

- Windows : cliquez sur Démarrer > Programmes > Adobe Creative Cloud.
- Mac OS : cliquez sur Aller > Applications > Adobe Creative Cloud > Adobe Creative Cloud.
- 2. S'il n'est pas déjà sélectionné, cliquez sur l'onglet **Apps**. Les applications récemment installées sur votre ordinateur s'affichent dans la partie supérieure du panneau. La liste peut inclure des versions précédemment installées.

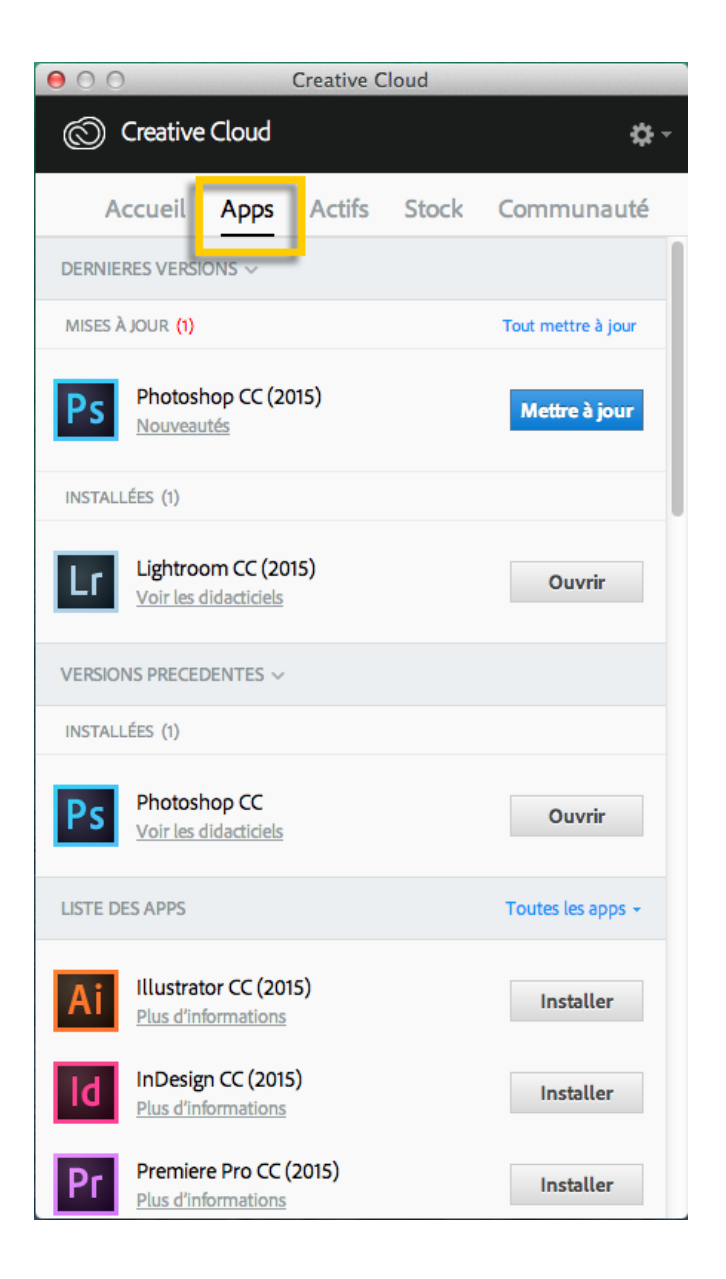

3. Faites défiler l'écran jusqu'à la section LISTE DES APPS. Vous pouvez également filtrer la liste par catégorie ou par version de logiciel.

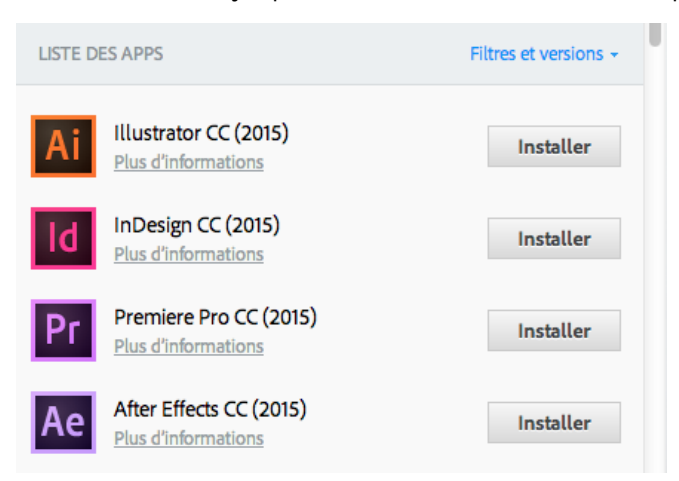

4. Cliquez sur Installer ou Mettre à jour pour installer l'application de votre choix.

Remarque :

Vous pouvez rechercher des mises à jour manuellement en cliquant sur la roue dentée dans le coin supérieur droit de l'application pour

postes de travail Creative Cloud, puis en sélectionnant **Rechercher les mises à jour de l'application** dans le menu qui s'affiche. Vous pouvez également actualiser l'application pour postes de travail Creative Cloud et rechercher des mises à jour en appuyant sur Ctrl+Alt+R (Windows) ou Commande+Option+R (Mac OS).

5. Pour télécharger et installer une version antérieure d'une application, sélectionnez Afficher les versions précédentes dans le menu de filtrage. Faites défiler la liste jusqu'à trouver l'application qui vous intéresse, puis cliquez sur le menu Installer correspondant et choisissez une version dans la fenêtre contextuelle qui s'affiche.

| LISTE DES APPS |                                  | Version        | précédente 👻 |
|----------------|----------------------------------|----------------|--------------|
| Ps             | Photoshop<br>Plus d'informations | In             | staller •    |
|                | Lightroom                        | VERSIONS DISPO | NIBLES       |
| LL             | Plus d'informations              | CS6            | 13.0         |
|                | Illustrator                      | СС             | 14.0         |
| Ai             | Plus d'informations              | CC (2014)      | 15.0         |
| ld             | InDesign<br>Plus d'informations  | In             | staller 🔻    |

#### Conseil :

le téléchargement de l'application peut prendre un certain temps, en fonction de votre connexion Internet et de l'ordinateur utilisé.

Pour obtenir des informations détaillées, par exemple pour savoir comment lancer une application, reportez-vous à la page Téléchargement et installation d'applications Creative Cloud.

Si vous devez désinstaller une application, reportez-vous à la page Désinstallation ou suppression d'applications Creative Cloud.

En cas de souci d'installation, reportez-vous à la page Résolution des problèmes de téléchargement et d'installation de Creative Cloud.

# Synchronisation et partage de fichiers

Synchronisez les fichiers stockés sur votre ordinateur vers Creative Cloud, afin qu'ils soient accessibles où que vous soyez. Ainsi, les fichiers deviennent instantanément disponibles sur l'ensemble de vos appareils et ordinateurs connectés, ainsi que sur votre page Creative Cloud Files. Pour synchroniser des fichiers, téléchargez et installez l'<u>application pour postes de travail Creative Cloud</u> sur tous vos ordinateurs.

|           |                                 |                                             |                                                                                                    | ~                                                                                                    |
|-----------|---------------------------------|---------------------------------------------|----------------------------------------------------------------------------------------------------|----------------------------------------------------------------------------------------------------|
| cueil     | Apps                            | Actifs                                      | Communauté                                                                                                    |                                                                                                    |
| Polices   | Mark                            | et                                          |                                                                                                    |                                                                                                    |
|           |                                 |                                             |                                                                                                    |                                                                                                    |
|           |                                 |                                             |                                                                                                    |                                                                                                    |
|           |                                 |                                             |                                                                                                    |                                                                                                    |
|           | C                               | ()                                          |                                                                                                    |                                                                                                    |
|           | C                               | -                                           |                                                                                                    |                                                                                                    |
|           |                                 |                                             |                                                                                                    |                                                                                                    |
|           | Ouv                             | rir le dossie                               | r                                                                                                    |                                                                                                    |
|           | Affich                          | er sur le We                                | eb                                                                                                    |                                                                                                    |
|           |                                 |                                             |                                                                                                    |                                                                                                    |
|           |                                 |                                             |                                                                                                    |                                                                                                    |
| 0.01.0    |                                 |                                             |                                                                                                    |                                                                                                    |
| 3,86 Mo s | <b>'O</b> utilisés<br>sur 20 Go |                                             | Voir les archiv                                                                                                    | es                                                                                                    |
|           |                                 |                                             |                                                                                                    |                                                                                                    |
| Fichie    | rs à io                         | ur                                          |                                                                                                    |                                                                                                    |
|           | cueil Polices O,01 9 3,86 Mos   | cueil Apps<br>Polices Mark<br>Ouv<br>Affich | cueil Apps Actifs<br>Polices Market<br>Ouvrir le dossie<br>Afficher sur le We<br>0,01 % utilisés<br>3,86 Mo sur 20 Go | cueil Apps       Actifs       Communauté         Polices       Market         Image: Communauté de la service de la service de la |

Pour synchroniser des fichiers, utilisez l'une des méthodes suivantes :

• Copiez, collez ou déplacez vos fichiers vers le dossier ou répertoire Creative Cloud Files de l'ordinateur.

Vous pouvez ouvrir ce dossier ou répertoire Creative Cloud Files depuis l'application pour postes de travail Creative Cloud, en cliquant sur l'onglet **Actifs** puis sur le panneau **Fichiers** et enfin sur **Ouvrir le dossier**.

• Au sein d'une application, sélectionnez Fichier > Enregistrer ou Fichier > Enregistrer sous, puis accédez au dossier ou répertoire Creative Cloud Files de l'ordinateur.

Les fichiers originaux sont toujours sur votre ordinateur ou périphérique. Les fichiers sont synchronisés via Creative Cloud vers tous les périphériques connectés.

Vous pouvez consulter vos fichiers en ligne sur la page <u>Actifs Creative Cloud</u>. Une fois les fichiers synchronisés, vous n'avez pas besoin d'être en ligne et vous pouvez les consulter à partir du dossier ou répertoire Creative Cloud Files sur votre ordinateur.

Pour savoir comment utiliser les fichiers chargés sur Creative Cloud, reportez-vous à la page Exploration, synchronisation et gestion d'actifs.

# Ajout de polices depuis Typekit

Vous pouvez utiliser les polices Typekit dans toutes vos applications Creative Cloud ainsi que dans d'autres programmes logiciels.

Choisissez une police de caractères créée par l'un des nombreux partenaires Typekit, puis synchronisez-la sur votre ordinateur via Creative Cloud. Les polices synchronisées peuvent être utilisées dans toutes les applications Creative Cloud ainsi que dans d'autres logiciels de bureautique. Vous devez disposer d'un abonnement payant à Creative Cloud ou d'un compte Typekit admissible pour synchroniser des polices sur votre ordinateur de bureau.

Le panneau Polices présente les polices synchronisées sur votre ordinateur. Pour synchroniser des polices, effectuez les opérations suivantes :

- 1. Dans l'application pour postes de travail Creative Cloud, cliquez sur l'onglet Actifs puis sur le panneau Polices.
- 2. Cliquez sur Ajouter des polices depuis Typekit. Une fenêtre Typekit s'ouvre dans le navigateur.

Si vous utilisez Typekit pour la première fois, cliquez sur **Je débute sur Typekit** et suivez les instructions qui s'affichent pour configurer votre compte.

- 3. Dans la fenêtre Typekit, placez la souris sur la fiche d'une police et cliquez sur + Utiliser les polices.
- 4. Sélectionnez les polices de la famille choisie et cliquez sur Synchroniser les polices sélectionnées.

| Creative Cloud                     |                   |  |  |  |
|------------------------------------|-------------------|--|--|--|
| Accueil Apps Actifs                | Communauté        |  |  |  |
| Fichiers Polices Market            |                   |  |  |  |
| Ajouter des polices depuis Typekit | Gérer les polices |  |  |  |
| Adobe Text Pro<br>Regular, Italic  | Synchro           |  |  |  |
| Expo Sans Pro<br>Regular           | 🕑 Synchro         |  |  |  |
| Vortice<br>Concept                 | Synchro           |  |  |  |
|                                    |                   |  |  |  |

Vous avez des questions concernant la synchronisation des polices ? Consultez la page Ajout de polices depuis Typekit.

## Recherche d'éléments sur Adobe Stock

Vous pouvez rechercher des images sur Adobe Stock directement depuis l'application pour postes de travail Creative Cloud.

Adobe Stock est un service qui propose aux designers et aux entreprises près de 40 millions de photos, illustrations et images vectorielles certifiées de grande qualité et libres de droits, pour tous leurs projets créatifs. Vous pouvez acheter des images à l'unité, quand le besoin se présente, ou opter pour un abonnement incluant un certain nombre d'images.

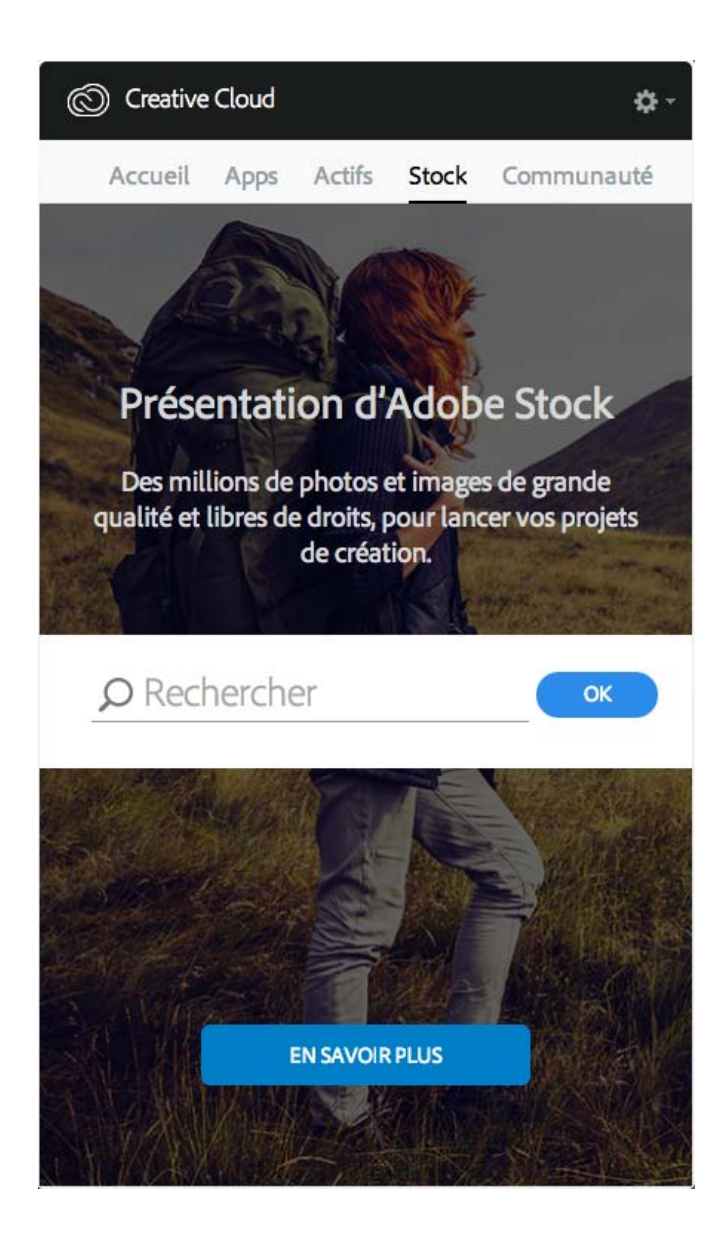

- 1. Dans l'onglet Stock, entrez les mots-clés souhaités et cliquez sur OK.
- 2. Si le site vous y invite, indiquez votre date de naissance et cliquez sur Mettre à jour.

Vous accédez alors à une page du site web Adobe Stock sur laquelle figurent toutes les images correspondant à votre recherche.

Adobe Stock et Bibliothèques Creative Cloud

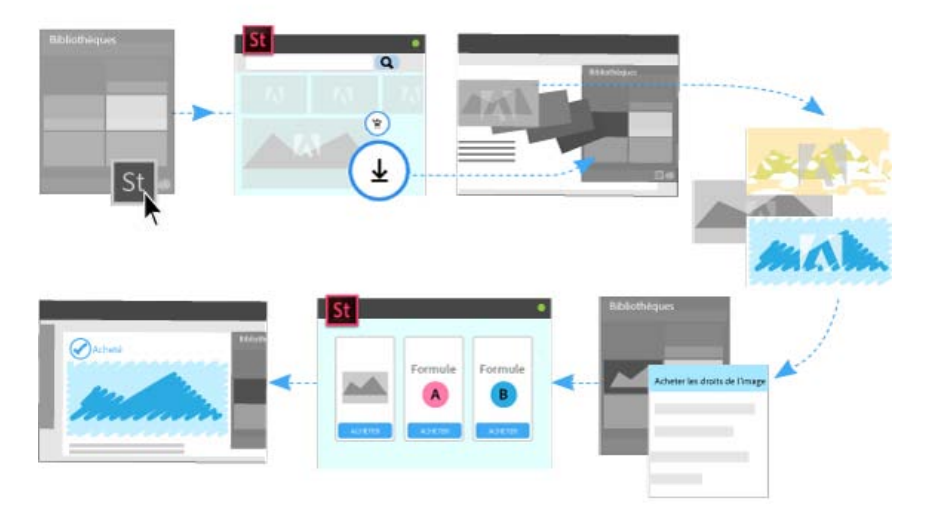

Vous pouvez sélectionner une image sur le site web Adobe Stock et ajouter son aperçu avec tatouage numérique à toutes vos bibliothèques. Dans les applications Creative Cloud prenant en charge les bibliothèques (Photoshop, Illustrator, InDesign, Premiere Pro et After Effects), il vous suffit ensuite de faire glisser cette image marquée depuis le panneau Bibliothèques vers votre projet. Quand vous le souhaitez, vous pouvez également acheter les droits de l'image directement depuis le panneau Bibliothèques de l'application pour postes de travail Creative Cloud.

Lorsque vous achetez les droits d'une image, les applications Creative Cloud compatibles avec les actifs liés aux bibliothèques (Photoshop, Illustrator et InDesign) mettent automatiquement à jour toutes les instances liées à cette image pour les remplacer par la version haute résolution, sans le tatouage numérique.

Pour plus d'informations, consultez la page Utilisation d'Adobe Stock.

## Recherche de ressources de création avec Market

Creative Cloud Market est un ensemble de ressources certifiées de haute qualité, mises au point par des créatifs, pour des créatifs. Les abonnés Creative Cloud peuvent accéder gratuitement aux actifs depuis le portail Market, aussi bien depuis un ordinateur de bureau qu'un appareil mobile (via les applications connectées Creative Cloud), et faire leur choix parmi une sélection exceptionnelle d'illustrations vectorielles, d'icônes, de motifs, de kits d'interface utilisateur, et bien plus encore. Chaque mois, un abonné Creative Cloud peut télécharger jusqu'à 500 actifs exclusifs et libres de droits. Ce nouveau service performant permet aux créatifs de trouver très facilement les ressources qu'il leur faut, puis de les améliorer, les manipuler et les modifier afin de lancer leur processus de création.

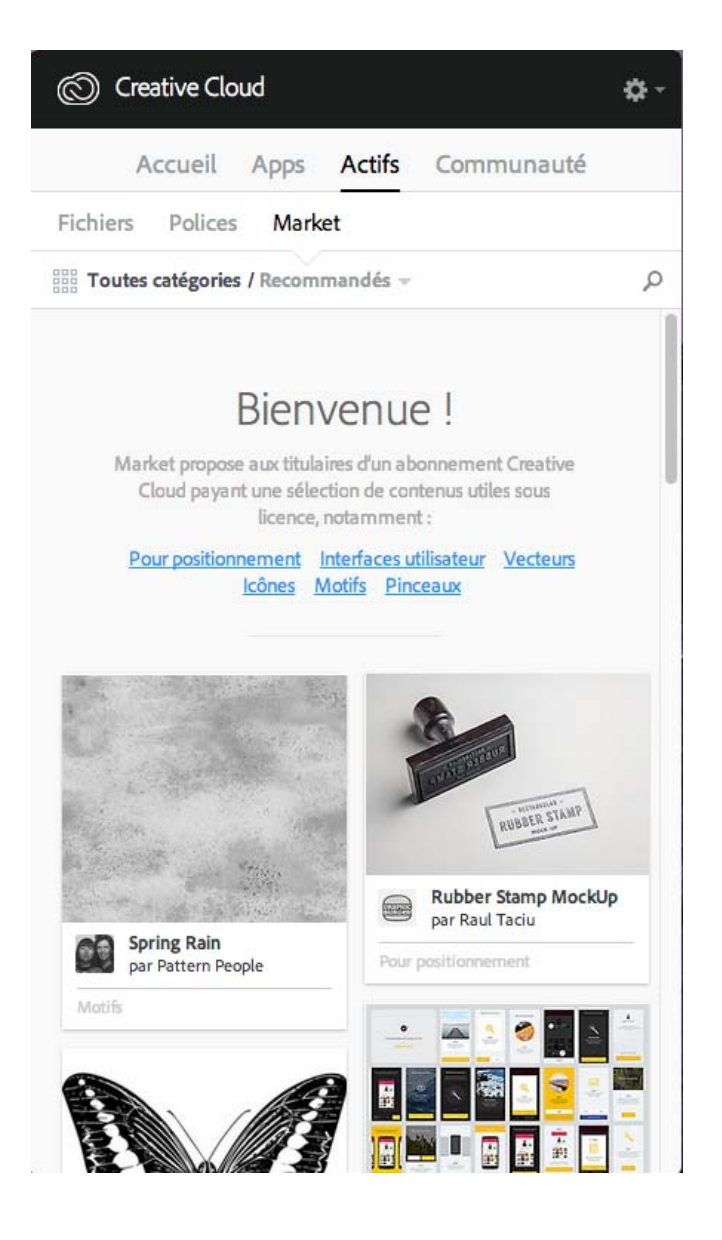

Pour plus d'informations, consultez la page Creative Cloud Market.

# Partage et découverte de projets avec Behance

Présentez et découvrez des projets créatifs sur <u>Behance</u>. En tant que membre, vous pouvez créer un portfolio regroupant vos travaux et le diffuser à grande échelle de manière efficace. Vous pouvez également découvrir les derniers travaux de designers du monde entier en parcourant les œuvres mises en avant ou les plus populaires dans tous les domaines de création.

- Connectez-vous ou créez-vous un compte pour accéder à votre fil d'actualité ainsi qu'à votre portfolio Behance et partager ou découvrir de nouveaux travaux. Si vous possédez déjà un compte, vous serez invité à vous connecter. Si vous ne possédez pas encore de compte, vous pouvez en créer un de manière simple et rapide.
- Même si vous ne possédez pas de compte Behance, vous pouvez parcourir les projets et les travaux en cours depuis l'application pour postes de travail Creative Cloud, à partir du panneau **Communauté**.

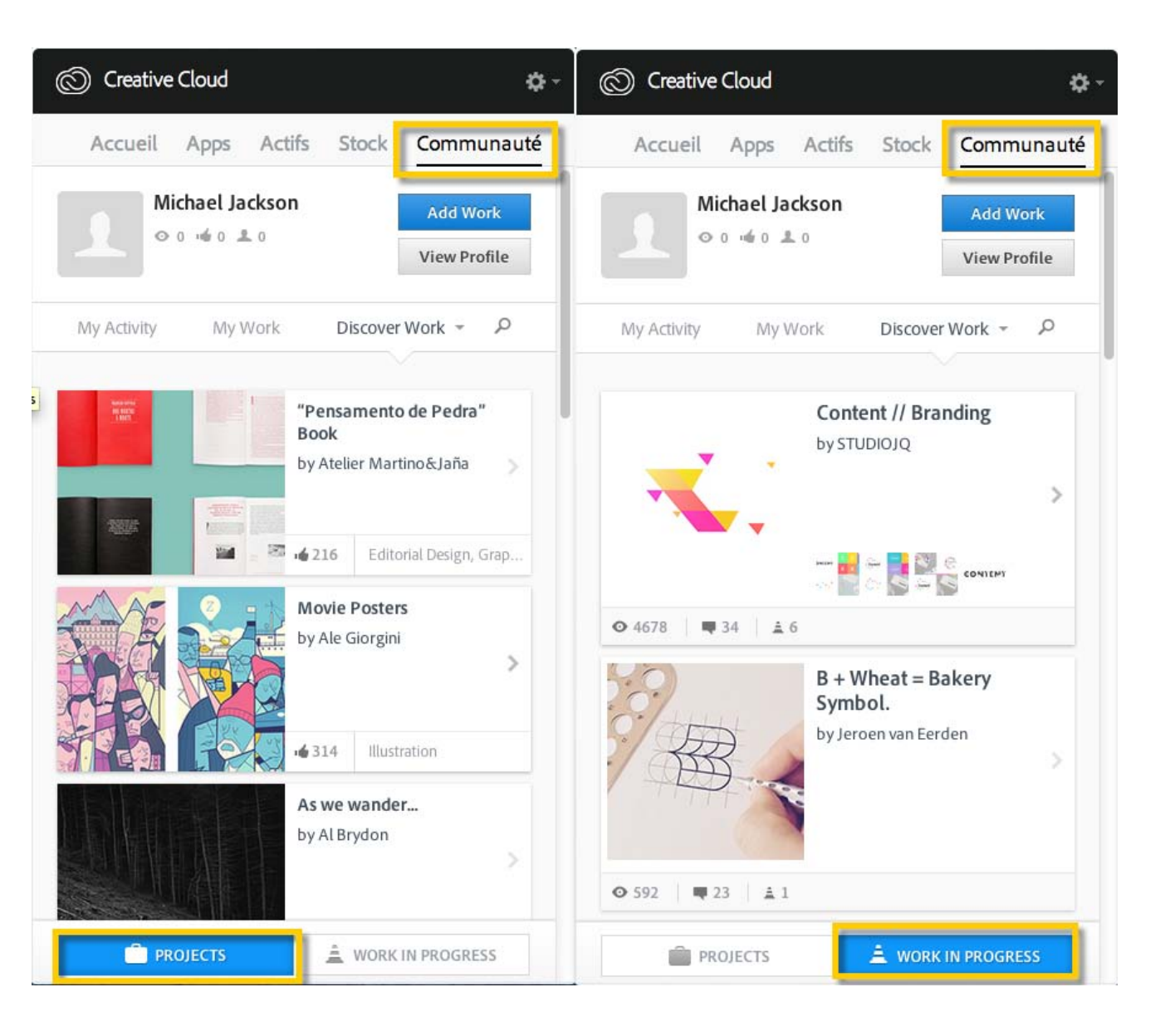

Pour plus d'informations, consultez la page Publication sur Behance depuis Creative Cloud ou rendez-vous sur le <u>forum de la communauté Adobe</u> Behance.

# Accueil et fil d'actualité

Le fil d'actualité figurant sur le panneau Accueil de l'application pour postes de travail Creative Cloud présente vos interactions avec Creative Cloud. Il vous informe sur les différents événements et activités, tels que la sortie de nouvelles applications, les mises à jour ou encore le statut des installations.

| Creative Cloud |                  |       |        |            |  |  |
|----------------|------------------|-------|--------|------------|--|--|
|                | Accueil          | Apps  | Actifs | Communauté |  |  |
| FIL D'A        | CTUALITÉ         |       |        |            |  |  |
|                |                  |       |        |            |  |  |
| Tk             | 4 polices ajou   | itées |        |            |  |  |
|                | il y a 1 minute  |       |        |            |  |  |
|                | 4 polices ajou   | itées |        |            |  |  |
|                | il y a 2 minutes |       |        |            |  |  |
|                |                  |       |        |            |  |  |
|                |                  |       |        |            |  |  |

# **Connexion pour activer Creative Cloud**

#### Activation et désactivation de Creative Cloud

Pour activer Creative Cloud, connectez-vous simplement à l'application avec votre Adobe ID. Quand vous vous identifiez, vous activez la licence Creative Cloud ainsi que l'ensemble des applications et services associés à votre Adobe ID. Vous pouvez ensuite utiliser vos applications et services normalement.

- Pour vous connecter, cliquez sur l'icône Creative Cloud, située dans la barre des tâches (Windows) ou dans la barre de menus (Mac OS), afin d'ouvrir l'application pour postes de travail Adobe Creative Cloud.
- Entrez votre Adobe ID (généralement votre adresse e-mail) et votre mot de passe, puis cliquez sur **Se connecter**. (Si l'application pour postes de travail Creative Cloud s'ouvre, cela signifie que vous êtes déjà connecté.)

Vous pouvez maintenant faire appel aux services Creative Cloud, installer des applications Creative Cloud et lancer des applications Creative Cloud précédemment installées.

Pour désactiver Creative Cloud, vous devez vous déconnecter. Quand vous vous déconnectez, l'ensemble des applications installées et services Creative Cloud associés à votre Adobe ID sur cet ordinateur sont désactivés. Les applications restent installées mais ne sont plus connectées à une licence valide. Reconnectez-vous pour réactiver la licence et utiliser à nouveau les applications et services.

• Pour vous déconnecter, ouvrez l'application pour postes de travail Creative Cloud, cliquez sur la roue dentée et sélectionnez **Préférences**. Cliquez sur **Général** puis sur **Déconnexion**.

L'ensemble des applications et services Creative Cloud associés à votre Adobe ID sont alors désactivés sur cet ordinateur.

Pour obtenir des instructions détaillées, reportez-vous à la page Connexion et déconnexion pour activer des applications Creative Cloud.

#### Préférences

Pour ouvrir la boîte de dialogue Préférences de l'application pour postes de travail Creative Cloud, cliquez sur la roue dentée et sélectionnez **Préférences**.

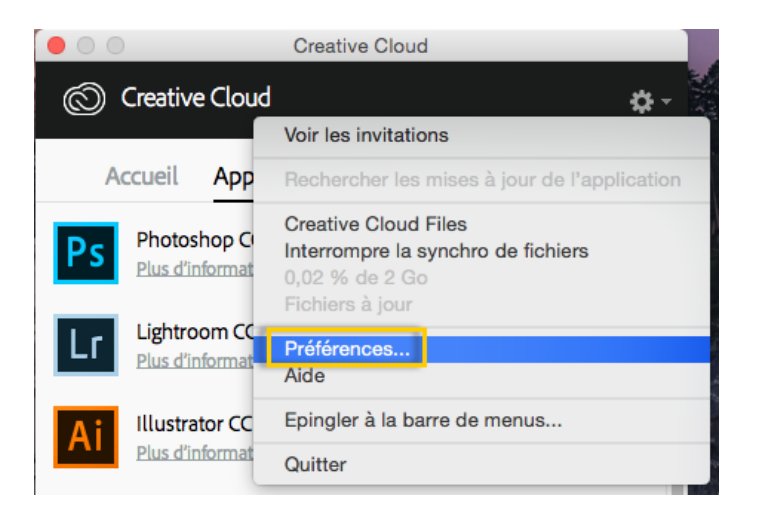

La boîte de dialogue Préférences propose différentes options permettant de personnaliser et d'adapter Creative Cloud, notamment pour changer la langue d'installation des logiciels, régler les paramètres des services Creative Cloud ou encore vous déconnecter, si vous avez besoin de désactiver temporairement votre compte.

- Pour désactiver l'ensemble des applications et services Creative Cloud associés à votre Adobe ID, cliquez sur Général puis sur Se déconnecter. Quand vous vous déconnectez, l'ensemble des applications installées et services Creative Cloud associés à votre Adobe ID sont désactivés.
- Pour activer les mises à jour automatiques, sélectionnez Toujours appliquer les mises à jour de Creative Cloud pour bureau.
- Pour changer la langue d'installation des logiciels ou leur emplacement d'installation, cliquez sur Préférences > Creative Cloud > Apps.
- Pour obtenir des instructions détaillées, reportez-vous à la page Modification du paramètre de langue de vos applications Creative Cloud.
  Pour connecter vos travaux avec le référentiels Adobe Experience Manager (AEM) Assets, sélectionnez Se connecter à AEM Assets. Pour plus d'informations, reportez-vous à la section Utilisation des actifs AEM.
- Utilisez les onglets Fichiers, Polices et Behance pour modifier les différents paramètres.
- Pour afficher les notifications envoyées par Adobe, activez l'option Afficher les notifications OS dans chaque onglet.

Was this helpful?

Yes No By clicking Submit, you accept the <u>Adobe Terms of Use</u>.

#### ^ Haut de la page

#### Articles connexes

- Téléchargement et installation d'applications Creative Cloud
- Mise à jour d'applications Creative Cloud
- Désinstallation ou suppression d'applications Creative Cloud
- · Connexion et déconnexion pour activer des applications Creative Cloud

# **Assistance Creative Cloud**

Consultez le manuel en ligne, regardez des tutoriels ou demandez de l'aide. En savoir plus.

Encore besoin d'aide ?

?

#### Interroger la communauté

Posez vos questions et obtenez des réponses des experts.

Commencer maintenant

#### Nous contacter

Notre équipe de support se tient à votre disposition pour vous aider.

#### Commencer maintenant

Choisir une autre régionFrance (Modifier) Choisissez votre région

La langue et/ou le contenu du site Adobe.com varient en fonction de la région sélectionnée.

Americas Brasil Canada - English Canada - Français Latinoamérica México United States Europe, Middle East and Africa Africa -English België Belgique Belgique Belgique - English Ceská republika Cyprus - English Danmark Deutschland Eastern Europe -English Eesti España France Greece - English Hrvatska Ireland Israel - English Italia Latvija Lietuva Luxembourg - Deutsch Luxembourg -English Luxembourg - Français Magyarország Malta - English Middle East and North Africa - English Moyen-Orient et Afrique du Nord -Erançais Nederland Norge Österreich Polska Portugal România Schweiz Slovenija Slovensko Srbija Suisse Suomi Sverige Svizzera Türkiye United Kingdom България Россия Україна - English Malaysia, Philippines, Singapore, Thailand, and Vietnam) - English 中国 中國香港特別行政 區 台灣 日本 한국 Commonwealth of Independent States Includes Armenia, Azerbaijan, Belarus, Georgia, Kazakhstan, Kyrgyzstan, Moldova, Tajikistan, Turkmenistan, Ukraine, Uzbekistan

Produits Téléchargements Support et formation Société Copyright © 2015 Adobe Systems Software Ireland Ltd. All rights reserved. Politique de confidentialité Conditions d'utilisation Cookies ChoixdePub

# Exploration, synchronisation et gestion d'actifs

Exploration d'actifs Synchronisation ou chargement de fichiers Suppression de fichiers Formules et quota de stockage Résolution des problèmes

Votre compte Adobe Creative Cloud est fourni avec un espace de stockage en ligne pour que vous puissiez accéder à vos fichiers partout et à partir de n'importe quel périphérique ou ordinateur. Vous pouvez prévisualiser de nombreux types de fichiers de création directement dans un navigateur web, sur votre ordinateur, votre tablette ou votre smartphone. Il s'agit notamment des types de fichiers suivants : PSD, AI, INDD, JPG, PDF, GIF, PNG, Photoshop Touch et Ideas.

Avec l'application de bureau Adobe Creative Cloud, tous les fichiers restent synchronisés : chaque ajout, modification ou suppression est répercuté sur tous les ordinateurs et périphériques connectés. Par exemple, si vous chargez un fichier .ai via la page Actifs Creative Cloud, celui-ci est automatiquement téléchargé sur tous les ordinateurs connectés.

#### Haut de la page

# **Exploration d'actifs**

Vos actifs Creative Cloud comprennent les fichiers synchronisés avec votre poste de travail, les actifs créés avec les applications mobiles connectées à Creative Cloud et les actifs du service Bibliothèques Creative Cloud. Vous pouvez parcourir tous ces éléments via la page Actifs Creative Cloud, dans laquelle ils sont classés de la façon suivante :

Fichiers : présente les actifs synchronisés avec le répertoire Creative Cloud Files sur votre bureau.

Créations mobiles : présente les actifs créés à partir des applications mobiles connectées à Creative Cloud.

Bibliothèques : présente les bibliothèques de conception que vous avez vous-même créées.

**Remarque :** les actifs de bureau (sous Fichiers) permettent diverses opérations : renommer, partager, télécharger, remplacer ou encore archiver. En revanche, sur la page Actifs Creative Cloud, vous ne pouvez que consulter les actifs qui se trouvent sous Créations mobiles et Bibliothèques.

| Tout I OUS LES TICHIERS Affici<br>Partagés<br>Archivés<br>Créations mobiles | her • Actions • |
|-----------------------------------------------------------------------------|-----------------|
| Partagés Does Créations mobiles                                             |                 |
| Archivés<br>Créations mobiles                                               |                 |
| Créations mobiles >                                                         |                 |
|                                                                             |                 |
| Bibliothèques My Designs 🔻 My files 💌                                       | Market Do 💌     |
| .at. 2                                                                      |                 |

Quand vous cliquez sur une catégorie d'actifs, celle-ci se développe pour présenter ses sous-catégories (le cas échéant). Par exemple, les actifs situés sous Fichiers sont classés selon les sous-catégories Tout, Partagés et Archivés.

| Assets Fichiers            | <b>Tout</b> : présente tous les fichiers synchronisés avec le répertoire Creative Cloud Files.                                                                                               |
|----------------------------|----------------------------------------------------------------------------------------------------|
| Tout<br>Partagés           | <b>Partagés</b> : présente les fichiers partagés entre vous et d'autres utilisateurs de Creative Cloud.                                                                                      |
| Archivés Créations mobiles | Archivés : présente les fichiers supprimés.                                                                                                    |
| Biouomeques                | De même, vous pouvez parcourir les actifs créés à l'aide des applications<br>mobiles Creative Cloud dans la section Créations mobiles, où ils sont répartis<br>selon l'application utilisée. |

Pour plus d'informations sur les bibliothèques, reportez-vous à la section Bibliothèques Creative Cloud.

Haut de la page

# Synchronisation ou chargement de fichiers

Pour synchroniser des fichiers depuis votre ordinateur, effectuez l'une des opérations suivantes :

- Copiez, collez ou déplacez vos fichiers vers le répertoire Creative Cloud Files sur votre poste de travail.
- Au sein d'une application, sélectionnez Fichier > Enregistrer ou Fichier > Enregistrer sous, puis accédez au répertoire Creative Cloud Files.

Pour ouvrir le répertoire Creative Cloud Files depuis l'application de bureau Creative Cloud, sélectionnez Actifs > Fichiers et cliquez sur Ouvrir le dossier.

| © Cre    | ative Cloud                             | ¢-                |
|----------|-----------------------------------------|-------------------|
| Accu     | eil Apps Actifs Sto                     | xck Communauté    |
| Fichiers | Polices Market                          |                   |
|          |                                         |                   |
|          | Ouvrir le dossier<br>Afficher sur le We | b                 |
| Ó        | 0,54 % utilisés<br>ILB Mo sur 2 Go      | Voir les archives |
| 0        | Fichiers à jour                         |                   |

**Remarque :** les fichiers dont le nom contient des caractères spéciaux tels que | "? < > / \* ou : ne sont pas synchronisés, de même que les fichiers portant un nom réservé comme AUX ou Com1. En cas d'erreur, renommez le fichier avant de le synchroniser vers Creative Cloud. Pour plus d'informations, reportez-vous à la page Erreur : Impossible de synchroniser les fichiers.

Vous pouvez également charger des fichiers directement sur la page Actifs Creative Cloud en appliquant l'une des méthodes suivantes.

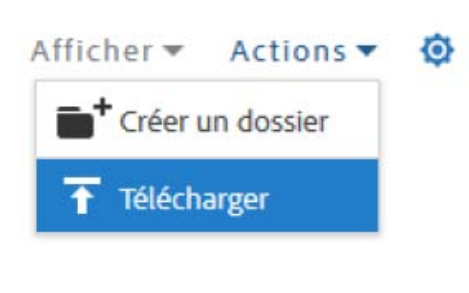

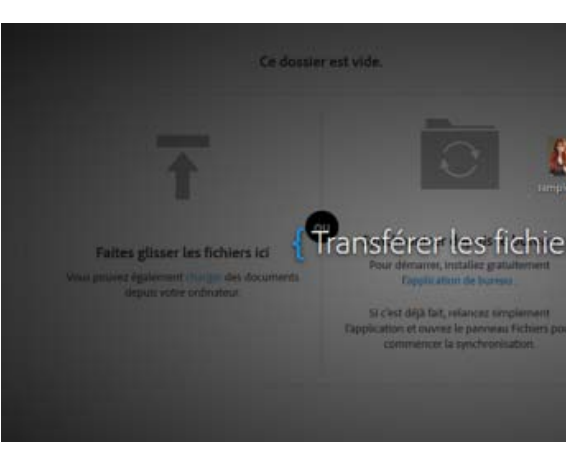

Chargez et gérez vos fichiers sur Creative Cloud en utilisant le menu Actions de la page Actifs Creative Cloud.

Faites glisser des actifs depuis le bureau vers la page Actifs Creative Cloud.

# Remplacement d'un fichier

Lorsque vous chargez à nouveau un fichier, une nouvelle version est créée et remplace la précédente.

Creative Cloud conserve également une copie de chacune des modifications apportées aux fichiers et synchronisées via Photoshop Touch, Adobe Ideas ou l'application de bureau Creative Cloud.

Pour remplacer un fichier via la page Actifs Creative Cloud, procédez comme suit :

**Remarque** : le type de fichier doit être identique à celui du fichier à remplacer. Ainsi, vous ne pouvez pas remplacer un fichier .PSD par un fichier .AI.

Pour plus d'informations sur le contrôle des versions, reportez-vous à la page FAQ sur le contrôle des versions.

- 1. Recherchez le fichier concerné et ouvrez-le.
- Sélectionnez Actions > Remplacer ou faites glisser le fichier depuis le dossier vers la fenêtre du navigateur.

#### Haut de la page

# Suppression de fichiers

Vous pouvez supprimer des fichiers du site web de Creative Cloud ou des Adobe Touch Apps. Vous avez également la possibilité d'utiliser les commandes du système d'exploitation pour supprimer des fichiers du répertoire Creative Cloud Files sur votre bureau. Toutes les suppressions de fichiers sont synchronisées avec votre compte, et les fichiers sont archivés dans Creative Cloud. Les fichiers d'origine sont toujours présents sur votre ordinateur, tandis qu'une copie reste disponible dans Creative Cloud pour que vous puissiez y accéder où que vous soyez.

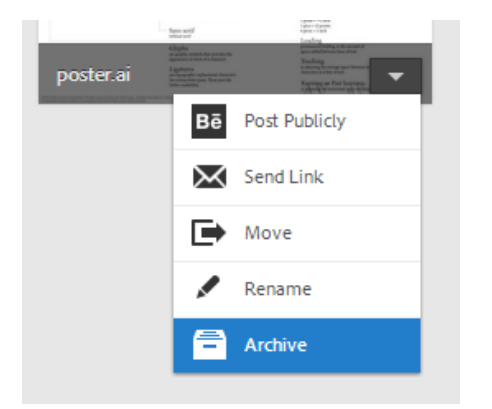

Les fichiers archivés continuent à occuper l'espace de stockage en ligne. Vous pouvez supprimer définitivement ou restaurer les fichiers du dossier Archive. Toute suppression définitive permet de libérer de la capacité de stockage.

#### Suppression définitive ou restauration de fichiers

La suppression définitive d'actifs s'effectue en deux étapes :

Vous pouvez également restaurer un fichier archivé :

- Archivez un fichier de votre répertoire Fichiers Creative Cloud sur votre poste de travail, dans les applications tactiles compatibles avec Creative Cloud ou sur la page Actifs Creative Cloud. Les fichiers archivés sont envoyés dans la catégorie Archivés de la section Mes actifs > Fichiers.
- 2. Sur la page Archivés, sélectionnez les fichiers à éliminer et cliquez sur Supprimer définitivement.
- 3. Dans la boîte de dialogue de confirmation, cliquez sur Supprimer définitivement.
- 1. Sur la page Archivés, sélectionnez les fichiers à récupérer et cliquez sur Restaurer.
- 2. Dans la boîte de dialogue de confirmation, cliquez sur Restaurer.

# Formules et quota de stockage

Votre quota de stockage dépend de votre abonnement à Creative Cloud.

| Formule d'abonnement                                      | Quota de stockage<br>disponible |
|-----------------------------------------------------------|---------------------------------|
| Gratuite                                                  | 2 Go                            |
| Creative Cloud (Photographie)                             | 2 Go                            |
| Creative Cloud (Formule mono-applicative ou Pack complet) | 20 Go                           |
| Creative Cloud abonnement Équipe                          | 100 Go                          |

Pour connaître l'espace de stockage dont vous disposez, ouvrez l'onglet Fichiers dans le panneau Actifs de l'application de bureau Creative Cloud ou consultez la section Paramètres de la page Activité Creative Cloud.

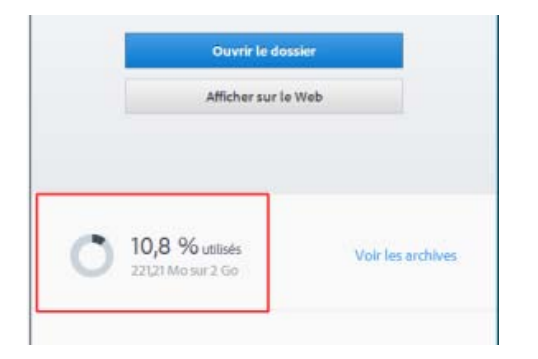

| Assets     | Mes actifs Activité                                            |  |  |  |  |  |
|------------|----------------------------------------------------------------|--|--|--|--|--|
| Démarrage  | Paramètres                                                     |  |  |  |  |  |
| Paramètres | Stockage                                                       |  |  |  |  |  |
|            | 153,5Mo(2,0Go                                                  |  |  |  |  |  |
|            | Mişe à niveau                                                  |  |  |  |  |  |
|            | Gérer                                                          |  |  |  |  |  |
|            | Synchronisation du poste de Iraval                             |  |  |  |  |  |
|            | Aide                                                           |  |  |  |  |  |
|            | Ressources de formation et de support Creative Cloud<br>Forums |  |  |  |  |  |

Capacité de stockage dans l'application de bureau Creative Cloud

utilisateurs et faites

partie de notre

Capacité de stockage sur la page Paramètres

Creative Cloud peut synchroniser jusqu'à 1 Go d'excédent depuis n'importe quel périphérique. Passé ce seuil, l'application de bureau arrête de synchroniser les nouveaux fichiers et affiche une notification indiquant que le quota est dépassé. Un point d'exclamation rouge signale tous les fichiers qui n'ont pas pu être chargés. Vous pouvez toujours déplacer, renommer ou supprimer des fichiers. Pour que la synchronisation puisse reprendre, supprimez quelques fichiers de manière définitive afin de libérer de l'espace.

**Remarque :** une petite partie de l'espace total est utilisée à des fins administratives, par conséquent l'espace de stockage réellement disponible sera légèrement réduit. Cela varie de 100 à 500 Ko en fonction du nombre de fichiers utilisateur.

| Résol  | ution des problèmes                               | 5                 |                                              | Haut de la page                                    |
|--------|---------------------------------------------------|-------------------|----------------------------------------------|----------------------------------------------------|
|        | Solliciter la communauté                          |                   | Contact                                      | Voir aussi                                         |
| $\sim$ | Publiez des messages,<br>discutez avec les autres | $ \hfill \square$ | Accédez à cette page pour entrer en relation | Prise en main du service     Actifs Creative Cloud |

avec nos experts.

23

• Partage de fichiers et dossiers

exceptionnelle communauté.

Collaboration par partage de dossiers

- Synchronisation et partage de fichiers avec des collaborateurs (vidéo, 10 min)
- Etat d'Adobe Creative Cloud
- Erreur : Impossible de synchroniser les fichiers
- FAQ sur le contrôle des versions

(cc) EV-NC-5R Les publications Twitter™ et Facebook ne sont pas couvertes par les dispositions Creative Commons.

Mentions légales | Politique de confidentialité en ligne

# Ajout de polices depuis Typekit

Τk

Typekit est un service avec abonnement qui permet d'accéder à une immense bibliothèque de polices utilisables dans des applications pour postes de travail et sur des sites web.

Une formule Typekit Portfolio est incluse dans votre abonnement Creative Cloud. Avec la version d'essai de Creative Cloud, les utilisateurs ont accès à une sélection de polices Typekit utilisable sur le web et dans les applications installées sur leur poste de travail. Abonnez-vous à Creative Cloud (Pack complet, Logiciel seul ou formule gratuite) ou à une formule Typekit autonome pour synchroniser des polices avec votre ordinateur de bureau. Pour plus d'informations, reportez-vous à la page de présentation de Typekit et prenez connaissance des formules Typekit.

Prise en main Recherche et ajout de polices depuis Typekit Utilisation de polices synchronisées Gestion des polices synchronisées

Haut de la page

# Prise en main

Vous pouvez choisir une police de caractères créée par l'un des nombreux partenaires Typekit, puis la synchroniser avec votre ordinateur via Creative Cloud (ou l'utiliser sur le web). Les polices synchronisées peuvent être utilisées au sein de toutes les applications Creative Cloud, parmi lesquelles Photoshop et InDesign, ainsi que dans d'autres applications pour postes de travail telles que Microsoft Word.

L'application pour postes de travail Creative Cloud doit être installée sur votre ordinateur pour que vous puissiez synchroniser les polices. Si tel n'est pas le cas, vous devez la télécharger et l'installer.

Par défaut, Typekit est activé, afin de pouvoir synchroniser les polices et les rendre disponibles dans vos applications pour postes de travail.

À ce stade, si vous avez déjà sélectionné des polices à synchroniser dans votre navigateur web, elles commencent automatiquement à se synchroniser avec votre ordinateur.

Haut de la page

# Recherche et ajout de polices depuis Typekit

Vous pouvez accéder à la bibliothèque Typekit depuis plusieurs endroits. Utilisez une ou plusieurs des méthodes suivantes pour intégrer au mieux la sélection de nouvelles polices dans votre workflow existant.

Depuis l'application pour postes de travail Creative Cloud :

Depuis une application avec fonctionnalité Typekit intégrée : Directement sur le site web Typekit.com : Dans l'onglet Polices, cliquez sur Ajouter des polices depuis Typekit. Une fenêtre de navigateur s'ouvre et vous êtes connecté à Typekit.com. Dans le menu Polices de l'application, cliquez sur **Ajouter des polices depuis Typekit**. Une fenêtre de navigation s'ouvre directement dans l'application. À l'aide de votre Adobe ID et de votre mot de passe, connectezvous à Typekit.com.

0 A III

| <complex-block></complex-block>                                                                                                    | () Creative Cloud                                                                                                    | Ficture Lation Page Terter                                                                                                    | Chipt Tablass Afficiency: Families Auto                                                                               | Tk Adobe Typ                | ekit Fonts                   |
|----------------------------------------------------------------------------------------------------|----------------------------------------------------------------------------------------------------|----------------------------------------------------------------------------------------------------|----------------------------------------------------------------------------------------------------|-----------------------------|------------------------------|
|                                                                                                    |                                                                                                    | Filte : 🖈 🔃 🔝 Ajouta                                                                                                    | des polices depuis Typekit                                                                                            | Bearch Typekit              | а.                           |
| Fichiers Polices Market          Pichiers Narket       0 okasim       0 okasim<                                                                                                    | Accueil Apps Actits Stock Commun                                                                                                    | ☆ FAW<br>☆ FORMer                                                                                                    | () Echantilion<br>() Intransition                                                                                     | Mr Library Mr Emel          | wites Purchased Erects       |
| <complex-block></complex-block>                                                                                                    | Fichiers Polices Market                                                                                                    | ☆ Foreins<br>☆ Series Nation<br>☆ Foreins                                                                                                    | Tehention<br>() Continu                                                                                               | Choose sample text.         | alt +                        |
| <ul> <li>Attractional action of the second action of the second action o</li></ul> | Polices Typekit                                                                                                    | ☆     In Constraint This       ☆     In Constraint       ☆     In Constraint       ☆     In Constraint       ☆     In Constraint       ☆     In Constraint       ☆     In Constraint       ☆     In Constraint       ☆     In Constraint       ☆     Interfacet       ☆     Addee Decompany | 0 Echertiler<br>0 Etherline<br>0 Edherline<br>0 Echerline<br>0 Echerline<br>0 Echerline<br>0 Echerline<br>0 Echerline | Ag                          | Ag                           |
| <ul> <li>Produce des traiters</li> <li>A state des traiters</li> <li>A state des traiters</li> &lt;</ul>   | Ae *                                                                                                    | ☆ Extremele Edense<br>☆ Explorate                                                                                                    | O totarition<br>O totarition                                                                                          | Aktiv Grotesk<br>Datos Maag | Expo Sans Pro<br>TypeCulture |
| <ul> <li>Frouver les polices parfaites</li> <li>Les synchroniser sur votre ordinateur</li> <li>Les utiliser dans toutes vos applications</li> <li>Darceurer la bibliothàque Typekit à la recherche de polices que<br/>ou supprimer des polices de votre liste synchroniset.</li> <li>Apoter des polices depuis Typekit</li> </ul>                                                                                                    |                                                                                                    | ☆ 🕨 Preside Gathe Haltum<br>☆ Gabrida                                                                                                    | () tolardilan<br>() tolardila                                                                                         | 00                          | 02                           |
| • Frouver les polices paraites     • Les synchroniser sur votre ordinateur     • Les utiliser dans toutes vos applications Parcourez la bibliothèque Typekit à la recherche de polices que vous aimentez synchroniser. A tout moment, vous pouvez ajouter ou supprimer des polices de votre liste synchronisée.  Ajouter des polices depuis Typekit                                                                                                    |                                                                                                    |                                                                                                    |                                                                                                    |                             |                              |
| Les utiliser dans toutes vos applications Parcourez la bibliothèque Typekit à la recherche de polices que vous aimeriez synchroniser. A tout moment, vous pouvez ajouter ou supprimer des polices de votre liste synchronisée.  Ajouter des polices depuis Typekit                                                                                                    | I rouver les polices partaites     Les synchroniser sur votre ordinateur                                                                                                    |                                                                                                    |                                                                                                    |                             |                              |
| Parcourez la bibliothèque Typekit à la recherche de polices que<br>vous aimeriez synchroniser. A tout moment, vous pouvez ajouter<br>ou supprimer des polices de votre liste synchronisée.                                                                                                    | Les utiliser dans toutes vos applications                                                                                                    |                                                                                                    |                                                                                                    |                             |                              |
| Ajouter des polices depuis Typekit                                                                                                    | Parcourez la bibliothèque Typekit à la recherche de polices qu<br>vous aimeriez synchroniser. A tout moment, vous pouvez ajoute<br>ou supprimer des polices de votre liste synchronisée. | e<br>Pr                                                                                                    |                                                                                                    |                             |                              |
|                                                                                                    | Ajouter des polices depuis Typekit                                                                                                    |                                                                                                    |                                                                                                    |                             |                              |
| Besoin d'alde pour Typekit ? Infos->                                                                                                    | Besoin d'aide pour Typekit ? I <b>nfos</b> →                                                                                                    |                                                                                                    |                                                                                                    |                             |                              |

2 Vous pouvez rechercher les polices souhaitées ou y accéder en utilisant des filtres. La disponibilité d'une police donnée est indiquée sur sa fiche.

| Ag                         | Ag                                  |
|----------------------------|-------------------------------------|
| Caflisch Script P<br>Adobe | JAF Lapture<br>Just Another Foundry |
| •                          |                                     |
| A                          | B                                   |

Disponibilité indiquée sur la fiche de chaque police

A. Web et poste de travail B. Web

3 Cliquez sur une fiche de police individuelle pour en savoir plus sur la police en question et voir des exemples de caractères dans tous les styles et toutes les épaisseurs disponibles.

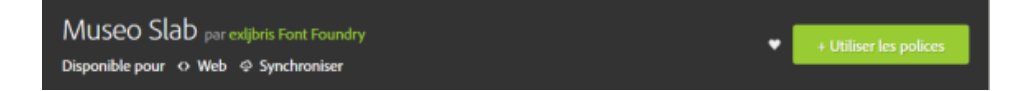

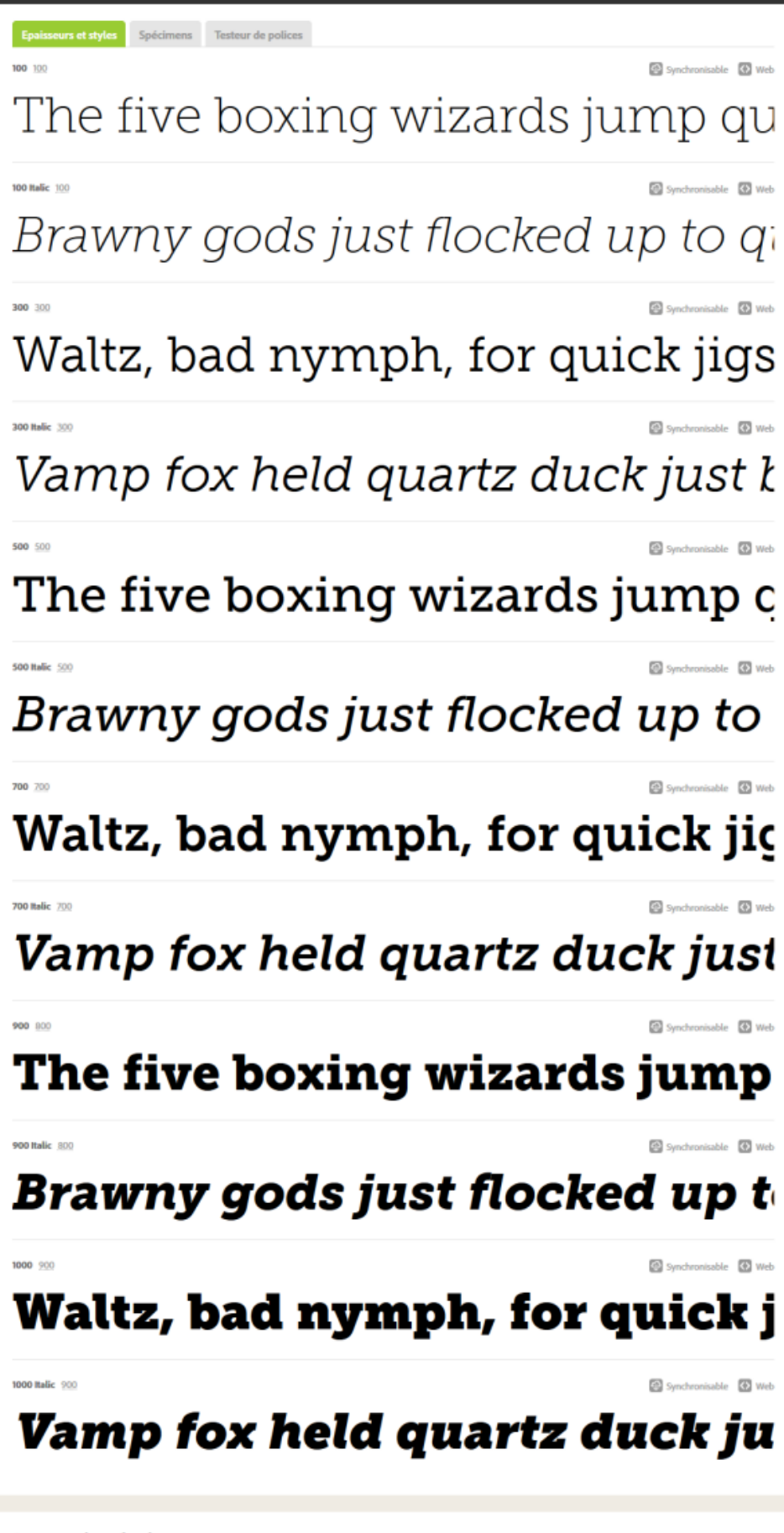

#### A propos de ce fondeur

Jos Buivenga vit et travaille à Arnhem. Il a commencé à concevoir des polices en 1994 et, dix ans plus tard, il créait sa propre fonderie exljbris Font Foundry. Il est surtout connu pour sa famille de polices Museo et la manière dont il commercialise ses polices.

| Egyptienne       Majuscules standard       Faible contraste       Catalan       Tchèque       Allemand       Anglais         RECOMMANDATIONS       Faible épaisseur       Epaisseur délevée       Espagnol       Français       Hongrois       Italien         Paragraphes       Faible épaisseur       Epaisseur normale       Matais       Néerlandais       Potonais       Portugais         Tk       Des polices de qualité issues des meilleures fonderies, à utiliser sur le Web et dans les applications.         Parcourir les polices       Comment acheter       Communauté       Formation et assistance         Bibliothèques       Formules Creative Cloud       A propos de l'équipe       Blog d'état         Listes       Formules Professionnel       Travaux       Aide         Galerie de réalisations       Entreprise       GitHub 🗃       Fonderies typographiques et créate                                                                                                    | CLASSIFICATION                                                                                                 | PROPRIÉTÉS                                                                                                    | PRI                                                                                                    | PRISE EN CHARGE LINGUISTIQUE                                                                                                    |  |  |
|----------------------------------------------------------------------------------------------------|----------------------------------------------------------------------------------------------------|----------------------------------------------------------------------------------------------------|----------------------------------------------------------------------------------------------------|----------------------------------------------------------------------------------------------------|--|--|
| Nombres en majuscules       Epaisseur Alevée       Espagnol       Français       Hongrois       Italien         Paragraphies       Fable épaisseur       Epaisseur normale       Maltais       Néerlandais       Potonais       Portugais         Tk       Des polices de qualité issues des meilleures fonderies, à utiliser sur le Web et dans les applications.       Formation et assistance         Bibliothèques       Formules Creative Cloud       A propos de l'équipe       Blog d'état         Listes       Formules Typekit       Blog       Contact         Fonderies       Formules Professionnel       Travaux       Aide         Galerie de réalisations       Entreprise       GitHub ﷺ       Fonderies typographiques et créate                                                                                                    | Egyptienne                                                                                                    | Majuscules stand                                                                                                    | rd Faible contraste Cat                                                                                         | alan Tchèque Allemand Anglais                                                                                                    |  |  |
| Paragraphes       Matter       Metter       Matter       Metter       Potonais       Potonais       Pot                                                                                                    | RECOMMANDATIONS                                                                                                | Nombres en maju                                                                                                    | scules Epaisseur élevée Esp                                                                                     | Espagnol Français Hongrois Italien                                                                                                    |  |  |
| Integration     Integration     Integration     Integration     Integration     Integration       Iterget normale     Hauteur x (cell) élevée     Stovène     Suddois     Tarc       Iterget normale     Hauteur x (cell) élevée     Stovène     Suddois     Tarc       Iterget normale     Hauteur x (cell) élevée     Stovène     Suddois     Tarc       Iterget normale     Hauteur x (cell) élevée     Stovène     Suddois     Tarc       Iterget normale     Hauteur x (cell) élevée     Iterget normale     Tarc       Parcourir les polices     Comment acheter     Communauté     Formation et assistance       Bibliothèques     Formules Creative Cloud     A propos de l'équipe     Blog d'état       Listes     Formules Typekit     Blog     Contact       Fonderies     Formules Professionnel     Travaux     Aide       Galerie de réalisations     Entreprise     GitHub      Fonderies typographiques et créate       Twitter II     Iter III     epolices     Polices                                                                                                    | Paragraphes                                                                                                    | Faible épaisseur                                                                                                    | Epaisseur normale Ma                                                                                            | Itais Néerlandais Polonais Portugais                                                                                                    |  |  |
| Image: Non-Section Section Sectin Sectin Section Section Section Section Section Sectin                                | - angrupinas                                                                                                   | Largeur normale                                                                                                    | Hauteur x (œil) élevée Slo                                                                                      | vène Suédois Turc                                                                                                    |  |  |
| Tk       Des polices de qualité issues des meilleures fonderies, à utiliser sur le Web et dans les applications.         Parcourir les polices       Comment acheter       Communauté       Formation et assistance         Bibliothèques       Formules Creative Cloud       A propos de l'équipe       Blog d'état         Listes       Formules Typekit       Blog       Contact         Fonderies       Formules Professionnel       Travaux       Aide         Galerie de réalisations       Entreprise       GitHub ≅       Fonderies typographiques et créate                                                                                                    |                                                                                                    |                                                                                                    |                                                                                                    |                                                                                                    |  |  |
| Image: Point of the point of the point                                 |                                                                                                    |                                                                                                    |                                                                                                    |                                                                                                    |  |  |
| Parcourir les polices     Comment acheter     Communauté     Formation et assistance       Bibliothèques     Formules Creative Cloud     A propos de l'équipe     Blog d'état       Listes     Formules Typekit     Blog     Contact       Fonderies     Formules Professionnel     Travaux     Aide       Galerie de réalisations     Entreprise     GitHub ≅     Fonderies typographiques et créate                                                                                                    |                                                                                                    |                                                                                                    |                                                                                                    |                                                                                                    |  |  |
| Parcourir les polices         Comment acheter         Communauté         Formation et assistance           Bibliothèques         Formules Creative Cloud         A propos de l'équipe         Blog d'état           Listes         Formules Typekit         Blog         Contact           Fonderies         Formules Professionnel         Travaux         Aide           Galerie de réalisations         Entreprise         GitHub ≅         Fonderies typographiques et créate                                                                                                    | Tk Des polices de qu                                                                                           | alité issues des meilleures fo                                                                                                    | nderies à utiliser sur le We                                                                                    | eb et dans les applications                                                                                                    |  |  |
| Bibliothèques Formules Creative Cloud A propos de l'équipe Blog d'état<br>Listes Formules Typekit Blog Contact<br>Fonderies Formules Professionnel Travaux Aide<br>Galerie de réalisations Entreprise GitHub ⊟ Fonderies typographiques et créate<br>Twitter ¥ de polices                                                                                                    | Tk Des polices de qu                                                                                           | alité issues des meilleures fo                                                                                                    | nderies, à utiliser sur le We                                                                                   | eb et dans les applications.                                                                                                    |  |  |
| Listes Formules Typekit Blog Contact<br>Fonderies Formules Professionnel Travaux Aide<br>Galerie de réalisations Entreprise GitHub Travent de polices<br>Twitter W de polices                                                                                                    | Tk Des polices de qu                                                                                           | alité issues des meilleures fo                                                                                                    | nderies, à utiliser sur le We<br>Communauté                                                                     | eb et dans les applications.<br>Formation et assistance                                                                                        |  |  |
| Fonderies     Formules Professionnel     Travaux     Aide       Galerie de réalisations     Entreprise     GilHub 😁     Fonderies typographiques et créate       Twitter 🖤     de polices                                                                                                    | TK Des polices de qu<br>Parcourir les polices<br>Bibliothèques                                                 | ialité issues des meilleures fo<br><b>Comment acheter</b><br>Formules Creative Cloud                                                      | nderies, à utiliser sur le We<br>Communauté<br>A propos de l'équipe                                             | eb et dans les applications.<br>Formation et assistance<br>Blog d'état                                                                         |  |  |
| Galerie de réalisations Entreprise GilHub 😁 Fonderies typographiques et créate<br>Twitter 🕊 de polices                                                                                                    | Tk Des polices de qu<br>Parcourir les polices<br>Bibliothèques<br>Listes                                       | ialité issues des meilleures fo<br><b>Comment acheter</b><br>Formules Creative Cloud<br>Formules Typekit                                  | nderies, à utiliser sur le We<br>Communauté<br>A propos de l'équipe<br>Blog                                     | eb et dans les applications.<br>Formation et assistance<br>Blog d'état<br>Contact                                                              |  |  |
| Twitter 🦉 de polices                                                                                                    | Tk Des polices de qu<br>Parcourir les polices<br>Bibliothèques<br>Listes<br>Fonderies                          | ialité issues des meilleures fo<br>Comment acheter<br>Formules Creative Cloud<br>Formules Typekit<br>Formules Professionnel               | nderies, à utiliser sur le We<br>Communauté<br>A propos de l'équipe<br>Blog<br>Travaux                          | eb et dans les applications.<br>Formation et assistance<br>Blog d'état<br>Contact<br>Aide                                                      |  |  |
|                                                                                                    | Des polices de qu<br>Parcourir les polices<br>Bibliothèques<br>Listes<br>Fonderies<br>Galerie de réalisations  | ialité issues des meilleures fo<br>Comment acheter<br>Formules Creative Cloud<br>Formules Typekit<br>Formules Professionnel<br>Entreprise | nderies, à utiliser sur le We<br>Communauté<br>A propos de l'équipe<br>Blog<br>Travaux<br>GitHub 👼              | eb et dans les applications.<br>Formation et assistance<br>Blog d'état<br>Contact<br>Aide<br>Fonderies typographiques et créateu               |  |  |
|                                                                                                    | Des polices de que<br>Parcourir les polices<br>Bibliothèques<br>Listes<br>Fonderies<br>Galerie de réalisations | alité issues des meilleures fo<br>Comment acheter<br>Formules Creative Cloud<br>Formules Typekit<br>Formules Professionnel<br>Entreprise  | nderies, à utiliser sur le We<br>Communauté<br>A propos de l'équipe<br>Blog<br>Travaux<br>GitHub<br>Twitter ¥   | eb et dans les applications.<br>Formation et assistance<br>Blog d'état<br>Contact<br>Aide<br>Fonderies typographiques et créateu<br>de polices |  |  |
|                                                                                                    | Des polices de que<br>Parcourir les polices<br>Bibliothèques<br>Listes<br>Fonderies<br>Galerie de réalisations | alité issues des meilleures fo<br>Comment acheter<br>Formules Creative Cloud<br>Formules Typekit<br>Formules Professionnel<br>Entreprise  | nderies, à utiliser sur le We<br>Communauté<br>A propos de l'équipe<br>Blog<br>Travaux<br>GitHub ©<br>Twitter ¥ | eb et dans les applications.<br>Formation et assistance<br>Blog d'état<br>Contact<br>Aide<br>Fonderies typographiques et créateu<br>de polices |  |  |
| Consider the SME Links Decision Incompanies and all stable second of Paralline Scientific and Scientific Sciences and Sciences and Scie | Des polices de que<br>Parcourir les polices<br>Bibliothèques<br>Listes<br>Fonderies<br>Galerie de réalisations | ualité issues des meilleures fo<br>Comment acheter<br>Formules Creative Cloud<br>Formules Typekit<br>Formules Professionnel<br>Entreprise | nderies, à utiliser sur le We<br>Communauté<br>A propos de l'équipe<br>Blog<br>Travaux<br>GitHub ©<br>Twitter ¥ | eb et dans les applications.<br>Formation et assistance<br>Blog d'état<br>Contact<br>Aide<br>Fonderies typographiques et créateu<br>de polices |  |  |

## Cliquez sur Utiliser les polices.

5 Dans la fenêtre Utiliser cette famille, indiquez à quel emplacement vous souhaitez synchroniser la police sur votre poste de travail, ou ajoutez-la à un kit en vue de l'utiliser sur le web.

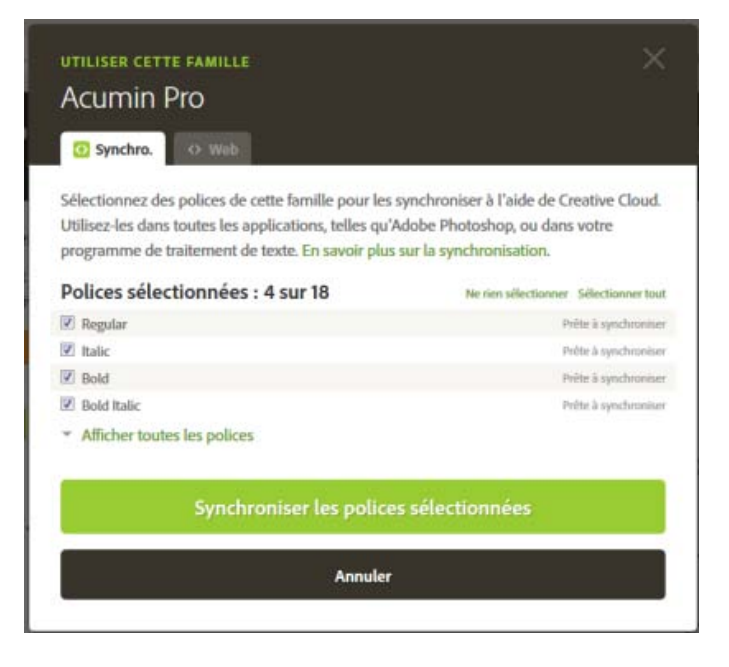

6 Sélectionnez les styles dont vous avez besoin dans la famille de polices, puis cliquez sur **Synchroniser les polices sélectionnées**.

Les polices sont synchronisées vers tous les ordinateurs sur lesquels vous avez installé l'application Creative Cloud. Pour afficher les polices, ouvrez l'application pour postes de travail Creative Cloud et cliquez sur le panneau **Polices**.

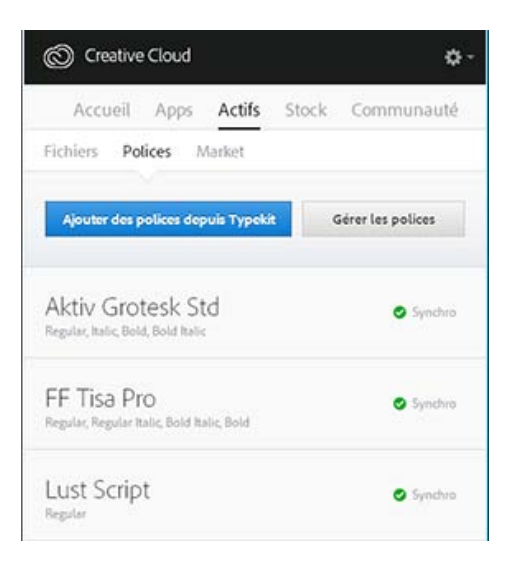

Haut de la page

# Utilisation de polices synchronisées

Pour utiliser les polices que vous avez synchronisées, ouvrez simplement l'application pour postes de travail de votre choix et accédez au menu de polices. Les polices synchronisées apparaissent dans la liste des options. Certaines applications pour postes de travail, telles que Microsoft Word, peuvent nécessiter un redémarrage après la synchronisation d'une nouvelle police.

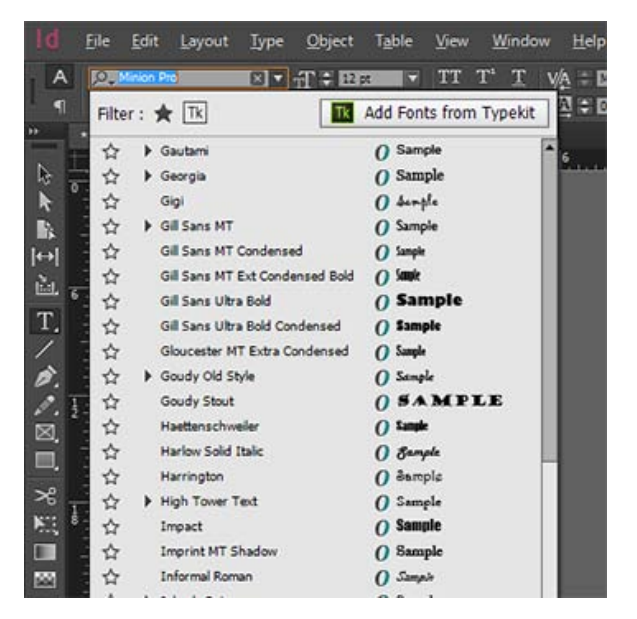

Affichage des polices synchronisées depuis Typekit dans le menu de polices d'InDesign

Pour plus d'informations sur l'utilisation de polices Typekit dans une application Creative Cloud, reportezvous aux pages suivantes :

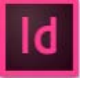

Utilisation de polices Typekit dans InDesign CC

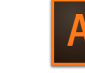

Utilisation de polices Typekit dans Illustrator CC

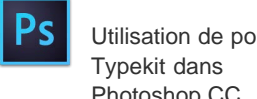

Utilisation de polices Photoshop CC

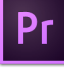

Résumé des nouvelles fonctionnalités de Premiere Pro CC 2014

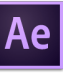

Résumé des nouvelles fonctionnalités d'After Effects CC 2014

# Gestion des polices synchronisées

Vous pouvez afficher les polices synchronisées sur votre ordinateur à l'aide du panneau **Polices** de l'application pour postes de travail Adobe Creative Cloud, ou à partir de votre compte Typekit.com.

#### Suppression de polices synchronisées

Pour supprimer des polices synchronisées de votre ordinateur :

- Dans l'application pour postes de travail Adobe Creative Cloud, accédez au panneau Polices et cliquez sur Gérer les polices. La page Polices synchronisées s'ouvre dans une fenêtre de navigateur. Vous pouvez aussi vous connecter à Typekit.com et accéder directement à la page Polices synchronisées.
- 2. Sur la droite de toutes les polices que vous ne souhaitez plus utiliser, cliquez sur **Supprimer**.

#### Désactivation de Typekit

Vous pouvez choisir d'activer ou de désactiver la synchronisation des polices. Si vous choisissez de la désactiver, les polices ne sont plus synchronisées, et toutes les polices synchronisées précédemment sont supprimées de votre ordinateur.

- Dans l'application pour postes de travail Creative Cloud, cliquez sur > Préférences > Creative Cloud.
- 2. Cliquez sur Polices.
- 3. Pour activer ou désactiver la synchronisation des polices, sélectionnez **On** ou **Off** dans les paramètres Typekit.

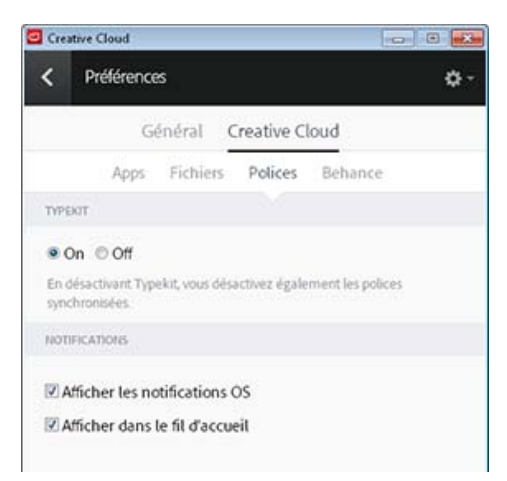

#### Utilisation de Typekit hors ligne

Si vous passez hors ligne pendant que l'application pour postes de travail Creative Cloud est en cours d'exécution et que vous êtes connecté, les polices synchronisées pourront toujours être utilisées. Toute modification apportée à la sélection de synchronisation de polices sur Typekit.com ne s'effectuera qu'une fois la connexion rétablie.

Si vous lancez l'application pour postes de travail Creative Cloud alors que vous êtes hors ligne, les polices ne seront pas disponibles et ne seront pas affichées dans les menus de polices standard.

#### Voir aussi

- Comment synchroniser les polices sur l'ordinateur | Typekit.com
- Ajout de polices dans les applications pour postes de travail via Creative Cloud
- Impossibilité de synchroniser une ou plusieurs polices
- Erreur : « Une police portant le même nom est déjà installée »

(cc) EY-NC-5R Les publications Twitter™ et Facebook ne sont pas couvertes par les dispositions Creative Commons.

Mentions légales | Politique de confidentialité en ligne

# **Creative Cloud Market**

Creative Cloud Market est un ensemble de ressources certifiées de haute qualité, mises au point par des créatifs, pour des créatifs. Le service est accessible pour tous les titulaires d'un abonnement Creative Cloud payant, à l'exception des clients ayant opté pour une formule spéciale photo. Les membres Creative Cloud peuvent accéder gratuitement aux actifs depuis le portail Market, aussi bien depuis un ordinateur de bureau qu'un appareil mobile (via les applications connectées Creative Cloud), et faire leur choix parmi une sélection exceptionnelle d'illustrations vectorielles, d'icônes, de motifs, de kits d'interface utilisateur, et bien plus encore. Chaque mois, un abonné Creative Cloud peut télécharger jusqu'à 500 actifs exclusifs et libres de droits. Ce nouveau service performant vous permet de trouver très facilement les ressources qu'il vous faut, puis de les améliorer, les manipuler et les modifier afin de lancer votre processus de création.

Pour accéder à Market, vous devez d'abord installer l'application de bureau Creative Cloud ou une application mobile prise en charge telle que Adobe Photoshop Sketch. Pour savoir comment la télécharger, reportez-vous à la page Application de bureau Creative Cloud. Regardez ce bref tutoriel vidéo pour en savoir plus : Accès aux ressources de conception Creative Cloud Market.

Haut de la page

# Recherche et téléchargement de ressources de création

Depuis l'application de bureau Creative Cloud, vous pouvez accéder à des milliers d'actifs de haute qualité. Cliquez sur **Actifs > Market**. Vous pouvez également développer la liste déroulante pour effectuer une recherche par catégorie, ou bien lancer une recherche par mots-clés pour trouver les actifs les mieux adaptés à votre projet.

1. Dans l'application de bureau Creative Cloud, cliquez sur Actifs > Market.

| Accu     | eil | Арр   | s Actifs | Stock | Communauté |  |
|----------|-----|-------|----------|-------|------------|--|
| Fichiers | Pol | lices | Market   |       |            |  |
|          |     |       |          |       |            |  |

- Creative Cloud Market comprend une sélection de ressources certifiées de haute qualité, couvrant les catégories suivantes :
  - Pour positionnement : modèles photo et numériques avec calques organisés et masquage professionnel (fichiers PSD)
  - Interfaces utilisateur : fichiers PSD avec calques, comprenant des kits complets, des formulaires, des graphiques, des éléments de navigation et des widgets pour le web et les appareils mobiles (fichiers PSD)
  - Formes vectorielles : formes et objets évolutifs qui s'intègrent à Photoshop, InDesign et Illustrator (fichiers SVG)
  - **Icônes** : série de symboles plats, en 3D, de glyphes et de contours destinés à l'impression, au web et à la signalisation (fichiers PNG/SVG)
  - Motifs : motifs et arrière-plans géométriques, illustrés et texturés qui se répètent à l'infini (fichiers PNG/SVG)
  - Formes : supports naturels de haute qualité et formes Photoshop abstraites (fichiers ABR/TPL)

Pour filtrer les actifs, sélectionnez une catégorie dans le menu contextuel Market.

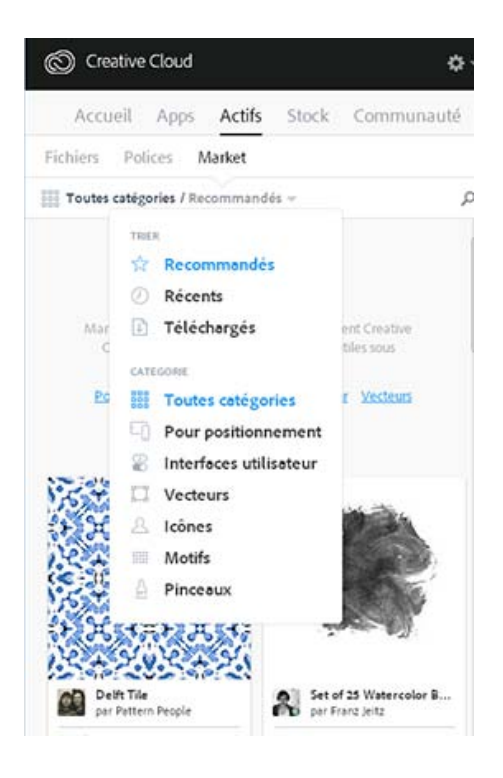

3. Pour rechercher des actifs en particulier, cliquez sur net entrez un terme de recherche.

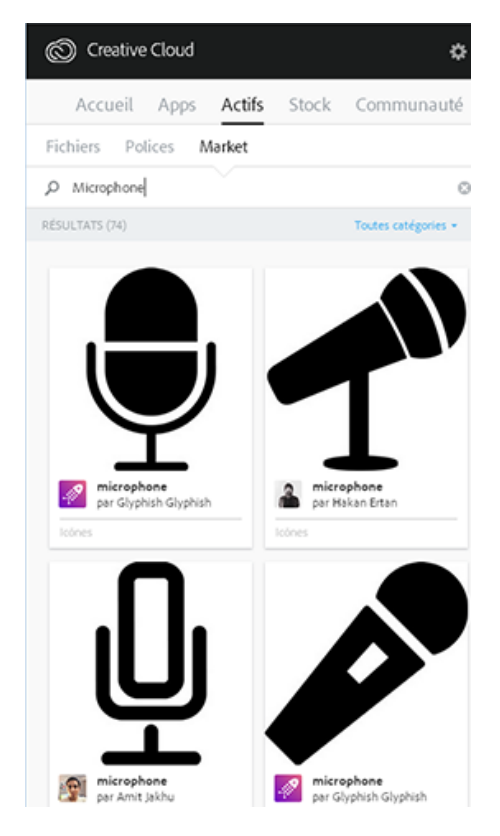

Vous pouvez filtrer et trier les résultats de la recherche.

- 4. Cliquez sur la vignette d'un actif pour obtenir des informations complémentaires et des détails à son sujet.
- Cliquez sur Télécharger et choisissez une bibliothèque dans laquelle télécharger l'actif. Vous pouvez également créer une nouvelle bibliothèque. Pour plus d'informations, reportez-vous à la section Bibliothèques Creative Cloud.

En plus de la bibliothèque, les actifs sont également téléchargés automatiquement dans

le sous-dossier Téléchargements Market de votre dossier principal Creative Cloud Files.

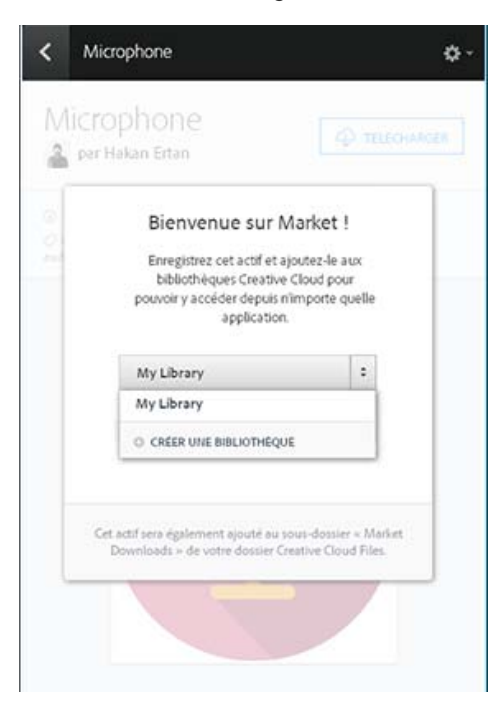

#### Haut de la page

# FAQ

#### **Comment bénéficier de Creative Cloud Market ?**

Creative Cloud Market est accessible pour tous les titulaires d'un abonnement Creative Cloud payant, à l'exception des clients ayant opté pour une formule spéciale photo (Photographie Photoshop ou Photographie Creative Cloud). Pendant une période limitée, Adobe Creative Cloud Market est accessible pour tous les membres de Creative Cloud par le biais de l'application Adobe Sketch pour iPad. Les titulaires d'un abonnement Creative Cloud gratuit ou d'une formule spéciale photo peuvent parcourir Market via l'application de bureau Creative Cloud mais ne peuvent pas télécharger son contenu. Pour télécharger et utiliser le contenu de Creative Cloud Market, passez à une formule supérieure avec un abonnement mono-applicatif ou complet Creative Cloud.

# Pourquoi les clients ayant souscrit un abonnement spécial photo n'ont-ils pas accès à Creative Cloud Market ?

Creative Cloud Market est un nouvel avantage disponible dans le cadre de certains abonnements Creative Cloud payants ; il n'est pas accessible aux clients ayant opté pour une formule spéciale photo. Certains services Creative Cloud, tels que Creative Cloud Market, TypeKit et ProSite, sont uniquement disponibles dans le cadre des abonnements mono-applicatifs ou complets Creative Cloud. Pour télécharger et utiliser le contenu de Creative Cloud Market, passez à une formule supérieure avec un abonnement mono-applicatif ou complet Creative Cloud.

#### Dois-je impérativement disposer d'un abonnement à Creative Cloud ?

Creative Cloud Market est accessible pour tous les titulaires d'un abonnement Creative Cloud payant. Cela concerne aussi bien les titulaires d'un abonnement mono-applicatif que complet (quelle que soit la formule : utilisateur individuel, Équipe, Éducation ou Entreprise). Pour accéder à Creative Cloud Market, les utilisateurs doivent passer par l'application de bureau Creative Cloud.

Les titulaires d'une formule Creative Cloud spéciale photo ne peuvent pas du tout accéder à Market via l'application de bureau Creative Cloud. Les titulaires d'un abonnement gratuit peuvent parcourir les actifs Market via l'application de bureau Creative Cloud mais ne peuvent pas les télécharger.

#### Les actifs téléchargés sont-ils comptabilisés dans mon quota de stockage ?

Oui. Les actifs téléchargés sont stockés dans votre dossier Creative Cloud Files et sont comptabilisés dans votre capacité de stockage. Si vous dépassez le quota fixé, vous ne pourrez plus télécharger aucun actif tant que vous n'aurez pas supprimé d'anciens fichiers pour libérer un peu d'espace. Reportez-vous à

la page Gestion et synchronisation des fichiers.

#### Puis-je utiliser ces actifs dans mes projets ?

Oui. Ces actifs exclusifs et libres de droits sont utilisables au sein de vos projets.

#### Puis-je copier ou sauvegarder ces actifs afin de les réutiliser ultérieurement ?

Oui, vous pouvez effectuer une sauvegarde des actifs téléchargés depuis Creative Cloud Market en vue d'une utilisation ultérieure.

#### Après avoir téléchargé des actifs, puis-je les partager ?

Non. Même si les actifs sont libres de droits pour tous les abonnés Creative Cloud éligibles qui peuvent les utiliser dans leurs publications, productions et projets, il n'est pas possible de les partager ni de les redistribuer.

#### Comment Adobe obtient-elle le contenu proposé sur Creative Cloud Market ?

Adobe se procure ce contenu auprès des meilleurs créatifs du secteur directement sur Behance, première plate-forme en ligne gratuite pour la présentation et la découverte de projets créatifs.

#### Comment faire pour que mes travaux soient proposés dans Creative Cloud Market ?

Pour attirer l'attention sur leur travail, Adobe recommande à tous les artistes potentiels de publier leurs créations sur Behance. Adobe recherche constamment de nouvelles œuvres sur Behance avant de les certifier.

(cc) EY-NC-5R Les publications Twitter™ et Facebook ne sont pas couvertes par les dispositions Creative Commons.

Mentions légales | Politique de confidentialité en ligne
# **Creative Cloud Extract**

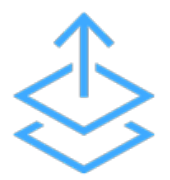

Utilisez le module Extraction Creative Cloud pour transformer encore plus facilement vos conceptions Photoshop en code. Avec Extraction, les designers et développeurs Web peuvent convertir des conceptions Web en code exploitable et ce, de manière bien plus simple et plus efficace.

Les compositions Photoshop sont couramment utilisées pour partager des spécifications de projet avec des développeurs Web ; ceux-ci doivent alors convertir la conception originale en code HTML et CSS. Un projet se déroule généralement de la manière suivante : les designers créent des compositions Photoshop pour des pages Web ou mobiles. Les concepteurs préparent ensuite le fichier PSD destiné aux développeurs, en créant des actifs et des spécifications détaillées. Les développeurs Web doivent alors transformer ces actifs et éléments de conception en code.

Le module Extraction permet de repenser totalement ce processus : les designers Web peuvent exporter des actifs optimisés en un temps record dans Photoshop CC, mais aussi partager leurs fichiers PSD via le service Actifs Creative Cloud pour que les développeurs soient en mesure d'obtenir des informations de conception clés et de télécharger des actifs depuis le navigateur. Les développeurs peuvent ensuite accéder à ces informations dans Dreamweaver CC et les appliquer au fur et à mesure qu'ils rédigent leur code.

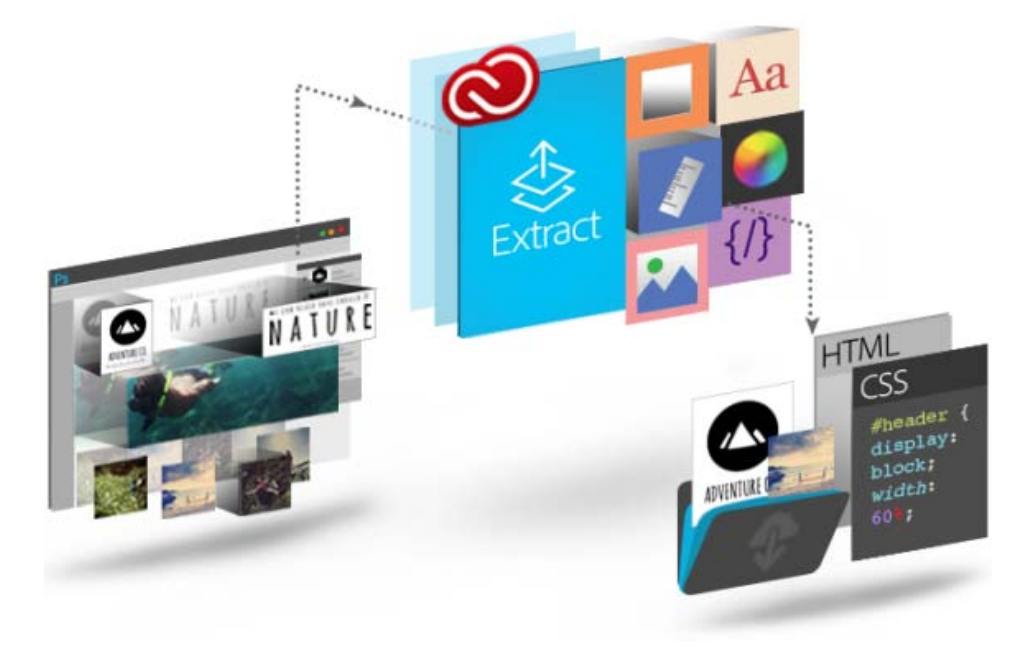

Le module Extraction est une fonctionnalité Creative Cloud qui peut être utilisée à différents stades du processus de transformation des compositions PSD en code. Avec Extraction, vous êtes libre d'utiliser les outils et les technologies que vous maîtrisez le mieux pour transformer de simples idées en résultats concrets.

- Les designers peuvent ainsi utiliser l'environnement familier de Photoshop CC pour définir et extraire des actifs d'images à partir de calques ou de groupes de calques.
- Les développeurs Web peuvent accéder aux fichiers PSD via le service Actifs Creative Cloud et utiliser le module Extraction pour exporter des actifs d'images, des mesures et des styles CSS. Ces actifs et styles CSS peuvent ensuite être utilisés pour transformer

des compositions en code.

 Designers comme développeurs peuvent utiliser le module Extraction à partir de Dreamweaver, afin de bénéficier d'une solution autonome complète incluant des indications de code contextuelles, la possibilité d'extraire des actifs et bien d'autres fonctionnalités, et ce, directement dans l'environnement de codage.

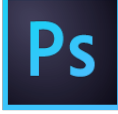

# Extraction d'actifs dans Photoshop

Les designers qui créent des compositions Photoshop peuvent rapidement définir et regrouper des actifs d'images à partir de calques ou de groupes de calques grâce à une interface visuelle simple, développée sur la base d'Adobe Generator. Les délais de production sont ainsi largement réduits, ce qui laisse plus de temps pour la conception en ellemême.

### Extraction dans le service Actifs Creative Cloud

Les designers Web peuvent partager des fichiers PSD directement via le service Actifs Creative Cloud, accessible dans le navigateur. Ainsi, les développeurs peuvent rapidement extraire des informations de conception (couleurs, dégradés, polices, texte, code CSS...) qui faciliteront le passage de la composition au code. En outre, il est possible d'exporter des images PNG, SVG et JPG optimisées pour le Web.

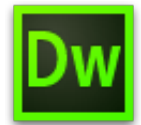

#### **Extraction dans Dreamweaver**

Les designers et développeurs Web peuvent désormais consulter des fichiers PSD dans Dreamweaver et avoir recours à des indications de code contextuelles pour définir facilement les polices, couleurs et dégradés dans le code CSS. Ils peuvent également faire glisser des images optimisées dans la zone d'aperçu en direct, copier du texte, et plus encore.

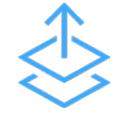

#### **Extract for Brackets (Preview)**

L'intégration de la fonction d'extraction dans Brackets permet de bénéficier de toute la puissance du module dans un éditeur de code simple et moderne. Extract for Brackets (Preview) permet d'extraire les informations de conception d'un PSD en tant que CSS minimum et propre via des conseils de code contextuels. Vous pouvez également extraire des calques en tant qu'images, utiliser les informations du PSD pour définir des variables de préprocesseur et calculer très facilement des dimensions ou la distance entre deux objets.

Vous pouvez rendre vos processus de création encore plus simples en utilisant d'autres services Creative Cloud pour synchroniser vos fichiers, polices et couleurs. Vous avez ainsi la certitude que chaque utilisateur a accès aux dernières versions existantes.

#### Synchronisation de fichiers

Synchronisez et stockez des fichiers PSD et des images extraites dans le service Actifs Creative Cloud pour y avoir accès sur tous vos périphériques.

#### Partage de dossiers

Utilisez le service Actifs Creative Cloud pour partager des dossiers et permettre à toute l'équipe de travailler sur les mêmes fichiers. Vous pouvez également réviser des fichiers et y ajouter des commentaires. Le service Actifs Creative Cloud inclut par ailleurs des fonctions de base de contrôle des versions.

#### Synchronisation de polices

Les titulaires d'un abonnement Creative Cloud peuvent accéder aux polices Typekit et télécharger celles qui conviennent le mieux à leurs conceptions.

| Plus d'informations                      | Solliciter la communauté                                                                                                    | Nous contacter                                                       |
|------------------------------------------|----------------------------------------------------------------------------------------------------|----------------------------------------------------------------------|
| ?                                        | ?                                                                                                    | ?                                                                    |
| Didacticiel Extraction<br>Creative Cloud | Publiez des messages,<br>discutez avec les autres<br>utilisateurs et faites partie<br>de notre exceptionnelle<br>communauté. | Accédez à cette page pour<br>entrer en relation<br>avec nos experts. |
| Regarder maintenant >                    | Poser vos questions<br>maintenant >                                                                                          | Commencer maintenant >                                               |

(cc) BV-NC-5R Les publications Twitter™ et Facebook ne sont pas couvertes par les dispositions Creative Commons.

Mentions légales | Politique de confidentialité en ligne

# **Bibliothèques Creative Cloud**

Mis à jour dans la version 2015 d'Adobe Creative Cloud

Tout ce que vous pouvez faire avec les bibliothèques Prise en charge du service Bibliothèques dans les applications Creative Cloud Applications mobiles Applications pour postes de travail et navigateur Présentation : Utilisation du service Bibliothèques Creative Cloud Ajouter un élément à une bibliothèque Réutiliser et créer Partager et collaborer Adobe Stock et Bibliothèques Creative Cloud FAQ

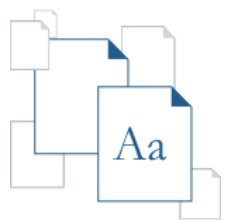

Avec le service Bibliothèques Creative Cloud, doté de la technologie Adobe CreativeSync, toutes vos ressources préférées sont toujours à portée de main, où que vous soyez. Créez des images, des couleurs, des styles de texte et de nombreux autres éléments dans diverses applications mobiles et pour postes de travail Creative Cloud, puis retrouvez-les facilement dans d'autres applications mobiles et pour postes de travail, pour un flux de création tout en fluidité.

Pour découvrir la fonctionnalité, regardez le tutoriel Prise en main du service Bibliothèques Creative Cloud.

Haut de la page

# Tout ce que vous pouvez faire avec les bibliothèques

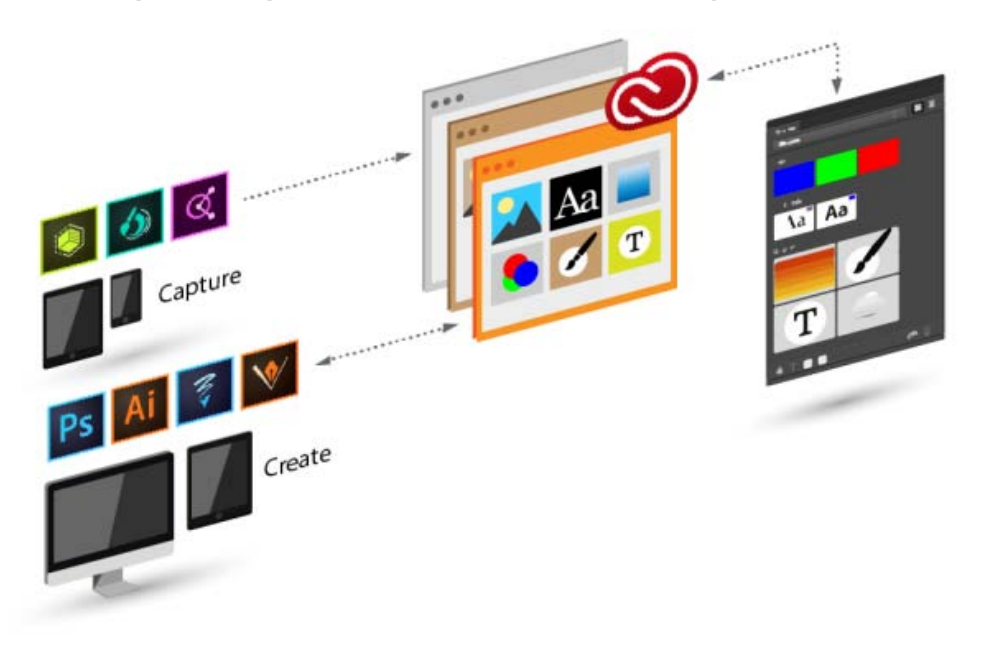

### Capturer

#### Gérer

Le service Bibliothèques Creative Cloud permet de capturer des actifs de conception dans un large éventail d'applications (et pas seulement des applications pour postes de travail). Ainsi, dès qu'une source d'inspiration attire votre attention, vous pouvez la capturer en utilisant la gamme d'applications mobiles Creative Cloud, et même télécharger des actifs depuis Adobe Stock ou Creative Cloud Market. Vous pouvez classer les actifs de conception dans plusieurs bibliothèques Creative Cloud. Celles-ci peuvent être organisées par projet, type d'actifs ou encore selon vos propres éléments préférés, qui constituent la base de votre style, votre « signature ».

#### Réutiliser et créer

Réutilisez et créez des dessins et des illustrations à partir d'objets contenus dans le service Bibliothèques Creative Cloud.

Haut de la page

Prise en charge du service Bibliothèques dans les applications Creative Cloud

# **Applications mobiles**

| Application         | Prise en charge<br>de<br>l'enregistrement<br>des actifs dans<br>les<br>bibliothèques | Prise en<br>charge de<br>l'utilisation<br>des actifs<br>contenus<br>dans les<br>bibliothèques | Ressource offrant plus<br>d'informations |
|---------------------|--------------------------------------------------------------------------------------|-----------------------------------------------------------------------------------------------|------------------------------------------|
| Capture CC          | Formes<br>vectorielles,<br>thèmes de<br>couleurs et<br>formes                        | N/A                                                                                           | FAQ Adobe Capture CC                     |
| Photoshop<br>Fix    | N/A                                                                                  |                                                                                               | FAQ Adobe Photoshop Fix                  |
| Illustrator<br>Draw | N/A                                                                                  | Images et<br>formes                                                                           | FAQ Adobe Illustrator Draw               |
| Photoshop<br>Sketch | N/A                                                                                  | Formes                                                                                        | FAQ Adobe Photoshop Sketch               |
| Illustrator Line    | N/A                                                                                  | Couleur et images                                                                             | FAQ Adobe Illustrator Line CC            |
| Hue CC              |                                                                                      | N/A                                                                                           | FAQ Adobe Hue CC                         |
| Comp CC             | N/A                                                                                  |                                                                                               | FAQ Adobe Comp CC                        |
| Premiere Clip       | N/A                                                                                  |                                                                                               | FAQ Adobe Premiere Clip                  |
| Photoshop<br>Mix    | N/A                                                                                  |                                                                                               | FAQ Adobe Photoshop Mix                  |
|                     | Formes                                                                               |                                                                                               |                                          |

| Shape CC*                                  | vectorielles       | N/A | FAQ Adobe Shape CC                       |
|--------------------------------------------|--------------------|-----|------------------------------------------|
| Color CC*                                  | Thèmes de couleurs | N/A | FAQ Adobe Color CC                       |
| Brush CC*                                  | Formes             | N/A | FAQ Adobe Brush CC                       |
| Application<br>mobile<br>Creative<br>Cloud | N/A                |     | Creative Cloud   Questions<br>fréquentes |

\* Fait dorénavant partie d'Adobe Capture CC

# Applications pour postes de travail et navigateur

| Application ou<br>service                                                                      | Prise en charge<br>de<br>l'enregistrement<br>des actifs dans<br>les<br>bibliothèques | Prise en<br>charge de<br>l'utilisation<br>des actifs<br>contenus<br>dans les<br>bibliothèques | Ressource offrant plus<br>d'informations                     |
|------------------------------------------------------------------------------------------------|--------------------------------------------------------------------------------------|-----------------------------------------------------------------------------------------------|--------------------------------------------------------------|
| Applications pou                                                                               | r postes de travail                                                                  |                                                                                               |                                                              |
| Photoshop                                                                                      |                                                                                      |                                                                                               | Bibliothèques Creative Cloud<br>dans Photoshop               |
| Illustrator                                                                                    |                                                                                      |                                                                                               | Bibliothèques Creative Cloud<br>dans Illustrator             |
| InDesign                                                                                       |                                                                                      |                                                                                               | Bibliothèques Creative Cloud<br>dans InDesign                |
| Premiere Pro                                                                                   |                                                                                      |                                                                                               | Bibliothèques Creative Cloud<br>dans Premiere Pro            |
| After Effects                                                                                  |                                                                                      |                                                                                               | Bibliothèques Creative Cloud<br>dans After Effects           |
| Dreamweaver                                                                                    |                                                                                      |                                                                                               | Dreamweaver   Intégration avec les bibliothèques             |
| Creative Cloud<br>Market (via<br>l'application<br>pour postes de<br>travail Creative<br>Cloud) |                                                                                      | N/A                                                                                           | Creative Cloud Market                                        |
| Navigateur                                                                                     |                                                                                      |                                                                                               |                                                              |
| Actifs Creative<br>Cloud                                                                       | Uniquement pour c<br>(renommer, supprir                                              | consulter et gérer<br>ner)                                                                    | Actifs Creative Cloud  <br>Stocker et partager du<br>contenu |

# Ajouter un élément à une bibliothèque

Le service Bibliothèques Creative Cloud permet de capturer des actifs de conception dans un large éventail d'applications (et pas seulement des applications pour postes de travail). Ainsi, dès qu'une source d'inspiration attire votre attention, vous pouvez la capturer en utilisant la gamme d'applications mobiles Creative Cloud, et même télécharger des actifs depuis Adobe Stock ou Creative Cloud Market.

Si vous utilisez Creative Cloud abonnement Entreprise avec services gérés, voir :

- Exploration, partage et gestion d'actifs
- Configurer un emplacement de synchronisation

#### **Applications mobiles**

Vous pouvez ajouter des actifs à votre bibliothèque via un nombre croissant d'applications mobiles Adobe. Consultez les supports de formation pour votre application mobile pour en savoir plus.

#### Ordinateur de bureau

Ajoutez des actifs au service Bibliothèques Creative Cloud sur votre ordinateur à l'aide d'une application pour postes de travail Creative Cloud. Faites glisser ces actifs vers le panneau Bibliothèques dans l'application pour postes de travail. Vous pouvez également consulter et parcourir les bibliothèques sur la page Actifs Creative Cloud.

Consultez les supports de formation pour votre application pour postes de travail Creative Cloud pour obtenir plus d'informations sur l'utilisation avec les bibliothèques.

#### **Creative Cloud Market**

Découvrez de nouveaux actifs et ajoutez-les à vos bibliothèques depuis Creative Cloud Market. Utilisez l'application pour postes de travail Creative Cloud pour parcourir les actifs disponibles et en ajouter depuis Creative Cloud Market. Vous pouvez également ajouter des actifs à une bibliothèque à l'aide des applications mobiles de création.

### Réutiliser et créer

#### Ordinateur de bureau

Dans une application pour postes de travail prenant en charge les bibliothèques, ouvrez le panneau Bibliothèques (Fenêtres > Bibliothèques), puis faites glisser des objets vers la zone de dessin.

#### Applications mobiles

Sélectionnez un objet dans la bibliothèque pour l'insérer dans votre projet à l'aide d'applications mobiles.

#### Navigateur

Parcourez et consultez les bibliothèques disponibles sur la page Actifs Creative Cloud. Vous pouvez également supprimer une bibliothèque.

### Partager et collaborer

#### Ordinateur de bureau

#### Navigateur

Ouvrez le panneau Bibliothèques (Fenêtres >

Dans le volet de gauche Actifs Creative Cloud,

Bibliothèques) dans une application pour postes de travail prenant en charge le service Bibliothèques Creative Cloud. Ensuite, dans le menu déroulant du panneau, choisissez Partager le lien ou Collaborer.

cliquez sur Bibliothèques. Ensuite, dans le menu de la bibliothèque, sélectionnez Partager le lien ou Collaborer.

# Adobe Stock et Bibliothèques Creative Cloud

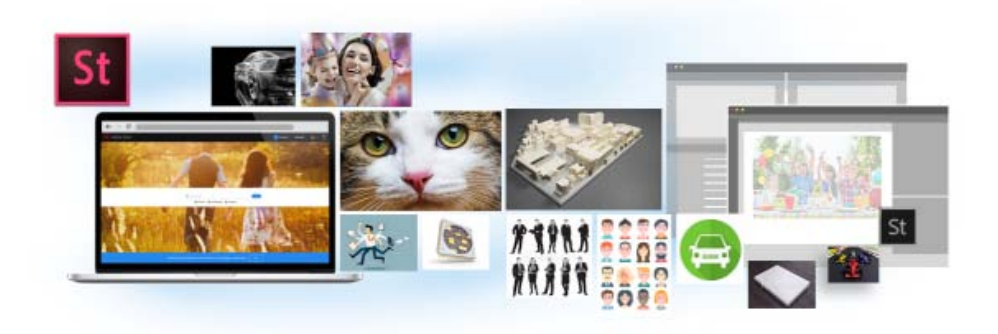

Adobe Stock s'intègre parfaitement au service Bibliothèques Creative Cloud. Vous pouvez sélectionner une image en stock et ajouter son aperçu avec tatouage numérique à toutes vos bibliothèques, directement depuis le site web d'Adobe Stock. Ensuite, dans les applications Creative Cloud prenant en charge les bibliothèques (Photoshop, Illustrator, InDesign, Premiere Pro et After Effects), vous pouvez faire glisser cette image marquée depuis le panneau Bibliothèques vers votre projet de création. Si le résultat vous convient, vous pouvez acheter la licence de l'image directement depuis le panneau Bibliothèques.

Les applications Creative Cloud qui utilisent des éléments en liaison avec les bibliothèques (Photoshop, Illustrator et InDesign) vont encore plus loin dans ce processus d'intégration. Lorsque vous achetez une licence pour l'image en stock, toutes les instances liées de cette image dans vos documents ouverts sont automatiquement remplacées par l'image haute résolution, sans le tatouage numérique.

Pour plus d'informations, consultez la page Utilisation d'Adobe Stock.

Haut de la page

# FAQ

#### Combien d'éléments puis-je ajouter dans une bibliothèque ?

Chaque bibliothèque peut contenir jusqu'à 1 000 actifs.

#### Le nombre de bibliothèques que je peux créer est-il limité ?

Non, vous pouvez créer autant de bibliothèques que vous le souhaitez.

# Tous les actifs stockés dans des bibliothèques peuvent-ils être utilisés dans l'ensemble des applications prises en charge ?

Pendant que vous travaillez dans une application, vous pouvez consulter et utiliser le contenu des bibliothèques pertinent pour cette application. Par exemple, bien qu'il soit possible d'ajouter des styles de calque à une bibliothèque, ces styles sont uniquement utilisables dans Photoshop.

#### Quels types d'informations relatives aux couleurs sont pris en charge ?

Les bibliothèques acceptent les données correspondant à une nuance unique ou à des thèmes de couleurs. Les bibliothèques ne prennent en charge que les couleurs quadrichromiques. Les tons directs ne sont pas pris en charge et sont ajoutés en tant que couleurs quadrichromiques aux bibliothèques.

# Puis-je réutiliser les actifs stockés dans les bibliothèques dans différentes applications pour postes de travail Creative Cloud ?

La plupart des actifs peuvent être réutilisés dans les différentes applications pour postes de travail. Les styles de calque Photoshop sont une exception notable. Ils ne sont actuellement réutilisables que dans Photoshop.

Si vous utilisez un style de texte InDesign dans Illustrator ou Photoshop, ces applications vont tenter de mapper les propriétés de l'actif avec les propriétés relatives aux styles de texte disponibles dans l'application hôte. Toutes les propriétés non trouvées dans l'application hôte sont ignorées.

#### Où les actifs sont-ils stockés ?

Vos actifs sont stockés en local sur votre appareil et synchronisés avec Creative Cloud.

#### Puis-je partager une bibliothèque avec d'autres utilisateurs ?

Oui. Reportez-vous à la section Collaboration sur des bibliothèques.

Certaines applications mobiles intégrées au service Bibliothèques Creative Cloud (Brush, Color et Shape) ne prennent pas en charge la collaboration sur des bibliothèques. En outre, toutes les bibliothèques partagées avec vous ne sont pas disponibles lorsque vous travaillez dans ces applications mobiles. Toutefois, si vous avez partagé une bibliothèque avec d'autres utilisateurs, cette bibliothèque est disponible pour vous dans les applications pour postes de travail Creative Cloud ainsi que dans les applications mobiles.

#### Dois-je impérativement disposer d'un abonnement à Creative Cloud ?

Pour pouvoir utiliser le service Bibliothèques Creative Cloud, vous aurez besoin d'un abonnement payant ou gratuit à Creative Cloud.

#### Où trouver des informations sur le service Bibliothèques Creative Cloud ?

Pour en savoir plus sur les bibliothèques, consultez les ressources suivantes :

#### Tutoriels vidéo

- Prise en main du service Bibliothèques Creative Cloud (présentation)
- Bibliothèques Creative Cloud dans Illustrator et les applications mobiles
- Bibliothèques Creative Cloud dans Photoshop et les applications mobiles

Tutoriels vidéo qui expliquent comment utiliser le service Bibliothèques Creative Cloud dans les applications mobiles

- Shape CC
- Brush CC
- Color CC
- Illustrator Draw
- Photoshop Sketch

(cc) EV-NC-5R Les publications Twitter™ et Facebook ne sont pas couvertes par les dispositions Creative Commons.

Mentions légales | Politique de confidentialité en ligne

# Adobe Bridge

Une partie du contenu lié à cette page peut s'afficher uniquement en anglais.

# A propos d'Adobe Bridge

Adobe® Bridge, fourni avec Adobe Creative Cloud ou Adobe Creative Suite® 6 et les composants CS5, vous permet d'organiser les ressources dont vous avez besoin pour créer des contenus pour l'impression, la publication sur le Web et la vidéo. Adobe Bridge assure la disponibilité des fichiers Adobe natifs (tels que PSD et PDF), ainsi que des fichiers non Adobe pour un accès convivial. Vous pouvez faire glisser des fichiers dans vos dispositions, projets et compositions selon vos besoins, prévisualiser des fichiers et même ajouter des métadonnées (informations sur les fichiers), rendant ainsi les fichiers plus faciles à localiser.

**Parcourir des fichiers** A partir d'Adobe Bridge, vous pouvez afficher, rechercher, trier, filtrer, gérer et traiter des fichiers images, des fichiers de mise en page, des fichiers PDF et des fichiers multimédia dynamiques. Vous pouvez également renommer, déplacer et supprimer des fichiers, modifier des métadonnées, faire pivoter les images et exécuter des commandes de traitement par lots. Vous pouvez également afficher les fichiers et les données importés à partir de votre appareil photo ou caméra vidéo numérique. Voir la section Affichage et gestion des fichiers.

**Mini Bridge** Parcourez et gérez les éléments à l'aide du panneau Mini Bridge dans Adobe Photoshop® ou Adobe InDesign® et Adobe InCopy®. Mini Bridge communique avec Adobe Bridge pour créer des vignettes et conserver les fichiers à jour. Mini Bridge vous permet de manipuler les fichiers plus facilement dans l'application hôte. Voir Mini Bridge.

**Camera Raw** Si Adobe Photoshop, Adobe Lightroom ou Adobe Creative Suite est installé sur votre ordinateur, vous pouvez ouvrir des fichiers Camera Raw à partir d'Adobe Bridge et les enregistrer dans Photoshop. Vous pouvez modifier les images directement dans la boîte de dialogue Camera Raw sans lancer Photoshop ou Lightroom. Vous pouvez également copier des paramètres d'une image à une autre. Si vous n'avez pas installé Photoshop vous pouvez quand même prévisualiser les fichiers Camera Raw dans Adobe Bridge. Voir la section Utiliser Camera Raw.

**Gestion des couleurs** Si vous disposez d'un abonnement Creative Cloud ou d'une édition de Creative Suite 6 ou CS5, vous pouvez faire appel à Adobe Bridge pour synchroniser les paramètres de couleur à travers les différents composants Adobe Creative Suite avec gestion de couleurs. Cette synchronisation garantit que les couleurs sont identiques dans tous les composants Adobe Creative Suite. Voir Gestion des couleurs.

(cc) BY-NC-5R Les messages Twitter™ et Facebook ne sont pas couverts par les termes de la licence Creative Commons.

Lancer Adobe Bridge à partir d'un produit Adobe Revenir au dernier produit Adobe ouvert depuis Adobe Bridge Passer à Adobe Bridge à partir de Mini Bridge Lancer Adobe Bridge directement Lancer Adobe Bridge automatiquement Afficher ou masquer Adobe Bridge

Vous pouvez démarrer Adobe Bridge directement ou depuis l'un des produits d'Adobe suivants : After Effects, Captivate®, Encore®, Flash® Professional, InCopy, InDesign, Illustrator®, Photoshop et Premiere® Pro.

# Lancer Adobe Bridge à partir d'un produit Adobe

- Effectuez l'une des opérations suivantes :
  - Choisissez Fichier > Parcourir ou Fichier > Parcourir dans Bridge (si disponible).

**Remarque** : si vous cliquez deux fois sur un fichier dans After Effects ou Premiere Pro après avoir lancé Adobe Bridge à l'aide de la commande Fichier > Parcourir dans Bridge, ce fichier s'ouvre ou est importé dans ce composant Creative Suite 5 et non dans son application native. Par exemple, si vous cliquez deux fois sur un fichier Photoshop après avoir choisi Fichier > Parcourir dans Bridge dans Adobe Premiere Pro, ce fichier vient s'ajouter au panneau Projet de Premiere Pro au lieu de s'ouvrir dans Photoshop.

Dans la barre d'application, cliquez sur le bouton Adobe Bridge

# Revenir au dernier produit Adobe ouvert à partir d'Adobe Bridge

• Choisissez Fichier > Revenir à [Composant] ou cliquez sur le bouton Revenir à [Composant] C de la barre d'application.

### Passer à Adobe Bridge à partir de Mini Bridge

• (Photoshop, InDesign, InCopy) Cliquez sur le bouton Ouvrir Bridge Br dans la partie supérieure du panneau Mini Bridge.

#### Lancer Adobe Bridge directement

- (Windows) Choisissez Adobe Bridge dans le menu Démarrer > Programmes.
- (Mac OS) Cliquez deux fois sur l'icône Adobe Bridge 🛽 dans le dossier Applications/Adobe Bridge.

#### Lancer Adobe Bridge automatiquement

Vous pouvez configurer Adobe Bridge pour qu'il s'exécute automatiquement en arrière-plan à chaque connexion. L'exécution d'Adobe Bridge en arrière-plan nécessite moins de ressources système tant que vous ne l'utilisez pas.

- Pour configurer Bridge pour qu'il se lance automatiquement en arrière-plan lors de la connexion, effectuez l'une des opérations suivantes :
  - Lorsque vous lancez Bridge pour la première fois, cliquez sur Oui dans l'invite vous demandant si vous souhaitez lancer Bridge automatiquement à la connexion.
  - Dans le panneau Avancés de la boîte de dialogue Préférences Adobe Bridge , sélectionnez Lancer Bridge à la connexion.
  - (Windows) Une fois Adobe Bridge ouvert, cliquez avec le bouton droit sur l'icône Adobe Bridge dans la zone de notification et sélectionnez Lancer Bridge à la connexion.

**Remarque :** lorsqu'Adobe Bridge est en cours d'exécution en arrière-plan, il peut interférer avec l'installation d'autres applications et modules externes Adobe. Si cela se produit, quittez Adobe Bridge. Voir go.adobe.com/kb/ts\_cpsid\_50680\_fr-fr.

Haut de la page

Haut de la page

Haut de la page

Haut de la page

# Afficher ou masquer Adobe Bridge

- (Windows) Pour changer de mode de fonctionnement, effectuez l'une des opérations suivantes :
  - Cliquez avec le bouton droit sur l'icône Adobe Bridge dans la zone de notification et sélectionnez Afficher Bridge pour ouvrir l'application.
  - Pour exécuter Adobe Bridge en arrière-plan, sélectionnez Fichier > Masquer.
  - Cliquez avec le bouton droit sur l'icône Adobe Bridge dans la zone de notification et sélectionnez Masquer Bridge pour exécuter Adobe Bridge en arrière-plan.
- (Mac OS) Pour changer de mode de fonctionnement, effectuez l'une des opérations suivantes :
  - Cliquez sur l'icône Adobe Bridge dans le conteneur et sélectionnez Afficher ou Masquer.
  - Dans Adobe Bridge, sélectionnez Adobe Bridge >Masquer Adobe Bridge pour exécuter Adobe Bridge en arrière-plan.

(cc) EY-NC-5R Les publications Twitter™ et Facebook ne sont pas couvertes par les dispositions de Creative Commons. Creative Commons.

# L'espace de travail Adobe Bridge

Présentation de l'espace de travail Réglage des panneaux Utilisation des favoris Sélection et gestion des espaces de travail Réglage de la luminosité et des couleurs Travail en mode réduit | CS6, CS5 Gestion des couleurs Modification des paramètres de langue Activation des scripts de démarrage Restauration des préférences

# Présentation de l'espace de travail

Haut de la page

ſ↑

L'espace de travail d'Adobe® Bridge est composé de trois colonnes, ou volets, qui contiennent divers panneaux. Vous pouvez régler l'espace de travail d'Adobe Bridge en déplaçant et en redimensionnant les panneaux. Vous pouvez créer des espaces de travail personnalisés ou effectuer une sélection parmi plusieurs espaces de travail d'Adobe Bridge préconfigurés.

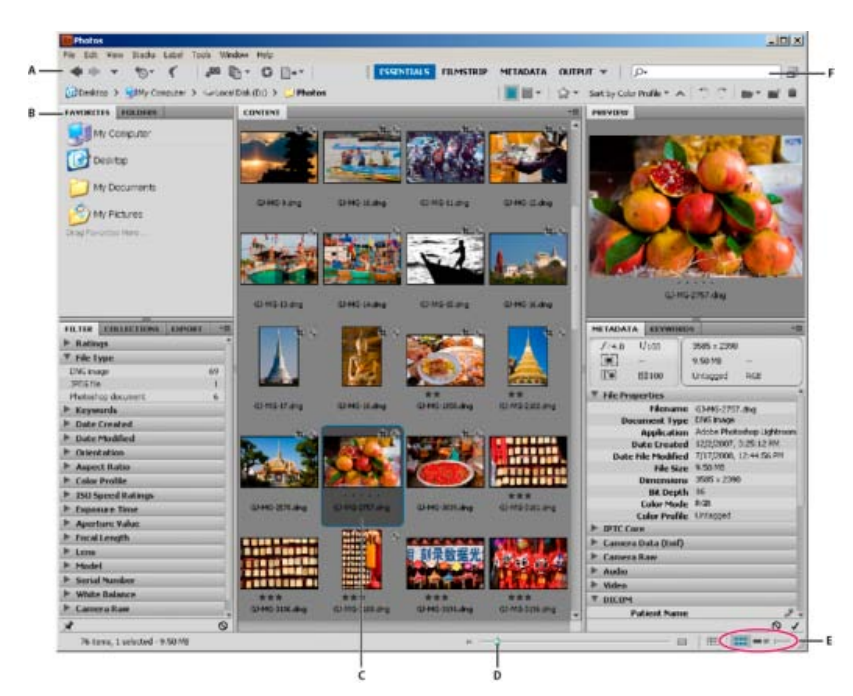

#### Espace de travail Adobe Bridge

A. Barre d'application B. Panneaux C. Elément sélectionné D. Curseur de la vignette E. Affichage des boutons F. Recherche

Voici les principaux composants de l'espace de travail Adobe Bridge :

**Barre d'application** Propose des boutons pour chaque tâche essentielle, comme naviguer dans la hiérarchie des dossiers, passer d'un espace de travail à l'autre et rechercher des fichiers.

Barre de chemin Affiche le chemin d'accès du dossier en cours de consultation et permet de parcourir le répertoire.

Panneau Favoris Permet d'accéder rapidement aux dossiers fréquemment utilisés.

Panneau Dossiers Affiche la hiérarchie des dossiers. Utilisez-le pour parcourir les dossiers.

Panneau Filtre Permet de trier et de filtrer les fichiers qui apparaissent dans le panneau Contenu.

Panneau Collections Permet de créer, de localiser et d'ouvrir des collections et des collections intelligentes.

Panneau Contenu Affiche les fichiers spécifiés par les boutons du menu de navigation, la barre de chemin, le panneau Favoris, le panneau Dossiers ou le panneau Collections.

Panneau Exporter (CS6, CS5) Permet d'enregistrer des photos au format JPEG pour les téléchargements Web.

**Panneau Aperçu** Affiche un aperçu du ou des fichiers sélectionnés. Les aperçus sont séparés des images de vignette affichées dans le panneau Contenu et sont généralement plus grands. Vous pouvez réduire ou agrandir l'aperçu en redimensionnant le panneau.

Panneau Métadonnées Contient des métadonnées pour le fichier sélectionné. Si plusieurs fichiers sont sélectionnés, les données partagées (telles que mots-clés, date de création et réglages d'exposition) sont affichées.

Panneau Mots-clés Permet à l'utilisateur d'organiser ses images en y associant des mots-clés.

Panneau Sortie (CS6, CS5) Fournit des options de création de documents PDF et HTML ou des galeries Web Flash®. S'affiche lorsque l'espace de travail Sortie est sélectionné.

# Réglage des panneaux

Vous pouvez ajuster la fenêtre Adobe Bridge en déplaçant et en redimensionnant les panneaux de la fenêtre. Toutefois, vous ne pouvez pas déplacer les panneaux en dehors de la fenêtre Adobe Bridge.

- Effectuez l'une des opérations suivantes :
  - · Faites glisser un panneau par sa poignée pour le placer dans un autre panneau.
  - Faites glisser la barre horizontale entre les panneaux pour les agrandir ou les réduire.
  - Faites glisser la barre verticale séparant le panneau Contenu des autres panneaux pour redimensionner le panneau Contenu ou les seconds.
  - Appuyez sur la touche Tabulation pour afficher ou masquer tous les panneaux hormis le panneau central (ce dernier varie en fonction de l'espace de travail que vous avez choisi).
  - Sélectionnez Fenêtre, puis choisissez le nom du panneau que vous souhaitez afficher ou masquer.
  - Cliquez sur un onglet de panneau avec le bouton droit de la souris (Windows) ou en appuyant sur la touche Ctrl (Mac OS) et choisissez le nom du panneau à afficher.

#### Utilisation des favoris

- Pour spécifier vos préférences en matière de favoris, cliquez sur Edition > Préférences (Windows) ou Adobe Bridge CS6 > Préférences (Mac OS). Cliquez sur Général puis sélectionnez les options désirées dans la zone Favoris de la boîte de dialogue Préférences.
- Pour ajouter des éléments dans les Favoris, procédez de l'une des manières suivantes :
  - Faites glisser un fichier ou un dossier vers le panneau Favoris depuis l'Explorateur (Windows), le Finder (Mac OS) ou encore le panneau Contenu ou Dossiers d'Adobe Bridge.
  - Sélectionnez un fichier, un dossier ou une collection dans Adobe Bridge et cliquez sur Fichier > Ajouter aux favoris.

Pour supprimer un élément du panneau Favoris, sélectionnez-le puis cliquez sur Fichier > Supprimer des Favoris. Vous pouvez également cliquer sur l'élément avec le bouton droit de la souris (Windows) ou en maintenant la touche Ctrl (MAC OS) enfoncée et, dans le menu contextuel, sélectionner Supprimer des Favoris.

#### Sélection et gestion des espaces de travail

Dans Adobe Bridge, un espace de travail représente une configuration ou une disposition particulière des panneaux. Vous pouvez sélectionner un espace de travail préconfiguré ou un espace de travail personnalisé précédemment enregistré.

Enregistrez plusieurs espaces de travail Adobe Bridge de façon à pouvoir gérer différentes dispositions (et passer rapidement de l'une à l'autre). Ainsi, vous pouvez utiliser tel espace de travail pour classer vos nouvelles photos et tel autre pour gérer les fichiers de métrage provenant d'une composition After Effects.

Adobe Bridge fournit les espaces de travail préconfigurés suivants :

Préférences de sortie (CS6, CS5) Affiche les panneaux Favoris, Dossiers, Contenu, Aperçu et Sortie. Cet espace de travail est disponible lorsque le script de démarrage du module de sortie Adobe est sélectionné dans les Préférences de Bridge.

Métadonnées Affiche le panneau Contenu dans la vue Liste, ainsi que les panneaux Favoris, Métadonnées, Filtre et Exporter.

Informations essentielles Affiche les panneaux Favoris, Dossiers, Filtre, Collections, Exporter, Contenu, Aperçu, Métadonnées et Mots-clés.

Haut de la page

Haut de la page

A

A

Bande de film Affiche les vignettes sur une ligne horizontale défilante (dans le panneau Contenu), ainsi qu'un aperçu de l'élément actuellement sélectionné (dans le panneau Aperçu). Affiche également les panneaux Favoris, Dossiers, Filtre, Collections et Exporter.

Mots-clés Affiche le panneau Contenu dans la vue Détails, ainsi que les panneaux Favoris, Mots-clés, Filtre et Exporter.

**Remarque :** sous Mac OS, la combinaison de touches Commande + F5 active Mac OS VoiceOver par défaut au lieu de lancer l'espace de travail Mots-clés. Pour charger l'espace de travail Prévisualisation à l'aide de ce raccourci clavier, désactivez au préalable le raccourci VoiceOver dans les préférences de raccourcis clavier de Mac OS. Pour plus de détails, reportez-vous à l'aide de Mac OS.

Prévisualisation Affiche un grand panneau Aperçu, un panneau Contenu vertical étroit dans les vues Vignettes et les panneaux Favoris, Dossiers, Filtre, Collections et Exporter.

Table lumineuse Affiche uniquement le panneau Contenu. Les fichiers sont affichés dans la vue Vignettes.

Dossiers Affiche le panneau Contenu dans la vue Vignettes, ainsi que les panneaux Favoris, Dossiers et Exporter.

Pour sélectionner un espace de travail, cliquez sur Fenêtre > Espace de travail, puis choisissez l'espace de travail souhaité.
 Vous pouvez également cliquer sur l'un des boutons de l'espace de travail dans la barre d'application d'Adobe Bridge.

Faites glisser la barre verticale à gauche des boutons associés aux espaces de travail pour afficher davantage ou moins de boutons. Faites glisser les boutons pour définir leur ordre.

| t | SSENTIALS                                                      | FILMSTRIP | METADATA | * |  |
|---|----------------------------------------------------------------|-----------|----------|---|--|
|   | Reset Work                                                     | space     |          |   |  |
|   | New Workspace<br>Delete Workspace<br>Reset Standard Workspaces |           |          |   |  |
|   |                                                                |           |          |   |  |
|   |                                                                |           |          |   |  |
| ~ | Essentials                                                     |           | Ctrl+F1  |   |  |
|   | Filmstrip                                                      |           | Ctrl+F2  |   |  |
|   | Metadata                                                       |           | Ctrl+F3  |   |  |
|   | Output                                                         |           | Ctil+F4  |   |  |
|   | Keywords                                                       |           | Ctil+F5  |   |  |
|   | Preview                                                        |           | Ctrl+F6  |   |  |
|   | Light Table                                                    |           |          |   |  |
|   | Folders                                                        |           |          |   |  |

Boutons associés aux espaces de travail et menu déroulant

- Pour enregistrer la mise en forme actuelle, cliquez sur Fenêtre > Espace de travail > Nouvel espace de travail. Dans la boîte de dialogue Nouvel espace de travail, affectez un nom à l'espace de travail, définissez les options souhaitées, puis cliquez sur Enregistrer.
- Pour supprimer ou restaurer un espace de travail personnalisé, cliquez sur Fenêtre > Espace de travail, puis sélectionnez l'une des commandes suivantes :

Supprimer l'espace de travail Supprime l'espace de travail enregistré. Effectuez une sélection dans le menu Espace de travail de la boîte de dialogue Supprimer l'espace de travail, puis cliquez sur Supprimer.

Réinitialiser l'espace de travail Restaure les paramètres par défaut de l'espace de travail enregistré sélectionné.

**Réinitialiser l'espace de travail standard** Restaure les paramètres par défaut des espaces de travail prédéfinis d'Adobe (Informations essentielles, Préférences de sortie, etc.).

### Réglage de la luminosité et des couleurs

Eclaircissez ou obscurcissez l'arrière-plan d'Adobe Bridge et définissez des couleurs d'accentuation dans Préférences > Général. Pour ouvrir les préférences, cliquez sur Edition > Préférences (Windows) ou Adobe Bridge > Préférences (Mac OS).

- Pour éclaircir ou obscurcir l'arrière-plan, accédez au panneau Général de la boîte de dialogue Préférences, puis effectuez l'opération suivante :
  - Faites glisser le curseur Luminosité de l'interface utilisateur pour obscurcir ou éclaircir l'arrière-plan d'Adobe Bridge.
  - Faites glisser le curseur Fond d'image pour obscurcir ou éclaircir l'arrière-plan des diaporamas et des panneaux Contenu et Aperçu.
- Pour définir des couleurs d'accentuation, accédez au panneau Général de la boîte de dialogue Préférences, puis choisissez une couleur dans le menu Couleur d'accentuation.

Haut de la page

A

# Travail en mode réduit | CS6,CS5

Passez en mode réduit pour réduire la fenêtre Adobe Bridge. En mode réduit, les panneaux sont cachés et le volet Contenu est simplifié. Un sousensemble des commandes courantes d'Adobe Bridge reste disponible dans le menu contextuel, dans le coin supérieur droit de la fenêtre.

Par défaut, la fenêtre Adobe Bridge en mode réduit est une fenêtre flottante qui s'affiche par-dessus toutes les autres fenêtres. (En mode complet, la fenêtre Adobe Bridge peut s'afficher derrière les autres fenêtres). L'intérêt de cette fenêtre flottante, c'est qu'elle reste disponible en permanence lorsque vous travaillez dans d'autres applications. Vous pouvez par exemple activer le mode réduit après avoir sélectionné les fichiers que vous prévoyez d'utiliser, puis faire glisser ces fichiers dans l'application en fonction de vos besoins.

En mode réduit, pour empêcher la fenêtre d'Adobe Bridge de s'afficher par-dessus toutes les autres, désélectionnez l'option Fenêtre réduite toujours visible dans le menu de la fenêtre Adobe Bridge.

- 1. Cliquez sur le bouton Passer en mode réduit 🗖 .
- 2. Effectuez l'une des opérations suivantes :
  - Sélectionnez les commandes dans le menu situé dans la partie supérieure droite de la fenêtre Adobe Bridge.
  - (CS5 uniquement) Cliquez sur le bouton Passer en mode ultra-réduit 🔲 pour masquer le panneau Contenu, ce qui réduit davantage la fenêtre Adobe Bridge. Cliquez de nouveau sur ce bouton pour revenir au mode réduit.
  - Cliquez sur le bouton Passer en mode complet 🖵 pour revenir au mode complet, ce qui affiche les panneaux et place la fenêtre Adobe Bridge derrière la fenêtre active.

# **Gestion des couleurs**

Haut de la page

Haut de la page

ſ.

Dans Adobe Bridge, la qualité des vignettes détermine si des paramètres de profil colorimétrique doivent être utilisés. Les vignettes de haute qualité utilisent des paramètres de profils de couleurs, contrairement aux vignettes rapides. Dans CS5 uniquement, utilisez les Préférences avancées et le bouton Options pour la qualité des vignettes et la création d'aperçus de la barre d'application pour définir la qualité des vignettes.

Si vous disposez d'Adobe Creative Suite, vous pouvez utiliser Adobe Bridge pour synchroniser les paramètres de couleurs entre tous les composants de Creative Suite avec gestion des couleurs. Lorsque vous spécifiez les paramètres de couleurs de Creative Suite à l'aide de la commande Edition > Paramètres de couleurs (Bridge CC) ou Edition > Paramètres de couleurs de Creative Suite, les paramètres de couleurs sont automatiquement synchronisés. La synchronisation des paramètres de couleurs garantit un affichage cohérent des couleurs dans tous les produits Adobe.

Voir la section Synchroniser les paramètres de couleur entre les applications Adobe.

# Modification des paramètres de langue

Les menus, les options et les info-bulles d'Adobe Bridge peuvent être affichés en plusieurs langues. Vous pouvez également définir une langue particulière pour les raccourcis clavier.

- 1. Sélectionnez Edition > Préférences (Windows) ou Adobe Bridge > Préférences (Mac OS), puis cliquez sur Avancées.
- 2. Effectuez l'une des opérations suivantes ou les deux :
  - Dans le menu Langue, sélectionnez la langue d'affichage des menus, des options et des info-bulles.
  - Choisissez une langue dans le menu Clavier pour adopter la configuration du clavier dans cette langue pour les raccourcis clavier.
- 3. Cliquez sur OK et redémarrez Adobe Bridge.

La nouvelle langue sera prise en compte la prochaine fois que vous lancerez Adobe Bridge.

### Activation des scripts de démarrage

Vous pouvez activer ou désactiver des scripts de démarrage dans les préférences d'Adobe Bridge. Les scripts répertoriés dépendent des composants Creative Suite® installés. Désactivez les scripts de démarrage pour améliorer les performances ou pour résoudre les incompatibilités entre scripts.

- 1. Sélectionnez Edition > Préférences (Windows) ou Adobe Bridge > Préférences (Mac OS), puis cliquez sur Scripts de démarrage.
- 2. Effectuez l'une des opérations suivantes :
  - Sélectionnez ou désélectionnez les scripts souhaités.
  - Pour activer ou désactiver tous les scripts, cliquez sur Activer tout ou Désactiver tout.

Haut de la page

ſ

Cliquez sur Afficher mes scripts de démarrage pour accéder au dossier Scripts de démarrage d'Adobe Bridge sur votre disque dur.

### Restauration des préférences

Haut de la page

A

De nombreux paramètres du programme sont stockés dans le fichier de préférences Adobe Bridge, y compris les options concernant l'affichage, Adobe Photo Downloader, les performances et la gestion des fichiers.

La restauration des préférences rétablit les valeurs par défaut des paramètres et peut souvent permettre de corriger un comportement inhabituel de l'application.

- 1. Maintenez la touche Ctrl (Windows) ou Option (Mac OS) enfoncée pendant le démarrage d'Adobe Bridge.
- 2. Dans la boîte de dialogue Réinitialiser les paramètres, sélectionnez une ou plusieurs des options suivantes :

**Réinitialiser les préférences** Rétablit les préférences sur les paramètres d'usine par défaut. Certains libellés et certaines notes peuvent être perdus. Adobe Bridge crée un nouveau fichier de préférences au démarrage.

**Purger toute la mémoire cache des vignettes** La purge de la mémoire cache peut être utile si Adobe Bridge n'affiche pas les vignettes correctement. Adobe Bridge recrée la mémoire cache des vignettes au démarrage.

**Réinitialiser les espaces de travail standard** Rétablit les configurations d'usine par défaut de tous les espaces de travail prédéfinis d'Adobe.

3. Cliquez sur OK ou sur Annuler pour ouvrir Adobe Bridge sans réinitialiser les préférences.

(cc) EY-NC-5R Les messages Twitter™ et Facebook ne sont pas couverts par les termes de la licence Creative Commons.

# Afficher et gérer des fichiers dans Adobe Bridge

Naviguer parmi les fichiers et les dossiers Afficher le contenu d'un sous-dossier Ouvrir des fichiers dans Adobe Bridge Changer les associations de types de fichiers Importer des fichiers dans une autre application Rechercher des fichiers et des dossiers avec Adobe Bridge Effectuer une recherche rapide Etiqueter et noter les fichiers Trier les fichiers Filtrer les fichiers Forter les fichiers Faire pivoter les images Utiliser Camera Raw

# Naviguer parmi les fichiers et les dossiers

Haut de la page

- Effectuez l'une des opérations suivantes :
  - Sélectionnez un dossier dans le panneau Dossiers. Appuyez sur la flèche vers le bas et la flèche vers le haut dans le panneau Dossiers pour naviguer dans le répertoire. Appuyez sur la touche droite pour développer un dossier. Appuyez sur la touche gauche pour réduire un dossier.
  - Sélectionnez un élément dans le panneau Favoris.
  - Cliquez sur le bouton Afficher un dossier parent ou de favoris 
     vu Afficher récent 
     dans la barre d'application, puis
     choisissez un élément.

**Conseil** : pour faire apparaître un fichier du système d'exploitation, sélectionnez-le et choisissez Fichier > Faire apparaître dans l'Explorateur (Windows) ou Fichier > Faire apparaître (Mac OS).

- Cliquez deux fois sur un dossier dans le panneau Contenu pour l'ouvrir.

**Conseil** : cliquez deux fois sur un dossier du panneau Contenu en maintenant la touche Ctrl (Windows) ou la touche Commande (Mac OS) enfoncée pour ouvrir ce dossier dans une nouvelle fenêtre.

- Faites glisser le dossier de l'Explorateur (Windows) ou du Finder (Mac OS) vers la barre de chemin pour accéder à l'emplacement concerné dans Adobe Bridge.
- Pour ouvrir un dossier, faites-le glisser depuis l'Explorateur (Windows) ou le Finder (Mac OS) vers le panneau d'aperçu. sous Mac OS, vous pouvez également faire glisser un dossier depuis le Finder vers l'icône Adobe Bridge pour l'ouvrir.
- Utilisez la barre de chemin pour naviguer :
  - Cliquez sur un élément dans la barre de chemin pour y accéder.
  - Cliquez sur le bouton droit de la souris (Windows) ou en maintenant la touche Ctrl enfoncée (Mac OS) sur un élément dans la barre de chemin pour activer la navigation de dossier. La navigation de dossier vous permet de consulter les sous-dossiers de l'élément sélectionné et d'y accéder. Vous pouvez également cliquer sur une flèche droite > dans la barre de chemin pour parcourir les sous-dossiers de l'élément précédent.
  - · Faites glisser un élément du panneau Contenu vers la barre de chemin pour accéder à cet emplacement.
  - Cliquez sur le dernier élément dans la barre de chemin pour modifier le chemin. Appuyez sur la touche Echap pour revenir au mode d'icône.

Remarque : affichez ou masquez la barre de chemin en sélectionnant Fenêtre > Barre de chemin.

55

Vous pouvez configurer Adobe Bridge de façon à afficher les dossiers et les sous-dossiers sous forme de vue continue (« plate »), ce qui permet d'afficher la totalité du contenu d'un dossier, sans avoir à parcourir les sous-dossiers qu'il contient.

· Pour afficher le contenu de dossiers dans une vue plate, choisissez Affichage > Afficher les éléments des sous-dossiers.

# Ouvrir des fichiers dans Adobe Bridge

Il est possible d'ouvrir différents types de fichiers dans Adobe Bridge, même des fichiers qui n'ont pas été créés à l'aide de logiciels Adobe. Lorsque vous ouvrez un fichier par l'intermédiaire d'Adobe Bridge, ce fichier s'ouvre dans son application native ou dans l'application que vous indiquez. Vous pouvez également utiliser Adobe Bridge pour importer des fichiers dans un document ouvert via une application Adobe.

- · Sélectionnez un fichier et effectuez l'une des opérations suivantes :
  - Choisissez Fichier > Ouvrir.
  - · Appuyez sur la touche Entrée (Windows) ou Retour (Mac OS).
  - Maintenez la touche Ctrl + flèche vers le bas (Windows) ou Commande + flèche vers le bas (Mac OS) enfoncée.
  - Cliquez deux fois sur le fichier dans le panneau Contenu.
  - Cliquez sur Fichier > Ouvrir avec, puis choisissez le nom de l'application à utiliser pour ouvrir le fichier.
  - Faites glisser le fichier sur une icône de l'application.
  - Cliquez sur Fichier > Ouvrir dans Camera Raw pour modifier les paramètres Camera Raw du fichier.
  - · Pour ouvrir des photos à partir d'un appareil photo numérique directement dans Adobe Bridge, utilisez Adobe Photo Downloader. Voir Importer des photos depuis un appareil photo numérique ou un lecteur de carte dans Adobe.

#### Changer les associations de types de fichiers

Si vous sélectionnez une application pour ouvrir un type de fichier particulier, ce paramétrage s'applique uniquement aux fichiers que vous ouvrez à partir d'Adobe Bridge et se substitue aux paramètres du système d'exploitation.

- 1. Sélectionnez Edition > Préférences (Windows) ou Adobe Bridge CS5.1 > Préférences (Mac OS), puis cliquez sur Association des fichiers.
- 2. Cliquez sur le nom de l'application (ou Sans), puis cliquez sur Parcourir pour localiser l'application à utiliser.
- 3. Pour rétablir les valeurs par défaut des associations de types de fichiers, cliquez sur Rétablir les associations par défaut.
- 4. Pour masquer les types de fichiers n'ayant pas d'applications associées, sélectionnez Masquer les associations indéfinies.

### Importer des fichiers dans une autre application

- Sélectionnez le fichier dans Adobe Bridge, cliquez sur Fichier > Importer, puis choisissez le nom de l'application. Vous pouvez, par exemple, utiliser cette commande pour importer une image JPEG dans Adobe Illustrator.
- Faites glisser un fichier depuis Adobe Bridge vers l'application souhaitée. Selon le fichier choisi, il peut être nécessaire d'ouvrir d'abord le document dans lequel vous souhaitez importer le fichier.

### Rechercher des fichiers et des dossiers avec Adobe Bridge

Adobe Bridge vous permet de rechercher des fichiers et des dossiers selon de nombreuses combinaisons de critères de recherche. Vous pouvez enregistrer vos critères de recherche en tant que smart collection, c'est-à-dire une collection mise à jour avec des fichiers répondant à vos critères.

- 1. Sélectionnez Edition > Rechercher.
- 2. Sélectionnez le dossier dans lequel vous souhaitez effectuer la recherche.
- 3. Pour définir vos critères de recherche, sélectionnez des options et des limiteurs dans les menus Critères. Entrez le texte à rechercher dans la zone à droite.
- 4. Pour ajouter de nouveaux critères de recherche, cliquez sur le signe plus (+). Pour supprimer des critères de recherche, cliquez sur le signe moins (-).
- 5. Dans le menu Correspondance, sélectionnez une option afin d'indiquer si les résultats doivent satisfaire tous les critères ou seulement l'un d'entre eux.
- 6. (Facultatif) Sélectionnez Inclure tous les sous-dossiers pour étendre la recherche à tous les sous-dossiers du dossier source.
- 7. (Facultatif) Sélectionnez Inclure les fichiers non indexés pour permettre à Adobe Bridge de rechercher dans les fichiers mis en cache ou non. Si la recherche porte sur les fichiers non mis en cache (dans les dossiers que vous n'avez jamais parcourus auparavant dans Adobe Bridge), elle est plus lente que la recherche dans les fichiers mis en cache.
- 8. Cliquez sur Rechercher.

Haut de la page

Haut de la page

Haut de la page

9. (Facultatif) Pour enregistrer les critères de recherche, cliquez sur le bouton Nouvelle Smart Collection dans le panneau Collections lorsqu'Adobe Bridge affiche les résultats de la recherche. La boîte de dialogue Smart Collection inclut automatiquement les critères de la recherche. Le cas échéant, affinez les critères, puis cliquez sur Enregistrer. Saisissez le nom de la Smart collection dans le panneau Collections, puis appuyez sur Entrée (Windows) ou Retour (Mac OS). Voir Créer une « smart collection ».

# Effectuer une recherche rapide

# Haut de la page

Haut de la page

Utilisez le champ Recherche rapide de la barre d'application pour rechercher des fichiers et des dossiers dans Adobe Bridge. L'option Recherche rapide vous permet d'effectuer des recherches à l'aide du moteur de recherche d'Adobe Bridge, de Windows Desktop Search (Windows) ou de Spotlight (Mac OS). Le moteur Adobe Bridge recherche les noms de fichier et les mots clés. Les moteurs du système d'exploitation permettent d'effectuer des recherches sur les noms de fichier, les noms de dossier et les mots-clés d'image. Les recherches d'Adobe Bridge portent sur le dossier sélectionné et tous ses sous-dossiers, y compris Poste de travail (Windows) et Ordinateur (Mac OS). Les moteurs de recherche du système d'exploitation permettent d'effectuer des recherches dans le dossier sélectionné ou dans Poste de travail (Windows) et Ordinateur (Mac OS).

- 1. Cliquez sur l'icône de la loupe 🖓 dans le champ Recherche rapide et sélectionnez Adobe Bridge, Windows Desktop Search (Windows) ou Spotlight (Mac OS) comme moteur de recherche.
- 2. Saisissez un critère de recherche.
- 3. Appuyez sur la touche Entrée (Windows) ou Retour (Mac OS).

**Remarque :** Windows Desktop Search est installé par défaut sous Vista. Les utilisateurs de Windows XP peuvent le télécharger et l'installer à partir du site Web de Microsoft. Adobe Bridge détecte si Windows Desktop Search est installé et active cette fonctionnalité en conséquence. Par défaut, Windows Desktop Search n'effectue des recherches que dans le répertoire Documents and Settings. Pour inclure des emplacements supplémentaires, modifiez les options dans la boîte de dialogue Options de Windows Desktop Search.

# Etiqueter et noter les fichiers

Vous avez la possibilité de marquer rapidement un grand nombre de fichiers en leur appliquant des étiquettes de couleur ou en leur attribuant des notes de zéro (0) à cinq étoiles. Vous pouvez alors trier les fichiers par étiquette de couleur ou par note.

Supposons, par exemple, que vous êtes en train de visualiser un grand nombre d'images importées dans Adobe Bridge. Au fur et à mesure que vous les passez en revue, vous pouvez appliquer une étiquette aux images que vous souhaitez conserver. Cela fait, vous pouvez utiliser la commande de tri pour afficher les fichiers auxquels vous avez appliqué une étiquette d'une couleur particulière.

Vous pouvez étiqueter et noter les dossiers, ainsi que les fichiers.

Vous pouvez affecter des noms aux étiquettes dans les préférences Etiquettes. Le nom est ensuite ajouté aux métadonnées du fichier lorsque vous appliquez l'étiquette. Lorsque vous modifiez le nom des étiquettes dans Préférences, les anciennes étiquettes des fichiers s'affichent en blanc dans le panneau Contenu.

**Remarque :** lorsque vous visualisez des dossiers, Adobe Bridge affiche les fichiers étiquetés et non étiquetés jusqu'à ce que vous sélectionniez une autre option.

- 1. Pour étiqueter des fichiers, sélectionnez-les, puis choisissez une étiquette dans le menu Etiquette. Pour supprimer les étiquettes associées à des fichiers, sélectionnez Etiquette > Sans étiquette.
- 2. Pour noter des fichiers, sélectionnez-les, puis effectuez l'une des opérations suivantes :
  - Dans le panneau Contenu, cliquez sur le bouton représentant le nombre d'étoiles que vous souhaitez attribuer au fichier. (Dans la vue Vignettes, une vignette doit être sélectionnée pour que les points apparaissent. En outre, les points n'apparaissent pas dans les très petites vues de vignettes. Le cas échéant, modifiez les dimensions de la vignette jusqu'à l'apparition des points. Dans la vue Liste, assurez-vous que la colonne Notes est visible.)
  - Choix d'une note dans le menu Etiquette.
  - Pour ajouter ou retirer une étoile, choisissez Etiquette >Augmenter la note ou Etiquette > Baisser la note.
  - Pour retirer toutes les étoiles, choisissez Etiquette > Aucune note.

remarque : pour masquer les fichiers refusés dans Adobe Bridge, sélectionnez Affichage > Afficher les fichiers refusés.

# **Trier les fichiers**

Haut de la page

Par défaut, Adobe Bridge trie les fichiers qui s'affichent dans le panneau Contenu par nom de fichier. Vous pouvez trier les fichiers différemment à l'aide de la commande Trier ou du bouton Trier par de la barre d'application.

• Sélectionnez une option dans le menu Affichage > Trier ou cliquez sur le bouton Trier de la barre d'application pour trier les

fichiers selon les critères répertoriés. Sélectionnez Manuellement pour trier les fichiers selon le dernier ordre dans lequel vous les avez fait glisser. En outre, lorsque le panneau Contenu affiche les résultats d'une recherche, une collection ou une vue plate, le bouton Trier propose une option Par dossier qui permet de trier les fichiers en fonction du dossier dans lequel ils se trouvent.

• Dans la vue Liste, cliquez sur l'en-tête d'une colonne pour trier selon ce critère.

# **Filtrer les fichiers**

Haut de la page

Pour contrôler les fichiers affichés dans le panneau Contenu, sélectionnez des critères dans le panneau Filtre. Le panneau Filtre affiche le nombre d'éléments de l'ensemble actuel auxquels une valeur particulière est associée, qu'ils soient ou non visibles. Ainsi, un simple coup d'œil sur ce panneau vous permet de voir combien de fichiers présentent une note ou un mot-clé spécifique.

Les critères proposés dans le panneau Filtre sont générés de manière dynamique en fonction des fichiers affichés dans le panneau Contenu et des métadonnées ou de l'emplacement associé. Par exemple, si le panneau Contenu contient des fichiers audio, le panneau Filtre propose des critères de filtrage par artiste, album, genre, clé, tempo et boucle. Si le panneau Contenu contient des images, le panneau Filtre propose des critères tels que les dimensions et l'orientation, ainsi que des données photographiques, telles que la durée d'exposition et la valeur d'ouverture du diaphragme. Si le panneau Contenu affiche les résultats de la recherche ou une collection contenant des fichiers répartis dans plusieurs dossiers, ou s'il affiche une vue plate, le panneau Filtre contient un dossier parent qui vous permet de filtrer les fichiers en fonction du dossier dans lequel ils se trouvent.

Indiquez si Adobe Bridge doit afficher ou masquer des dossiers, des fichiers rejetés et des fichiers masqués (comme les fichiers de mémoire cache) dans le panneau Contenu en sélectionnant les options de votre choix dans le menu Affichage.

- Pour filtrer les fichiers, sélectionnez un ou plusieurs critères dans le panneau Filtre :
  - Pour afficher les fichiers répondant à l'un quelconque des critères, sélectionnez vos critères dans une seule catégorie (types de fichier, par exemple). Par exemple, pour afficher les fichiers GIF et JPEG, sélectionnez Image GIF et Fichier JPEG sous Type de fichier.
  - Pour afficher les fichiers répondant à tous les critères, sélectionnez vos critères dans plusieurs catégories (types de fichier et notes, par exemple). Par exemple, pour afficher les fichiers GIF et JPEG présentant deux étoiles, sélectionnez Image GIF et Fichier JPEG sous Type de fichier et deux étoiles sous Notes.

**Conseil** : pour sélectionner une note minimum, appuyez sur la touche Maj tout en cliquant sur le critère voulu. Par exemple, pour afficher tous les fichiers présentant deux étoiles ou plus, appuyez sur la touche Maj tout en cliquant sur les deux étoiles.

· Sélectionnez des catégories dans le menu du panneau Filtre.

**Conseil** : sélectionnez l'option Développer tout ou Réduire tout dans le menu du panneau Filtre pour ouvrir ou fermer toutes les catégories de filtre.

Pour inverser les critères sélectionnés, cliquez tout en appuyant sur la touche Alt (Windows) ou sur la touche Option (Mac OS). Par exemple, si vous avez sélectionné Image GIF sous Type de fichier, cliquez sur cette valeur tout en appuyant sur la touche Alt pour la désélectionner et sélectionner tous les autres types de fichier répertoriés.

**remarque** : lorsque vous appliquez un filtre à une pile fermée, Adobe Bridge n'affiche cette dernière que si l'élément du dessus (vignette) satisfait les critères du filtre. Lorsque vous appliquez un filtre à une pile développée, Adobe Bridge affiche tous les fichiers de la pile qui correspondent aux critères du fichier supérieur.

- Pour effacer les filtres, cliquez sur le bouton Effacer les filtres O, dans la partie inférieure du panneau Filtre.
- Pour que vos critères de filtre ne soient pas effacés lorsque vous naviguez dans Adobe Bridge, cliquez sur le bouton Conserver le filtre lors de la navigation 🖋, dans la partie inférieure du panneau Filtre.

# Copier, déplacer et supprimer des fichiers et des dossiers

- Pour copier des fichiers ou des dossiers, effectuez l'une des opérations suivantes :
  - Sélectionnez les fichiers ou dossiers voulus et choisissez Edition > Copier.
  - Cliquez sur les fichiers ou dossiers avec le bouton droit de la souris (Windows) ou en appuyant sur la touche Ctrl (Mac OS), puis choisissez Copier vers et sélectionnez un emplacement dans la liste (pour indiquer un autre emplacement, sélectionnez Choisir un dossier).
  - Faites glisser les fichiers ou les dossiers vers leur nouvel emplacement tout en appuyant sur la touche Ctrl (Windows) ou sur la touche Option (Mac OS).
- Pour déplacer des fichiers dans un autre dossier, effectuez l'une des opérations suivantes :
  - Cliquez sur les fichiers avec le bouton droit de la souris (Windows) ou en appuyant sur la touche Ctrl (Mac OS), puis choisissez Déplacer vers et sélectionnez un emplacement dans la liste (pour indiquer un autre emplacement, sélectionnez Choisir un dossier).

• Faites glisser les fichiers vers un autre dossier de la fenêtre Adobe Bridge, de l' Explorateur (Windows) ou du Finder (Mac OS).

**remarque** : si le fichier que vous faites glisser se trouve sur un volume monté différent de celui sur lequel Adobe Bridge se trouve, le fichier est copié et non déplacé. Pour déplacer le fichier vers un autre volume monté, faites-le glisser tout en appuyant sur la touche Maj (Windows) ou sur la touche Commande (Mac OS).

- · Pour supprimer des fichiers ou des dossiers, effectuez l'une des opérations suivantes :
  - Sélectionnez les fichiers ou les dossiers, puis cliquez sur le bouton Supprimer l'élément a.
  - Sélectionnez les fichiers ou les dossiers et appuyez sur Ctrl+Suppr (Windows) ou sur Commande+Suppr (Mac OS).
  - Sélectionnez les fichiers ou les dossiers et appuyez sur la touche Suppr. Cliquez ensuite sur le bouton Supprimer dans la boîte de dialogue.

### Faire pivoter les images

Haut de la page

Haut de la page

ſ

Vous pouvez faire pivoter des images JPEG, PSD, TIFF et Camera Raw dans Adobe Bridge. La rotation n'a pas d'effet sur les données de l'image. Cependant, la rotation d'une image dans Adobe Bridge peut également faire pivoter la vue de l'image dans l'application native.

- 1. Sélectionnez une ou plusieurs images dans la zone de contenu.
- 2. Effectuez l'une des opérations suivantes :
  - Choisissez Edition > Rotation 90° horaire, Rotation 90° antihoraire ou Rotation 180°.
  - Cliquez sur le bouton Rotation 90° horaire ou Rotation 90° antihoraire dans la barre d'application.

# **Utiliser Camera Raw**

Les fichiers Camera Raw contiennent des données d'image non traitées (brutes) obtenues par le capteur de l'appareil photo. Le logiciel Adobe Photoshop Camera Raw, disponible dans Adobe Bridge si vous disposez d'Adobe Photoshop ou d'Adobe After Effects, permet de traiter les fichiers Camera Raw. Vous pouvez également traiter les fichiers JPEG (.JPG) ou TIFF en les ouvrant dans Camera Raw depuis Adobe Bridge.

Utilisez Adobe Bridge pour copier les paramètres d'un fichier et les coller dans un autre, effectuer des traitements par lots ou appliquer des paramètres à des fichiers sans ouvrir la boîte de dialogue Camera Raw.

- Pour ouvrir des fichiers JPEG ou TIFF dans Camera Raw depuis Adobe Bridge, spécifiez ces options dans les préférences de Camera Raw. Cliquez sur Edition > Préférences Camera Raw (Windows) ou Adobe Bridge > Préférences Camera Raw (Mac OS). Sous Gestion des fichiers JPEG et TIFF, sélectionnez JPEG > Ouverture automatique de tous les fichiers JPEG pris en charge et/ou sélectionnez TIFF > Ouverture automatique de tous les fichiers TIFF pris en charge. Puis cliquez deux fois sur un fichier JPEG ou TIFF pour l'ouvrir dans Camera Raw. Pour ouvrir des fichiers JPEG et TIFF dans Photoshop, sélectionnez Ouverture Automatique des fichiers [JPEG ou TIFF] avec des paramètres.
- Pour ouvrir des fichiers raw dans Camera Raw depuis Adobe Bridge, spécifiez cette option dans les préférences d'Adobe Bridge. Sélectionnez Edition > Préférences (Windows) ou Adobe Bridge > Préférences (Mac OS). Dans la zone Comportement de l'onglet Général, sélectionnez l'option Double-clic pour modifier les paramètres Camera Raw dans Bridge. Si cette option n'est pas sélectionnée, les fichiers Raw s'ouvrent dans Photoshop lorsque vous cliquez deux fois dessus.
- Voir aussi Importer des photos depuis un appareil photo numérique ou un lecteur de carte.

(cc) EV-NC-SR Les publications Twitter™ et Facebook ne sont pas couvertes par les dispositions de Creative Commons.Creative Commons.

# Ajuster l'affichage du panneau Contenu d'Adobe Bridge

Sélectionner un mode d'affichage Ajuster la taille des vignettes Verrouiller la grille Afficher des métadonnées supplémentaires pour les vignettes Limiter la taille de fichier pour les vignettes Définir des aperçus adaptés à la taille de l'écran Spécifier la qualité des vignettes Personnaliser la vue Liste

Le panneau Contenu affiche les vignettes, les vignettes détaillées ou une liste des fichiers et des dossiers contenus dans le dossier sélectionné. Par défaut, Bridge génère des vignettes de couleur indiquant les noms de fichier ou de dossier ainsi que des notes et des étiquettes et les affiche dans le panneau Contenu.

Vous pouvez personnaliser l'affichage du panneau Contenu en affichant des informations textuelles détaillées à côté des vignettes ou en présentant les vignettes sous forme de liste. Vous pouvez également redimensionner les vignettes et spécifier la qualité des vignettes. Pour positionner les barres de défilement, sélectionnez Disposition horizontale ou Disposition verticale dans le menu du panneau Contenu pour positionner les barres de défilement. Si vous sélectionnez Disposition automatique, Adobe Bridge passe automatiquement de la disposition horizontale à la disposition verticale selon les besoins.

# Sélectionner un mode d'affichage

- Choisissez une des options suivantes dans le menu Affichage :
  - Vignettes : les fichiers et les dossiers sont représentés par des vignettes indiquant les noms de fichier ou de dossier ainsi que des notes et des étiquettes.
  - · Détails : pour afficher les vignettes avec du texte supplémentaire.
  - Liste : pour afficher les fichiers et les dossiers sous la forme d'une liste de noms de fichier avec les métadonnées associées dans une colonne.
  - · Vignettes seulement : pour afficher les vignettes sans texte, ni étiquettes, ni notes.

Dans le coin inférieur droit de la fenêtre Adobe Bridge, cliquez sur les boutons Afficher sous forme de vignettes, Afficher sous forme détaillée ou Afficher sous forme de liste.

# Ajuster la taille des vignettes

Vous pouvez réduire les vignettes de façon à en visualiser un plus grand nombre ou les agrandir afin de voir les détails.

• Faites glisser le curseur de vignette 🖨 au bas de la fenêtre Adobe Bridge.

**Remarque :** lorsque vous redimensionnez la fenêtre Adobe Bridge en mode Disposition automatique, les vignettes du panneau Contenu sont également redimensionnées. Pour éviter ce comportement, sélectionnez Disposition horizontale ou Disposition verticale dans le menu du panneau Contenu.

Si le nom de fichier ou d'autres métadonnées ne s'affichent pas avec une vignette d'image dans le panneau Contenu, faites glisser le curseur vers la droite pour agrandir les vignettes.

 Cliquez sur le bouton Taille de vignette plus petite à l'extrême gauche du curseur de la vignette pour retirer une colonne du panneau Contenu. Cliquez sur le bouton Taille de vignette plus grande à l'extrême droite du curseur de la vignette pour ajouter une colonne au panneau Contenu. Adobe Bridge agrandit automatiquement la taille des vignettes en fonction du nombre de colonnes affichées.

# Verrouiller la grille

Verrouillez la grille pour qu'Adobe Bridge affiche toujours des vignettes complètes dans le panneau Contenu. Lorsque la grille est verrouillée, les vignettes conservent leur configuration si la fenêtre est redimensionnée ou si les panneaux sont ouverts ou fermés.

• Cliquez sur Affichage > Verrouillage de la grille ou cliquez sur le bouton Verrouillage de la grille 🖽 en regard du curseur de la

Haut de la page

Haut de la page

### Afficher des métadonnées supplémentaires pour les vignettes

La préférence Lignes de métadonnées supplémentaires pour les vignettes permet d'indiquer si des informations supplémentaires de métadonnées doivent être affichées avec les vignettes dans le panneau Contenu.

- 1. Sélectionnez Edition > Préférences (Windows) ou Adobe Bridge > Préférences (Mac OS), puis cliquez sur Vignettes.
- 2. Dans la zone Lignes de métadonnées supplémentaires pour les vignettes, sélectionnez le type de métadonnées à afficher. Vous pouvez afficher jusqu'à trois lignes d'informations supplémentaires.

#### Limiter la taille de fichier pour les vignettes

Vous pouvez limiter la taille des fichiers pour lesquels Adobe Bridge crée des vignettes (l'affichage de fichiers volumineux peut réduire les performances). Lorsqu'Adobe Bridge ne peut pas créer de vignettes, il affiche l'icône associée au type de fichier concerné. Lors de l'affichage de vignettes associées à des fichiers vidéo, Adobe Bridge ne tient pas compte de ce paramètre.

- 1. Sélectionnez Edition > Préférences (Windows) ou Adobe Bridge > Préférences (Mac OS), puis cliquez sur Vignettes.
- 2. Entrez un nombre dans la zone de texte Ne pas traiter les fichiers dont la taille est supérieure à.

# Définir des aperçus adaptés à la taille de l'écran

Les aperçus adaptés à la taille de l'écran affichent l'aperçu de qualité optimale en fonction de la résolution de l'écran. Lorsque l'option d'aperçu adapté à la taille de l'écran est activée, les images sont parfaitement nettes en mode plein écran.

- 1. Sélectionnez Edition > Préférences (Windows) ou Adobe Bridge > Préférences (Mac OS), puis cliquez sur Avancées.
- 2. Sélectionnez Créer des aperçus adaptés à la taille de l'écran.

#### Spécifier la qualité des vignettes

Vous pouvez configurer Adobe Bridge pour qu'il affiche des aperçus incorporés des vignettes, de grande qualité ou 1:1, pour chaque dossier d'images.

- Pour rendre la navigation plus rapide, choisissez un dossier, puis sélectionnez le bouton Parcourir rapidement en privilégiant les images incorporées dans la barre d'application Adobe Bridge.
- Pour afficher un aperçu des vignettes de meilleure qualité, cliquez sur le bouton Options pour la qualité des vignettes et la création d'aperçus dans la barre d'application Adobe Bridge, puis sélectionnez l'une des options suivantes :
  - Préférer Incorporé(e) (plus rapide), pour utiliser les vignettes basse résolution intégrées dans le fichier source. Ces vignettes ne sont pas gérées par couleur. Cette option équivaut à sélectionner Parcourir rapidement en privilégiant les images incorporées.
  - Haute qualité à la demande, pour utiliser les vignettes incorporées avant de prévisualiser une image, au moment où Adobe Bridge génère des vignettes avec gestion de couleurs à partir des fichiers source.
  - Toujours utiliser la haute qualité pour afficher à tout moment les vignettes avec gestion de couleurs pour toutes les images. Toujours utiliser la haute qualité correspond au paramètre de qualité par défaut.
  - Créer les aperçus 100 % pour créer un aperçu 100 % des images en arrière-plan dans les vues Loupe et Diaporama.
    Cette option accélère les opérations de la loupe et du diaporama, mais utilise davantage d'espace disque et ralentit la navigation initiale. Voir Utiliser l'outil Loupe et Voir les images sous forme de diaporama.

# Personnaliser la vue Liste

Vous pouvez personnaliser la vue Liste en triant et en redimensionnant les colonnes, et en sélectionnant les catégories de métadonnées à afficher.

- 1. Cliquez sur Affichage > Liste.
- 2. Effectuez l'une des opérations suivantes :
  - Cliquez sur n'importe quel en-tête de colonne pour modifier le sens du tri.
  - Cliquez avec le bouton droit (Windows) ou appuyez sur la touche Ctrl (Mac OS), puis cliquez sur l'en-tête d'une colonne pour sélectionner une catégorie de métadonnées différente, fermer la colonne, insérer une nouvelle colonne, redimensionner la colonne ou rétablir la configuration par défaut.

Haut de la page

Haut de la page

(T

ſ↑

(fr

Haut de la page

Haut de la page

Remarque : la colonne Nom se situe toujours à l'extrême gauche.

- Faites glisser la barre verticale de séparation entre deux colonnes pour les élargir ou les rétrécir.
- Double-cliquez entre deux en-têtes de colonnes pour redimensionner automatiquement la colonne à gauche.

(cc) EY-NC-5R Les publications Twitter<sup>TM</sup> et Facebook ne sont pas couvertes par les dispositions de Creative Commons. Creative Commons.

# Afficher et comparer des images dans Adobe Bridge

Voir les images sous forme de diaporama Prévisualiser des images à l'aide du panneau d'aperçu Prévisualiser des images à l'aide du mode Aperçu en plein écran Evaluer et sélectionner des images à l'aide du mode Vérification **Utiliser l'outil Loupe** Utiliser le rendu logiciel pour les aperçus

Vous pouvez prévisualiser des images dans le panneau d'aperçu d'Adobe Bridge, en mode Aperçu en plein écran et en mode Vérification. Le panneau d'aperçu peut afficher jusqu'à neuf vignettes pour une comparaison rapide. L'option Aperçu en plein écran affiche les images en plein écran. En mode vérification, les images s'affichent en plein écran et vous pouvez parcourir les images, affiner votre sélection, étiqueter, noter et faire pivoter les images et ouvrir des images dans Camera Raw.

# Voir les images sous forme de diaporama

La commande Diaporama vous permet d'afficher les vignettes sous la forme d'un diaporama plein écran. Vous pouvez ainsi gérer aisément des versions grand format de tous les fichiers graphiques contenus dans un dossier. Pendant le déroulement du diaporama, vous pouvez appliquer un panoramique ou un zoom à vos images. Vous pouvez également définir des options régissant l'affichage du diaporama, y compris les transitions et les légendes.

- · Pour afficher un diaporama, ouvrez un dossier d'images ou sélectionnez les images à inclure dans le diaporama, puis choisissez Affichage > Diaporama.
- · Pour afficher les options relatives aux diaporamas, appuyez sur H lorsque vous vous trouvez dans la vue Diaporama.
- Pour définir des options de diaporama, appuyez sur L lorsque vous vous trouvez dans la vue Diaporama ou cliquez sur Affichage > Options de diaporama.

#### **Options d'affichage :**

Vous pouvez choisir d'éteindre les moniteurs supplémentaires, de répéter le diaporama ou d'effectuer un zoom avant/arrière.

#### **Options des diapositives** :

Vous pouvez définir la durée des diapos, des légendes et une mise à l'échelle.

#### Options de transition :

Vous pouvez définir des styles et une vitesse de transition.

# Prévisualiser des images à l'aide du panneau d'aperçu

• Sélectionnez jusqu'à neuf images dans le panneau Contenu et (si nécessaire) sélectionnez Fenêtre > Panneau d'aperçu.

# Prévisualiser des images à l'aide du mode Aperçu en plein écran

- Sélectionnez une ou plusieurs images et cliquez sur Affichage > Aperçu en plein écran ou appuyez sur la barre d'espace.
- · Appuyez sur la touche + (signe plus) ou (signe moins) pour faire un zoom avant ou arrière sur l'image ou cliquez sur l'image pour faire un zoom vers ce point. Vous pouvez utiliser la roulette de défilement de la souris pour accroître ou diminuer l'agrandissement.
- · Pour obtenir une vue panoramique de l'image, faites un zoom avant puis faites glisser l'image à votre convenance.
- · Appuyez sur les touches Flèche droite et Flèche gauche pour accéder à l'image suivante ou précédente du dossier.

remarque : si vous avez sélectionné plusieurs images avant d'accéder à l'Aperçu en mode plein écran, appuyez sur les touches Flèche droite et Flèche gauche pour faire défiler les images sélectionnées.

62

• Appuyez sur la barre d'espace ou la touche Echap pour quitter l'Aperçu en mode plein écran.

# Haut de la page

Haut de la page

œ

Haut de la page

Le mode Vérification est une vue en plein écran dédiée permettant de parcourir une sélection de photos, d'affiner la sélection et d'effectuer de simples modifications. Le mode Vérification permet d'afficher les images dans une sorte de « carrousel » en rotation auquel vous pouvez accéder de manière interactive.

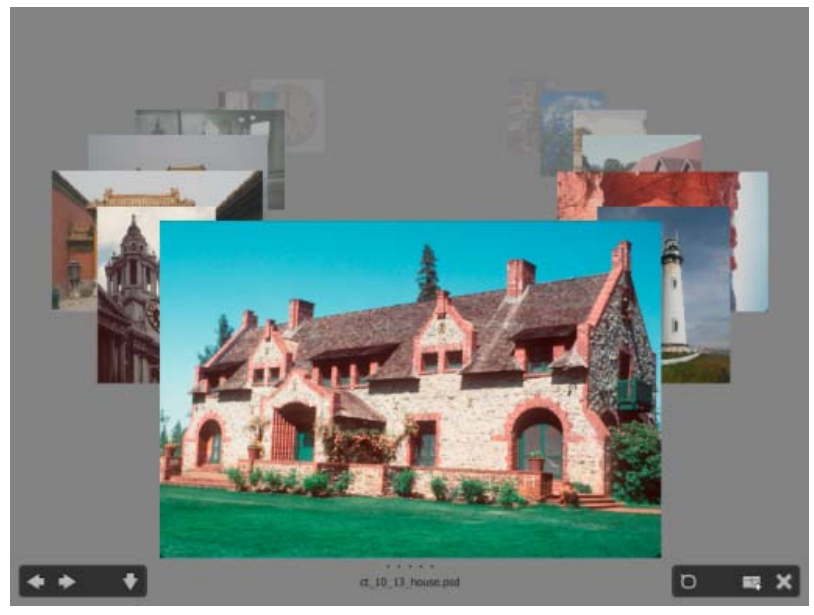

Mode Vérification

Pour visionner une vidéo sur l'utilisation du mode Vérification d'Adobe Bridge CS4 et Adobe Bridge CS5, voir www.adobe.com/go/Irvid4012\_bri\_fr.

- 1. Ouvrez un dossier d'images ou sélectionnez les images à vérifier, puis sélectionnez Affichage > Mode Vérification.
- 2. Effectuez l'une des opérations suivantes :
  - Cliquez sur la flèche gauche ou la flèche droite dans l'angle inférieur gauche de l'écran ou appuyez sur la touche Flèche gauche ou Flèche droite de votre clavier pour accéder à l'image précédente ou suivante.
  - · Faites glisser l'image au premier plan vers la droite ou la gauche pour faire avancer l'image précédente ou suivante.
  - Cliquez sur l'image de votre choix en arrière-plan pour l'afficher au premier plan.
  - Faites glisser l'image de votre choix en dehors du bas de l'écran pour la supprimer de la sélection ou cliquez sur la flèche vers le bas dans l'angle inférieur gauche de l'écran.
  - Cliquez avec le bouton droit (Windows) ou appuyez en maintenant la touche Ctrl (Mac OS) enfoncée sur n'importe quelle image pour la noter, lui appliquer une étiquette ou l'ouvrir.
  - Appuyez sur ] pour faire pivoter l'image au premier plan de 90° dans le sens horaire. Appuyez sur [ pour faire pivoter l'image de 90° dans le sens antihoraire.
  - Appuyez sur la touche Echap ou cliquez sur le bouton X dans l'angle inférieur droit de l'écran pour quitter le mode Vérification.
  - Cliquez sur le bouton Nouvelle collection dans l'angle inférieur droit de l'écran pour créer une collection à partir des images sélectionnées et quitter le mode Vérification.

En mode Vérification, appuyez sur H pour afficher les raccourcis clavier du mode Vérification.

# **Utiliser l'outil Loupe**

Haut de la page

La Loupe permet d'agrandir une partie d'une image. L'outil Loupe est disponible dans le panneau d'aperçu, ainsi que dans l'image sélectionnée ou l'image au premier plan dans le mode Vérification. Par défaut, si l'image est affichée à moins de 100 %, l'outil Loupe agrandit à 100 %. Vous pouvez afficher une Loupe par image.

- Pour agrandir une image à l'aide de la Loupe, cliquez sur cet outil dans le panneau Aperçu ou en mode Vérification. En mode Vérification, vous pouvez aussi cliquer sur le bouton Loupe dans l'angle inférieur droit de l'écran.
- Pour masquer l'outil Loupe, cliquez sur X dans l'angle inférieur droit de l'outil ou cliquez à l'intérieur de la zone agrandie de l'outil. En mode Vérification, vous pouvez aussi cliquer sur le bouton Loupe dans l'angle inférieur droit de l'écran.
- Faites glisser la Loupe dans l'image ou cliquez sur une autre zone de l'image pour modifier la zone agrandie.
- Pour faire un zoom avant ou arrière à l'aide de la loupe, utilisez la molette de la souris ou appuyez sur le signe plus (+) ou moins (-).

Pour afficher l'outil Loupe dans plusieurs images, cliquez sur chacune d'entre elles dans le panneau d'aperçu.

• Pour synchroniser plusieurs loupes dans le panneau d'aperçu, cliquez sur l'une des images (ou faites-la glisser) tout en appuyant sur la touche Ctrl (Windows) ou sur la touche Commande (Mac OS).

### Utiliser le rendu logiciel pour les aperçus

Haut de la page

¢

Sélectionnez cette option si les diaporamas ou les images ne s'affichent pas correctement dans le panneau d'aperçu, dans l' Aperçu en plein écran ou en mode Vérification. L'utilisation du rendu logiciel pour les aperçus permet d'afficher ceux-ci correctement, mais cela risque d'impliquer une vitesse d'affichage moindre et d'autres restrictions éventuelles.

- 1. Dans les préférences avancées, sélectionnez Utiliser le rendu logiciel.
- 2. Relancez Adobe Bridge.

**Remarque :** le rendu logiciel est automatiquement activé sur les ordinateurs dont la mémoire vidéo est inférieure à 64 Mo et sur les systèmes à double moniteur dont la mémoire vidéo est inférieure à 128 Mo.

(cc) EV-NC-5R Les publications Twitter™ et Facebook ne sont pas couvertes par les dispositions de Creative Commons. Creative Commons.

# Prévisualisation de fichiers multimédias dynamiques dans Adobe Bridge

# Prévisualiser les fichiers multimédias dans le panneau Aperçu Lire les prévisualisations de fichiers multimédias dynamiques en mode plein écran Définir les préférences de lecture

Vous pouvez prévisualiser la plupart des fichiers vidéo et audio dans Adobe Bridge. Vous pouvez prévisualiser les fichiers SWF, FLV et F4V, ainsi que la plupart des fichiers pris en charge par la version de QuickTime installée sur votre ordinateur. Utilisez les préférences de lecture pour contrôler la façon dont les fichiers multimédias sont lus.

# Prévisualiser les fichiers multimédias dans le panneau Aperçu

- 1. Sélectionnez le fichier à prévisualiser dans le panneau Contenu.
- 2. Dans le panneau Aperçu, cliquez sur le bouton Lecture la pour lancer la vidéo, sur le bouton Pause III pour arrêter la lecture, sur le bouton Boucle de pour activer ou désactiver la boucle en continu ou sur le bouton Volume pour régler le son.

Pour une meilleure prévisualisation des fichiers multimédia dynamiques, vous pouvez éclaircir ou obscurcir l'interface Adobe Bridge. Voir Réglage de la luminosité et des couleurs.

# Lire les prévisualisations de fichiers multimédia dynamiques en mode plein écran

- 1. Sélectionnez le fichier à prévisualiser dans le panneau Contenu.
- 2. Cliquez sur Affichage > Aperçu en plein écran.
- 3. Cliquez sur le bouton Pause II pour arrêter la lecture, sur le bouton Lecture ▶ pour reprendre la lecture, sur le bouton Boucle È pour activer ou désactiver la boucle en continu ou sur le bouton Volume pour régler le son.
- 4. Appuyez sur la touche Echap pour revenir à Adobe Bridge.

# Définir les préférences de lecture

- 1. Dans Adobe Bridge, sélectionnez Edition > Préférences (Windows) ou Adobe Bridge CS5.1 > Préférences (Mac OS).
- 2. Cliquez sur Lecture.
- 3. Changez l'un des paramètres suivants, puis cliquez sur OK.

**Cadence de lecture de la pile** Dans les piles qui contiennent 10 images ou plus, vous pouvez prévisualiser les images. Cette option permet de spécifier une cadence pour la prévisualisation des piles d'images (Voir Empiler des fichiers dans Adobe).

Lire les fichiers audio automatiquement lors d'un aperçu Lorsque vous cliquez sur un fichier audio pour le voir dans le panneau Aperçu, la lecture du contenu audio commence automatiquement. Désactivez cette option pour lire les fichiers audio manuellement.

**Boucler les fichiers audio lors d'un aperçu** Répète en continu (boucle) le fichier audio. Désactivez cette option si vous souhaitez lire le fichier audio une seule fois.

Lire les fichiers vidéo automatiquement lors d'un aperçu Lit un fichier vidéo automatiquement dans le panneau Aperçu lorsque vous le sélectionnez dans le panneau Contenu.

**Boucler les fichiers vidéo lors d'un aperçu** Répète en continu (boucle) le fichier vidéo. Désactivez cette option si vous souhaitez lire le fichier vidéo une seule fois.

(cc) EV-NC-5月 Les publications Twitter™ et Facebook ne sont pas couvertes par les dispositions de Creative Commons.Creative Commons.

Haut de la page

Haut de la page

# Importer des photos depuis un appareil photo numérique ou un lecteur de carte

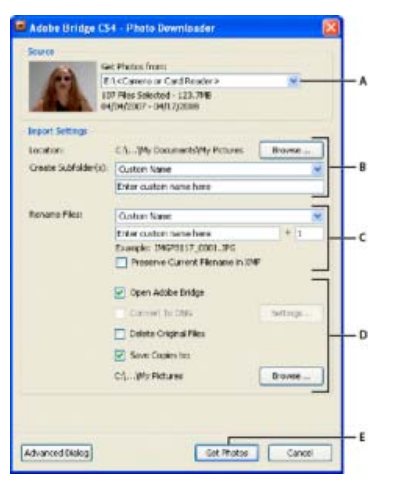

Téléchargeur de photos Adobe Bridge

A. Nom du périphérique connecté B. Options d'enregistrement des fichiers C. Options de modification du nom des fichiers D. Options de conversion et de copie des fichiers E. Bouton Obtenir des photos

- 1. Branchez votre appareil photo ou votre lecteur de carte sur l'ordinateur (si nécessaire, reportez-vous à la documentation du périphérique).
- 2. Effectuez l'une des opérations suivantes :
  - (Windows 2000) Cliquez sur Télécharger des images. Utilisez Adobe Bridge dans la fenêtre de lecture automatique ou sélectionnez Fichier > Obtenir des photos de l'appareil photo.
  - (Mac OS) Dans Adobe Bridge, sélectionnez Fichier > Obtenir des photos de l'appareil photo.

(Mac OS) Vous pouvez configurer Adobe Bridge de façon à ouvrir automatiquement Photo Downloader dès qu'un appareil est connecté à votre ordinateur. Choisissez Adobe Bridge > Préférences. Dans la zone Comportement de l'onglet Général, sélectionnez Lorsqu'un appareil photo est connecté, lancer Adobe Photo Downloader. Cliquez ensuite sur OK.

3. Dans la fenêtre Adobe Bridge Photo Downloader, sélectionnez le nom de l'appareil photo ou du lecteur de cartes dans le menu Obtenir des photos de.

Si vous cliquez sur Boîte de dialogue Avancée, vous obtenez des vignettes de chaque photo située sur la carte de votre appareil photo numérique.

- 4. Pour supprimer une photo du lot d'importation, cliquez sur la boîte de dialogue Avancée, puis sur la case située sous la vignette correspondante pour la désélectionner.
- 5. Pour modifier l'emplacement par défaut du dossier, cliquez sur le bouton Parcourir (Windows) ou sur le bouton Choisir (Mac OS), puis sélectionnez un nouvel emplacement.
- 6. Pour sauvegarder les photos dans leur propre dossier, sélectionnez Créer un sous-dossier avec, puis choisissez l'une des options suivantes :
  - Date du jour, pour créer un sous-dossier portant comme nom la date du jour.
  - Date de prise de vue, pour créer un sous-dossier dont le nom correspond à la date/heure de prise de vue.
  - Nom personnalisé, pour créer un sous-dossier portant le nom que vous indiquez.
- 7. Pour renommer les fichiers lors de leur importation, choisissez une option dans le menu Renommer les fichiers. Toutes les photos du lot importé portent alors ce nom, suivi d'un numéro unique pour chacune d'entre elles. Pour conserver le nom d'origine de l'appareil photo dans les métadonnées XMP et vous y référer ultérieurement, cochez la case Conserver le nom actuel du fichier dans les métadonnées XMP.
- 8. Pour ouvrir Adobe Bridge après avoir importé les photos, sélectionnez Ouvrir Adobe Bridge.
- 9. Pour convertir des fichiers Camera Raw au format DNG lors de leur importation, sélectionnez Convertir en DNG.
- 10. Pour supprimer les photos d'origine de votre appareil photo ou de votre lecteur de cartes une fois téléchargées, sélectionnez

Supprimer les fichiers d'origine.

- 11. Pour enregistrer des copies de vos photos lors de leur importation, sélectionnez Enregistrer des copies dans et indiquez un emplacement.
- 12. (Facultatif) Pour appliquer des métadonnées, cliquez sur le bouton Boîte de dialogue Avancées . Renseignez les zones de texte Créateur et Copyright, ou choisissez un modèle de métadonnées dans le menu Modèle à utiliser.
- 13. Cliquez sur Obtenir des photos. Les photos s'affichent dans Adobe Bridge.

(cc) EY-NC-5R Les publications Twitter<sup>TM</sup> et Facebook ne sont pas couvertes par les dispositions de Creative Commons. Creative Commons.

# Création d'une pile de fichiers Gestion des piles Prévisualisation des images contenues dans une pile

Les piles vous permettent de regrouper plusieurs fichiers sous une seule vignette. Vous pouvez empiler n'importe quel type de fichier. Ainsi, vous pouvez créer des piles pour organiser des séguences d'images, lesquelles sont souvent constituées d'une multitude de fichiers image.

**Remarque :** les piles d'Adobe Bridge sont différentes des piles d'images de Photoshop. Dans Photoshop, les piles convertissent des groupes d'images en calques et les stockent dans un objet dynamique.

Les commandes qui s'appliquent à un fichier unique s'appliquent également aux piles. Ainsi, vous pouvez appliquer une étiquette à une pile exactement comme vous le feriez pour un fichier. Les commandes que vous appliquez à une pile développée s'appliquent à tous les fichiers contenus dans cette pile. Les commandes que vous appliquez à des piles réduites s'appliquent uniquement au fichier supérieur de la pile (si vous avez sélectionné uniquement le fichier supérieur de la pile) ou à tous les fichiers de la pile (si vous avez sélectionné tous les fichiers dans la pile en cliquant sur la bordure de la pile).

A l'intérieur d'une pile, l'ordre de tri par défaut est basé sur celui du dossier contenant la pile.

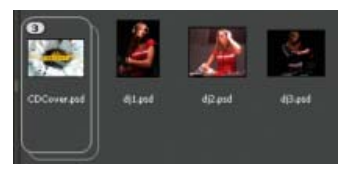

Pile Adobe Bridge dans le panneau Contenu (réduite)

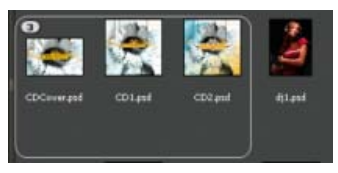

Pile développée

Pour regarder un didacticiel sur l'empilage de fichiers, reportez-vous à la vidéo Stacking and renaming files de Conrad Chavez.

### Création d'une pile de fichiers

• Sélectionnez les fichiers à inclure dans la pile et choisissez Piles > Grouper sous forme de pile. Le premier fichier que vous sélectionnez devient automatiquement la vignette de la pile. Le nombre apparaissant sur la pile indique combien de fichiers celle-ci regroupe.

### **Gestion des piles**

- Pour changer la vignette de la pile, cliquez avec le bouton droit (Windows) ou en appuyant sur la touche Ctrl (Mac OS) sur le fichier que vous souhaitez utiliser comme nouvelle vignette et choisissez Piles > Placer en début de pile.
- Pour développer une pile réduite, cliquez sur le nombre ou choisissez Piles > Ouvrir pile. Pour développer toutes les piles, choisissez Piles > Développer toutes les piles.
- Pour réduire une pile développée, cliquez sur le nombre ou choisissez Piles > Fermer pile. Pour réduire toutes les piles, choisissez Piles > Réduire toutes les piles.
- Pour ajouter des fichiers à une pile, faites-les glisser vers cette dernière.

**remarque** : vous pouvez ajouter une pile à une autre, mais vous ne pouvez pas imbriquer des piles. Les fichiers contenus dans la pile ajoutée sont ajoutés à ceux de la pile existante.

 Pour retirer des fichiers d'une pile, développez la pile puis faites glisser les fichiers en dehors de celle-ci. Pour retirer tous les fichiers d'une pile, sélectionnez la pile réduite et choisissez Piles > Dissocier de la pile.

• Pour sélectionner tous les fichiers contenus dans une pile réduite, cliquez sur sa bordure. Vous pouvez également cliquer sur la vignette de la pile tout en appuyant sur la touche Alt (Windows) ou Ctrl (Mac OS).

#### Prévisualisation des images contenues dans une pile

Dans les piles qui contiennent 10 images ou plus, vous pouvez prévisualiser les images à une cadence spécifique et activer l'effet pelure d'oignon, qui vous permet de voir les images précédentes et suivantes sous forme d'incrustations semi-transparentes sur l'image actuelle.

- Pour prévisualiser une pile, placez dessus le pointeur de la souris. Lorsque le curseur apparaît, faites-le glisser ou cliquez sur Lecture. Si vous ne voyez pas le bouton Lecture, ni le curseur, agrandissez la vignette en faisant glisser son curseur dans la partie inférieure de la fenêtre Adobe Bridge.
- Pour définir la cadence de lecture, cliquez sur la pile avec le bouton droit de la souris (Windows) ou cliquez tout en appuyant sur la touche Ctrl (Mac OS), puis effectuez une sélection dans le menu Piles > Cadence.
- Pour définir la cadence de lecture par défaut, sélectionnez-la dans le menu Cadence de lecture de la pile, dans les préférences de lecture.
- Pour activer l'effet pelure d'oignon, cliquez avec le bouton droit de la souris (Windows) ou en appuyant sur la touche Ctrl (Mac OS) sur la pile, puis sélectionnez Pile > Activer la pelure d'oignon.

(cc) EY-NC-5R Les publications Twitter™ et Facebook ne sont pas couvertes par les dispositions de Creative Commons. Creative Commons.

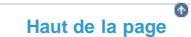

# Utiliser des collections dans Adobe Bridge

Créer une collection Créer une « smart collection » Modifier une « smart collection » Renommer une collection Supprimer une collection Ajouter des fichiers à une collection Supprimer des fichiers d'une collection Copier des fichiers d'une collection à une autre Localiser des fichiers manquants

Les collections offrent un moyen de regrouper des photos en un seul emplacement pour une visualisation facile, même si celles-ci se trouvent dans différents dossiers ou sur différents disques durs. Les « smart collections » sont des collections générées à partir de recherches enregistrées. Le panneau Collections vous permet de créer, de localiser et d'ouvrir des collections, mais également de créer et de modifier des « smart collections ».

# Créer une collection

- Effectuez l'une des opérations suivantes :
  - Cliquez sur le bouton Nouvelle collection 🕮 au bas du panneau Collections pour créer une collection vide.
  - Sélectionnez un ou plusieurs fichiers dans le panneau Contenu, puis cliquez sur le bouton Nouvelle collection dans le panneau Collections. Cliquez sur Oui à l'invite si vous souhaitez inclure les fichiers sélectionnés dans la nouvelle collection.

Par défaut, si vous sélectionnez un fichier dans une collection, ce fichier est répertorié comme se trouvant dans le dossier de la collection. Pour accéder au dossier dans lequel le fichier se trouve réellement, sélectionnez le fichier, puis sélectionnez Fichier > Faire apparaître dans Bridge.

# Créer une « smart collection »

Cliquez sur le bouton Nouvelle Smart Collection sau bas du panneau Collections.

Pour ajouter ou supprimer une « smart collection » à partir du panneau Favoris, cliquez avec le bouton droit (Windows) ou en appuyant sur la touche Ctrl (Mac OS) sur la « smart collection » dans le panneau Collections, puis sélectionnez Ajouter aux Favoris ou Supprimer des Favoris.

### Modifier une « smart collection »

- 1. Sélectionnez une smart collection dans le panneau Collections.
- 2. Cliquez sur le bouton Modifier la Smart Collection P.
- 3. Définissez de nouveaux critères pour cette smart collection et cliquez sur Enregistrer.

**Remarque :** supprimez des photos d'une smart collection en en modifiant les critères. Lorsque vous supprimez une photo tandis que vous consultez une smart collection, cette photo est envoyée dans la Corbeille (Windows ou Mac OS).

# Renommer une collection

- · Effectuez l'une des opérations suivantes :
  - Double-cliquez sur le nom de la collection et saisissez un nouveau nom.
  - Cliquez avec le bouton droit (Windows) ou en appuyant sur la touche Ctrl (Mac OS) sur le nom de la collection, puis sélectionnez Renommer dans le menu. Ecrasez ensuite le nom de la collection.

# Supprimer une collection

Pour supprimer une collection, il vous suffit de la supprimer de la liste des collections dans Adobe Bridge. Aucun fichier n'est supprimé de votre

Haut de la page

Haut de la page

Haut de la page

#### Haut de la page

Haut de la page

A

disque dur.

- Pour supprimer une collection, effectuez l'une des opérations suivantes :
  - Dans le panneau Collections, sélectionnez le nom d'une collection, puis cliquez sur l'icône de la corbeille.
  - Cliquez avec le bouton droit (Windows) ou en appuyant sur la touche Ctrl (Mac OS) sur le nom d'une collection, puis sélectionnez Supprimer dans le menu.

# Ajouter des fichiers à une collection

- · Pour ajouter des fichiers à une collection, effectuez l'une des opérations suivantes :
  - Faites glisser les fichiers à partir du panneau Contenu, de l'Explorateur (Windows) ou du Finder (Mac OS) vers le nom de la collection dans le panneau Collections.
  - · Copiez les fichiers à partir du panneau Contenu, puis collez-les dans le nom d'une collection dans le panneau Collections.

#### Supprimer des fichiers d'une collection

- Pour supprimer des fichiers d'une collection, sélectionnez la collection dans le panneau Collections, puis effectuez l'une des opérations suivantes :
  - Sélectionnez un fichier dans le panneau Contenu et cliquez sur Supprimer de la collection. Vous pouvez également cliquer avec le bouton droit (Windows) ou appuyer sur la touche Ctrl (Mac OS), puis sélectionner Supprimer de la collection.
  - Sélectionnez un fichier dans le panneau Contenu et appuyez sur Supprimer. Cliquez sur Refuser pour marquer le fichier comme refusé, sur Supprimer pour l'envoyer dans la Corbeille ou sur Annuler pour conserver le fichier.

### Copier des fichiers d'une collection à une autre

- 1. Sélectionnez une collection dans le panneau Collections.
- 2. Faites glisser un fichier depuis le panneau Contenu vers la collection du panneau Collections où vous souhaitez le copier.

### Localiser des fichiers manquants

Adobe Bridge suit les différents emplacements des fichiers dans les collections. Si un fichier est déplacé dans Bridge, il reste néanmoins dans la collection. Si une collection inclut des fichiers qui ont été déplacés ou renommés dans l'Explorateur (Windows) ou le Finder (Mac OS), ou si les fichiers sont enregistrés sur un disque dur amovible qui n'est pas connecté lorsque vous ouvrez la collection, Bridge affiche une alerte en haut du panneau Contenu pour indiquer que les fichiers sont manquants.

- 1. Cliquez sur Corriger pour localiser les fichiers manquants.
- 2. Dans la boîte de dialogue Rechercher les fichiers manquants, sélectionnez les fichiers manquants et effectuez l'une des opérations suivantes :
  - · Cliquez sur Parcourir pour accéder au nouvel emplacement des fichiers.
  - Cliquez sur Ignorer pour ignorer les fichiers manquants.
  - Cliquez sur Supprimer pour supprimer les fichiers manquants de la collection.

[cc] EV-NC-SR Les publications Twitter™ et Facebook ne sont pas couvertes par les dispositions de Creative Commons.Creative Commons.

Informations juridiques | Politique de confidentialité en ligne

Haut de la page

Haut de la page

Haut de la page

Haut de la page

ſ
72

# Utiliser des mots-clés dans Adobe Bridge

Création de mots-clés ou de sous-mots-clés Ajouter des mots-clés aux fichiers Supprimer des mots-clés d'un fichier Gérer des mots-clés Rechercher des mots-clés Importation ou exportation de mots-clés

Le panneau Mots-clés vous permet de créer des mots-clés Adobe Bridge et de les appliquer à des fichiers. Les mots-clés sont organisés en catégories hiérarchiques composées de mots-clés parents et de mots-clés enfants (qualifiés de sous-mots-clés). Avec des mots-clés, vous identifiez les fichiers en fonction de leur contenu. Par exemple, vous pouvez utiliser le panneau Filtre pour afficher tous les fichiers dans un dossier qui partagent des mots-clés, et vous pouvez utiliser la commande Rechercher pour localiser les fichiers contenant le mot-clé spécifié.

Pour plus de détails, voir Mots-clés hiérarchisés et imbriqué | Adobe Bridge

### Création de mots-clés ou de sous-mots-clés

Haut de la page

(T

1. Dans le panneau Mots-clés, sélectionnez un mot-clé.

Par exemple, si Noms est sélectionné, l'ajout d'un nouveau mot-clé crée un mot-clé au même niveau que Noms, tels que Sports, et l'ajout d'un nouveau sous-mot-clé vous permet de créer un mot-clé sous Noms, tel que Juanita.

- 2. Cliquez sur le bouton Nouveau mot-clé 🖶 ou Nouveau sous-mot-clé 🎭, ou choisissez l'option correspondante via le menu du panneau.
- 3. Saisissez ensuite le nom de mot-clé et appuyez sur la touche Entrée (Windows) ou Retour (Mac OS).

Si vous souhaitez qu'un mot-clé parent ne soit utilisé qu'à des fins structurelles, placez le mot-clé entre crochets, comme dans [Noms]. Les motsclés entre crochets ne peuvent pas être ajoutés à des fichiers.

Vous pouvez également ajouter des mots-clés en utilisant la zone Rechercher en bas du panneau Mots-clés. Utilisez des virgules pour indiquer des sous-mots-clés et des points-virgules pour indiquer des entrées séparées. Par exemple, pour ajouter « Los Angeles » à la catégorie Places, sélectionnez le mot-clé « Places », tapez Los Angeles, puis cliquez sur le bouton Nouveau sous-mot-clé.

### Ajouter des mots-clés aux fichiers

- 1. Sélectionnez le ou les fichiers auxquels ajouter le mot-clé.
- 2. Dans le panneau Mots-clés, sélectionnez la case située en regard du mot-clé ou du sous-mot-clé qui vous intéresse. Appuyez sur Maj et cliquez sur la zone pour sélectionner tous les mots-clés parents.

Une coche apparaît dans la case en regard du mot-clé lorsqu'il a été ajouté à un fichier sélectionné. Si vous sélectionnez plusieurs fichiers, alors que le mot-clé n'a été ajouté qu'à certains d'entre eux, un trait d'union (-) apparaît dans la zone de mot-clé.

Remarque : si vous appuyez sur Maj et cliquez sur un sous-mot-clé, les mots-clés parents sont également ajoutés aux fichiers. Pour changer le comportement de sorte qu'un clic sur un sous-mot-clé ajoute automatiquement les mots-clés parents (et qu'une pression sur Maj et un clic ajoutent uniquement le sous-mot-clé), sélectionnez Appliquer automatiquement les mots-clés parents dans les préférences des mots-clés.

### Supprimer des mots-clés d'un fichier

- · Pour désactiver la case à cocher, sélectionnez le fichier, puis cliquez sur la case située en regard du mot-clé ou de l'ensemble de mots-clés. Pour aussi désactiver la case à cocher de tous les mots-clés parents, appuyez sur Maj et cliquez sur la zone de mot-clé.
- · Pour imposer la désactivation d'une case à cocher, appuyez sur la touche Alt (Windows) ou Option (Mac OS) et cliquez sur la zone de mot-clé. Cette méthode est particulièrement utile lorsque vous sélectionnez plusieurs fichiers auxquels le mot-clé n'a été appliqué qu'à certains, ce qui entraîne l'apparition d'un trait d'union dans la zone de mot-clé. Pour forcer la désactivation d'une case à cocher d'un mot-clé et de ses parents, maintenez enfoncées les touches Alt+Maj (Windows) ou Option+Maj (Mac OS), puis cliquez sur la zone de mot-clé.
- Sélectionnez le fichier, puis choisissez Supprimer les mots-clés dans le menu du panneau Mots-clés. Pour supprimer tous les mots-clés du fichier, cliquez sur Oui.

Haut de la page

Haut de la page

ſ

**Conseil** : pour verrouiller un fichier de sorte qu'il soit impossible de supprimer les mots-clés par inadvertance, cliquez sur le fichier dans le panneau Contenu à l'aide du bouton droit de la souris (Windows) ou cliquez dessus tout en appuyant sur la touche Ctrl (Mac OS), puis sélectionnez Verrouiller l'élément. Lorsqu'un élément est verrouillé, il est impossible d'ajouter ou de supprimer des mots-clés, de modifier des métadonnées ou d'appliquer des étiquettes ou des notes.

### Gérer des mots-clés

Haut de la page

- Effectuez l'une des opérations suivantes :
  - Pour renommer un mot-clé, sélectionnez le mot-clé ou l'ensemble de mots-clés, puis cliquez sur Renommer dans le menu du panneau. Tapez ensuite le nom dans le panneau et appuyez sur Entrée (Windows) ou Retour (Mac OS).

**remarque** : lorsque vous renommez un mot-clé, seul le nom des fichiers sélectionnés est modifié. Le nom du mot-clé d'origine est conservé dans tous les autres fichiers auxquels le mot-clé a été précédemment ajouté.

- Pour déplacer un mot-clé dans un autre groupe de mots-clés, faites glisser le mot-clé sur le mot-clé parent dans lequel il doit apparaître, puis relâchez le bouton de la souris.
- Pour substituer un sous-mot-clé à un mot-clé, faites glisser le sous-mot-clé au-dessous de la liste de mots-clés, vers le bas du panneau Mots-clés.
- Pour supprimer un mot-clé, sélectionnez-le en cliquant dessus puis cliquez sur le bouton Supprimer le mot-clé au bas du panneau, ou sélectionnez Supprimer dans le menu du panneau.

**remarque** :les mots-clés temporaires, tels que ceux que vous récupérez d'autres utilisateurs, apparaissent en italique dans le panneau Mots-clés. Pour que les mots-clés temporaires deviennent permanents dans Adobe Bridge, cliquez sur le motclé de votre choix à l'aide du bouton droit (Windows) ou de la touche Ctrl (Mac OS), puis sélectionnez Rendre permanent dans le menu contextuel.

- Pour développer ou réduire des catégories de mots-clés, cliquez sur la flèche en regard de la catégorie concernée, ou choisissez Développer tout ou Réduire tout dans le menu du panneau.
- Pour rechercher des fichiers à l'aide de mots-clés, choisissez Rechercher dans le menu du panneau Mots-clés. (Voir Rechercher des fichiers et des dossiers avec Adobe Bridge).

### Rechercher des mots-clés

• Dans la zone en bas du panneau Mots-clés, tapez le nom du mot-clé que vous recherchez.

Par défaut, tous les mots-clés contenant les caractères que vous tapez sont mis en surbrillance. La première occurrence est mise en surbrillance en vert ; toutes les occurrences suivantes sont mises en surbrillance en jaune. Cliquez sur Rechercher le mot-clé suivant ou Rechercher le motclé précédent pour sélectionner un autre mot-clé mis en surbrillance.

Pour mettre en surbrillance uniquement les mots-clés qui commencent par les caractères que vous saisissez, cliquez sur l'icône en forme de loupe dans le champ de recherche et sélectionnez Commence par comme méthode de recherche. Par exemple, si Contient est sélectionné, la saisie de « in » met en surbrillance « Indiana » et « Maine » ; si Commence par est sélectionné, seul « Indiana » est mis en surbrillance.

### Importation ou exportation de mots-clés

Vous pouvez importer des fichiers texte à retrait par tabulation exportés depuis d'autres applications telles qu' Adobe Photoshop Lightroom. Vous pouvez également exporter des mots-clés Adobe Bridge sous la forme de fichiers texte. Ces fichiers sont encodés au format UTF-8 ou ASCII, qui est un sous-ensemble d'UTF-8.

- Pour importer un fichier de mots-clés dans Adobe Bridge sans supprimer de mots-clés existants, sélectionnez Importer dans le menu du panneau Mots-clés, puis double-cliquez sur le fichier à importer.
- Pour importer un fichier de mots-clés dans Adobe Bridge et supprimer des mots-clés existants, sélectionnez Effacer et importer dans le menu du panneau Mots-clés, puis double-cliquez sur le fichier à importer.
- Pour exporter un fichier de mots-clés, sélectionnez Exporter dans le menu du panneau Mots-clés, indiquez un nom de fichier, puis cliquez sur Enregistrer.

Cc) EV-NC-SR Les publications Twitter™ et Facebook ne sont pas couvertes par les dispositions de Creative Commons. Creative Commons.

Haut de la page

# Utilisation des métadonnées dans Adobe Bridge

A propos des métadonnées Panneau Métadonnées Résumé des métadonnées Affichage des métadonnées Modification des métadonnées dans le panneau Métadonnées Affichage des métadonnées Camera Raw et Lightroom dans Adobe Bridge Affichage des fichiers InDesign liés Affichage des couleurs (Illustrator et InDesign) ou des polices (InDesign) Ajout de métadonnées via la boîte de dialogue Informations Utilisation des modèles de métadonnées Importation de métadonnées dans un document

### A propos des métadonnées

### Haut de la page

ſ

Haut de la page

Les métadonnées désignent un ensemble d'informations standardisées relatives à un fichier, telles que le nom de l'auteur, la résolution, l'espace colorimétrique, les informations de copyright et autres mots-clés qui lui sont appliqués. Ainsi, la plupart des appareils photo numériques associent certaines informations de base à un fichier image, comme la hauteur, la largeur, le format de fichier et l'heure à laquelle la photo a été prise. Vous pouvez utiliser les métadonnées pour rationaliser votre flux de production et organiser vos fichiers.

### A propos de la norme XMP

Les informations de métadonnées sont stockées à l'aide de la norme XMP (Extensible Metadata Platform) sur laquelle reposent Adobe Bridge, Adobe Illustrator, Adobe InDesign et Adobe Photoshop. Les réglages effectués sur les images avec Photoshop® Camera Raw sont stockés sous la forme de métadonnées XMP. XMP repose sur le format XML. Dans la plupart des cas, les métadonnées sont stockées dans le fichier. Lorsqu'il n'est pas possible de stocker les informations dans le fichier, les métadonnées sont conservées dans un fichier distinct appelé *fichier annexe*. XMP facilite les échanges de métadonnées entre les applications Adobe et les flux d'édition. Par exemple, il est possible d'enregistrer les métadonnées d'un fichier comme modèle et d'importer ensuite ces métadonnées dans d'autres fichiers.

Les métadonnées stockées dans d'autres formats, tels que Exif, IPTC (IIM), GPS ou TIFF, sont synchronisées et décrites à l'aide de la norme XMP pour faciliter leur visualisation et leur gestion. D'autres applications et fonctions (Adobe Drive, par exemple) utilisent également XMP pour communiquer et stocker des informations, telles que les commentaires de version, que vous pouvez rechercher à l'aide d'Adobe Bridge.

Dans la plupart des cas, les métadonnées sont conservées dans leur fichier, même si le format du fichier change (de PSD à JPG, par exemple). Les métadonnées sont également conservées lorsque les fichiers sont importés dans un document ou un projet Adobe.

Si vous êtes un développeur C++ ou Java, utilisez le kit XMP Toolkit SDK pour personnaliser le traitement et l'échange des métadonnées. Si vous êtes un développeur Adobe Flash® ou Flex, utilisez le kit XMP File Info SDK pour personnaliser la boîte de dialogue Informations. Pour plus d'informations, visitez le site Web d'Adobe.

### Utilisation des métadonnées dans Adobe Bridge et dans les composants Adobe Creative Suite

Parmi les puissantes fonctions d'Adobe Bridge qui vous permettent d'organiser, de rechercher et de suivre vos fichiers et versions, beaucoup dépendent des métadonnées XMP contenues dans les fichiers. Pour utiliser les métadonnées dans Adobe Bridge, deux possibilités s'offrent à vous : le panneau Métadonnées ou la boîte de dialogue Informations.

Dans certains cas, il peut y avoir plusieurs vues pour la même propriété de métadonnées. Une propriété peut, par exemple, être étiquetée Auteur dans une vue et Créateur dans une autre, mais faire référence à la même propriété sous-jacente. Même si vous personnalisez ces vues pour des flux de production particuliers, elles restent normalisées via XMP.

### Panneau Métadonnées

Les métadonnées d'un fichier contiennent des informations sur le contenu, les droits de copyright, l'origine et l'historique du fichier. Dans le panneau Métadonnées, vous pouvez afficher et modifier les métadonnées des fichiers sélectionnés, rechercher des fichiers à partir de leurs métadonnées et utiliser des modèles pour ajouter ou remplacer des métadonnées.

Selon le fichier sélectionné, les types de métadonnées suivants peuvent apparaître :

Propriétés de fichier Décrit les caractéristiques du fichier, y compris sa taille, sa date de création et sa date de modification.

**IPTC (IIM, standard hérité)** Affiche les métadonnées modifiables telles qu'une description ou les informations de copyright. Cet ensemble de métadonnées est masqué par défaut, car la norme IPTC Core prévaut. Vous pouvez toutefois afficher les anciennes métadonnées IPTC (IIM, standard hérité) en les sélectionnant parmi les options Métadonnées de la boîte de dialogue Préférences.

**IPTC Core** Affiche des métadonnées modifiables concernant le fichier. La spécification IPTC Core a été développée par IPTC (International Press Telecommunications Council) pour la photographie professionnelle, en particulier les photos d'actualités ou de presse.

**IPTC Extension** Inclut d'autres informations d'identification sur le contenu de la photo, y compris des détails sur les versions des modèles et sur les droits.

Polices Répertorie les polices utilisées dans des fichiers Adobe InDesign.

Fichiers liés Répertorie les fichiers liés à un document Adobe InDesign.

Plaques Répertorie les plaques CMJN définies pour l'impression des fichiers Adobe Illustrator.

Nuanciers de document Répertorie les nuanciers utilisés dans les fichiers Adobe InDesign et Adobe Illustrator.

Données de la caméra (Exif) Affiche des informations attribuées par les caméras numériques, dont les paramètres utilisés au moment de la prise de la photo.

**GPS** Affiche des informations de navigation d'un système de positionnement global (GPS) disponible dans certains appareils photo numériques. Les photos ne contenant aucune information GPS ne présenteront aucune métadonnée GPS.

Camera Raw Affiche les réglages appliqués par le plug-in Camera Raw.

Audio Affiche les métadonnées des fichiers audio, dont le nom de l'artiste et de l'album, le numéro de la piste et le genre.

Vidéo Affiche les métadonnées des fichiers vidéo, dont les proportions en pixels, la séquence et le plan.

Modifier l'historique Journalise les changements apportés aux images avec Photoshop.

**Remarque** : pour que le journal soit enregistré avec les métadonnées du fichier, les préférences du Journal de l'historique doivent être activées dans Photoshop.

DICOM Affiche les informations sur les images enregistrées au format DICOM (Digital Imaging and Communications in Medicine).

SWF mobile Affiche des informations sur les fichiers SWF, dont le titre, le nom de l'auteur, la description et le copyright.

- 1. Pour spécifier les métadonnées qui s'affichent dans le panneau Métadonnées, effectuez l'une des opérations suivantes :
  - Choisissez Préférences dans le menu du panneau Métadonnées.
  - Choisissez Edition > Préférences (Windows) ou Adobe Bridge CS6 > Préférences (Mac OS), puis sélectionnez Métadonnées dans la liste située sur la gauche.
- 2. Sélectionnez les champs de métadonnées à afficher dans le panneau Métadonnées.
- 3. Sélectionnez l'option Masquer les champs vides pour masquer les champs non renseignés.
- 4. Cliquez sur OK.

### Résumé des métadonnées

Haut de la page

ſ

Le résumé des métadonnées utilise les icônes qui sont habituellement associées aux fonctionnalités et aux commandes des appareils numériques.

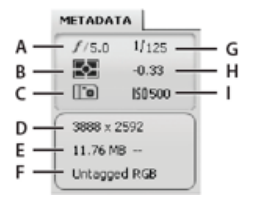

Touche Résumé des métadonnées

A. Ouverture B. Mode de mesure C. Balance des blancs D. Dimensions de l'image E. Taille de l'image F. Profil des couleurs ou extension du fichier G. Vitesse d'obturation H. Compensation de l'exposition I. ISO

Icônes du mode de mesure s'affichant dans le résumé des métadonnées :

| Ĺ |   | j. |
|---|---|----|
| Γ | • | 7  |

Moyenne ou Centrer la moyenne pondérée

Concentrée

| ۲   |
|-----|
| ·:- |

Evaluation

Multi-spot

| $\diamond$ | Matrice ou motif                                 | Ì | Partielle        |
|------------|--------------------------------------------------|---|------------------|
| (•)        | Centrer la moyenne pondérée ou Centrale pondérée | ? | Autre ou inconnu |
| ESP        | Numérique ESP                                    |   |                  |

Remarque : pour plus d'informations sur les icônes du mode de mesure, consultez la documentation de votre appareil photo.

Icônes de la balance des blancs s'affichant sur le résumé des métadonnées :

| 0       | Tel quel        | - <del>) (</del> - | Tungstène   |
|---------|-----------------|--------------------|-------------|
| AWB     | Auto            | ->==               | Fluorescent |
| э¥.     | Lumière du jour | 4                  | Flash       |
| <b></b> | Nuageux         | <b>.</b>           | Autre       |
|         | Ombre           |                    |             |

· Pour afficher ou masquer le résumé des métadonnées, effectuez l'une des opérations suivantes :

- Activez ou désactivez l'option Afficher la pancarte des métadonnées dans le menu du panneau Métadonnées.
- Activez ou désactivez l'option Afficher la pancarte des métadonnées dans les préférences des métadonnées.

### Affichage des métadonnées

Haut de la page

- Effectuez l'une des opérations suivantes :
  - Sélectionnez un ou plusieurs fichiers et affichez les informations dans le panneau Métadonnées. Si vous sélectionnez plusieurs fichiers, seules les métadonnées communes aux fichiers apparaissent. Utilisez les barres de défilement pour afficher les catégories masquées. Cliquez sur le triangle pour afficher tout ce qui est inclus dans une catégorie.

Vous pouvez modifier la taille des caractères dans le panneau en choisissant Augmenter le corps de la police ou Réduire le corps de la police dans le menu du panneau.

- Sélectionnez un ou plusieurs fichiers, puis cliquez sur Fichier > Informations. Sélectionnez ensuite une des catégories répertoriées en haut de la boîte de dialogue. Utilisez les flèches droite et gauche pour faire défiler les catégories ou cliquez sur la flèche vers le bas et sélectionnez une catégorie dans la liste.
- Cliquez sur Affichage > Détails pour afficher les métadonnées à côté des vignettes dans le panneau Contenu.
- Cliquez sur Affichage > Liste pour afficher les métadonnées sous forme de colonnes dans le panneau Contenu.
- Positionnez le pointeur sur une vignette dans la zone de contenu. (Les métadonnées apparaissent dans une info-bulle uniquement si l'option Afficher les info-bulles est sélectionnée dans les préférences des vignettes.)

### Modification des métadonnées dans le panneau Métadonnées

- 1. Cliquez sur l'icône crayon à l'extrémité droite du champ de métadonnées à modifier.
- 2. Entrez du texte dans la zone de saisie pour modifier ou ajouter des métadonnées.
- 3. Appuyez sur la touche de tabulation pour passer d'un champ de métadonnées à l'autre.

### Affichage des métadonnées Camera Raw et Lightroom dans Adobe Bridge

Adobe Bridge, Camera Raw et Lightroom utilisant tous la norme XMP de stockage des métadonnées, chaque application peut lire les modifications apportées aux métadonnées dans les autres applications. Si vous ajoutez une note ou des informations IPTC à une photo dans Adobe Bridge, par exemple, Lightroom peut afficher ces métadonnées dans le module Bibliothèque. De même, les réglages ou autres modifications apportées aux métadonnées d'une photo dans Camera Raw ou Lightroom s'affichent dans Adobe Bridge. Les modifications apportées aux métadonnées dans Lightroom doivent être enregistrées au format XMP dans Lightroom pour permettre à Adobe Bridge de les reconnaître.

Lors de la navigation dans les fichiers, Adobe Bridge relit les métadonnées, détecte les modifications et met à jour automatiquement les prévisualisations. Lorsqu'Adobe Bridge détecte des modifications apportées aux métadonnées d'une photo, il affiche un badge indiquant la présence de paramètres adas la vignette de la photo, dans le panneau Contenu.

**Remarque :** si vous basculez entre Lightroom et Adobe Bridge, vous pouvez constater un retard de la mise à jour dans les panneaux Contenu et Aperçu. Si, après avoir quelques secondes, Adobe Bridge n'affiche pas automatiquement les modifications apportées aux métadonnées dans Lightroom ou Camera Raw, choisissez la commande Affichage > Actualiser ou appuyez sur la touche F5.

Haut de la page

Haut de la page

**A** 

### Affichage des fichiers InDesign liés

Les documents Adobe InDesign CS5 et CS6 qui contiennent des fichiers liés affichent un badge de lien adans le coin supérieur droit de la vignette dans le panneau Contenu. Les métadonnées des fichiers liés sont disponibles dans Adobe Bridge.

- 1. Sélectionnez un document Adobe InDesign avec des fichiers liés dans le panneau Contenu de la fenêtre Adobe Bridge.
- 2. Dans le panneau Métadonnées, développez la section Fichiers liés pour afficher les noms et chemins des fichiers liés.
- 3. Cliquez sur le bouton droit de la souris (Windows) ou en maintenant la touche Contrôle enfoncée (Mac OS) sur le fichier .indd, puis choisissez la commande Afficher les fichiers liés pour voir les fichiers liés dans le panneau Contenu.

### Affichage des couleurs (Illustrator et InDesign) ou les polices (InDesign)

Haut de la page

Haut de la page

(T

Lorsque vous sélectionnez un document InDesign, le panneau Métadonnées affiche les polices et les nuanciers utilisés dans ce document. Lorsque vous sélectionnez un document Illustrator, le panneau Métadonnées affiche les plaques et les nuanciers utilisés dans ce document.

- 1. Sélectionnez un document InDesign ou Illustrator dans le panneau Contenu de la fenêtre Adobe Bridge.
- 2. Dans le panneau Métadonnées, développez les sections Polices (InDesign uniquement), Plaques (Illustrator uniquement) ou Nuancier du document.

### Ajout de métadonnées via la boîte de dialogue Informations

La boîte de dialogue Informations affiche les données relatives à l'appareil photo, les propriétés du fichier, un historique des modifications, des données de copyright et des informations sur l'auteur. Elle contient également des panneaux de métadonnées personnalisés. Vous pouvez ajouter des métadonnées directement dans la boîte de dialogue Informations. Si vous sélectionnez plusieurs fichiers, la boîte de dialogue indique les champs pour lesquels différentes valeurs existent. Les informations que vous saisissez dans un champ remplacent les métadonnées existantes et ce, dans tous les fichiers sélectionnés.

**Remarque :** vous pouvez également afficher des métadonnées dans le panneau Métadonnées, dans certaines vues du panneau Contenu ou en positionnant le pointeur sur la vignette correspondante dans le panneau Contenu.

- 1. Sélectionnez un ou plusieurs fichiers.
- 2. Cliquez sur Fichier > Informations.
- 3. Sélectionnez l'une des propositions suivantes dans les onglets situés en haut de la boîte de dialogue :

Utilisez les flèches droite et gauche pour faire défiler les onglets ou cliquez sur la flèche orientée vers le bas et sélectionnez une catégorie dans la liste.

**Description** Vous permet de saisir les informations de document sur le fichier, telles que le titre du document, son auteur, une description et les mots-clés qui peuvent être utilisés pour rechercher le document. Pour spécifier des informations de copyright, sélectionnez l'option Protégé par copyright dans le menu contextuel Etat du copyright. Entrez ensuite le nom du détenteur du copyright, le texte de l'avis et l'URL de la personne ou de la société propriétaire du copyright.

**IPTC Core** Comprend quatre zones : Contenu décrit le contenu visuel de l'image. Contact spécifie les coordonnées du photographe. Image répertorie des informations descriptives de l'image Etat répertorie des informations de flux de production et de copyright.

**IPTC Extension** Inclut d'autres informations d'identification sur le contenu de la photo, y compris des détails sur les versions des modèles et sur les droits.

**Données de l'appareil photo** Sur la gauche sont affichés des informations en lecture seule sur l'appareil photo et les réglages utilisés lors de la prise de vue, comme par exemple la marque, le modèle, la vitesse d'obturation et l'ouverture du diaphragme. Sur la droite sont affichées des informations de fichier en lecture seule sur le fichier image, notamment les dimensions en pixels et la résolution.

**GPS** Affiche des informations de navigation d'un système de positionnement global (GPS) disponible dans certains appareils photo numériques. Les photos ne contenant aucune information GPS ne présenteront aucune métadonnée GPS.

**Données vidéo** Répertorie des informations sur le fichier vidéo, y compris la largeur et la hauteur de l'image vidéo, et vous permet d'entrer des informations sur le fichier vidéo, notamment le nom de la bande et le nom de la scène.

Données audio Permet de saisir des informations sur le fichier audio, notamment le titre et l'artiste.

**SWF mobile** Présente des informations relatives aux fichiers multimédia mobiles, notamment leur titre, auteur, description et type de contenu.

Catégories Vous permet d'entrer des informations basées sur les catégories Associated Press.

**Origine** Vous permet de saisir les informations de fichier utiles pour les nouvelles sorties, y compris la date et le lieu de la création du fichier, les informations de transmission, les instructions spéciales et les informations de titre.

DICOM Répertorie le patient, l'étude, les séries et les informations sur l'équipement pour les images DICOM.

**Historique** Affiche les informations du journal d'historique pour les images enregistrées avec Photoshop. L'option Historique apparaît uniquement si Adobe Photoshop est installé.

Avancé Affiche les propriétés des métadonnées telles qu'elles sont enregistrées dans la structure de leur espace de nom.

Données brutes Affiche des informations de texte XMP concernant le fichier.

- 4. Tapez les informations à ajouter dans un champ affiché.
- 5. (Facultatif) Cliquez sur Préférences dans la partie inférieure de la boîte de dialogue Informations sur le fichier pour accéder à des options permettant d'accélérer la modification des métadonnées : activer l'auto-complétion, réinitialiser les modifications XMP ou restaurer la boîte de dialogue par défaut.
- 6. Cliquez sur OK pour appliquer les modifications.

### Utilisation de modèles de métadonnées

Haut de la page

Vous pouvez créer des modèles de métadonnées dans Adobe Bridge à l'aide de la commande Créer un modèle de métadonnées. Vous pouvez également modifier les métadonnées dans la boîte de dialogue Informations et les enregistrer dans un fichier texte (extension de fichier .xmp). Partagez les fichiers XMP avec d'autres utilisateurs ou appliquez-les à d'autres fichiers.

Vous pouvez enregistrer les métadonnées dans un modèle que vous utiliserez comme point de départ pour alimenter les métadonnées dans les documents InDesign ou autres, créés à partir d'un logiciel compatible XMP. Les modèles que vous créez sont stockés dans un emplacement partagé accessible par tous les logiciels compatibles XMP.

 Pour créer un modèle de métadonnées, cliquez sur Outils > Créer un modèle de métadonnées. Attribuez un nom au modèle, puis sélectionnez les valeurs de métadonnées à inclure. Cliquez ensuite sur Enregistrer.

**Remarque :** si vous sélectionnez une option de métadonnées et laissez la zone correspondante vide, Adobe Bridge efface les métadonnées existantes lorsque vous appliquez le modèle.

- Pour accéder à un modèle de métadonnées enregistré dans l'Explorateur (Windows) ou le Finder (Mac OS), cliquez sur Outils > Créer un modèle de métadonnées. Cliquez sur le menu déroulant dans l'angle droit supérieur de la boîte de dialogue Créer un modèle de métadonnées et sélectionnez Afficher le dossier de modèles.
- Pour supprimer un modèle de métadonnées, sélectionnez-le dans l'Explorateur (Windows) ou le Finder (Mac OS) et appuyez sur la touche Suppr, ou faites-le glisser dans la Corbeille (Windows ou Mac OS).
- Pour appliquer des modèles de métadonnées à des fichiers dans Adobe Bridge, sélectionnez un ou plusieurs fichiers, puis choisissez une commande dans le menu du panneau Métadonnées :

Ajouter des métadonnées > [nom du modèle] Applique les métadonnées du modèle aux endroits où le fichier ne contient aucune valeur de métadonnées ni propriété.

**Remplacer des métadonnées > [nom du modèle]** Remplace complètement toutes les métadonnées existantes dans le fichier par les métadonnées du modèle.

- Pour modifier un modèle de métadonnées, cliquez sur Outils > Modifier le modèle de métadonnées > [nom du modèle]. Entrez de nouvelles valeurs pour les métadonnées incluses, puis cliquez sur Enregistrer.
- Pour enregistrer les métadonnées d'un fichier sous la forme d'un fichier XMP, cliquez sur Fichier > Informations. Cliquez sur le menu déroulant au bas de la boîte de dialogue, en regard du bouton Préférences, puis cliquez sur Exporter. Saisissez un nom de fichier, indiquez un emplacement, puis cliquez sur Enregistrer.

**Remarque :** vous ne pouvez exporter les métadonnées que d'un seul fichier à la fois. Si vous avez sélectionné plusieurs fichiers, l'option Exporter n'est pas disponible.

### Importation de métadonnées dans un document

- 1. Sélectionnez un ou plusieurs fichiers.
- 2. Cliquez sur Fichier > Informations.
- 3. Sélectionnez l'option Importer dans le menu déroulant au bas de la boîte de dialogue.

**Remarque :** pour pouvoir importer des métadonnées à partir d'un modèle, vous devez au préalable enregistrer le modèle de métadonnées.

4. Indiquez la méthode d'importation des données de votre choix :

**Supprimer les propriétés existantes et les remplacer par les propriétés du modèle** Remplace toutes les métadonnées du fichier par les métadonnées du fichier XMP.

**Conserver les métadonnées d'origine mais remplacer les propriétés correspondantes par celles du modèle** Remplace uniquement les métadonnées dont les propriétés diffèrent dans le modèle.

Conserve les métadonnées d'origine tout en ajoutant les propriétés correspondantes du modèle. (Par défaut) Cette commande applique les métadonnées du modèle uniquement en l'absence de toute valeur de métadonnées ou propriété dans le fichier.

- 5. Cliquez sur OK.
- 6. Recherchez le fichier texte XMP, puis cliquez sur Ouvrir.

(cc) EY-NC-5R Les messages Twitter™ et Facebook ne sont pas couverts par les termes de la licence Creative Commons.

Informations juridiques | Politique de confidentialité en ligne

#### Construction et gestion de la mémoire cache

### Définition des préférences de la mémoire cache

Le cache stocke les informations de vignette et de métadonnées (ainsi que les métadonnées qui ne peuvent pas être stockées dans le fichier, par exemple les étiquettes et les notes) pour améliorer les performances lors de la visualisation des vignettes ou de la recherche de fichiers. Toutefois, le stockage de la mémoire cache occupe de l'espace disque. Lorsque vous créez une mémoire cache, vous pouvez choisir de l'exporter à des fins de partage ou d'archivage. Vous pouvez également générer des aperçus 100 %. Vous pouvez gérer la mémoire cache en la purgeant et en définissant les préférences pour contrôler sa taille et son emplacement.

### Construction et gestion de la mémoire cache

Haut de la page

A

• Sélectionnez l'une des commandes suivantes dans le menu Outils > Mémoire cache :

**Construire et exporter la mémoire cache** Un processus en arrière-plan crée une mémoire cache pour le dossier sélectionné et tous les sous-dossiers qu'il contient (à l'exception des alias ou raccourcis vers d'autres dossiers). Cette commande accélère l'affichage des vignettes et des informations sur les fichiers lors des recherches dans les sous-dossiers. Vous pouvez également générer des aperçus 100 % en mémoire cache pour optimiser les performances lorsque vous affichez des images 100 % dans les diaporamas ou les aperçus en plein écran ou lorsque vous utilisez la Loupe.

L'option Exporter la mémoire cache vers des dossiers de la boîte de dialogue Créer la mémoire cache crée une mémoire cache locale pour les opérations de partage ou d'archivage sur disque. Lorsque cette option est sélectionnée, Adobe Bridge génère des fichiers de mémoire cache du dossier sélectionné et de ses sous-dossiers. Lorsqu'un dossier est copié sur un disque externe, tel qu'un CD ou un DVD à des fins d'archivage, les fichiers de mémoire cache sont également copiés. Lorsque vous accédez à un dossier que vous n'avez jamais ouvert dans Adobe Bridge, tel qu'un dossier du CD d'archivage, Adobe Bridge utilise la mémoire cache exportée pour afficher les vignettes plus rapidement. La mémoire cache exportée est basée sur la mémoire cache centrale et inclut des informations en double.

**remarque** : les fichiers de mémoire cache exportés sont des fichiers masqués. Pour les afficher dans Adobe Bridge, sélectionnez Affichage > Fichiers masqués.

**Purger la mémoire cache du dossier [dossier sélectionné]** Efface la mémoire cache du dossier sélectionné. Cette commande est très utile si vous pensez que la mémoire cache d'un dossier est ancienne et doit être régénérée. (Par exemple, si des vignettes et des métadonnées ne sont pas à jour).

### Définition des préférences de la mémoire cache

Haut de la page

- 1. Sélectionnez Edition > Préférences (Windows) ou Adobe Bridge > Préférences (Mac OS).
- 2. Cliquez sur Mémoire cache.
- 3. Effectuez l'une des opérations suivantes :

**Conserver les aperçus 100 % en mémoire cache** Conserve l'affichage 100 % des images dans la mémoire cache pour accélérer les opérations d'agrandissement dans un diaporama ou un aperçu en plein écran ou lorsque vous utilisez la Loupe. Toutefois, la conservation d'un affichage 100 % des aperçus dans la mémoire cache nécessite davantage d'espace disque.

**Exporter automatiquement les mémoires caches dans des dossiers lorsque cela est possible** Crée des fichiers de mémoire cache exportés dans le dossier affiché si possible. Par exemple, vous ne pouvez pas placer de fichiers de mémoire cache dans un dossier sur un CD en lecture seule. L'exportation de fichiers de mémoire cache est utile lorsque, par exemple, vous partagez des images, car les images s'affichent plus rapidement dans Adobe Bridge sur un autre ordinateur.

**Emplacement** Spécifiez un nouvel emplacement pour la mémoire cache. Le nouvel emplacement sera pris en compte la prochaine fois que vous lancerez Adobe Bridge.

**Taille de la mémoire cache** Faites glisser le curseur pour spécifier une taille de mémoire cache plus grande ou plus petite. Si la mémoire cache est proche de la limite définie (500 000 enregistrements) ou si le volume qui comprend la mémoire cache est saturé, les éléments mis en mémoire cache les plus anciens sont supprimés lorsque vous quittez Adobe Bridge.

Mémoire cache compacte Optimise la mémoire cache en supprimant les enregistrements qui ne sont plus disponibles pour

réduire le nombre total d'enregistrements.

Purger la mémoire cache Efface la totalité de la mémoire cache, en libérant ainsi de l'espace sur le disque dur.

(cc) EY-NC-5R Les publications Twitter<sup>TM</sup> et Facebook ne sont pas couvertes par les dispositions de Creative Commons. Creative Commons.

Informations juridiques | Politique de confidentialité en ligne

# Automatiser des tâches dans Adobe Bridge

### Exécuter des tâches à partir du menu Outils Renommer des fichiers par lots Empiler automatiquement les images HDR et panoramiques

### Exécuter des tâches à partir du menu Outils

Haut de la page

(T

Haut de la page

Le menu Outils contient des sous-menus correspondant aux diverses commandes accessibles dans les différents produits d'Adobe. Par exemple, si vous disposez d'Adobe Photoshop, vous pouvez utiliser les commandes du sous-menu Outils > Photoshop pour traiter des photos sélectionnées dans Adobe Bridge. L'exécution de ces tâches dans Adobe Bridge représente un gain de temps car vous n'avez pas à ouvrir chaque fichier individuellement.

**Remarque :** des tiers peuvent également créer et ajouter leurs propres éléments au menu Outils pour ajouter des fonctionnalités dans Adobe Bridge. Pour plus d'informations sur la création de scripts, consultez le Pôle de développement Bridge.

Adobe Bridge inclut aussi des scripts d'exécution de tâches automatiques très utiles. Dans Adobe Bridge CS6, le script du module de sortie Adobe, par exemple, permet de créer des galeries de photos Web et de générer des planches contact au format Adobe PDF et des présentations en plein écran. Le script de collection automatique CS5 empile des jeux de photos pour créer des panoramas ou des images HDR dans Photoshop.

- 1. Sélectionnez les fichiers ou les dossiers à utiliser. Si vous sélectionnez un dossier, la commande est appliquée à tous les fichiers du dossier, pour autant que cela soit possible.
- 2. Choisissez Outils > [Composant], suivi de la commande de souhaitée (si votre composant ne dispose d'aucune tâche automatisée, il n'apparaît pas dans le menu Outils).

Pour plus d'informations sur une commande particulière, recherchez ou reportez-vous à la documentation du composant concerné.

### Renommer des fichiers par lots

Vous pouvez renommer des fichiers en groupes ou *lots*. Lorsque vous renommez des fichiers par lots, vous pouvez choisir les mêmes paramètres pour tous les fichiers sélectionnés. Pour les autres opérations de traitement par lots, vous pouvez utiliser des scripts d'exécution de tâches automatisées.

- 1. Sélectionnez les fichiers que vous souhaitez renommer.
- 2. Choisissez Outils > Changement de nom global.
- 3. Définissez les options suivantes :

**Dossier cible** Placez les fichiers renommés dans le même dossier, déplacez-les vers un autre dossier ou placez des copies dans un autre dossier. Si vous choisissez de placer les fichiers renommés dans un autre dossier, cliquez sur Parcourir pour sélectionner le dossier.

**Nouveaux noms de fichiers** Choisissez des éléments dans les menus et saisissez le texte approprié pour créer de nouveaux noms de fichiers. Vous pouvez cliquer sur les boutons plus (+) ou moins (-) pour ajouter ou supprimer des éléments.

#### Substitution de chaîne

Vous permet de modifier tout ou partie d'un nom de fichier pour personnaliser le texte. Choisissez tout d'abord l'élément à remplacer : *Nom de fichier original* remplace la chaîne du nom de fichier d'origine. L'option *Nom de fichier intermédiaire* remplace une chaîne qui est définie par les options précédentes dans les menus contextuels Nouveaux noms de fichiers. *Utiliser l'expression régulière* vous permet d'utiliser des expressions régulières pour rechercher des chaînes dans les noms de fichiers à partir de modèles. *Remplacer tout* remplace toutes les sous-chaînes qui correspondent au modèle de la chaîne source.

**Options** Sélectionnez Conserver le nom actuel du fichier dans les métadonnées XMP si vous souhaitez conserver le nom d'origine du fichier dans les métadonnées. Dans la zone Compatibilité, sélectionnez les systèmes d'exploitation avec lesquels vous voulez que les fichiers soient compatibles. Le système d'exploitation en cours d'utilisation est sélectionné par défaut et il ne peut pas être désélectionné.

Prévisualisation Un nom actuel et un nouveau nom de fichier s'affichent dans la zone d'aperçu, au bas de la boîte de

dialogue Changement de nom global. Pour voir comment tous les fichiers sélectionnés sont renommés, cliquez sur le bouton d'aperçu.

4. (Facultatif) Sélectionnez un paramètre prédéfini dans le menu Paramètres prédéfinis pour renommer en appliquant les modèles de noms fréquemment utilisées. Pour enregistrer les paramètres de changement de nom global afin de les réutiliser, cliquez sur Enregistrer.

Pour obtenir plus d'informations sur les fichiers de changement de nom global, consultez l'un des didacticiels suivants :

- Empiler et renommer des fichiers, par Conrad Chavez
- Renommer des fichiers par lots, par Deke McClelland
- Modifier les noms donnés aux fichiers par l'appareil photo avec la commande Changement de nom global, par Michael Ninness

### Empiler automatiquement les images HDR et panoramiques

Haut de la page

Le script de collection automatique dans Adobe Bridge assemble des jeux d'images en piles pour créer des panoramas ou des images composites HDR (High Dynamic Range) dans Photoshop. Ce script regroupe des images sous la forme de piles en fonction du temps de capture, des paramètres d'exposition et de l'alignement des images. L'horodatage du script de collection automatique doit être inférieur à 18 secondes pour le traitement des photos. Si les paramètres de l'exposition varient selon les photos et si le contenu recouvre les photos à plus de 80 %, le script les interprète comme un jeu HDR. En revanche, si l'exposition est constante et si le contenu recouvre les photos à moins de 80 %, le script les interprète comme une partie de panorama.

**Remarque**: vous devez disposer d'Adobe Bridge avec Photoshop CS5 ou version ultérieure pour exploiter la fonctionnalité de collection automatique.

- 1. Pour activer le script de collection automatique, sélectionnez Edition > Préférences (Windows) ou Adobe Bridge > Préférences (Mac OS).
- 2. Dans le panneau Scripts de démarrage, sélectionnez Collection automatique, puis cliquez sur OK.
- 4. Sélectionnez Outil > Photoshop > Traiter les collections dans Photoshop pour les fusionner automatiquement et afficher le résultat dans Adobe Bridge.

**Remarque :** Pour plus d'informations sur les panoramas et le HDR dans Photoshop, reportez-vous aux rubriques d'aide de la communauté Photoshop Créer des images panoramiques avec Photomerge et Images High Dynamic Range.

(cc) BY-NC-58 Les publications Twitter™ et Facebook ne sont pas couvertes par les dispositions de Creative Commons. Creative Commons.

Informations juridiques | Politique de confidentialité en ligne

Création d'une galerie de photos Web Didacticiel vidéo : création de galeries d'images avec Adobe Bridge Création d'une planche contact au format PDF Préférences du module de sortie Adobe

Le module de sortie Adobe® est un script qui est intégré à Adobe Bridge CS5 et CS6. Vous pouvez l'utiliser pour créer des galeries Web HTML et Flash® que vous téléchargez vers un serveur Web. Vous pouvez également créer un fichier PDF des présentations et des planches contact avec le module de sortie Adobe.

Le module de sortie Adobe est disponible dans l'espace de travail Sortie.

### Création d'une galerie de photos Web

Haut de la page

Une galerie de photos Web est un site Web avec une page d'accueil présentant des images miniatures liées aux pages de galerie contenant des images en taille réelle. Le module de sortie Adobe offre plusieurs modèles de galerie que vous pouvez sélectionner et personnaliser à l'aide du panneau Sortie.

1. Sélectionnez les images à inclure dans la galerie, puis choisissez la commande Fenêtre > Espace de travail > Sortie. Ensuite, cliquez sur le bouton Galerie Web dans la partie supérieure du panneau Sortie.

Si l'espace de travail Sortie ne figure pas dans la liste, ouvrez les préférences d'Adobe Bridge (Ctrl + K sous Windows ou Commande + K sous Mac OS), sélectionnez le panneau Scripts de démarrage, puis sélectionnez le module de sortie Adobe.

2. Choisissez une galerie dans le menu Modèle et spécifiez une taille de vignette dans le menu Style. Ensuite, personnalisez l'aspect de la galerie à l'aide des options des tiroirs suivants :

Infos sur le site Spécifiez les informations qui s'affichent sur chaque page de la galerie, y compris un titre, une description, un nom de contact et une adresse électronique.

**Palette de couleurs** Les options varient en fonction du modèle sélectionné. Choisissez des couleurs pour les différents éléments de la galerie, telles que le texte, l'en-tête du texte, l'arrière-plan et les bordures.

**Préférences d'aspect** Les options varient en fonction du modèle sélectionné. Spécifiez la taille des images et des vignettes, la qualité des images JPEG, les effets de transition, les dispositions et si vous souhaitez inclure les noms de fichiers sur les images de la galerie HTML.

**Informations sur l'image** (Galerie Airtight uniquement) Inclut une légende, en fonction des métadonnées d'image, sur les images de la galerie.

Paramètres de sortie (Galerie Airtight uniquement) Permet de spécifier la taille et la qualité des images JPEG de la galerie.

3. (CS5 uniquement) Cliquez sur Actualiser l'aperçu pour afficher la galerie dans le panneau Aperçu de la sortie d'Adobe Bridge. Cliquez sur Aperçu dans le navigateur pour obtenir un aperçu de la galerie dans votre navigateur Web par défaut.

**Remarque :** jusqu'à 20 fichiers d'aperçus peuvent s'afficher pour une galerie, mais la galerie entière est enregistrée et transférée.

- 4. (Facultatif) Enregistrez les paramètres personnalisés en vue de les réutiliser en cliquant sur le bouton Enregistrer le style 🖬.
- 5. Pour télécharger votre galerie via le site FTP, ouvrez le tiroir Créer une galerie. Saisissez une adresse de serveur FTP, un nom d'utilisateur, un mot de passe et le dossier de destination. Cliquez ensuite sur Télécharger.

**Remarque :** lorsque vous saisissez le chemin d'accès du serveur, utilisez des barres obliques pour désigner les répertoires. Vérifiez auprès de votre hébergeur Web le chemin d'accès à votre dossier public sur le serveur Web.

**Remarque :** Adobe Bridge ajoute des caractères au texte que vous saisissez dans le champ Mot de passe une fois que vous avez cliqué ou appuyé sur Tabulation pour passer à un autre champ. Adobe Bridge ajoute ces caractères pour des raisons de sécurité.

6. Pour enregistrer la galerie sur votre disque dur, ouvrez le tiroir Créer une galerie et spécifiez un emplacement d'enregistrement. Cliquez ensuite sur Enregistrer.

### Création d'une planche contact au format PDF

A l'aide du module de sortie Adobe, vous pouvez créer un fichier PDF des planches contact d'une ou de plusieurs images. Pour les planches contact de plusieurs images, toutes les images dans une disposition sont de la même taille. A l'aide des options de lecture, vous pouvez également créer un fichier PDF et l'utiliser comme présentation plein écran ou comme diaporama.

**Remarque :** vous pouvez également utiliser le plug-in de la planche contact II. Dans Adobe Bridge, sélectionnez Outils > Photoshop > Planche Contact II. Pour plus d'informations, voir Impression de photos dans une disposition de collection d'images dans l'aide de Photoshop.

1. Sélectionnez les images à inclure dans le fichier PDF, puis choisissez Fenêtre > Espace de travail > Sortie. Ensuite, cliquez sur le bouton PDF en haut du panneau Sortie.

Si l'espace de travail Sortie ne figure pas dans la liste, ouvrez les préférences d'Adobe Bridge (Ctrl + K sous Windows ou Commande + K sous Mac OS), sélectionnez le panneau Scripts de démarrage, puis sélectionnez le module de sortie Adobe.

2. Choisissez une option dans le menu Modèle, puis personnalisez le fichier PDF à l'aide des options dans les tiroirs suivants :

**Document** Spécifiez le format de page, l'orientation, la qualité de la sortie (en ppp), la qualité de compression des images JPEG, la couleur d'arrière-plan et les autorisations, le cas échéant.

Mise en forme Options de positionnement d'images et options d'espacement d'images.

Incrustations Imprimez le nom du fichier sous chaque image et les numéros de page dans un en-tête ou un pied de page.

En-tête, Pied de page Activez les en-têtes et les pieds de page et spécifiez leur positionnement et leur texte.

Lecture Options de lecture à l'écran du document PDF dans Adobe Acrobat® ou Adobe Reader®.

**Filigrane** Ajoutez un filigrane de texte ou graphique à chaque page ou chaque image. Personnalisez la police du texte, le corps et la couleur. Personnalisez l'échelle du texte ou du graphique, l'opacité, le décalage et la rotation.

3. Cliquez sur Actualiser l'aperçu pour prévisualiser le fichier PDF dans le panneau Aperçu de la sortie.

Remarque : le panneau Aperçu de la sortie permet d'afficher uniquement la première page du document PDF.

- 4. (Facultatif) Enregistrez les paramètres personnalisés pour les réutiliser en cliquant sur le bouton Enregistrer le modèle a.
- 5. Pour ouvrir automatiquement le fichier PDF dans Acrobat ou Reader une fois que vous l'avez enregistré, sélectionnez l'option Afficher le fichier PDF après l'enregistrement au bas du panneau Sortie. Autrement, cliquez sur Enregistrer.

### Préférences du module de sortie Adobe

Haut de la page

- 1. Dans le panneau Scripts de démarrage des préférences d'Adobe Bridge, sélectionnez le module de sortie Adobe pour activer le panneau Sortie.
- 2. Dans le panneau Sortie dans les préférences d'Adobe Bridge, spécifiez les options suivantes :

Utiliser le mode Solo pour le comportement du panneau Sortie Autorise l'ouverture d'un seul tiroir d'options à la fois dans le panneau Sortie.

**Convertir les noms de fichier multi-octets en caractères ASCII complets** Supprime les caractères multi-octets des noms de fichiers lors de la génération d'une galerie. Utilisez cette option si votre serveur FTP n'accepte pas les caractères multi-octets.

**Conserver le profil de couleur incorporé** Conserve un profil colorimétrique incorporé dans l'image, si possible. Si le profil n'est pas pris en charge au format JPEG, le module de sortie Adobe le convertit au format sRVB.

<sup>(</sup>cc) EV-NC-SR Les messages Twitter™ et Facebook ne sont pas couverts par les termes de la licence Creative Commons.

Gestion des modules d'exportation Utilisation des files d'attente d'exportation Exportation de photos Exportation de photos à l'aide de paramètres prédéfinis

Le panneau Exporter d'Adobe Bridge CS6 et CS5 fournit une méthode rationalisée d'enregistrement de vos photos au format JPEG, pour que vous puissiez facilement les télécharger sur les sites Web de partage de photos tels que Facebook, Flickr ou encore Photoshop.com.

Remarque : l'exportation vers Facebook, Flickr et Photoshop.com n'est disponible qu'en Amérique du Nord.

Pour en savoir plus sur le panneau Exporter d'Adobe Bridge, consultez la page Exportation à partir de Bridge CS5 vers les sites de réseaux sociaux par Michael Hoffman.

**Remarque :** lorsque vous utilisez le panneau Exporter, assurez-vous que la dernière mise à jour d'Adobe Bridge est installée. Téléchargez les mises à jour à partir de la page Mises à jour de produits Adobe.

### Gestion des modules d'exportation

Adobe Bridge utilise des modules pour l'exportation de photos. Chaque module stocke les photos dans une file d'attente jusqu'à ce que vous les exportiez. Chaque module vous permet de préciser la taille de l'image, ainsi que d'autres options.

Enregistrer sur le disque dur Permet d'enregistrer des photos JPEG dans un emplacement de votre disque dur.

Facebook Server de télécharger des photos vers un compte Facebook. Vous pouvez les télécharger vers un album existant ou créer un nouvel album.

Flickr • Permet de télécharger des photos vers un compte Flickr. Vous pouvez définir des paramètres de confidentialité avant de lancer le téléchargement.

Photoshop.com E Permet de télécharger des photos vers un compte Photoshop.com, y compris vers une galerie ou collection spécifique.

- Pour activer ou désactiver les modules d'exportation, cliquez sur le bouton de menu du panneau Exporter **\***≣ et choisissez Gérer les modules.
- Pour consulter l'historique des exportations, cliquez sur le bouton de menu du panneau Exporter \*≡ et choisissez Progression de l'exportation.

### Utilisation des files d'attente d'exportation

- Pour ajouter des photos à une file d'attente, faites-les glisser du panneau Contenu vers un module dans le panneau Exporter.
- Masquez/affichez le contenu d'une file d'attente en cliquant sur le triangle à gauche du nom du module.
- Pour supprimer une photo de la file d'attente, sélectionnez la photo, puis cliquez sur le bouton Supprimer (nom de la photo) x.
- Pour vider une file d'attente entière, cliquez sur le bouton Effacer le travail x.
- Cliquez sur le bouton Faire apparaître dans Bridge 👘 pour accéder à une photo en attente dans le panneau Contenu.

### Exportation de photos

- 1. Cliquez deux fois sur une file d'attente ou cliquez sur le bouton Exporter le travail 🚚
- 2. Spécifiez des options dans l'onglet Destination de la boîte de dialogue d'exportation :
  - (Modules de partage de photos) Connectez-vous au site Web.
  - Choisissez un emplacement pour les fichiers exportés (un groupe Flickr, une galerie Photoshop.com ou un dossier de votre disque dur, par exemple).
  - (Flickr) Définissez des paramètres de confidentialité pour les photos que vous téléchargez.
  - (Enregistrer sur le disque dur) Spécifiez la façon dont les conflits de noms doivent être résolus. Vous pouvez renommer les fichiers, remplacer les fichiers existants portant le même nom ou ignorer le fichier lorsque vous exportez.

### Haut de la page

A

### Haut de la page

3. Spécifiez des options dans l'onglet Options d'image de la boîte de dialogue d'exportation :

**Taille et qualité de l'image** Si vous choisissez Taille manuelle au lieu de l'option Ne pas redimensionner, spécifiez les éléments suivants :

#### Ajuster

Spécifiez, en pixels, la longueur maximale du bord le plus long de l'image. Adobe Bridge conserve les proportions de l'image exportée.

#### Méthode de rééchantillonnage

La méthode bilinéaire fournit des résultats de qualité moyenne. La méthode bicubique est plus lente que la bilinéaire mais produit des transitions de tonalités plus douces. La méthode bicubique applique la netteté, adaptée à la conservation des détails dans les images rééchantillonnées.

#### Rendu systématique à partir de l'image entière

Crée le fichier JPEG à partir de l'image entière, et non à partir d'un aperçu de qualité inférieure.

#### Qualité de l'image

Les valeurs élevées conservent une qualité d'image plus élevée et appliquent une compression moindre.

Métadonnées Spécifiez les métadonnées et les mots-clés à inclure dans l'image exportée.

#### Inclure les métadonnées d'origine

Inclut toutes les métadonnées, le copyright seulement, les informations de copyright et de contact ou toutes les métadonnées sauf celles relatives à l'appareil photo et à Camera Raw.

#### Appliquer le modèle de métadonnées

Voir Utilisation de modèles de métadonnées.

#### Mots-clés supplémentaires

Entrez tous les mots-clés supplémentaires à appliquer à la photo.

4. Cliquez sur Exporter.

### Exportation de photos à l'aide de paramètres prédéfinis

Haut de la page

Les paramètres prédéfinis apparaissent comme des files d'attente dans le panneau Exporter. Lorsque vous exportez une tâche en utilisant un paramètre prédéfini, Adobe Bridge outrepasse la boîte de dialogue d'exportation et démarre directement l'exportation.

• Pour réutiliser les paramètres, spécifiez les options dans la boîte de dialogue d'exportation, entrez un nom dans le champ Nom du paramètre prédéfini, puis cliquez sur Enregistrer.

(cc) EV-NC-SR Les publications Twitter™ et Facebook ne sont pas couvertes par les dispositions de Creative Commons. Creative Commons.

Informations juridiques | Politique de confidentialité en ligne

# Raccourcis clavier Adobe Bridge

Les raccourcis clavier permettent de sélectionner des outils et d'exécuter des commandes rapidement sans avoir à passer par un menu. S'il est disponible, le raccourci clavier apparaît à droite du nom de la commande dans le menu.

Outre les raccourcis clavier, de nombreuses commandes sont également accessibles par le biais de menus contextuels. Les menus contextuels affichent les commandes associées à l'outil, à la sélection ou au panneau actif. Pour afficher un menu contextuel, cliquez sur une zone avec le bouton droit de la souris (Windows) ou en maintenant la touche Contrôle enfoncée (Mac OS).

La liste de raccourcis clavier ci-après n'est pas exhaustive. Elle ne répertorie que les raccourcis qui ne sont ni affichés dans les commandes de menu ni dans les info-bulles.

| Résultat                                                                        | Windows                                                             | Mac OS                                                              |
|---------------------------------------------------------------------------------|---------------------------------------------------------------------|---------------------------------------------------------------------|
| Atteindre la vue suivante                                                       | Ctrl+\                                                              | Commande+\                                                          |
| Atteindre la vue précédente                                                     | Ctrl+Maj+∖                                                          | Commande+Maj+\                                                      |
| Afficher/masquer les panneaux                                                   | Onglet                                                              | Onglet                                                              |
| Basculer entre une note de 0 et 1 étoile                                        | Ctrl+'                                                              | Commande+'                                                          |
| Agrandir une vignette                                                           | Ctrl+signe plus (+)                                                 | Commande+signe plus (+)                                             |
| Réduire une vignette                                                            | Ctrl+signe moins (-)                                                | Commande+signe moins (-)                                            |
| Augmenter progressivement la taille d'une vignette                              | Ctrl+Maj+signe plus (+)                                             | Commande+Maj+signe plus (+)                                         |
| Réduire progressivement la taille d'une vignette                                | Ctrl+Maj+signe moins (-)                                            | Commande+Maj+signe moins (-)                                        |
| Déplacer un dossier (dans le panneau Dossiers)<br>ou une ligne vers le haut     | Flèche Haut                                                         | Flèche Haut                                                         |
| Déplacer un dossier (dans le panneau Dossiers)<br>ou une ligne vers le bas      | Flèche Bas                                                          | Flèche Bas                                                          |
| Déplacer d'un niveau vers le haut (dans le panneau Dossiers)                    | Ctrl + Flèche Haut                                                  | Commande + flèche Haut                                              |
| Déplacer un élément vers la gauche                                              | Flèche Gauche                                                       | Flèche Gauche                                                       |
| Déplacer un élément vers la droite                                              | Flèche Droite                                                       | Flèche Droite                                                       |
| Atteindre le premier élément                                                    | Démarrage                                                           | Démarrage                                                           |
| Atteindre le dernier élément                                                    | Fin                                                                 | Fin                                                                 |
| Ajouter à la sélection (éléments non contigus)                                  | Ctrl-clic                                                           | Commande-clic                                                       |
| Actualiser les panneaux Contenu                                                 | F5                                                                  | F5                                                                  |
| Ajouter un élément à la sélection                                               | Maj + Flèche droite, Flèche<br>gauche, Flèche Haut ou Flèche<br>Bas | Maj + Flèche droite, Flèche<br>gauche, Flèche Haut ou Flèche<br>Bas |
| Afficher l'aide                                                                 | F1                                                                  | Commande+/                                                          |
| Renommer suivant (avec le nom de fichier sélectionné dans le panneau Contenu)   | Onglet                                                              | Onglet                                                              |
| Renommer précédent (avec le nom de fichier sélectionné dans le panneau Contenu) | Maj+Tab                                                             | Maj+Tab                                                             |

|   | Afficher les éléments comportant une note de 1<br>à 5 étoiles dans le panneau Filtre                  | Ctrl+Alt+1 à 5                                               | Commande+Option+1 à 5                                                  |
|---|----------------------------------------------------------------------------------------------------|--------------------------------------------------------------|------------------------------------------------------------------------|
|   | Afficher les éléments comportant la note du<br>nombre d'étoiles sélectionné dans le panneau<br>Filtre | Ctrl+Alt+Maj+1 à 5                                           | Commande+Option+Maj+1 à 5                                              |
|   | Afficher les éléments comportant des étiquettes<br>1 à 4 dans le panneau Filtre                       | Ctrl+Alt+6 à 9                                               | Commande+Option+6 à 9                                                  |
|   | Afficher tous les éléments comportant la note sélectionnée dans le panneau Filtre                     | Maj-clic                                                     | Maj-clic                                                               |
|   | Effacer les filtres                                                                                   | Ctrl+Alt+A                                                   | Commande+Option+A                                                      |
|   | Faire une sélection inverse dans le panneau<br>Filtre                                                 | Alt+clic                                                     | Option+clic                                                            |
|   | Afficher l'outil Loupe dans le panneau d'aperçu<br>ou en mode Vérification                            | Clic                                                         | Clic                                                                   |
|   | Déplacer l'outil Loupe                                                                                | Cliquer ou faire glisser                                     | Cliquer ou faire glisser                                               |
|   | Afficher des loupes supplémentaires dans le<br>panneau d'aperçu (sélection multiple)                  | Clic                                                         | Clic                                                                   |
|   | Déplacer plusieurs outils Loupe simultanément                                                         | Cliquer ou faire glisser tout en appuyant sur la touche Ctrl | Cliquer ou faire glisser tout en<br>appuyant sur la touche<br>Commande |
|   | Faire un zoom avant avec l'outil Loupe                                                                | +                                                            | +                                                                      |
|   | Faire un zoom arrière avec l'outil Loupe                                                              | -                                                            | -                                                                      |
|   | Faire un zoom avant avec l'outil Loupe (sélection multiple)                                           | Ctrl+signe plus (+)                                          | Commande+signe plus (+)                                                |
|   | Faire un zoom arrière avec l'outil Loupe<br>(sélection multiple)                                      | Ctrl+signe moins (-)                                         | Commande+signe moins (-)                                               |
|   | Sélectionner tous les éléments d'une pile                                                             | Alt+clic                                                     | Option+clic                                                            |
|   | Appliquer ou supprimer le mot-clé actuel et tous les mots clés parents dans le panneau Mots-clés      | Maj-clic                                                     | Maj-clic                                                               |
|   | Forcer la suppression du mot-clé actuel dans le<br>panneau Mots-clés                                  | Alt+clic                                                     | Option+clic                                                            |
|   | Ouvrir le triangle d'expansion dans le panneau<br>Mots-clés                                           | Ctrl+Flèche Droite                                           | Commande+Flèche droite                                                 |
|   | Fermer le triangle d'expansion dans le panneau<br>Mots-clés                                           | Ctrl+Flèche Gauche                                           | Commande+Flèche gauche                                                 |
| 1 |                                                                                                    |                                                              |                                                                        |

(CC) EV-NG-SR Les publications Twitter™ et Facebook ne sont pas couvertes par les dispositions de Creative Commons. Creative Commons.

# Ajuster l'affichage du panneau Contenu d'Adobe Bridge

Sélectionner un mode d'affichage Ajuster la taille des vignettes Verrouiller la grille Afficher des métadonnées supplémentaires pour les vignettes Limiter la taille de fichier pour les vignettes Définir des aperçus adaptés à la taille de l'écran Spécifier la qualité des vignettes Personnaliser la vue Liste

Le panneau Contenu affiche les vignettes, les vignettes détaillées ou une liste des fichiers et des dossiers contenus dans le dossier sélectionné. Par défaut, Bridge génère des vignettes de couleur indiquant les noms de fichier ou de dossier ainsi que des notes et des étiquettes et les affiche dans le panneau Contenu.

Vous pouvez personnaliser l'affichage du panneau Contenu en affichant des informations textuelles détaillées à côté des vignettes ou en présentant les vignettes sous forme de liste. Vous pouvez également redimensionner les vignettes et spécifier la qualité des vignettes. Pour positionner les barres de défilement, sélectionnez Disposition horizontale ou Disposition verticale dans le menu du panneau Contenu. Si vous sélectionnez Disposition automatique, Adobe Bridge passe automatiquement de la disposition horizontale à la disposition verticale selon les besoins.

### Sélectionner un mode d'affichage

Choisissez une des options suivantes dans le menu Affichage :

- Vignettes : les fichiers et les dossiers sont représentés par des vignettes indiquant les noms de fichier ou de dossier ainsi que des notes et des étiquettes.
- Détails : pour afficher les vignettes avec du texte supplémentaire.
- Liste : pour afficher les fichiers et les dossiers sous la forme d'une liste de noms de fichier avec les métadonnées associées dans une colonne.
- · Vignettes seulement : pour afficher les vignettes sans texte, ni étiquettes, ni notes.

Dans le coin inférieur droit de la fenêtre Adobe Bridge, cliquez sur les boutons Afficher sous forme de vignettes, Afficher sous forme détaillée ou Afficher sous forme de liste.

### Ajuster la taille des vignettes

Vous pouvez réduire les vignettes de façon à en visualiser un plus grand nombre ou les agrandir afin de voir les détails.

Faites glisser le curseur de vignette de au bas de la fenêtre Adobe Bridge.
 Remarque : Lorsque vous redimensionnez la fenêtre Adobe Bridge en mode Disposition automatique, les vignettes du panneau Contenu sont également redimensionnées. Pour éviter cela, sélectionnez Disposition horizontale ou Disposition verticale dans le menu du panneau Contenu.

Si le nom de fichier ou d'autres métadonnées ne s'affichent pas avec une vignette d'image dans le panneau Contenu, faites glisser le curseur vers la droite pour agrandir les vignettes.

 Cliquez sur le bouton Taille de vignette plus petite à l'extrême gauche du curseur de la vignette pour retirer une colonne du panneau Contenu. Cliquez sur le bouton Taille de vignette plus grande à l'extrême droite du curseur de la vignette pour ajouter une colonne au panneau Contenu. Adobe Bridge agrandit automatiquement la taille des vignettes en fonction du nombre de colonnes affichées.

### Verrouiller la grille

Verrouillez la grille pour qu'Adobe Bridge affiche toujours des vignettes complètes dans le panneau Contenu. Lorsque la grille est verrouillée, les vignettes conservent leur configuration si la fenêtre est redimensionnée ou si les panneaux sont ouverts ou fermés.

Cliquez sur Affichage > Verrouillage de la grille ou cliquez sur le bouton Verrouillage de la grille 
en regard du curseur de la vignette, au bas de la fenêtre Adobe Bridge.

Haut de la page

Haut de la page

A

### Afficher des métadonnées supplémentaires pour les vignettes

La préférence Lignes de métadonnées supplémentaires pour les vignettes permet d'indiquer si des informations supplémentaires de métadonnées doivent être affichées avec les vignettes dans le panneau Contenu.

- 1. Sélectionnez Edition > Préférences (Windows) ou Adobe Bridge CS5.1 > Préférences (Mac OS), puis cliquez sur Vignettes.
- 2. Dans la zone Lignes de métadonnées supplémentaires pour les vignettes, sélectionnez le type de métadonnées à afficher. Vous pouvez afficher jusqu'à trois lignes d'informations supplémentaires.

### Limiter la taille de fichier pour les vignettes

Vous pouvez limiter la taille des fichiers pour lesquels Adobe Bridge crée des vignettes (l'affichage de fichiers volumineux peut réduire les performances). Lorsqu'Adobe Bridge ne peut pas créer de vignettes, il affiche l'icône associée au type de fichier concerné. Lors de l'affichage de vignettes associées à des fichiers vidéo, Adobe Bridge ne tient pas compte de ce paramètre.

- 1. Sélectionnez Edition > Préférences (Windows) ou Adobe Bridge CS5.1 > Préférences (Mac OS), puis cliquez sur Vignettes.
- 2. Entrez un nombre dans la zone de texte Ne pas traiter les fichiers dont la taille est supérieure à.

### Définir des aperçus adaptés à la taille de l'écran

Les aperçus adaptés à la taille de l'écran affichent l'aperçu de qualité optimale en fonction de la résolution de l'écran. Lorsque l'option d'aperçu adapté à la taille de l'écran est activée, les images sont parfaitement nettes en mode plein écran.

- 1. Sélectionnez Edition > Préférences (Windows) ou Adobe Bridge CS5.1 > Préférences (Mac OS), puis cliquez sur Avancées.
- 2. Sélectionnez Créer des aperçus adaptés à la taille de l'écran.

### Spécifier la qualité des vignettes

Vous pouvez configurer Adobe Bridge pour qu'il affiche des aperçus incorporés des vignettes, de grande qualité ou 1:1, pour chaque dossier d'images.

- Pour rendre la navigation plus rapide, choisissez un dossier, puis sélectionnez le bouton Parcourir rapidement en privilégiant les images incorporées dans la barre d'application Adobe Bridge.
- Pour afficher un aperçu des vignettes de meilleure qualité, cliquez sur le bouton Options pour la qualité des vignettes et la création d'aperçus dans la barre d'application Adobe Bridge, puis sélectionnez l'une des options suivantes :
  - Préférer Incorporé(e) (plus rapide), pour utiliser les vignettes basse résolution intégrées dans le fichier source. Ces vignettes ne sont pas gérées par couleur. Cette option équivaut à sélectionner Parcourir rapidement en privilégiant les images incorporées.
  - Haute qualité à la demande, pour utiliser les vignettes incorporées avant de prévisualiser une image, au moment où Adobe Bridge génère des vignettes avec gestion de couleurs à partir des fichiers source.
  - Toujours utiliser la haute qualité pour afficher à tout moment les vignettes avec gestion de couleurs pour toutes les images. Toujours utiliser la haute qualité correspond au paramètre de qualité par défaut.
  - Créer les aperçus 100 % pour créer un aperçu 100 % des images en arrière-plan dans les vues Loupe et Diaporama. Cette option accélère les opérations de la loupe et du diaporama, mais utilise davantage d'espace disque et ralentit la navigation initiale. Voir Utiliser l'outil Loupe et Voir les images sous forme de diaporama.

### Personnaliser la vue Liste

Vous pouvez personnaliser la vue Liste en triant et en redimensionnant les colonnes, et en sélectionnant les catégories de métadonnées à afficher.

- 1. Cliquez sur Affichage > Liste.
- 2. Effectuez l'une des opérations suivantes :
  - Cliquez sur n'importe quel en-tête de colonne pour modifier le sens du tri.
  - Cliquez avec le bouton droit (Windows) ou appuyez sur la touche Ctrl (Mac OS), puis cliquez sur l'en-tête d'une colonne pour sélectionner une catégorie de métadonnées différente, fermer la colonne, insérer une nouvelle colonne, redimensionner la colonne ou rétablir la configuration par défaut.

Remarque : La colonne Nom se situe toujours à l'extrême gauche.

- · Faites glisser la barre verticale de séparation entre deux colonnes pour les élargir ou les rétrécir.
- · Double-cliquez entre deux en-têtes de colonnes pour redimensionner automatiquement la colonne à gauche.

### Haut de la page

Haut de la page

Haut de la page

ſ.

1

### (CC) BY-NC-SR

# Raccourcis clavier Adobe Bridge

Les raccourcis clavier permettent de sélectionner des outils et d'exécuter des commandes rapidement sans avoir à passer par un menu. S'il est disponible, le raccourci clavier apparaît à droite du nom de la commande dans le menu.

© Outre les raccourcis clavier, de nombreuses commandes sont également accessibles par le biais de menus contextuels. Les menus contextuels affichent les commandes associées à l'outil, à la sélection ou au panneau actif. Pour afficher un menu contextuel, cliquez sur une zone avec le bouton droit de la souris (Windows) ou en maintenant la touche Contrôle enfoncée (Mac OS).

La liste de raccourcis clavier ci-après n'est pas exhaustive. Elle ne répertorie que les raccourcis qui ne sont ni affichés dans les commandes de menu ni dans les info-bulles.

| Résultat                                                                        | Windows                                                             | Mac OS                                                              |
|---------------------------------------------------------------------------------|---------------------------------------------------------------------|---------------------------------------------------------------------|
| Atteindre la vue suivante                                                       | Ctrl+\                                                              | Commande+\                                                          |
| Atteindre la vue précédente                                                     | Ctrl+Maj+\                                                          | Commande+Maj+\                                                      |
| Afficher/masquer les panneaux                                                   | Onglet                                                              | Onglet                                                              |
| Basculer entre une note de 0 et 1 étoile                                        | Ctrl+'                                                              | Commande+'                                                          |
| Agrandir une vignette                                                           | Ctrl+signe plus (+)                                                 | Commande+signe plus (+)                                             |
| Réduire une vignette                                                            | Ctrl+signe moins (-)                                                | Commande+signe moins (-)                                            |
| Augmenter progressivement la taille d'une vignette                              | Ctrl+Maj+signe plus (+)                                             | Commande+Maj+signe plus (+)                                         |
| Réduire progressivement la taille d'une vignette                                | Ctrl+Maj+signe moins (-)                                            | Commande+Maj+signe moins (-)                                        |
| Déplacer un dossier (dans le panneau Dossiers)<br>ou une ligne vers le haut     | Flèche Haut                                                         | Flèche Haut                                                         |
| Déplacer un dossier (dans le panneau Dossiers)<br>ou une ligne vers le bas      | Flèche Bas                                                          | Flèche Bas                                                          |
| Déplacer d'un niveau vers le haut (dans le panneau Dossiers)                    | Ctrl + Flèche Haut                                                  | Commande + flèche Haut                                              |
| Déplacer un élément vers la gauche                                              | Flèche Gauche                                                       | Flèche Gauche                                                       |
| Déplacer un élément vers la droite                                              | Flèche Droite                                                       | Flèche Droite                                                       |
| Atteindre le premier élément                                                    | Démarrage                                                           | Démarrage                                                           |
| Atteindre le dernier élément                                                    | Fin                                                                 | Fin                                                                 |
| Ajouter à la sélection (éléments non contigus)                                  | Ctrl-clic                                                           | Commande-clic                                                       |
| Actualiser les panneaux Contenu                                                 | F5                                                                  | F5                                                                  |
| Ajouter un élément à la sélection                                               | Maj + Flèche droite, Flèche<br>gauche, Flèche Haut ou Flèche<br>Bas | Maj + Flèche droite, Flèche<br>gauche, Flèche Haut ou Flèche<br>Bas |
| Afficher l'aide                                                                 | F1                                                                  | Commande+/                                                          |
| Renommer suivant (avec le nom de fichier sélectionné dans le panneau Contenu)   | Onglet                                                              | Onglet                                                              |
| Renommer précédent (avec le nom de fichier sélectionné dans le panneau Contenu) | Maj+Tab                                                             | Maj+Tab                                                             |

| Afficher les éléments comportant une note de 1<br>à 5 étoiles dans le panneau Filtre                  | Ctrl+Alt+1 à 5                                                  | Commande+Option+1 à 5                                                  |
|----------------------------------------------------------------------------------------------------|-----------------------------------------------------------------|------------------------------------------------------------------------|
| Afficher les éléments comportant la note du<br>nombre d'étoiles sélectionné dans le panneau<br>Filtre | Ctrl+Alt+Maj+1 à 5                                              | Commande+Option+Maj+1 à 5                                              |
| Afficher les éléments comportant des étiquettes<br>1 à 4 dans le panneau Filtre                       | Ctrl+Alt+6 à 9                                                  | Commande+Option+6 à 9                                                  |
| Afficher tous les éléments comportant la note sélectionnée dans le panneau Filtre                     | Maj-clic                                                        | Maj-clic                                                               |
| Effacer les filtres                                                                                   | Ctrl+Alt+A                                                      | Commande+Option+A                                                      |
| Faire une sélection inverse dans le panneau<br>Filtre                                                 | Alt+clic                                                        | Option+clic                                                            |
| Afficher l'outil Loupe dans le panneau d'aperçu<br>ou en mode Vérification                            | Clic                                                            | Clic                                                                   |
| Déplacer l'outil Loupe                                                                                | Cliquer ou faire glisser                                        | Cliquer ou faire glisser                                               |
| Afficher des loupes supplémentaires dans le<br>panneau d'aperçu (sélection multiple)                  | Clic                                                            | Clic                                                                   |
| Déplacer plusieurs outils Loupe simultanément                                                         | Cliquer ou faire glisser tout en<br>appuyant sur la touche Ctrl | Cliquer ou faire glisser tout en<br>appuyant sur la touche<br>Commande |
| Faire un zoom avant avec l'outil Loupe                                                                | +                                                               | +                                                                      |
| Faire un zoom arrière avec l'outil Loupe                                                              | -                                                               | -                                                                      |
| Faire un zoom avant avec l'outil Loupe (sélection multiple)                                           | Ctrl+signe plus (+)                                             | Commande+signe plus (+)                                                |
| Faire un zoom arrière avec l'outil Loupe<br>(sélection multiple)                                      | Ctrl+signe moins (-)                                            | Commande+signe moins (-)                                               |
| Sélectionner tous les éléments d'une pile                                                             | Alt+clic                                                        | Option+clic                                                            |
| Appliquer ou supprimer le mot-clé actuel et tous<br>les mots clés parents dans le panneau Mots-clés   | Maj-clic                                                        | Maj-clic                                                               |
| Forcer la suppression du mot-clé actuel dans le<br>panneau Mots-clés                                  | Alt+clic                                                        | Option+clic                                                            |
| Ouvrir le triangle d'expansion dans le panneau<br>Mots-clés                                           | Ctrl+Flèche Droite                                              | Commande+Flèche droite                                                 |
| Fermer le triangle d'expansion dans le panneau<br>Mots-clés                                           | Ctrl+Flèche Gauche                                              | Commande+Flèche gauche                                                 |

### (CC) BY-NC-SR

|

# Automatiser des tâches dans Adobe Bridge

### Exécuter des tâches à partir du menu Outils Renommer des fichiers par lots Empiler automatiquement les images HDR et panoramiques

### Exécuter des tâches à partir du menu Outils

Le menu Outils contient des sous-menus correspondant aux diverses commandes accessibles dans les différents composants d'Adobe Creative Suite. Par exemple, si vous disposez d'Adobe Photoshop, vous pouvez utiliser les commandes du sous-menu Outils > Photoshop pour traiter des photos sélectionnées dans Adobe Bridge. L'exécution de ces tâches dans Adobe Bridge représente un gain de temps car vous n'avez pas à ouvrir chaque fichier individuellement.

Remarque : des tiers peuvent également créer et ajouter leurs propres éléments au menu Outils pour ajouter des fonctionnalités dans Adobe Bridge. Pour plus d'informations sur la création de scripts, consultez le Pôle de développement Bridge.

Adobe Bridge inclut aussi des scripts d'exécution de tâches automatiques très utiles. Le script du module de sortie Adobe, par exemple, permet de créer des galeries de photos Web et générer des planches contact au format Adobe PDF et des présentations en plein écran. Le script de collection automatique CS5 empile des jeux de photos pour créer des panoramas ou des images HDR dans Photoshop.

- 1. Sélectionnez les fichiers ou les dossiers à utiliser. Si vous sélectionnez un dossier, la commande est appliquée à tous les fichiers du dossier, pour autant que cela soit possible.
- 2. Choisissez Outils > [Composant], suivi de la commande de souhaitée (si votre composant ne dispose d'aucune tâche automatisée, il n'apparaît pas dans le menu Outils).

Pour plus d'informations sur une commande particulière, recherchez ou reportez-vous à la documentation du composant concerné.

### Renommer des fichiers par lots

Vous pouvez renommer des fichiers en groupes ou *lots*. Lorsque vous renommez des fichiers par lots, vous pouvez choisir les mêmes paramètres pour tous les fichiers sélectionnés. Pour les autres opérations de traitement par lots, vous pouvez utiliser des scripts d'exécution de tâches automatisées.

- 1. Sélectionnez les fichiers que vous souhaitez renommer.
- 2. Choisissez Outils > Changement de nom global.
- 3. Définissez les options suivantes :

**Dossier cible** Placez les fichiers renommés dans le même dossier, déplacez-les vers un autre dossier ou placez des copies dans un autre dossier. Si vous choisissez de placer les fichiers renommés dans un autre dossier, cliquez sur Parcourir pour sélectionner le dossier.

Nouveaux noms de fichiers Choisissez des éléments dans les menus et saisissez le texte approprié pour créer de nouveaux noms de fichiers. Vous pouvez cliquer sur les boutons plus (+) ou moins (-) pour ajouter ou supprimer des éléments. Substitution de chaîne Vous permet de modifier tout ou partie d'un nom de fichier pour personnaliser le texte. Choisissez tout d'abord l'élément à remplacer : Nom de fichier original remplace la chaîne du nom de fichier d'origine. L'option Nom de fichier intermédiaire remplace une chaîne qui est définie par les options précédentes dans les menus contextuels Nouveaux noms de fichiers. Utiliser l'expression régulière vous permet d'utiliser des expressions régulières pour rechercher des chaînes dans les noms de fichiers à partir de modèles. Remplacer tout remplace toutes les sous-chaînes qui correspondent au modèle de la chaîne source.

**Options** Sélectionnez Conserver le nom actuel du fichier dans les métadonnées XMP si vous souhaitez conserver le nom d'origine du fichier dans les métadonnées. Dans la zone Compatibilité, sélectionnez les systèmes d'exploitation avec lesquels vous voulez que les fichiers soient compatibles. Le système d'exploitation en cours d'utilisation est sélectionné par défaut et il ne peut pas être désélectionné.

**Aperçu** Un nom actuel et un nouveau nom de fichier s'affichent dans la zone d'aperçu, au bas de la boîte de dialogue Changement de nom global. Pour voir comment tous les fichiers sélectionnés sont renommés, cliquez sur le bouton d'aperçu.

4. (Facultatif) Sélectionnez un paramètre prédéfini dans le menu Paramètres prédéfinis pour renommer en appliquant les modèles de noms fréquemment utilisées. Pour enregistrer les paramètres de changement de nom global afin de les réutiliser, cliquez sur Enregistrer.

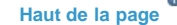

1

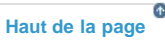

### Empiler automatiquement les images HDR et panoramiques

Le script de collection automatique CS5 dans Adobe Bridge assemble des jeux d'images en piles pour créer des panoramas ou des images composites HDR (High Dynamic Range) dans Photoshop CS5. Ce script regroupe des images sous la forme de piles en fonction du temps de capture, des paramètres d'exposition et de l'alignement des images. L'horodatage du script de collection automatique doit être inférieur à 18 secondes pour le traitement des photos. Si les paramètres de l'exposition varient selon les photos et si le contenu recouvre les photos à plus de 80 %, le script les interprète comme un jeu HDR. En revanche, si l'exposition est constante et si le contenu recouvre les photos à moins de 80 %, le script les interprète comme une partie de panorama.

Remarque : Vous devez disposer d'Adobe Bridge avec Photoshop CS5 ou version ultérieure pour exploiter la fonctionnalité de collection automatique CS5.

- 1. Pour activer le script de collection automatique CS5, sélectionnez Edition > Préférences (Windows) ou Adobe Bridge CS5.1 > Préférences (Mac OS).
- 2. Dans le panneau Scripts de démarrage, sélectionnez Collection automatique CS5, puis cliquez sur OK.
- 3. Choisissez un dossier incluant des prises de vue panoramiques ou HDR et sélectionnez Piles > Empilement automatique panorama/HDR.
- 4. Sélectionnez Outil > Photoshop > Traiter les collections dans Photoshop pour les fusionner automatiquement et afficher le résultat dans Adobe Bridge.

Remarque : Pour en savoir plus sur les panoramas et les images HDR dans Photoshop, reportez-vous aux rubriques Création d'images panoramiques avec Photomerge et Images HDR (High Dynamic Range).

### (CC) BY-NC-SR

# Exporter des photos depuis Adobe Bridge vers le Web

### Gestion des modules d'exportation Utilisation des files d'attente d'exportation **Exportation de photos** Exportation de photos à l'aide de paramètres prédéfinis

Le panneau d'exportation d'Adobe Bridge CS5 fournit une méthode rationalisée d'enregistrement de vos photos au format JPEG, pour que vous puissiez facilement les télécharger sur les sites Web de partage de photos tels que Facebook, Flickr ou encore Photoshop.com.

Remarque : L'exportation vers Facebook, Flickr et Photoshop.com n'est disponible qu'en Amérique du Nord. Pour en savoir plus sur le panneau Exporter d'Adobe Bridge, consultez la page Exportation depuis Bridge CS5 vers des sites sociaux de Michael Hoffman (en anglais).

Important : lorsque vous utilisez le panneau Exporter, assurez-vous que la dernière mise à jour d'Adobe Bridge est installée. Téléchargez les mises à jour à partir de la page Mises à jour de produits Adobe.

### Gestion des modules d'exportation

Adobe Bridge utilise des modules pour l'exportation de photos. Chaque module stocke les photos dans une file d'attente jusqu'à ce que vous les exportiez. Chaque module vous permet de préciser la taille de l'image, ainsi que d'autres options.

Enregistrer sur le disque dur 🗏 Permet d'enregistrer des photos JPEG dans un emplacement de votre disque dur.

Facebook F Permet de télécharger des photos vers un compte Facebook. Vous pouvez les télécharger vers un album existant ou créer un nouvel album.

Flickr • Permet de télécharger des photos vers un compte Flickr. Vous pouvez définir des paramètres de confidentialité avant de lancer le téléchargement.

Photoshop.com I Permet de télécharger des photos vers un compte Photoshop.com, y compris vers une galerie ou collection spécifique.

- Pour activer ou désactiver les modules d'exportation, cliquez sur le bouton de menu du panneau Exporter 📲 et choisissez Gérer les modules.
- Pour consulter l'historique des exportations, cliquez sur le bouton de menu du panneau Exporter \*≡ et choisissez Progression de l'exportation.

### Utilisation des files d'attente d'exportation

- · Pour ajouter des photos à une file d'attente, faites-les glisser du panneau Contenu vers un module dans le panneau Exporter.
- Masquez/affichez le contenu d'une file d'attente en cliquant sur le triangle à gauche du nom du module.
- Pour supprimer une photo de la file d'attente, sélectionnez la photo, puis cliquez sur le bouton Supprimer (nom de la photo) \*.
- Pour vider une file d'attente entière, cliquez sur le bouton Effacer le travail x.
- Cliquez sur le bouton Faire apparaître dans Bridge nu pour accéder à une photo en attente dans le panneau Contenu.

### Exportation de photos

- 1. Cliquez deux fois sur une file d'attente ou cliquez sur le bouton Exporter le travail **A**.
- 2. Spécifiez des options dans l'onglet Destination de la boîte de dialogue d'exportation :
  - · (Modules de partage de photos) Connectez-vous au site Web.
  - · Choisissez un emplacement pour les fichiers exportés (un groupe Flickr, une galerie Photoshop.com ou un dossier de votre disque dur, par exemple).
  - (Flickr) Définissez des paramètres de confidentialité pour les photos que vous téléchargez.
  - (Enregistrer sur le disque dur) Spécifiez la façon dont les conflits de noms doivent être résolus. Vous pouvez renommer les fichiers, remplacer les fichiers existants portant le même nom ou ignorer le fichier lorsque vous exportez.
- 3. Spécifiez des options dans l'onglet Options d'image de la boîte de dialogue d'exportation : Taille et qualité de l'image Si vous choisissez Format manuel au lieu de l'option Ne pas redimensionner, spécifiez les éléments suivants :

Haut de la page

(T

Haut de la page

Ajuster Spécifiez, en pixels, la longueur maximale du bord le plus long de l'image. Adobe Bridge conserve les proportions de l'image exportée.

**Méthode de rééchantillonnage** La méthode bilinéaire fournit des résultats de qualité moyenne. La méthode bicubique est plus lente que la bilinéaire mais produit des transitions de tonalités plus douces. La méthode bicubique applique la netteté, adaptée à la conservation des détails dans les images rééchantillonnées.

**Rendu systématique à partir de l'image entière** Crée le fichier JPEG à partir de l'image entière, et non à partir d'un aperçu de qualité inférieure.

Qualité de l'image Les valeurs élevées conservent une qualité d'image plus élevée et appliquent une compression moindre.

Métadonnées Spécifiez les métadonnées et les mots-clés à inclure dans l'image exportée. Inclure les métadonnées d'origine Inclut toutes les métadonnées, le copyright seulement, les informations de copyright et de contact ou toutes les métadonnées sauf celles relatives à l'appareil photo et à Camera Raw.

Appliquer le modèle de métadonnées Voir Utilisation de modèles de métadonnées.

Mots-clés supplémentaires Entrez tous les mots-clés supplémentaires à appliquer à la photo.

4. Cliquez sur Exporter.

### Exportation de photos à l'aide de paramètres prédéfinis

Haut de la page

Les paramètres prédéfinis apparaissent comme des files d'attente dans le panneau Exporter. Lorsque vous exportez une tâche en utilisant un paramètre prédéfini, Adobe Bridge outrepasse la boîte de dialogue d'exportation et démarre directement l'exportation.

Pour réutiliser les paramètres, spécifiez les options dans la boîte de dialogue d'exportation, entrez un nom dans le champ Nom du paramètre prédéfini, puis cliquez sur Enregistrer.

### (CC) BY-NC-SR

# Importer des photos depuis un appareil photo numérique ou un lecteur de carte dans Adobe Bridge

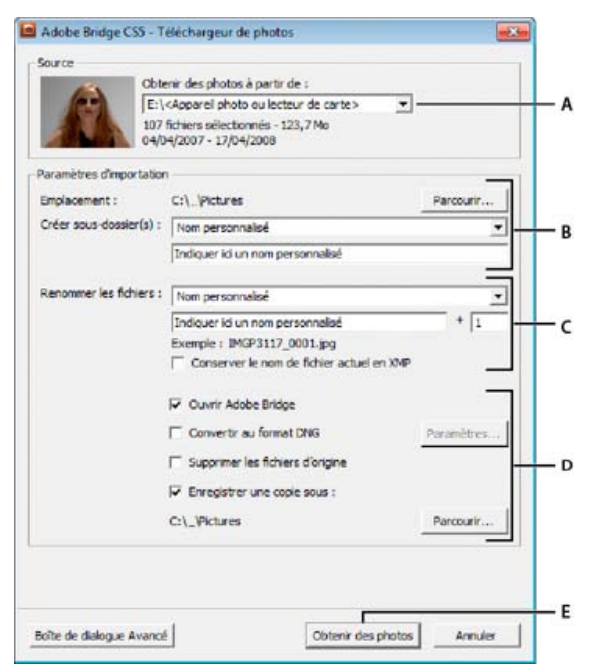

#### Adobe Bridge Photo Downloader

**A.** Nom du périphérique connecté **B.** Options d'enregistrement des fichiers **C.** Options de changement de nom des fichiers **D.** Options de conversion et de copie des fichiers **E.** Bouton Obtenir des photos

- 1. Branchez votre appareil photo ou votre lecteur de carte sur l'ordinateur (si nécessaire, reportez-vous à la documentation du périphérique).
- 2. Effectuez l'une des opérations suivantes :
  - (Windows 2000) Cliquez sur Télécharger des images. Utilisez Adobe Bridge CS5 dans la fenêtre de lecture automatique ou sélectionnez Fichier > Obtenir des photos de l'appareil photo.
  - (Mac OS) Dans Adobe Bridge, sélectionnez Fichier > Obtenir des photos de l'appareil photo.

(Mac OS) Vous pouvez configurer Adobe Bridge de façon à ouvrir automatiquement Photo Downloader dès qu'un appareil est connecté à votre ordinateur. Choisissez Adobe Bridge CS5.1 > Préférences. Dans la zone Comportement de l'onglet Général, sélectionnez Lorsqu'un appareil photo est connecté, lancer Adobe Photo Downloader. Cliquez ensuite sur OK.

 Dans la fenêtre Photo Downloader d'Adobe Bridge CS5.1, sélectionnez le nom de l'appareil photo ou du lecteur de cartes dans le menu Obtenir des photos de.

Si vous cliquez sur Boîte de dialogue Avancée, vous obtenez des vignettes de chaque photo située sur la carte de votre appareil photo numérique.

- 4. Pour supprimer une photo du lot d'importation, cliquez sur la boîte de dialogue Avancée, puis sur la case située sous la vignette correspondante pour la désélectionner.
- Pour modifier l'emplacement par défaut du dossier, cliquez sur le bouton Parcourir (Windows) ou sur le bouton Choisir (Mac OS), puis sélectionnez un nouvel emplacement.
- 6. Pour sauvegarder les photos dans leur propre dossier, sélectionnez Créer un sous-dossier avec, puis choisissez l'une des options suivantes :
  - Date du jour, pour créer un sous-dossier portant comme nom la date du jour.
  - Date de prise de vue, pour créer un sous-dossier dont le nom correspond à la date/heure de prise de vue.
  - Nom personnalisé, pour créer un sous-dossier portant le nom que vous indiquez.
- 7. Pour renommer les fichiers lors de leur importation, choisissez une option dans le menu Renommer les fichiers. Toutes les photos du lot importé portent alors ce nom, suivi d'un numéro unique pour chacune d'entre elles. Pour conserver le nom

d'origine de l'appareil photo dans les métadonnées XMP et vous y référer ultérieurement, cochez la case Conserver le nom actuel du fichier dans les métadonnées XMP.

- 8. Pour ouvrir Adobe Bridge après avoir importé les photos, sélectionnez Ouvrir Adobe Bridge.
- 9. Pour convertir des fichiers Camera Raw au format DNG lors de leur importation, sélectionnez Convertir en DNG.
- 10. Pour supprimer les photos d'origine de votre appareil photo ou de votre lecteur de cartes une fois téléchargées, sélectionnez Supprimer les fichiers d'origine.
- 11. Pour enregistrer des copies de vos photos lors de leur importation, sélectionnez Enregistrer des copies dans et indiquez un emplacement.
- 12. (Facultatif) Pour appliquer des métadonnées, cliquez sur le bouton Boîte de dialogue Avancée. Renseignez les zones de texte Créateur et Copyright, ou choisissez un modèle de métadonnées dans le menu Modèle à utiliser.
- 13. Cliquez sur Obtenir des photos. Les photos s'affichent dans Adobe Bridge.

### (CC) BY-NC-SR

### Prévisualiser les fichiers multimédias dans le panneau Aperçu Lire les prévisualisations de fichiers multimédia dynamiques en mode plein écran Définir les préférences de lecture

Vous pouvez prévisualiser la plupart des fichiers vidéo, audio et 3D dans Adobe Bridge. Vous pouvez prévisualiser les fichiers SWF, FLV et F4V, ainsi que la plupart des fichiers pris en charge par la version de QuickTime installée sur votre ordinateur. Utilisez les préférences de lecture pour contrôler la façon dont les fichiers multimédias sont lus.

### Prévisualiser les fichiers multimédias dans le panneau Aperçu

- 1. Sélectionnez le fichier à prévisualiser dans le panneau Contenu.
- 2. Dans le panneau Aperçu, cliquez sur le bouton Lecture le pour lancer la vidéo, sur le bouton Pause II pour arrêter la lecture, sur le bouton Boucle de pour activer ou désactiver le bouclage en continu ou sur le bouton Volume pour régler le son.

Pour une meilleure prévisualisation des fichiers multimédia dynamiques, vous pouvez éclaircir ou obscurcir l'interface Adobe Bridge. Voir Régler la luminosité et les couleurs.

### Lire les prévisualisations de fichiers multimédia dynamiques en mode plein écran

- 1. Sélectionnez le fichier à prévisualiser dans le panneau Contenu.
- 2. Cliquez sur Affichage > Aperçu en plein écran.
- Cliquez sur le bouton Pause II pour arrêter la lecture, sur le bouton Lecture pour reprendre la lecture, sur le bouton Boucle
   pour activer ou désactiver le bouclage en continu ou sur le bouton Volume ou régler le son.
- 4. Appuyez sur la touche Echap pour revenir à Adobe Bridge.

### Définir les préférences de lecture

- 1. Dans Adobe Bridge, sélectionnez Edition > Préférences (Windows) ou Adobe Bridge CS5.1 > Préférences (Mac OS).
- 2. Cliquez sur Lecture.
- 3. Changez l'un des paramètres suivants, puis cliquez sur OK.

**Cadence de lecture de la pile** Dans les piles qui contiennent 10 images ou plus, vous pouvez prévisualiser les images. Cette option permet de spécifier une cadence pour la prévisualisation des piles d'images (Voir Empiler des fichiers dans Adobe Bridge.)

Lire les fichiers audio automatiquement lors d'un aperçu Lorsque vous cliquez sur un fichier audio pour le voir dans le panneau Aperçu, la lecture du contenu audio commence automatiquement. Désactivez cette option pour lire les fichiers audio manuellement.

**Boucler les fichiers audio lors d'un aperçu** Répète en continu (boucle) le fichier audio. Désactivez cette option si vous souhaitez lire le fichier audio une seule fois.

Lire les fichiers vidéo automatiquement lors d'un aperçu Lit un fichier vidéo automatiquement dans le panneau Aperçu lorsque vous le sélectionnez dans le panneau Contenu.

**Boucler les fichiers vidéo lors d'un aperçu** Répète en continu (boucle) le fichier vidéo. Désactivez cette option si vous souhaitez lire le fichier vidéo une seule fois.

### (CC) BY-NC-SR

Haut de la page

Haut de la page

A

ſ

#### Créer une pile de fichiers

### Gérer les piles Prévisualiser les images contenues dans une pile

Les piles vous permettent de regrouper plusieurs fichiers sous une seule vignette. Vous pouvez empiler n'importe quel type de fichier. Ainsi, vous pouvez créer des piles pour organiser des séquences d'images, lesquelles sont souvent constituées d'une multitude de fichiers image.

Remarque : les piles d'Adobe Bridge sont différentes des piles d'images de Photoshop. Dans Photoshop, les piles convertissent des groupes d'images en calques et les stockent dans un objet dynamique.

Les commandes qui s'appliquent à un fichier unique s'appliquent également aux piles. Ainsi, vous pouvez appliquer une étiquette à une pile exactement comme vous le feriez pour un fichier. Les commandes que vous appliquez à une pile développée s'appliquent à tous les fichiers contenus dans cette pile. Les commandes que vous appliquez à des piles réduites s'appliquent uniquement au fichier supérieur de la pile (si vous avez sélectionné uniquement le fichier supérieur de la pile) ou à tous les fichiers de la pile (si vous avez sélectionné tous les fichiers dans la pile en cliquant sur la bordure de la pile).

A l'intérieur d'une pile, l'ordre de tri par défaut est basé sur celui du dossier contenant la pile.

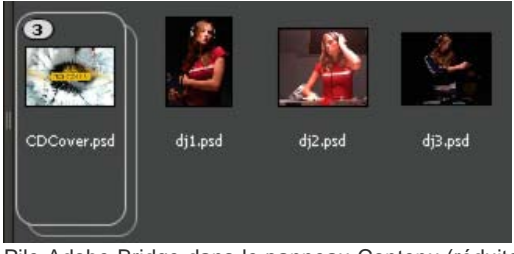

Pile Adobe Bridge dans le panneau Contenu (réduite)

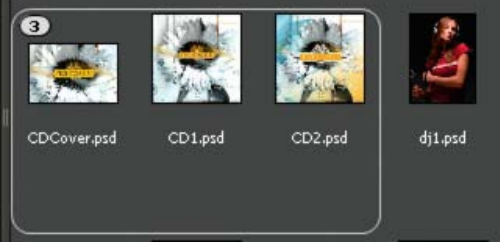

Pile développée

### Créer une pile de fichiers

Haut de la page

Sélectionnez les fichiers à inclure dans la pile et choisissez Piles > Grouper sous forme de pile. Le premier fichier que vous sélectionnez devient automatiquement la vignette de la pile. Le nombre apparaissant sur la pile indique combien de fichiers celle-ci regroupe.

### Gérer les piles

- Pour changer la vignette de la pile, cliquez avec le bouton droit (Windows) ou en appuyant sur la touche Ctrl (Mac OS) sur le fichier que vous souhaitez utiliser comme nouvelle vignette et choisissez Piles > Placer en début de pile.
- Pour développer une pile réduite, cliquez sur le nombre ou choisissez Piles > Ouvrir pile. Pour développer toutes les piles, choisissez Piles > Développer toutes les piles.
- Pour réduire une pile développée, cliquez sur le nombre ou choisissez Piles > Fermer pile. Pour réduire toutes les piles, choisissez Piles > Réduire toutes les piles.
- Pour ajouter des fichiers à une pile, faites-les glisser vers cette dernière.
   Remarque : vous pouvez ajouter une pile à une autre, mais vous ne pouvez pas imbriquer des piles. Les fichiers contenus dans la pile ajoutée sont ajoutés à ceux de la pile existante.
- Pour retirer des fichiers d'une pile, développez la pile puis faites glisser les fichiers en dehors de celle-ci. Pour retirer tous les fichiers d'une pile, sélectionnez la pile réduite et choisissez Piles > Dissocier de la pile.
- Pour sélectionner tous les fichiers contenus dans une pile réduite, cliquez sur sa bordure. Vous pouvez également cliquer sur

### Prévisualiser les images contenues dans une pile

Dans les piles qui contiennent 10 images ou plus, vous pouvez prévisualiser les images à une cadence spécifique et activer l'effet pelure d'oignon, qui vous permet de voir les images précédentes et suivantes sous forme d'incrustations semi-transparentes sur l'image actuelle.

- Pour prévisualiser une pile, placez dessus le pointeur de la souris. Lorsque le curseur apparaît, faites-le glisser ou cliquez sur Lecture. Si vous ne voyez pas le bouton Lecture, ni le curseur, agrandissez la vignette en faisant glisser son curseur dans la partie inférieure de la fenêtre Adobe Bridge.
- Pour définir la cadence de lecture, cliquez sur la pile avec le bouton droit de la souris (Windows) ou cliquez tout en appuyant sur la touche Ctrl (Mac OS), puis effectuez une sélection dans le menu Piles > Cadence.
- Pour définir la cadence de lecture par défaut, sélectionnez-la dans le menu Cadence de lecture de la pile, dans les préférences de lecture.
- Pour activer l'effet pelure d'oignon, cliquez avec le bouton droit de la souris (Windows) ou en appuyant sur la touche Ctrl (Mac OS) sur la pile, puis sélectionnez Pile > Activer la pelure d'oignon.

(CC) BY-NC-SR

# Lancement d'Adobe Bridge

Démarrage d'Adobe Bridge à partir d'un composant Adobe Creative Suite 5 Revenir au dernier composant Adobe Creative Suite 5 ouvert à partir d'Adobe Bridge Passer à Adobe Bridge à partir de Mini Bridge Lancer Adobe Bridge directement Lancer Adobe Bridge automatiquement Afficher ou masquer Adobe Bridge

Vous pouvez démarrer Adobe Bridge directement ou depuis l'un des composants d'Adobe Creative Suite 5 ou CS5.5 suivants : After Effects, Captivate®, Encore®, Flash® Professional, InCopy, InDesign, Illustrator®, Photoshop et Premiere® Pro.

### Démarrage d'Adobe Bridge à partir d'un composant Adobe Creative Suite 5

Effectuez l'une des opérations suivantes :

• Choisissez Fichier > Parcourir ou Fichier > Parcourir dans Bridge (si disponible).

Remarque : Si vous cliquez deux fois sur un fichier dans After Effects ou Premiere Pro après avoir lancé Adobe Bridge à l'aide de la commande Fichier > Parcourir dans Bridge, ce fichier s'ouvre ou est importé dans ce composant Creative Suite 5 et non dans son application native. Par exemple, si vous cliquez deux fois sur un fichier Photoshop après avoir choisi Fichier > Parcourir dans Bridge, ce fichier vient s'ajouter au panneau Projet de Premiere Pro au lieu de s'ouvrir dans Photoshop.

Dans la barre d'application, cliquez sur le bouton Adobe Bridge

### Revenir au dernier composant Adobe Creative Suite 5 ouvert à partir d'Adobe Bridge

Choisissez Fichier > Revenir à [Composant] ou cliquez sur le bouton Revenir à [Composant] Cans la barre d'application.

### Passer à Adobe Bridge à partir de Mini Bridge

💠 (Photoshop, InDesign, InCopy) Cliquez sur le bouton Ouvrir Bridge 🌆 dans la partie supérieure du panneau Mini Bridge.

### Lancer Adobe Bridge directement

- (Windows) Choisissez Adobe Bridge CS5.1 dans le menu Démarrer > Programmes.
- (Mac OS) Cliquez deux fois sur l'icône Adobe Bridge CS5.1 Br dans le dossier Applications/Adobe Bridge CS5.1.

### Lancer Adobe Bridge automatiquement

Vous pouvez configurer Adobe Bridge pour qu'il s'exécute automatiquement en arrière-plan à chaque connexion. L'exécution d'Adobe Bridge en arrière-plan nécessite moins de ressources système tant que vous ne l'utilisez pas.

🂠 Pour configurer Bridge pour qu'il se lance automatiquement en arrière-plan lors de la connexion, effectuez l'une des opérations suivantes :

- Lorsque vous lancez Bridge pour la première fois, cliquez sur Oui dans l'invite vous demandant si vous souhaitez lancer Bridge automatiquement à la connexion.
- Dans le panneau Avancés de la boîte de dialogue Préférences Adobe Bridge, sélectionnez Lancer Bridge à la connexion.
- (Windows) Une fois Adobe Bridge ouvert, cliquez avec le bouton droit sur l'icône Adobe Bridge dans la zone de notification et sélectionnez Lancer Bridge à la connexion.

### Afficher ou masquer Adobe Bridge

- (Windows) Pour changer de mode de fonctionnement, effectuez l'une des opérations suivantes :
  - Cliquez avec le bouton droit sur l'icône Adobe Bridge dans la zone de notification et sélectionnez Afficher Bridge pour

Haut de la page

Haut de la page

Haut de la page

Haut de la page

Haut de la page

ouvrir l'application.

- Pour exécuter Adobe Bridge en arrière-plan, sélectionnez Fichier > Masquer.
- Cliquez avec le bouton droit sur l'icône Adobe Bridge dans la zone de notification et sélectionnez Masquer Bridge pour exécuter Adobe Bridge en arrière-plan.
- (Mac OS) Pour changer de mode de fonctionnement, effectuez l'une des opérations suivantes :
  - Cliquez sur l'icône Adobe Bridge CS5.1 dans le dock et sélectionnez Afficher ou Masquer.
  - Dans Adobe Bridge, choisissez Adobe Bridge CS5.1 > Masquer Adobe Bridge CS5.1 pour exécuter Adobe Bridge en arrière-plan.

(CC) BY-NC-SR

# Utiliser des collections dans Adobe Bridge

Créer une collection Créer une « smart collection » Modifier une « smart collection » Renommer une collection Supprimer une collection Ajouter des fichiers à une collection Supprimer des fichiers d'une collection Copier des fichiers d'une collection à une autre Localiser des fichiers manquants

Les collections offrent un moyen de regrouper des photos en un seul emplacement pour une visualisation facile, même si celles-ci se trouvent dans différents dossiers ou sur différents disques durs. Les « smart collections » sont des collections générées à partir de recherches enregistrées. Le panneau Collections vous permet de créer, de localiser et d'ouvrir des collections, mais également de créer et de modifier des « smart collections ».

### Créer une collection

Effectuez l'une des opérations suivantes :

- Cliquez sur le bouton Nouvelle collection 🛤 au bas du panneau Collections pour créer une collection vide.
- Sélectionnez un ou plusieurs fichiers dans le panneau Contenu, puis cliquez sur le bouton Nouvelle collection dans le panneau Collections. Cliquez sur Oui à l'invite si vous souhaitez inclure les fichiers sélectionnés dans la nouvelle collection.

Par défaut, si vous sélectionnez un fichier dans une collection, ce fichier est répertorié comme se trouvant dans le dossier de la collection. Pour accéder au dossier dans lequel le fichier se trouve réellement, sélectionnez le fichier, puis sélectionnez Fichier > Faire apparaître dans Bridge.

### Créer une « smart collection »

Cliquez sur le bouton Nouvelle Smart Collection sau bas du panneau Collections.

Pour ajouter ou supprimer une « smart collection » à partir du panneau Favoris, cliquez avec le bouton droit (Windows) ou en appuyant sur la touche Ctrl (Mac OS) sur la « smart collection » dans le panneau Collections, puis sélectionnez Ajouter aux Favoris ou Supprimer des Favoris.

### Modifier une « smart collection »

- 1. Sélectionnez une smart collection dans le panneau Collections.
- 2. Cliquez sur le bouton Modifier la Smart Collection P.
- Définissez de nouveaux critères pour cette smart collection et cliquez sur Enregistrer. Important : supprimez des photos d'une smart collection en en modifiant les critères. Lorsque vous supprimez une photo tandis que vous consultez une smart collection, cette photo est envoyée dans la Corbeille (Windows ou Mac OS).

### Renommer une collection

Effectuez l'une des opérations suivantes :

- Double-cliquez sur le nom de la collection et saisissez un nouveau nom.
- Cliquez avec le bouton droit (Windows) ou en appuyant sur la touche Ctrl (Mac OS) sur le nom de la collection, puis sélectionnez Renommer dans le menu. Ecrasez ensuite le nom de la collection.

### Supprimer une collection

Haut de la page

Haut de la page

Haut de la page

Haut de la page

107

Pour supprimer une collection, il vous suffit de la supprimer de la liste des collections dans Adobe Bridge. Aucun fichier n'est supprimé de votre disque dur.

Pour supprimer une collection, effectuez l'une des opérations suivantes :

- Cliquez avec le bouton droit (Windows) ou en appuyant sur la touche Ctrl (Mac OS) sur le nom d'une collection, puis sélectionnez Supprimer dans le menu.

### Ajouter des fichiers à une collection

Pour ajouter des fichiers à une collection, effectuez l'une des opérations suivantes :

- · Faites glisser les fichiers à partir du panneau Contenu, de l'Explorateur (Windows) ou du Finder (Mac OS) vers le nom de la collection dans le panneau Collections.
- · Copiez les fichiers à partir du panneau Contenu, puis collez-les dans le nom d'une collection dans le panneau Collections.

### Supprimer des fichiers d'une collection

Pour supprimer des fichiers d'une collection, sélectionnez la collection dans le panneau Collections, puis effectuez l'une des opérations suivantes :

- Sélectionnez un fichier dans le panneau Contenu et cliquez sur Supprimer de la collection. Vous pouvez également cliquer avec le bouton droit (Windows) ou appuyer sur la touche Ctrl (Mac OS), puis sélectionner Supprimer de la collection.
- Sélectionnez un fichier dans le panneau Contenu et appuyez sur Supprimer. Cliquez sur Refuser pour marquer le fichier comme refusé, sur Supprimer pour l'envoyer dans la Corbeille ou sur Annuler pour conserver le fichier.

### Copier des fichiers d'une collection à une autre

- 1. Sélectionnez une collection dans le panneau Collections.
- 2. Faites glisser un fichier depuis le panneau Contenu vers la collection du panneau Collections où vous souhaitez le copier.

### Localiser des fichiers manquants

Adobe Bridge suit les différents emplacements des fichiers dans les collections. Si un fichier est déplacé dans Bridge, il reste néanmoins dans la collection. Si une collection inclut des fichiers qui ont été déplacés ou renommés dans l'Explorateur (Windows) ou le Finder (Mac OS), ou si les fichiers sont enregistrés sur un disque dur amovible qui n'est pas connecté lorsque vous ouvrez la collection, Bridge affiche une alerte en haut du panneau Contenu pour indiquer que les fichiers sont manquants.

- 1. Cliquez sur Corriger pour localiser les fichiers manquants.
- 2. Dans la boîte de dialogue Rechercher les fichiers manquants, sélectionnez les fichiers manquants et effectuez l'une des opérations suivantes :
  - · Cliquez sur Parcourir pour accéder au nouvel emplacement des fichiers.
  - · Cliquez sur Ignorer pour ignorer les fichiers manquants.
  - Cliquez sur Supprimer pour supprimer les fichiers manquants de la collection.

Haut de la page

(fr Haut de la page

ſ. Haut de la page
## Utiliser des mots-clés dans Adobe Bridge

Création de mots-clés ou de sous-mots-clés Ajouter des mots-clés aux fichiers Supprimer des mots-clés d'un fichier Gérer des mots-clés Rechercher des mots-clés Importation ou exportation de mots-clés

Le panneau Mots-clés vous permet de créer des mots-clés Adobe Bridge et de les appliquer à des fichiers. Les mots-clés sont organisés en catégories hiérarchiques composées de mots-clés parents et de mots-clés enfants (qualifiés de sous-mots-clés). Avec des mots-clés, vous identifiez les fichiers en fonction de leur contenu. Par exemple, vous pouvez utiliser le panneau Filtre pour afficher tous les fichiers dans un dossier qui partagent des mots-clés, et vous pouvez utiliser la commande Rechercher pour localiser les fichiers contenant le mot-clé spécifié.

#### Création de mots-clés ou de sous-mots-clés

1. Dans le panneau Mots-clés, sélectionnez un mot-clé.

Par exemple, si Noms est sélectionné, l'ajout d'un nouveau mot-clé crée un mot-clé au même niveau que Noms, tels que Sports, et l'ajout d'un nouveau sous-mot-clé vous permet de créer un mot-clé sous Noms, tel que Juanita.

- Cliquez sur le bouton Nouveau mot-clé de ou Nouveau sous-mot-clé by, ou choisissez l'option correspondante via le menu du panneau.
- 3. Saisissez ensuite le nom de mot-clé et appuyez sur la touche Entrée (Windows) ou Retour (Mac OS).

que le mot-clé n'a été ajouté qu'à certains d'entre eux, un trait d'union (-) apparaît dans la zone de mot-clé.

Si vous souhaitez qu'un mot-clé parent ne soit utilisé qu'à des fins structurelles, placez le mot-clé entre crochets, comme dans [Noms]. Les motsclés entre crochets ne peuvent pas être ajoutés à des fichiers.

Vous pouvez également ajouter des mots-clés en utilisant la zone Rechercher en bas du panneau Mots-clés. Utilisez des virgules pour indiquer des sous-mots-clés et des points-virgules pour indiquer des entrées séparées. Par exemple, pour ajouter « Los Angeles » à la catégorie Places, sélectionnez le mot-clé « Places », tapez Los Angeles, puis cliquez sur le bouton Nouveau sous-mot-clé.

Une coche apparaît dans la case en regard du mot-clé lorsqu'il a été ajouté à un fichier sélectionné. Si vous sélectionnez plusieurs fichiers, alors

Remarque : si vous appuyez sur Maj et cliquez sur un sous-mot-clé, les mots-clés parents sont également ajoutés aux fichiers. Pour changer le comportement de sorte qu'un clic sur un sous-mot-clé ajoute automatiquement les mots-clés parents (et qu'une pression sur Maj et un clic

#### Ajouter des mots-clés aux fichiers

ajoutent uniquement le sous-mot-clé), sélectionnez Appliquer automatiquement les mots-clés parents dans les préférences des mots-clés.

1. Sélectionnez le ou les fichiers auxquels ajouter le mot-clé.

sur Maj et cliquez sur la zone pour sélectionner tous les mots-clés parents.

### Supprimer des mots-clés d'un fichier

 Pour désactiver la case à cocher, sélectionnez le fichier, puis cliquez sur la case située en regard du mot-clé ou de l'ensemble de mots-clés. Pour aussi désactiver la case à cocher de tous les mots-clés parents, appuyez sur Maj et cliquez sur la zone de mot-clé.

2. Dans le panneau Mots-clés, sélectionnez la case située en regard du mot-clé ou du sous-mot-clé qui vous intéresse. Appuyez

- Pour imposer la désactivation d'une case à cocher, appuyez sur la touche Alt (Windows) ou Option (Mac OS) et cliquez sur la zone de mot-clé. Cette méthode est particulièrement utile lorsque vous sélectionnez plusieurs fichiers auxquels le mot-clé n'a été appliqué qu'à certains, ce qui entraîne l'apparition d'un trait d'union dans la zone de mot-clé. Pour forcer la désactivation d'une case à cocher d'un mot-clé et de ses parents, maintenez enfoncées les touches Alt+Maj (Windows) ou Option+Maj (Mac OS), puis cliquez sur la zone de mot-clé.
- Sélectionnez le fichier, puis choisissez Supprimer les mots-clés dans le menu du panneau Mots-clés. Pour supprimer tous les mots-clés du fichier, cliquez sur Oui.

Pour verrouiller un fichier de sorte qu'il soit impossible de supprimer les mots-clés par inadvertance, cliquez sur le fichier dans le panneau Contenu à l'aide du bouton droit de la souris (Windows) ou cliquez dessus tout en appuyant sur la touche

Haut de la page

Haut de la page

A

Haut de la page

Ctrl (Mac OS), puis sélectionnez Verrouiller l'élément. Lorsqu'un élément est verrouillé, il est impossible d'ajouter ou de supprimer des mots-clés, de modifier des métadonnées ou d'appliquer des étiquettes ou des notes.

#### Gérer des mots-clés

Haut de la page

Effectuez l'une des opérations suivantes :

 Pour renommer un mot-clé, sélectionnez le mot-clé ou l'ensemble de mots-clés, puis cliquez sur Renommer dans le menu du panneau. Tapez ensuite le nom dans le panneau et appuyez sur Entrée (Windows) ou Retour (Mac OS).

Remarque : lorsque vous renommez un mot-clé, seul le nom des fichiers sélectionnés est modifié. Le nom du mot-clé d'origine est conservé dans tous les autres fichiers auxquels le mot-clé a été précédemment ajouté.

- Pour déplacer un mot-clé dans un autre groupe de mots-clés, faites glisser le mot-clé sur le mot-clé parent dans lequel il doit apparaître, puis relâchez le bouton de la souris.
- Pour substituer un sous-mot-clé à un mot-clé, faites glisser le sous-mot-clé au-dessous de la liste de mots-clés, vers le bas du panneau Mots-clés.
- Pour supprimer un mot-clé, sélectionnez-le en cliquant dessus puis cliquez sur le bouton Supprimer le mot-clé au bas du panneau, ou sélectionnez Supprimer dans le menu du panneau.

Remarque : les mots-clés temporaires, tels que ceux que vous récupérez d'autres utilisateurs, apparaissent en italique dans le panneau Mots-clés. Pour que les mots-clés temporaires deviennent permanents dans Adobe Bridge, cliquez sur le mot-clé de votre choix à l'aide du bouton droit (Windows) ou de la touche Ctrl (Mac OS), puis sélectionnez Rendre permanent dans le menu contextuel.

- Pour développer ou réduire des catégories de mots-clés, cliquez sur la flèche en regard de la catégorie concernée, ou choisissez Développer tout ou Réduire tout dans le menu du panneau.
- Pour rechercher des fichiers à l'aide de mots-clés, choisissez Rechercher dans le menu du panneau Mots-clés. (Voir Rechercher des fichiers et des dossiers avec Adobe Bridge.)

#### Rechercher des mots-clés

Haut de la page

Haut de la page

ſſ.

Dans la zone en bas du panneau Mots-clés, tapez le nom du mot-clé que vous recherchez.

Par défaut, tous les mots-clés contenant les caractères que vous tapez sont mis en surbrillance. La première occurrence est mise en surbrillance en vert ; toutes les occurrences suivantes sont mises en surbrillance en jaune. Cliquez sur Rechercher le mot-clé suivant ou Rechercher le motclé précédent pour sélectionner un autre mot-clé mis en surbrillance.

Pour mettre en surbrillance uniquement les mots-clés qui commencent par les caractères que vous saisissez, cliquez sur l'icône en forme de loupe dans le champ de recherche et sélectionnez Commence par comme méthode de recherche. Par exemple, si Contient est sélectionné, la saisie de « in » met en surbrillance « Indiana » et « Maine » ; si Commence par est sélectionné, seul « Indiana » est mis en surbrillance.

#### Importation ou exportation de mots-clés

Vous pouvez importer des fichiers texte à retrait par tabulation exportés depuis d'autres applications telles qu' Adobe Photoshop Lightroom. Vous pouvez également exporter des mots-clés Adobe Bridge sous la forme de fichiers texte. Ces fichiers sont encodés au format UTF-8 ou ASCII, qui est un sous-ensemble d'UTF-8.

- Pour importer un fichier de mots-clés dans Adobe Bridge sans supprimer de mots-clés existants, sélectionnez Importer dans le menu du panneau Mots-clés, puis double-cliquez sur le fichier à importer.
- Pour importer un fichier de mots-clés dans Adobe Bridge et supprimer des mots-clés existants, sélectionnez Effacer et importer dans le menu du panneau Mots-clés, puis double-cliquez sur le fichier à importer.
- Pour exporter un fichier de mots-clés, sélectionnez Exporter dans le menu du panneau Mots-clés, indiquez un nom de fichier, puis cliquez sur Enregistrer.

#### (CC) BY-NC-SR

## Afficher et gérer les fichiers dans Adobe Bridge

Naviguer parmi les fichiers et les dossiers Afficher le contenu d'un sous-dossier Ouvrir des fichiers dans Adobe Bridge Changer les associations de types de fichiers Importer des fichiers dans une autre application Rechercher des fichiers et des dossiers avec Adobe Bridge Effectuer une recherche rapide Etiqueter et noter les fichiers Trier les fichiers Filtrer les fichiers Foirer les fichiers Faire pivoter les images Utiliser Camera Raw Utilisation d'Adobe Device Central avec Adobe Bridge

#### Naviguer parmi les fichiers et les dossiers

Haut de la page

•

- · Effectuez l'une des opérations suivantes :
  - Sélectionnez un dossier dans le panneau Dossiers. Appuyez sur la flèche vers le bas et la flèche vers le haut dans le panneau Dossiers pour naviguer dans le répertoire. Appuyez sur la touche droite pour développer un dossier. Appuyez sur la touche gauche pour réduire un dossier.
  - Sélectionnez un élément dans le panneau Favoris.
  - Cliquez sur le bouton Afficher un dossier parent ou de favoris 
     vu Afficher récent 
     dans la barre d'application, puis
     choisissez un élément.

Pour faire apparaître un fichier du système d'exploitation, sélectionnez-le et choisissez Fichier > Faire apparaître dans l'Explorateur (Windows) ou Fichier > Faire apparaître (Mac OS).

- Cliquez deux fois sur un dossier dans le panneau Contenu pour l'ouvrir.

Cliquez deux fois sur un dossier du panneau Contenu en maintenant la touche Ctrl (Windows) ou la touche Commande (Mac OS) enfoncée pour ouvrir ce dossier dans une nouvelle fenêtre.

- Faites glisser le dossier de l' Explorateur (Windows) ou du Finder (Mac OS) vers la barre de chemin pour accéder à l'emplacement concerné dans Adobe Bridge.
- Pour ouvrir un dossier, faites-le glisser depuis l'Explorateur (Windows) ou le Finder (Mac OS) vers le panneau d'aperçu. sous Mac OS, vous pouvez également faire glisser un dossier depuis le Finder vers l'icône Adobe Bridge pour l'ouvrir.
- Utilisez la barre de chemin pour naviguer :
  - Cliquez sur un élément dans la barre de chemin pour y accéder.
  - Cliquez sur le bouton droit de la souris (Windows) ou en maintenant la touche Ctrl enfoncée (Mac OS) sur un élément dans la barre de chemin pour activer la navigation de dossier. La navigation de dossier vous permet de consulter les sous-dossiers de l'élément sélectionné et d'y accéder. Vous pouvez également cliquer sur une flèche droite > dans la barre de chemin pour parcourir les sous-dossiers de l'élément précédent.
  - · Faites glisser un élément du panneau Contenu vers la barre de chemin pour accéder à cet emplacement.
  - Cliquez sur le dernier élément dans la barre de chemin pour modifier le chemin. Appuyez sur la touche Echap pour revenir au mode d'icône.

Remarque : Affichez ou masquez la barre de chemin en sélectionnant Fenêtre >Barre de chemin.

Vous pouvez configurer Adobe Bridge de façon à afficher les dossiers et les sous-dossiers sous forme de vue continue (« plate »), ce qui permet d'afficher la totalité du contenu d'un dossier, sans avoir à parcourir les sous-dossiers qu'il contient.

Pour afficher le contenu de dossiers dans une vue plate, choisissez Affichage > Afficher les éléments des sous-dossiers.

#### Ouvrir des fichiers dans Adobe Bridge

Afficher le contenu d'un sous-dossier

Il est possible d'ouvrir différents types de fichiers dans Adobe Bridge, même des fichiers qui n'ont pas été créés à l'aide de logiciels Adobe. Lorsque vous ouvrez un fichier par l'intermédiaire d'Adobe Bridge, ce fichier s'ouvre dans son application native ou dans l'application que vous indiquez. Vous pouvez également utiliser Adobe Bridge pour importer des fichiers dans un document ouvert via une application Adobe.

Sélectionnez un fichier et effectuez l'une des opérations suivantes :

- Choisissez Fichier > Ouvrir.
- Appuyez sur la touche Entrée (Windows) ou Retour (Mac OS).
- Maintenez la touche Ctrl + flèche vers le bas (Windows) ou Commande + flèche vers le bas (Mac OS) enfoncée.
- · Cliquez deux fois sur le fichier dans le panneau Contenu.
- Cliquez sur Fichier > Ouvrir avec, puis choisissez le nom de l'application à utiliser pour ouvrir le fichier.
- · Faites glisser le fichier sur une icône de l'application.
- · Cliquez sur Fichier > Ouvrir dans Camera Raw pour modifier les paramètres Camera Raw du fichier.
- Pour ouvrir des photos à partir d'un appareil photo numérique directement dans Adobe Bridge, utilisez Adobe Photo Downloader. Voir Importer des photos depuis un appareil photo numérique ou un lecteur de carte dans Adobe Bridge.

#### Changer les associations de types de fichiers

Si vous sélectionnez une application pour ouvrir un type de fichier particulier, ce paramétrage s'applique uniquement aux fichiers que vous ouvrez à partir d'Adobe Bridge et se substitue aux paramètres du système d'exploitation.

- 1. Sélectionnez Edition > Préférences (Windows) ou Adobe Bridge CS5.1 > Préférences (Mac OS), puis cliquez sur Association des fichiers.
- 2. Cliquez sur le nom de l'application (ou Sans), puis cliquez sur Parcourir pour localiser l'application à utiliser.
- 3. Pour rétablir les valeurs par défaut des associations de types de fichiers, cliquez sur Rétablir les associations par défaut.
- 4. Pour masquer les types de fichiers n'ayant pas d'applications associées, sélectionnez Masquer les associations indéfinies.

#### Importer des fichiers dans une autre application

- Sélectionnez le fichier dans Adobe Bridge, cliquez sur Fichier > Importer, puis choisissez le nom de l'application. Vous pouvez, par exemple, utiliser cette commande pour importer une image JPEG dans Adobe Illustrator.
- Faites glisser un fichier depuis Adobe Bridge vers l'application souhaitée. Selon le fichier choisi, il peut être nécessaire d'ouvrir d'abord le document dans lequel vous souhaitez importer le fichier.

#### Rechercher des fichiers et des dossiers avec Adobe Bridge

Adobe Bridge vous permet de rechercher des fichiers et des dossiers selon de nombreuses combinaisons de critères de recherche. Vous pouvez enregistrer vos critères de recherche en tant que smart collection, c'est-à-dire une collection mise à jour avec des fichiers répondant à vos critères.

- 1. Sélectionnez Edition > Rechercher.
- 2. Sélectionnez le dossier dans lequel vous souhaitez effectuer la recherche.
- 3. Pour définir vos critères de recherche, sélectionnez des options et des limiteurs dans les menus Critères. Entrez le texte à rechercher dans la zone à droite.
- 4. Pour ajouter de nouveaux critères de recherche, cliquez sur le signe plus (+). Pour supprimer des critères de recherche, cliquez sur le signe moins (-).
- 5. Dans le menu Correspondance, sélectionnez une option afin d'indiquer si les résultats doivent satisfaire tous les critères ou seulement l'un d'entre eux.
- 6. (Facultatif) Sélectionnez Inclure tous les sous-dossiers pour étendre la recherche à tous les sous-dossiers du dossier source.
- 7. (Facultatif) Sélectionnez Inclure les fichiers non indexés pour permettre à Adobe Bridge de rechercher dans les fichiers mis en cache ou non. Si la recherche porte sur les fichiers non mis en cache (dans les dossiers que vous n'avez jamais parcourus auparavant dans Adobe Bridge), elle est plus lente que la recherche dans les fichiers mis en cache.

111

#### Haut de la page

Haut de la page

Haut de la page

Haut de la page

ſ.

ſ

**A** 

- 8. Cliquez sur Rechercher.
- 9. (Facultatif) Pour enregistrer les critères de recherche, cliquez sur le bouton Nouvelle Smart Collection dans le panneau Collections lorsqu'Adobe Bridge affiche les résultats de la recherche. La boîte de dialogue Smart Collection inclut automatiquement les critères de la recherche. Le cas échéant, affinez les critères, puis cliquez sur Enregistrer. Saisissez le nom de la Smart collection dans le panneau Collections, puis appuyez sur Entrée (Windows) ou Retour (Mac OS). Voir Créer une « smart collection ».

#### Effectuer une recherche rapide

Haut de la page

A

Haut de la page

Utilisez le champ Recherche rapide de la barre d'application pour rechercher des fichiers et des dossiers dans Adobe Bridge. L'option Recherche rapide vous permet d'effectuer des recherches à l'aide du moteur de recherche d'Adobe Bridge, de Windows Desktop Search (Windows) ou de Spotlight (Mac OS). Le moteur Adobe Bridge recherche les noms de fichier et les mots clés. Les moteurs du système d'exploitation permettent d'effectuer des recherches sur les noms de fichier, les noms de dossier et les mots-clés d'image. Les recherches d'Adobe Bridge portent sur le dossier sélectionné et tous ses sous-dossiers, y compris Poste de travail (Windows) et Ordinateur (Mac OS). Les moteurs de recherche du système d'exploitation permettent d'effectuer des recherches dans le dossier sélectionné ou dans Poste de travail (Windows) et Ordinateur (Mac OS).

- 1. Cliquez sur l'icône de la loupe 🖓 dans le champ Recherche rapide et sélectionnez Adobe Bridge, Windows Desktop Search (Windows) ou Spotlight (Mac OS) comme moteur de recherche.
- 2. Saisissez un critère de recherche.
- 3. Appuyez sur la touche Entrée (Windows) ou Retour (Mac OS).

Remarque : Windows Desktop Search est installé par défaut sous Vista. Les utilisateurs de Windows XP peuvent le télécharger et l'installer à partir du site Web de Microsoft. Adobe Bridge détecte si Windows Desktop Search est installé et active cette fonctionnalité en conséquence. Par défaut, Windows Desktop Search n'effectue des recherches que dans le répertoire Documents and Settings. Pour inclure des emplacements supplémentaires, modifiez les options dans la boîte de dialogue Options de Windows Desktop Search.

#### Etiqueter et noter les fichiers

Vous avez la possibilité de marquer rapidement un grand nombre de fichiers en leur appliquant des étiquettes de couleur ou en leur attribuant des notes de zéro (0) à cinq étoiles. Vous pouvez alors trier les fichiers par étiquette de couleur ou par note.

Supposons, par exemple, que vous êtes en train de visualiser un grand nombre d'images importées dans Adobe Bridge. Au fur et à mesure que vous les passez en revue, vous pouvez appliquer une étiquette aux images que vous souhaitez conserver. Cela fait, vous pouvez utiliser la commande de tri pour afficher les fichiers auxquels vous avez appliqué une étiquette d'une couleur particulière.

Vous pouvez étiqueter et noter les dossiers, ainsi que les fichiers.

Vous pouvez affecter des noms aux étiquettes dans les préférences Etiquettes. Le nom est ensuite ajouté aux métadonnées du fichier lorsque vous appliquez l'étiquette. Lorsque vous modifiez le nom des étiquettes dans Préférences, les anciennes étiquettes des fichiers s'affichent en blanc dans le panneau Contenu.

Remarque : Lorsque vous visualisez des dossiers, Adobe Bridge affiche les fichiers étiquetés et non étiquetés jusqu'à ce que vous sélectionniez une autre option.

- 1. Pour étiqueter des fichiers, sélectionnez-les, puis choisissez une étiquette dans le menu Etiquette. Pour supprimer les étiquettes associées à des fichiers, sélectionnez Etiquette > Sans étiquette.
- 2. Pour noter des fichiers, sélectionnez-les, puis effectuez l'une des opérations suivantes :
  - Dans le panneau Contenu, cliquez sur le bouton représentant le nombre d'étoiles que vous souhaitez attribuer au fichier. (Dans la vue Vignettes, une vignette doit être sélectionnée pour que les points apparaissent. En outre, les points n'apparaissent pas dans les très petites vues de vignettes. Le cas échéant, modifiez les dimensions de la vignette jusqu'à l'apparition des points. Dans la vue Liste, assurez-vous que la colonne Notes est visible.)
  - Choix d'une note dans le menu Etiquette.
  - Pour ajouter ou retirer une étoile, choisissez Etiquette >Augmenter la note ou Etiquette > Baisser la note.
  - Pour retirer toutes les étoiles, choisissez Etiquette > Aucune note.
  - Pour ajouter une note de rejet, sélectionnez Etiquette > Rejeter ou appuyez sur les touches Alt+Suppr (Windows) ou Option+Suppr (Mac OS).

Remarque : pour masquer les fichiers refusés dans Adobe Bridge, sélectionnez Affichage > Afficher les fichiers refusés.

### **Trier les fichiers**

Haut de la page

Par défaut, Adobe Bridge trie les fichiers qui s'affichent dans le panneau Contenu par nom de fichier. Vous pouvez trier les fichiers différemment à l'aide de la commande Trier ou du bouton Trier par de la barre d'application.

• Sélectionnez une option dans le menu Affichage > Trier ou cliquez sur le bouton Trier de la barre d'application pour trier les

fichiers selon les critères répertoriés. Sélectionnez Manuellement pour trier les fichiers selon le dernier ordre dans lequel vous les avez fait glisser. En outre, lorsque le panneau Contenu affiche les résultats d'une recherche, une collection ou une vue plate, le bouton Trier propose une option Par dossier qui permet de trier les fichiers en fonction du dossier dans lequel ils se trouvent.

• Dans la vue Liste, cliquez sur l'en-tête d'une colonne pour trier selon ce critère.

#### **Filtrer les fichiers**

Haut de la page

Pour contrôler les fichiers affichés dans le panneau Contenu, sélectionnez des critères dans le panneau Filtre. Le panneau Filtre affiche le nombre d'éléments de l'ensemble actuel auxquels une valeur particulière est associée, qu'ils soient ou non visibles. Ainsi, un simple coup d'œil sur ce panneau vous permet de voir combien de fichiers présentent une note ou un mot-clé spécifique.

Les critères proposés dans le panneau Filtre sont générés de manière dynamique en fonction des fichiers affichés dans le panneau Contenu et des métadonnées ou de l'emplacement associé. Par exemple, si le panneau Contenu contient des fichiers audio, le panneau Filtre propose des critères de filtrage par artiste, album, genre, clé, tempo et boucle. Si le panneau Contenu contient des images, le panneau Filtre propose des critères tels que les dimensions et l'orientation, ainsi que des données photographiques, telles que la durée d'exposition et la valeur d'ouverture du diaphragme. Si le panneau Contenu affiche les résultats de la recherche ou une collection contenant des fichiers répartis dans plusieurs dossiers, ou s'il affiche une vue plate, le panneau Filtre contient un dossier parent qui vous permet de filtrer les fichiers en fonction du dossier dans lequel ils se trouvent.

Indiquez si Adobe Bridge doit afficher ou masquer des dossiers, des fichiers rejetés et des fichiers masqués (comme les fichiers de mémoire cache) dans le panneau Contenu en sélectionnant les options de votre choix dans le menu Affichage.

- Pour filtrer les fichiers, sélectionnez un ou plusieurs critères dans le panneau Filtre :
  - Pour afficher les fichiers répondant à l'un quelconque des critères, sélectionnez vos critères dans une seule catégorie (types de fichier, par exemple). Par exemple, pour afficher les fichiers GIF et JPEG, sélectionnez Image GIF et Fichier JPEG sous Type de fichier.
  - Pour afficher les fichiers répondant à tous les critères, sélectionnez vos critères dans plusieurs catégories (types de fichier et notes, par exemple). Par exemple, pour afficher les fichiers GIF et JPEG présentant deux étoiles, sélectionnez Image GIF et Fichier JPEG sous Type de fichier et deux étoiles sous Notes.

Pour sélectionner une note minimum, appuyez sur la touche Maj tout en cliquant sur le critère voulu Par exemple, pour afficher tous les fichiers présentant deux étoiles ou plus, appuyez sur la touche Maj tout en cliquant sur les deux étoiles.

· Sélectionnez des catégories dans le menu du panneau Filtre.

Sélectionnez Développer tout ou Réduire tout dans le menu du panneau Filtre pour ouvrir ou fermer toutes les catégories de filtre.

Pour inverser les critères sélectionnés, cliquez tout en appuyant sur la touche Alt (Windows) ou sur la touche Option (Mac OS). Par exemple, si vous avez sélectionné Image GIF sous Type de fichier, cliquez sur cette valeur tout en appuyant sur la touche Alt pour la désélectionner et sélectionner tous les autres types de fichier répertoriés.

Remarque : lorsque vous appliquez un filtre à une pile fermée, Adobe Bridge n'affiche cette dernière que si l'élément du dessus (vignette) satisfait les critères du filtre. Lorsque vous appliquez un filtre à une pile développée, Adobe Bridge affiche tous les fichiers de la pile qui correspondent aux critères du fichier supérieur.

- Pour effacer les filtres, cliquez sur le bouton Q au bas du panneau Filtre.
- Pour que vos critères de filtre ne soient pas effacés lorsque vous naviguez dans Adobe Bridge, cliquez sur le bouton Conserver le filtre lors de la navigation , dans la partie inférieure du panneau Filtre.

#### Copier, déplacer et supprimer des fichiers et des dossiers

Haut de la page

- Pour copier des fichiers ou des dossiers, effectuez l'une des opérations suivantes :
  - Sélectionnez les fichiers ou dossiers voulus et choisissez Edition > Copier.
  - Cliquez sur les fichiers ou dossiers avec le bouton droit de la souris (Windows) ou en appuyant sur la touche Ctrl (Mac OS), puis choisissez Copier vers et sélectionnez un emplacement dans la liste (pour indiquer un autre emplacement, sélectionnez Choisir un dossier).
  - Faites glisser les fichiers ou les dossiers vers leur nouvel emplacement tout en appuyant sur la touche Ctrl (Windows) ou sur la touche Option (Mac OS).
- Pour déplacer des fichiers dans un autre dossier, effectuez l'une des opérations suivantes :
  - Cliquez sur les fichiers avec le bouton droit de la souris (Windows) ou en appuyant sur la touche Ctrl (Mac OS), puis choisissez Déplacer vers et sélectionnez un emplacement dans la liste (pour indiquer un autre emplacement, sélectionnez

Choisir un dossier).

 Faites glisser les fichiers vers un autre dossier de la fenêtre Adobe Bridge, de l' Explorateur (Windows) ou du Finder (Mac OS).

Remarque : si le fichier que vous faites glisser se trouve sur un volume monté différent que celui sur lequel Adobe Bridge se trouve, le fichier est copié et non déplacé. Pour déplacer le fichier vers un autre volume monté, faites-le glisser tout en appuyant sur la touche Maj (Windows) ou sur la touche Commande (Mac OS).

- · Pour supprimer des fichiers ou des dossiers, effectuez l'une des opérations suivantes :
  - Sélectionnez les fichiers ou les dossiers, puis cliquez sur le bouton Supprimer l'élément 3.
  - Sélectionnez les fichiers ou les dossiers et appuyez sur Ctrl+Suppr (Windows) ou sur Commande+Suppr (Mac OS).
  - Sélectionnez les fichiers ou les dossiers et appuyez sur la touche Suppr. Cliquez ensuite sur le bouton Supprimer dans la boîte de dialogue.

#### Faire pivoter les images

Vous pouvez faire pivoter des images JPEG, PSD, TIFF et Camera Raw dans Adobe Bridge. La rotation n'a pas d'effet sur les données de l'image. Cependant, la rotation d'une image dans Adobe Bridge peut également faire pivoter la vue de l'image dans l'application native.

- 1. Sélectionnez une ou plusieurs images dans la zone de contenu.
- 2. Effectuez l'une des opérations suivantes :
  - Choisissez Edition > Rotation 90° horaire, Rotation 90° antihoraire ou Rotation 180°.
  - Cliquez sur le bouton Rotation 90° horaire ou Rotation 90° antihoraire dans la barre d'application.

#### **Utiliser Camera Raw**

Les fichiers Camera Raw contiennent des données d'image non traitées (brutes) obtenues par le capteur de l'appareil photo. Le logiciel Adobe Photoshop Camera Raw, disponible dans Adobe Bridge si vous disposez d'Adobe Photoshop ou d'Adobe After Effects, permet de traiter les fichiers Camera Raw. Vous pouvez également traiter les fichiers JPEG (.JPG) ou TIFF en les ouvrant dans Camera Raw depuis Adobe Bridge.

Utilisez Adobe Bridge pour copier les paramètres d'un fichier et les coller dans un autre, effectuer des traitements par lots ou appliquer des paramètres à des fichiers sans ouvrir la boîte de dialogue Camera Raw.

- Pour ouvrir des fichiers JPEG ou TIFF dans Camera Raw depuis Adobe Bridge, spécifiez ces options dans les préférences de Camera Raw. Cliquez sur Edition > Préférences Camera Raw (Windows) ou Adobe Bridge CS5.1 > Préférences Camera Raw (Mac OS). Sous Gestion des fichiers JPEG et TIFF, sélectionnez JPEG > Ouverture automatique de tous les fichiers JPEG pris en charge et/ou sélectionnez TIFF > Ouverture automatique de tous les fichiers TIFF pris en charge. Puis cliquez deux fois sur un fichier JPEG ou TIFF pour l'ouvrir dans Camera Raw. Pour ouvrir des fichiers JPEG et TIFF dans Photoshop, sélectionnez Ouverture Automatique des fichiers [JPEG ou TIFF] avec des paramètres.
- Pour ouvrir des fichiers raw dans Camera Raw depuis Adobe Bridge, spécifiez cette option dans les préférences d'Adobe Bridge. Sélectionnez Edition > Préférences (Windows) ou Adobe Bridge CS5.1 > Préférences (Mac OS). Dans la zone Comportement de l'onglet Général, sélectionnez l'option Double-clic pour modifier les paramètres Camera Raw dans Bridge. Si cette option n'est pas sélectionnée, les fichiers Raw s'ouvrent dans Photoshop lorsque vous cliquez deux fois dessus.
- · Voir aussi Ouvrir des images.

#### Utilisation d'Adobe Device Central avec Adobe Bridge

Adobe Device Central permet aux professionnels de la création et aux développeurs qui utilisent Adobe Bridge de prévisualiser certains types de fichiers, comme les fichiers Photoshop, Flash ou Illustrator, sur différents périphériques mobiles. Ceci permet de rationaliser les flux de test pour différents types de fichier. Adobe Bridge propose aussi un accès direct à Adobe Device Central sans avoir d'abord à ouvrir un composant Creative Suite comme Photoshop ou Flash Professional.

Par exemple, un concepteur utilisant plusieurs composants Creative Suite peut utiliser un dossier dans Adobe Bridge pour organiser les différents fichiers utilisés dans un même projet. Le concepteur peut naviguer dans ce dossier tout en étant dans Adobe Bridge et voir comment une image Photoshop, un fichier Flash ou un fichier Illustrator s'affichera sur un périphérique mobile.

La prévisualisation d'un contenu à partir d'Adobe Bridge est aussi très utile lorsque vous réutilisez un contenu existant. Par exemple, vous pouvez avoir des fichiers de papiers peints créés précédemment pour un certain groupe de périphériques. Vous pouvez vouloir maintenant tester ces fichiers de papiers peints sur les derniers périphériques mobiles disponibles sur le marché. Mettez simplement à jour la liste des profils dans Adobe Device Central et testez, à partir d'Adobe Bridge, les anciens fichiers de papiers peints sur les nouveaux périphériques.

Remarque : L'utilisation d' Adobe Device Central avec Adobe Bridge n'est pas prise en charge dans Photoshop Elements 8 pour Mac®.

1. Pour accéder à Adobe Device Central depuis Adobe Bridge, sélectionnez un fichier. Les formats pris en charge sont les

Haut de la page

ſ↑

Haut de la page

Haut de la page

ſ.

(fr

suivants : SWF, JPG, JPEG, PNG, GIF, WBM, MOV, 3GP, M4V, MP4, MPG, MPEG, AVI, HTM, HTML, XHTML, CHTML, URL et WEBLOC.

- 2. Effectuez l'une des opérations suivantes :
  - Cliquez sur Fichier > Tester dans Device Central.
  - Cliquez sur le bouton droit de la souris et sélectionnez Tester dans Device Central.

Le fichier apparaît dans l'onglet Emulateur d'Adobe Device Central. Pour poursuivre le test, cliquez deux fois sur le nom d'un autre périphérique dans les listes Ensembles de périphériques ou Périphériques disponibles.

Remarque : pour afficher les profils de périphérique ou créer des documents mobiles, sélectionnez Outils > Device Central. Adobe Device Central s'ouvre sur l'onglet Bibliothèque de périphériques. Pour obtenir une aide supplémentaire sur Adobe Device Central, reportez-vous à la section Création et prévisualisation d'un contenu mobile avec d'autres logiciels Adobe.

115

(CC) BY-NC-SR

# **Camera Raw**

## Amélioration des images Raw

Video2Brain (07 mai 2012)

Didacticiel - vidéo

Tirez parti de l'étendue complète de données de l'image.

# Récapitulatif des nouvelles fonctions

Adobe Camera Raw 9.x

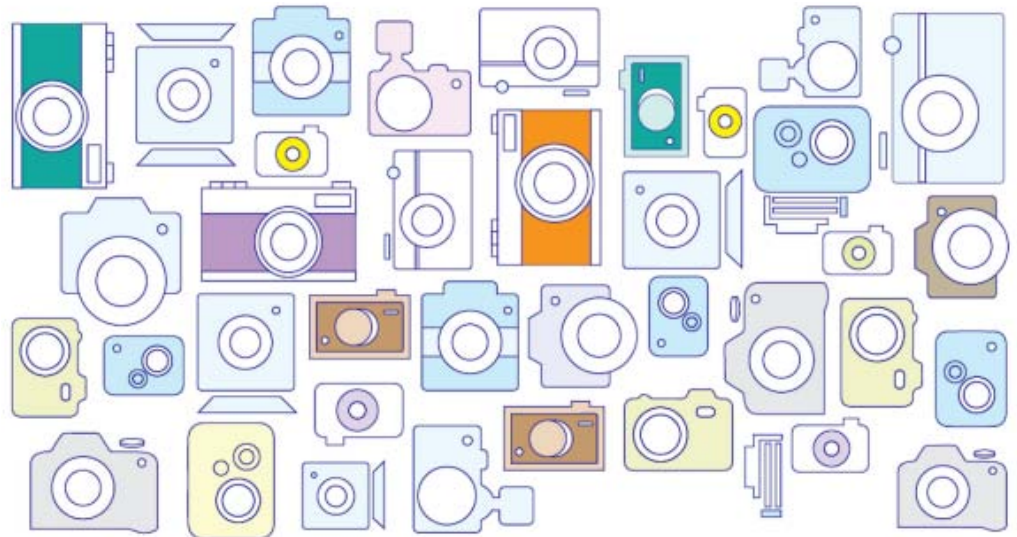

- Adobe Camera Raw 9.4
- Déformation du contour lors de la fusion en panorama
- <u>Améliorations de métadonnées pour les panoramas fusionnés</u>
- Adobe Camera Raw 9.3
- Adobe Camera Raw 9.2
- Correction du voile en tant que réglage local
- Navigation rapide dans les images
- Adobe Camera Raw 9.1
- <u>Correction du voile</u>
- Réglages locaux : curseurs de blancs et des noirs Adobe Camera Raw 9.0 Accélération par GPU Fusion de photos HDR Fusion en panorama Modifications
- •

## Adobe Camera Raw 9.4

Haut de la page

Adobe Camera Raw 9.4 offre de nouvelles fonctionnalités, permet de prendre en charge des appareils photo supplémentaires et résout plusieurs problèmes.

## Déformation du contour lors de la fusion en panorama

Nouveautés de cette version d'Adobe Camera Raw

La boîte de dialogue Fusion en panorama comporte désormais un paramètre Déformation du contour (0-100). A mesure que vous ajustez ce paramètre, Camera Raw déforme intelligemment les contours du panorama pour supprimer les zones de transparence indésirables.

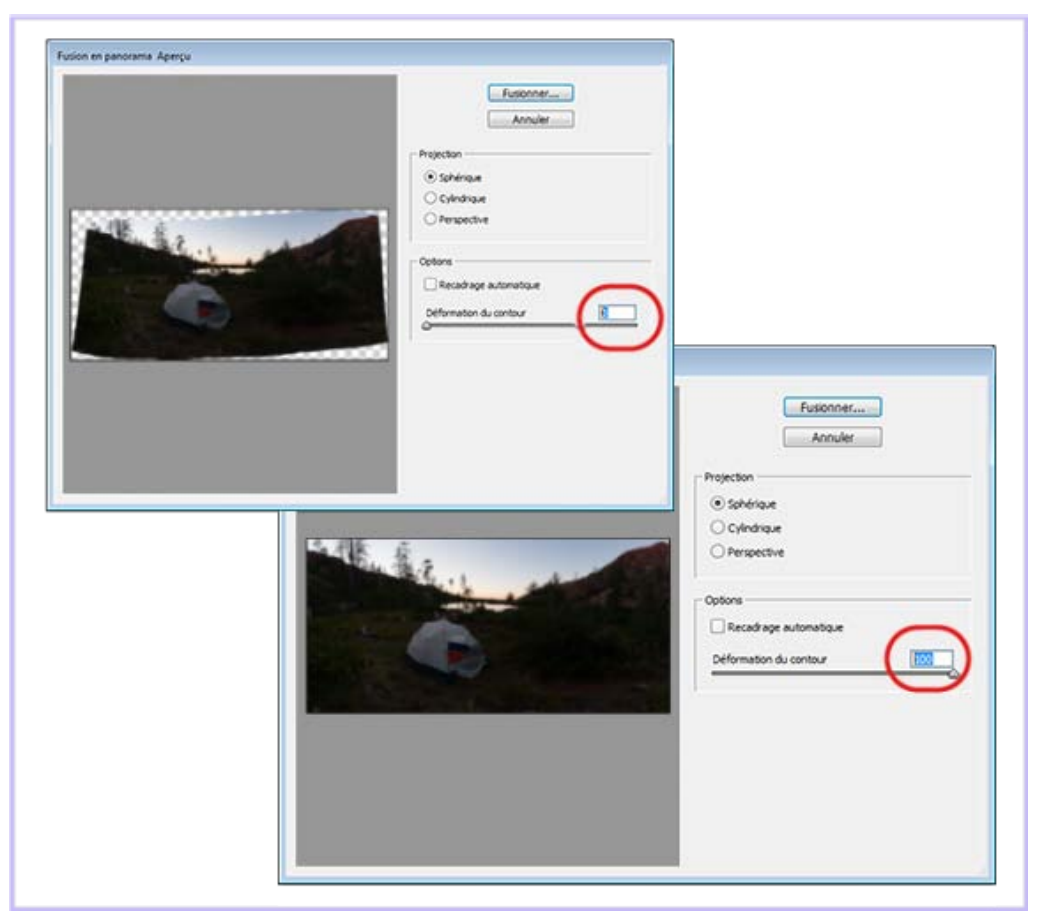

Déformation progressive du contour ; réglages du curseur de 0 (image du dessus) à 100 (image du dessous)

Vous pouvez utiliser la déformation du contour avec le paramètre Recadrage automatique <u>présenté précédemment</u> dans Camera Raw. Lorsque vous sélectionnez l'option Recadrage automatique, Camera Raw recadre les zones de transparence visibles en appliquant la valeur actuelle du paramètre Déformation du contour.

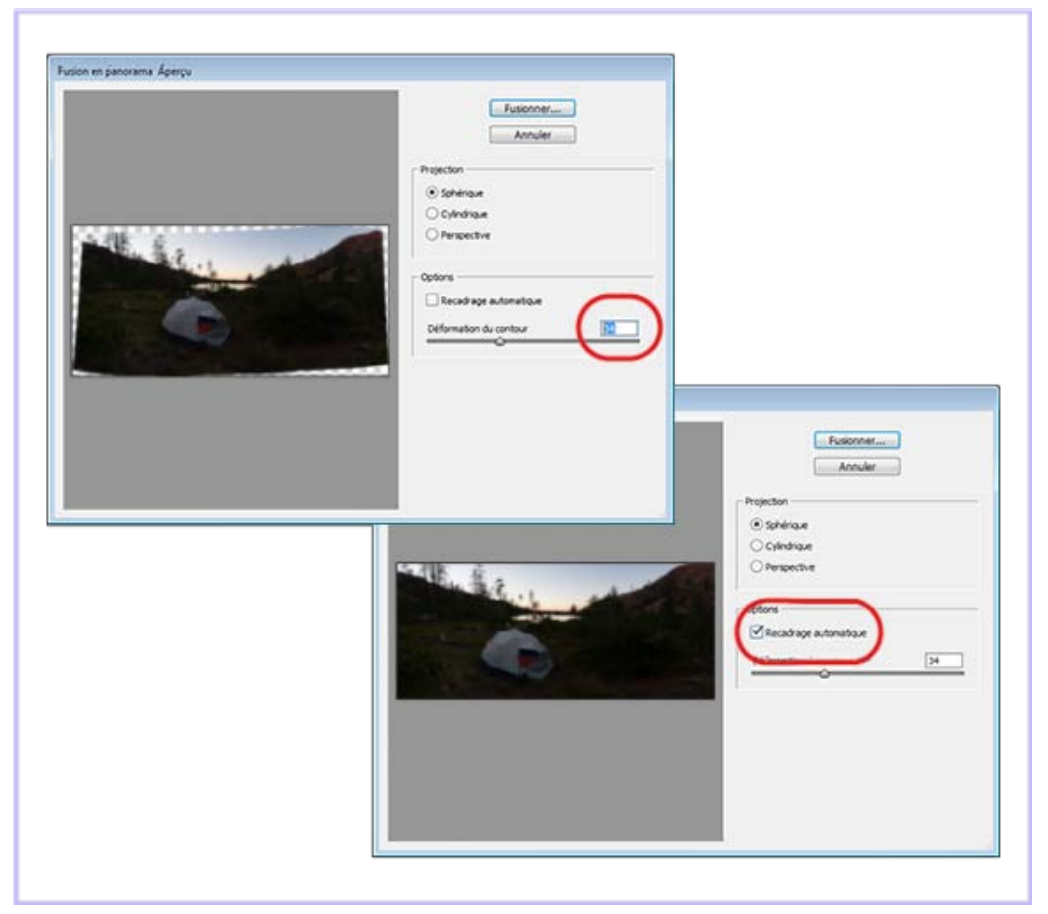

Sélection de l'option Recadrage automatique lorsque le curseur Déformation du contour est réglé sur 34

## Améliorations de métadonnées pour les panoramas fusionnés

然 Améliorations apportées dans cette version d'Adobe Camera Raw

Les panoramas fusionnés générés à l'aide de Camera Raw incluent désormais des métadonnées compatibles avec le filtre Grand-angle adaptatif de Photoshop. Voir *Utilisation du filtre Grand-angle adaptatif* dans l'aide de Photoshop.

🛃 Voir aussi :

- Appareils photo compatibles
- Profils d'objectif compatibles

## Adobe Camera Raw 9.3

Haut de la page

La version Adobe Camera Raw 9.3 prend en charge de nouveaux appareils photo et profils d'objectif et résout plusieurs problèmes. Pour obtenir un récapitulatif des modifications apportées dans cette version, consultez cette

## Adobe Camera Raw 9.2

## Correction du voile en tant que réglage local

🚯 Nouveautés de cette version d'Adobe Camera Raw

La correction du voile est désormais disponible sous la forme d'un réglage local. Vous pouvez régler le curseur de correction du voile lorsque vous utilisez le filtre radial, le filtre gradué ou le pinceau de retouche.

Pour plus d'informations, voir Réglages locaux dans Camera Raw.

| Filte radal                     |             |   |
|---------------------------------|-------------|---|
| Nouveau      Edit               | on () Forme |   |
| Température                     | 0           | 0 |
| C Tente                         | 0           | ۲ |
| Exposition                      | +0.50       |   |
| Contraste                       | 0           | 0 |
| <ul> <li>Tons clairs</li> </ul> | 0           | 0 |
| Tons fonces                     | 0           |   |
| Banca                           | 0           | 0 |
| © Nors                          | 0           | 0 |
| Carté                           | 0           |   |
| Correction du vole              | 0           | 0 |
| Seturation                      | 0           | 0 |

## Navigation rapide dans les images

🚯 Nouveautés de cette version d'Adobe Camera Raw

Lorsque le GPU est activé, vous pouvez naviguer rapidement dans une image. Suivez ces étapes :

- 1. Appuyez sur la touche H tout en la maintenant enfoncée.
- 2. Cliquez et faites glisser le pointeur pour définir la position du rectangle de zoom.
- 3. Relâchez le bouton de la souris. L'image effectue un zoom sur la zone que vous avez définie. L'outil sélectionné demeure inchangé.

## Adobe Camera Raw 9.1

Haut de la page

## Correction du voile

Nouveautés de cette version d'Adobe Camera Raw

Adobe Camera Raw vous permet désormais d'atténuer ou d'accroître le niveau de flou ou le voile d'une photo.

Apportez tout d'abord des retouches de base à la photo, en réglant la balance des blancs, par exemple. Utilisez ensuite le curseur de correction du voile du panneau Effets.

Pour plus d'informations, voir Correction du voile.

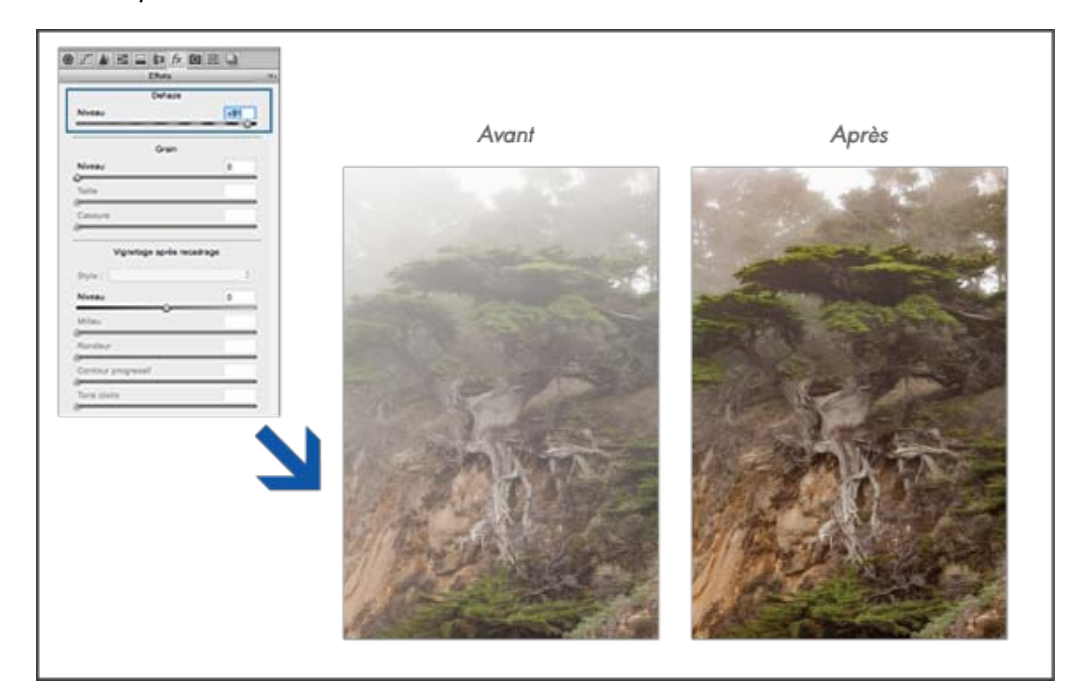

## Réglages locaux : curseurs de blancs et des noirs

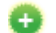

Nouveautés de cette version d'Adobe Camera Raw

Les commandes de réglages locaux d'Adobe Camera Raw comprennent à présent des curseurs des blancs et des noirs. Ces nouvelles commandes vous permettent d'ajuster les points blancs et noirs sur vos photos comme vous l'entendez. Par exemple, vous pouvez faire ressortir les couleurs des pneus d'un véhicule à l'aide du curseur des noirs.

Ces nouveaux curseurs sont disponibles lorsque vous utilisez le Pinceau de retouche, le Filtre gradué ou le Filtre radial dans Adobe Camera Raw.

🖄 Pour plus d'informations, voir Réglages locaux dans Camera Raw.

## Adobe Camera Raw 9.0

## Accélération par GPU

🚯 Nouveautés de cette version d'Adobe Camera Raw

Adobe Camera Raw offre désormais une nouvelle option, activée par défaut, qui vous permet d'utiliser le processeur graphique (GPU) de votre ordinateur pour effectuer de nombreuses opérations.

Dans Photoshop, sélectionnez Préférences > Camera Raw. Sous Performances, assurez-vous ensuite que l'option Utiliser un processeur graphique est activée.

Remarque :

la prise en charge du GPU dans Adobe Camera Raw est de 64 bits uniquement et est disponible sur les platesformes suivantes :

- Mac OS X 10.9 et versions ultérieures
- Windows 7 et versions ultérieures

Pour plus d'informations, voir FAQ du GPU pour Camera Raw.

## Fusion de photos HDR

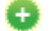

🚯 Nouveautés de cette version d'Adobe Camera Raw

Adobe Camera Raw vous permet désormais de fusionner plusieurs images réalisées avec des expositions différentes (bracketing d'exposition) en une seule image HDR. Vous pouvez prévisualiser le fichier DNG fusionné et le modifier, notamment régler la correction des décalages (deghosting).

Procédez comme suit :

- 1. Ouvrez les images sources dans Camera Raw, puis sélectionnez-les dans le film fixe.
- 2. Avec le bouton droit de la souris, cliquez sur la sélection dans le film fixe et sélectionnez Fusion HDR.

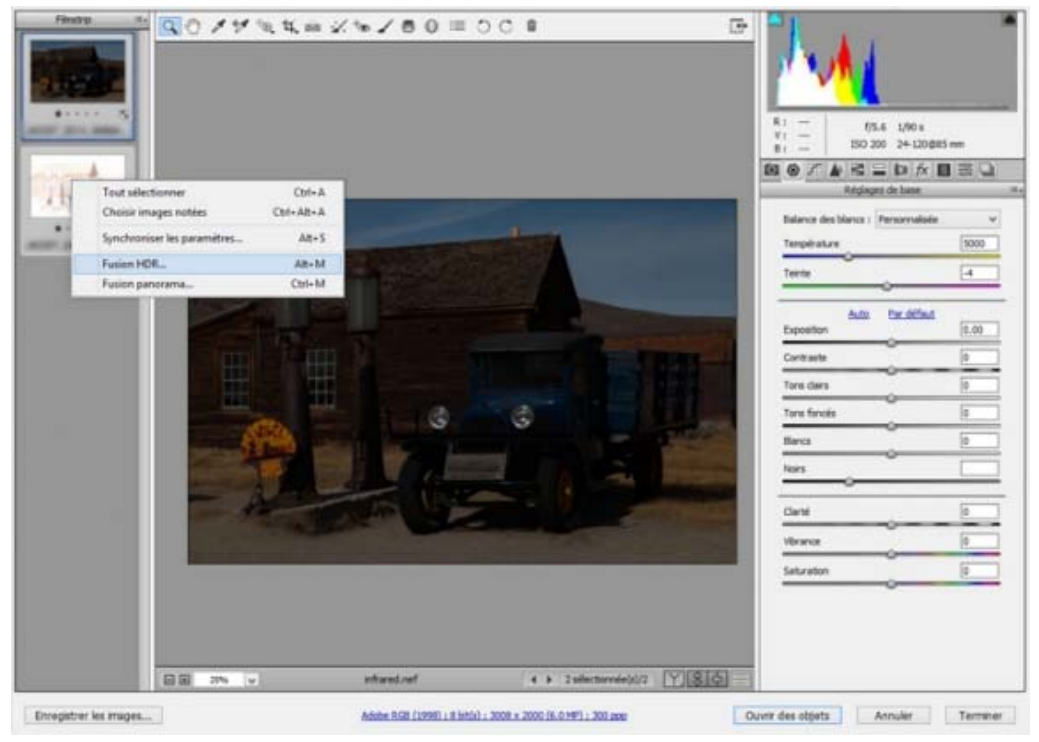

Adobe Camera Raw : fusion HDR

- 3. Effectuez les réglages nécessaires dans la boîte de dialogue Aperçu de la fusion HDR. *Pour plus d'informations sur les paramètres disponibles, voir Fusion de photos HDR.*
- 4. Une fois les modifications effectuées, cliquez sur Fusionner.
- 5. Accédez à l'emplacement où vous souhaitez enregistrer l'image HDR fusionnée (.dng). Cliquez sur Enregistrer.
- 6. Cliquez sur Terminer pour fermer la boîte de dialogue Camera Raw.

### Fusion en panorama

🚯 Nouveautés de cette version d'Adobe Camera Raw

Adobe Camera Raw vous permet désormais de transformer facilement les photos d'un paysage en un panorama stupéfiant. Vous pouvez afficher un aperçu rapide du panorama et lui apporter des modifications avant de générer l'image fusionnée.

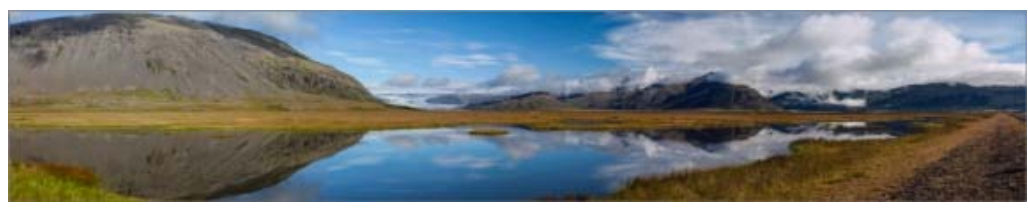

Création de panoramas stupéfiants dans Adobe Camera Raw

Lors de la prévisualisation du panorama, vous pouvez choisir d'effectuer un recadrage automatique de l'image

fusionnée pour supprimer les zones de transparence indésirables. Vous pouvez également sélectionner la projection de votre choix du panorama : Sphérique, Perspective ou Cylindrique.

Suivez ces étapes :

- 1. Ouvrez les images sources dans Camera Raw, puis sélectionnez-les dans le film fixe.
- 2. Avec le bouton droit de la souris, cliquez sur la sélection dans le film fixe et sélectionnez Fusion panorama.
- 3. Dans la boîte de dialogue Fusion en panorama, effectuez les réglages nécessaires. Voir Création de panoramas pour obtenir plus d'informations sur les paramètres disponibles.
- 4. Une fois les modifications effectuées, cliquez sur Fusionner.
- 5. Accédez à l'emplacement où vous souhaitez enregistrer le panorama. Cliquez sur Enregistrer.
- 6. Cliquez sur Terminer pour fermer la boîte de dialogue Camera Raw.

### **Modifications**

Amélioration UX : pour un accès plus rapide et pour optimiser l'espace du panneau Film fixe, les options Tout • sélectionner et Synchroniser font désormais partie intégrante du menu déroulant/du menu contextuel.

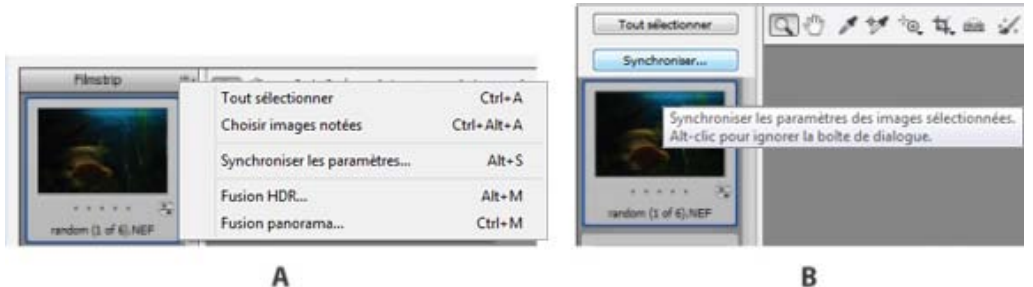

А

Menu déroulant/menu contextuel du panneau Film fixe

A. Camera Raw 9.0 B. Camera Raw 8.x

[(c)] BV-NC-SR Les publications Twitter™ et Facebook ne sont pas couvertes par les dispositions Creative Commons.

Mentions légales Politique de confidentialité en ligne A propos des fichiers Camera Raw A propos d'Adobe Camera Raw A propos du format Digital Negative (DNG) Transformation des images avec Camera Raw Présentation de la boîte de dialogue Camera Raw Utilisation de la mémoire cache Camera Raw dans Adobe Bridge Utilisation de Camera Raw et de Lightroom

#### Haut de la page

£

#### A propos des fichiers Camera Raw

Un fichier *Camera Raw* contient des données d'image en niveaux de gris non traitées et non compressées provenant du capteur d'image d'un appareil photo numérique, ainsi que des informations sur le mode de capture de l'image (métadonnées). Le logiciel Photoshop® Camera Raw interprète le fichier Camera Raw en utilisant les informations relatives à l'appareil photo et les métadonnées de l'image pour construire et traiter une image couleur.

Représentez-vous un fichier Camera Raw comme le négatif d'une photo classique. Vous pouvez retraiter le fichier à tout moment et obtenir les résultats escomptés en réglant la balance des blancs, la gamme de tons, le contraste, la saturation des couleurs et la netteté. Lorsque vous réglez une image Camera Raw, les données Camera Raw initiales sont conservées. Les réglages sont stockés sous la forme de métadonnées dans un fichier annexe, dans une base de données ou dans le fichier proprement dit (dans le cas du format DNG).

Lorsque vous capturez des fichiers JPEG avec votre appareil photo, celui-ci procède à un traitement automatique des fichiers afin d'améliorer et de compresser l'image. En règle générale, vous disposez d'un contrôle limité sur ce mode de traitement. La capture d'images Camera Raw avec un appareil photo vous garantit un meilleur contrôle par rapport à la capture d'images JPEG, dans la mesure où le format Camera Raw vous affranchit du traitement effectué par l'appareil photo. Vous pouvez toujours modifier des images JPEG et TIFF dans Camera Raw, mais vous devrez modifier des pixels qui auront déjà été traités par l'appareil photo. Les fichiers Camera Raw contiennent toujours les pixels d'origine non traités par l'appareil photo.

Pour capturer des images Camera Raw, vous devez régler votre appareil photo de façon à ce qu'il enregistre les fichiers dans son propre format Camera Raw.

**Remarque**: le format Photoshop Brut (.raw) est un format de fichier pour le transfert des images entre applications et plates-formes. Il convient de faire la distinction entre Photoshop Brut et Camera Raw qui sont deux formats de fichier différents. Les extensions des fichiers Camera Raw dépendent du fabricant de l'appareil photo.

Les appareils photo numériques capturent et stockent les données Camera Raw avec une courbe de réponse tonale linéaire (gamma 1.0). Dans le cas des films et de l'œil humain, la réponse à la lumière est logarithmique et non linéaire (gamma supérieur à 2). Visualisée en niveaux de gris, une image Camera Raw non traitée paraîtra très sombre. En effet, ce qui apparaît deux fois plus lumineux pour le capteur optique et l'ordinateur est perçu comme étant deux fois moins lumineux par l'œil humain.

Pour consulter la liste des appareils pris en charge et obtenir des informations supplémentaires sur Camera Raw, consultez la page Prise en charge des fichiers bruts générés par les appareils numériques.

Pour consulter la liste des appareils photo pris en charge et identifier la version de Camera Raw requise par chacun de ces appareils, reportezvous à la page Module externe Camera Raw | Appareils photo pris en charge.

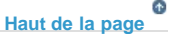

#### A propos d'Adobe Camera Raw

Camera Raw est un logiciel fourni en tant que module externe avec Adobe After Effects® et Adobe Photoshop. Il étend également les fonctionnalités d'Adobe Bridge. Camera Raw offre à chacune de ces applications la possibilité d'importer et de traiter des fichiers Camera Raw. Vous pouvez également utiliser ce logiciel pour traiter des images JPEG et TIFF.

Remarque : Camera Raw prend en charge les images d'une longueur ou d'une largeur maximum de 65 000 pixels, jusqu'à 512 mégapixels.

Camera Raw convertit les images CMJN au format RVB à l'ouverture. Pour consulter la liste des appareils pris en charge, voir la section Prise en charge des fichiers bruts générés par les appareils numériques.

L'ouverture de fichiers dans la boîte de dialogue Camera Raw à partir d'Adobe Bridge nécessite l'installation préalable de Photoshop ou d'After Effects sur l'ordinateur. Cependant, si aucun de ces logiciels n'est installé, vous pourrez quand même prévisualiser les images et consulter leurs métadonnées dans Adobe Bridge. Si une autre application est associée au type de fichier image, il est possible d'ouvrir le fichier dans cette application à partir d'Adobe Bridge.

Adobe Bridge vous permet d'appliquer, de copier et de supprimer des paramètres d'image. Vous pouvez, en outre, afficher des aperçus et des métadonnées pour des fichiers Camera Raw sans les ouvrir dans la boîte de dialogue Camera Raw. Dans Adobe Bridge, l'aperçu est une image JPEG générée à l'aide des paramètres d'image actifs ; il n'est pas constitué des données Camera Raw proprement dites, lesquelles apparaîtraient sous la forme d'une image en niveaux de gris très sombre.

**Remarque** : une icône d'avertissement **A** apparaît dans les vignettes et dans l'image d'aperçu de la boîte de dialogue Camera Raw pendant la génération de l'aperçu à partir de l'image Camera Raw.

Vous pouvez modifier les paramètres par défaut utilisés par Camera Raw pour un modèle d'appareil donné. Pour chaque modèle d'appareil photo, vous pouvez également modifier les valeurs par défaut d'un réglage ISO en particulier ou d'un appareil spécifique (en fonction du numéro de série). Vous pouvez modifier et enregistrer les paramètres d'image sous la forme de paramètres prédéfinis en vue de les utiliser avec d'autres images.

Si vous utilisez Camera Raw pour effectuer des réglages (y compris un redressement et un recadrage) sur une image Camera Raw, les données initiales de l'image seront conservées. Les réglages sont stockés soit dans la base de données Camera Raw, sous la forme de métadonnées incorporées dans le fichier image, soit dans un fichier XMP *annexe* (il s'agit d'un fichier de métadonnées qui accompagne un fichier Camera Raw). Pour plus d'informations, voir la section Indication de l'emplacement de stockage des paramètres Camera Raw.

Une fois que vous avez traité et modifié un fichier Camera Raw à l'aide du module externe Camera Raw, une icône S apparaît sur la vignette de l'image dans Adobe Bridge.

Si vous ouvrez un fichier Camera Raw dans Photoshop, vous pourrez enregistrer l'image dans d'autres formats, tels que PSD, JPEG, Format de document volumineux (PSB), TIFF, Cineon, Photoshop Brut, PNG et PBM. Dans la boîte de dialogue Camera Raw de Photoshop, vous pouvez enregistrer les fichiers traités au format Digital Negative (DNG), JPEG, TIFF ou Photoshop (PSD). Le logiciel Photoshop Camera Raw permet d'ouvrir et de modifier un fichier image Camera Raw, mais pas de l'enregistrer au format Camera Raw.

A mesure que de nouvelles versions seront disponibles, vous pourrez mettre à jour Camera Raw en installant une nouvelle version du module externe. Pour rechercher des mises à jour pour les logiciels Adobe, choisissez la commande Aide > Mises à jour.

Les différents modèles d'appareil photo enregistrent les images Camera Raw dans une multitude de formats. Les données doivent donc être interprétées différemment pour ces formats. Camera Raw comprend la prise en charge de nombreux modèles d'appareil photo et est en mesure d'interpréter une foule de formats Camera Raw.

Si vous ne parvenez pas à ouvrir les fichiers Camera Raw, consultez la page Why doesn't my version of Photoshop or Lightroom support my camera?

### A propos du format Digital Negative (DNG)

Digital Negative (DNG) est un format non propriétaire, ouvert et largement pris en charge, destiné au stockage des données Camera Raw. Les développeurs de logiciels et de matériel ont recours au format DNG, car il permet d'obtenir un flux de production flexible pour traiter et archiver des données Camera Raw. Vous pouvez également utiliser le format DNG comme format intermédiaire pour stocker des images capturées initialement à l'aide d'un format Camera Raw propriétaire.

En raison du caractère ouvert des métadonnées DNG, les visionneuses logicielles telles que Camera Raw ne nécessitent aucune information spécifique de l'appareil pour décoder et traiter des fichiers créés par un appareil photo prenant en charge le format DNG. Si la prise en charge d'un format propriétaire n'est plus assurée, il est possible que les utilisateurs ne puissent plus accéder aux images stockées dans ce format, et celles-ci risquent donc d'être perdues à tout jamais. DNG constitue un choix judicieux pour l'archivage, dans la mesure où il s'agit d'un format ouvert. Dès lors, il y a beaucoup plus de chances que les images brutes stockées sous la forme de fichiers DNG puissent être lues par des logiciels dans un lointain futur.

Les métadonnées relatives aux réglages effectués sur des images stockées sous la forme de fichiers DNG peuvent être incorporées dans le fichier DNG proprement dit plutôt que dans un fichier XMP annexe ou dans la base de données Camera Raw.

Vous pouvez convertir des fichiers Camera Raw au format DNG en utilisant l'outil Adobe DNG Converter ou la boîte de dialogue Camera Raw. Pour plus d'informations sur le format DNG et DNG Converter, consultez la page du produit Digital Negative (DNG). Pour télécharger la dernière version de DNG Converter, accédez à la page des téléchargements Adobe.

#### Copiez des fichiers Camera Raw sur votre disque dur, classez-les, puis (éventuellement) convertissez-les au format DNG.

Avant d'effectuer une quelconque opération sur les images représentées par vos fichiers Camera Raw, vous devez les transférer depuis la carte mémoire de l'appareil photo, les classer, leur attribuer un nom explicite et les préparer en vue de les utiliser. Utilisez la commande Obtenir des photos de l'appareil photo dans Adobe Bridge pour automatiser ces tâches.

#### Ouvrez les fichiers images dans Camera Raw.

Vous pouvez ouvrir des fichiers Camera Raw dans Camera Raw à partir d'Adobe Bridge, d'After Effects ou de Photoshop. Vous pouvez également ouvrir des fichiers JPEG et TIFF dans Camera Raw à partir d'Adobe Bridge (voir Ouverture d'images.)

Pour visionner un didacticiel vidéo relatif à l'importation d'images au format brut à partir d'un appareil photo numérique dans Adobe Bridge CS4 ou CS5 en utilisant Adobe Photo Downloader, consultez la page Download photos from a camera into Adobe Bridge (Lynda.com).

#### Réglez la couleur.

Les réglages chromatiques visent la balance des blancs, la tonalité et la saturation. Vous pouvez effectuer la plupart des réglages dans l'onglet Réglages de base, puis utiliser les commandes des autres onglets pour affiner les résultats. Si vous souhaitez que Camera Raw analyse votre image et applique les réglages de tons qu'il juge optimaux, cliquez sur Auto dans l'onglet Réglages de base.

Pour appliquer les paramètres utilisés pour l'image précédente ou appliquer les paramètres par défaut relatifs au modèle d'appareil photo, à l'appareil photo ou aux réglages ISO, choisissez la commande appropriée dans le menu Paramètres de Camera Raw ::= (voir Application des paramètres Camera Raw enregistrés).

Pour visionner un didacticiel vidéo sur les réglages non destructifs des couleurs sur les photos dans Camera Raw, regardez Recovering detail in raw images de Richard Harrington ou Adobe Camera Raw workflow de Russell Brown.

#### Effectuez d'autres réglages et corrections d'image.

Utilisez les autres outils ou commandes de la boîte de dialogue Camera Raw pour effectuer diverses tâches, telles que réduire le bruit, accentuer la netteté de l'image, corriger les défauts d'objectif et retoucher l'image.

#### (Facultatif) Enregistrez les paramètres d'image sous la forme d'un paramètre prédéfini ou de paramètres d'image par défaut.

Si vous souhaitez appliquer ultérieurement les mêmes réglages à d'autres images, enregistrez les paramètres sous la forme d'un paramètre prédéfini. Si vous souhaitez enregistrer les réglages en tant que valeurs par défaut à appliquer à toutes les images d'un modèle d'appareil photo, d'un appareil photo ou d'un réglage ISO spécifiques, enregistrez les paramètres d'image comme nouvelles valeurs Camera Raw par défaut (voir Enregistrement, réinitialisation et chargement des paramètres Camera Raw).

#### Définissez les options de flux de production pour Photoshop.

Ces options vous permettent de spécifier la façon dont les images sont enregistrées à partir de Camera Raw, ainsi que la méthode employée par Photoshop pour les ouvrir. Vous pouvez accéder aux paramètres Options du flux de production en cliquant sur le lien situé sous l'aperçu de l'image dans la boîte de dialogue Camera Raw.

#### Enregistrez l'image ou ouvrez-la dans Photoshop ou After Effects.

Dès que vous avez fini de régler l'image dans Camera Raw, vous pouvez appliquer les réglages au fichier Camera Raw, ouvrir l'image dans Photoshop ou After Effects, enregistrer cette image dans un autre format, ou encore annuler et supprimer certains réglages. Si vous ouvrez la boîte de dialogue Camera Raw à partir d'After Effects, les boutons Enregistrer l'image et Terminer ne sont pas disponibles. **Enregistrer l'image** Permet d'appliquer les paramètres Camera Raw aux images et d'en enregistrer une copie au format JPEG, PSD, TIFF ou DNG. Appuyez sur la touche Alt (Windows) ou Option (Mac OS) pour supprimer l'affichage de la boîte de dialogue Options d'enregistrement de Camera Raw et enregistrer les fichiers avec le dernier jeu d'options utilisé (voir Enregistrement d'une image Camera Raw sous un autre format).

**Ouvrir une image ou OK** Permet d'ouvrir des copies des fichiers images Camera Raw (auxquels les paramètres Camera Raw sont appliqués) dans Photoshop ou After Effects. Le fichier image Camera Raw original demeure intact. Cliquez sur l'option Ouvrir l'image tout en maintenant la touche Maj enfoncée pour ouvrir le fichier brut en tant qu'objet dynamique dans Photoshop. Vous pouvez à tout moment cliquer deux fois sur le calque d'objet dynamique contenant le fichier brut pour régler les paramètres Camera Raw.

**Terminer** Permet de fermer la boîte de dialogue Camera Raw et de stocker les paramètres dans le fichier de base de données Camera Raw, le fichier XMP annexe ou le fichier DNG.

Annuler Permet d'annuler les réglages définis dans la boîte de dialogue Camera Raw.

Haut de la page

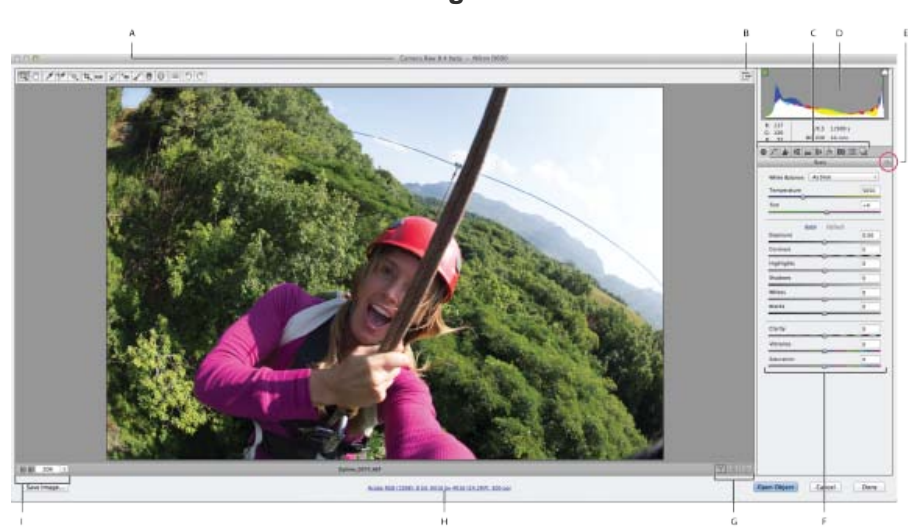

#### Présentation de la boîte de dialogue Camera Raw

(Adobe Camera Raw 8.4) Boîte de dialogue Camera Raw

A. Nom de l'appareil photo ou format de fichier B. Basculer en mode Plein écran C. Onglets de réglage des images D. Histogramme E. Menu Paramètres de Camera Raw F. Curseurs de réglage G. Options d'aperçu H. Options de flux de production I. Echelles

**Remarque :** certaines commandes, telles que le lien Options du flux de production, sont disponibles lorsque vous ouvrez la boîte de dialogue Camera Raw à partir d'Adobe Bridge ou de Photoshop, mais pas lorsque cette boîte de dialogue est ouverte à partir d'After Effects.

Vous pouvez également appeler la fonctionnalité de température automatique et de teinte automatique en cliquant deux fois sur l'aperçu de l'image tout en maintenant la touche Maj enfoncée.

- Pour ouvrir le menu Paramètres de Camera Raw, cliquez sur le bouton i≡₄ dans l'angle supérieur droit de n'importe quel onglet de réglage d'image. Plusieurs options de ce menu sont également disponibles si vous choisissez la commande Edition > Développer les paramètres dans Adobe Bridge.
- Commandes de zoom disponibles dans Camera Raw :

#### Outil Zoom 🔍

Permet de définir l'échelle d'affichage de l'aperçu sur la valeur prédéfinie suivante lorsque vous cliquez sur l'image d'aperçu. Cliquez sur l'image d'aperçu tout en maintenant la touche Alt (Windows) ou Option (Mac OS) enfoncée pour utiliser la valeur de zoom inférieure. Faites glisser l'outil Zoom dans l'image d'aperçu pour agrandir une zone précise de celle-ci. Pour revenir à l'affichage en 100 %, cliquez deux fois sur l'outil Zoom.

#### Outil Main 🖤

Déplace l'image dans la fenêtre d'aperçu si l'échelle d'affichage de l'image d'aperçu est supérieure à 100 %. Pour activer temporairement l'outil Main alors qu'un autre outil est sélectionné, maintenez la barre d'espace enfoncée. Cliquez deux fois sur l'outil Main pour mettre l'image d'aperçu aux dimensions de la fenêtre.

#### Sélectionner une échelle

Choisissez un paramètre d'agrandissement dans le menu ou cliquez sur les boutons Sélectionner une échelle.

#### Aperçu

Affiche un aperçu des réglages d'image effectués dans l'onglet actif, associés aux paramètres des autres onglets. Désélectionnez cette option pour afficher l'image avec les paramètres d'origine de l'onglet sélectionné, associés aux paramètres des autres onglets.

La version 8.4 de Camera Raw pour Photoshop CC offre des commandes d'aperçu avancées qui vous permettent de comparer rapidement l'état Avant/Après de l'image :

Enregistrer les paramètres actuels comme étant l'état Avant de l'image.

Basculer entre les paramètres actuels et les paramètres de l'état Avant enregistrés. Les paramètres actuels sont enregistrés en tant qu'état Avant et les paramètres précédemment enregistrés en tant qu'état Avant sont appliqués à l'image.

Sélectionner un mode pour afficher l'aperçu :

- Afficher uniquement les paramètres Après appliqués à l'image
- Paramètres Avant/Après appliqués respectivement aux moitiés gauche et droite de l'image
- · Paramètres Avant/Après appliqués à l'image entière et affichés côte à côte
- Paramètres Avant/Après appliqués respectivement aux moitiés supérieure et inférieure de l'image
- · Paramètres Avant/Après appliqués à l'image entière et affichés verticalement pour une comparaison rapide

#### RVB

Affiche les valeurs de rouge, vert et bleu du pixel situé sous le pointeur dans l'image d'aperçu.

#### Tons foncés et tons clairs

Affiche l'écrêtage des tons foncés et des tons clairs à l'aide des boutons situés en haut de l'histogramme. Les tons foncés écrêtés s'affichent en bleu et les tons clairs écrêtés en rouge. L'écrêtage des tons clairs est visible si l'une des trois couches RVB est écrêtée (complètement saturée et sans aucun détail). L'écrêtage des tons foncés apparaît si les trois couches RVB sont écrêtées (noires et sans aucun détail).

• Onglets de réglage d'image disponibles dans Camera Raw :

#### Réglages de base 🧐

Permet de régler la balance des blancs, la saturation des couleurs et la tonalité.

#### Courbe des tonalités M

Permet d'affiner la tonalité à l'aide d'une courbe Paramétrique et d'une courbe Point.

#### Détail 🛓

Permet d'accentuer la netteté des images ou de réduire le bruit.

#### TSI / Niveaux de gris 🗮

Permet d'affiner les couleurs à l'aide des réglages Teinte, Saturation et Luminance.

#### Virage partiel

Permet de colorer des images monochromes ou de créer des effets spéciaux avec des images couleur.

#### Corrections de l'objectif

Permet de compenser l'aberration chromatique, les déformations géométriques et le vignetage provoqués par l'objectif de l'appareil photo.

### Effets fx

Permet de simuler le grain du film ou d'appliquer une vignette après recadrage.

#### Etalonnage de l'appareil photo 👼

Permet d'appliquer des profils d'appareils photo à des images brutes afin de corriger les dominantes de couleur, de régler les couleurs non neutres et de compenser le comportement du capteur d'image d'un appareil photo.

#### Paramètres prédéfinis 🚟

Permet d'enregistrer et d'appliquer des réglages d'image en tant que paramètres prédéfinis.

#### Instantanés 🕒

Permet de créer différentes versions d'une photo qui enregistrent l'état de l'image tout au long du processus de modification.

Haut de la page

#### Utilisation de la mémoire cache Camera Raw dans Adobe Bridge

lorsque vous visualisez des fichiers Camera Raw dans Adobe Bridge, les vignettes et les aperçus utilisent soit les paramètres par défaut, soit les paramètres que vous avez définis. La mémoire cache d'Adobe Bridge stocke les données relatives aux vignettes de fichier, aux métadonnées et aux informations de fichier. La mise en mémoire cache de ces données raccourcit le temps de chargement lorsque vous revenez à un dossier affiché précédemment dans Adobe Bridge. La mémoire cache Camera Raw accélère l'ouverture des images dans Camera Raw et les reconstructions d'aperçus dans Adobe Bridge lorsque les paramètres d'image changent dans Camera Raw.

Comme le contenu de la mémoire cache peut devenir très volumineux, il est conseillé de la purger ou d'en limiter la taille. Vous pouvez également purger et régénérer la mémoire cache si vous pensez qu'elle est altérée ou trop ancienne.

**Remarque :** pour chaque giga-octet d'espace disque alloué à la mémoire cache Camera Raw, celle-ci peut stocker les données d'environ 200 images. Par défaut, la taille maximale de la mémoire cache Camera Raw est de 1 Go. Vous pouvez augmenter cette taille dans les préférences Camera Raw.

- Dans Adobe Bridge, choisissez Edition > Préférences Camera Raw (Windows) ou Bridge > Préférences Camera Raw (Mac OS). Si la boîte de dialogue Camera Raw est ouverte, cliquez sur le bouton Ouvrir la boîte de dialogue Préférences. ⋮≡
- 2. Utilisez l'une des méthodes suivantes :
  - Pour modifier la taille de la mémoire cache, entrez une valeur Taille maximale.
  - Pour purger la mémoire cache de Camera Raw, cliquez sur le bouton Purger la mémoire cache.
  - · Pour modifier l'emplacement de la mémoire cache de Camera Raw, cliquez sur Sélectionner l'emplacement.

#### Utilisation de Camera Raw et de Lightroom

Camera Raw et Lightroom partagent la même technologie de traitement de l'image pour garantir des résultats compatibles et cohérents, quelles que soient les applications utilisées. Pour permettre à Camera Raw d'afficher les réglages apportés aux images dans le module Développer de Lightroom, les modifications apportées aux métadonnées doivent être enregistrées dans XMP dans Lightroom.

Les modifications apportées dans Camera Raw s'affichent également dans les panneaux Contenu et Aperçu d'Adobe Bridge.

Pour visualiser les modifications apportées dans Lightroom dans Camera Raw et s'assurer que les réglages apportés dans Camera Raw sont reflétés dans Lightroom et Adobe Bridge, procédez comme suit :

- Dans Adobe Bridge, choisissez Edition > Préférences Camera Raw (Windows) ou Bridge > Préférences Camera Raw (Mac OS). Si la boîte de dialogue Camera Raw est ouverte, cliquez sur le bouton Ouvrir la boîte de dialogue Préférences.
- 2. Sélectionnez Enregistrer les paramètres d'image dans > Fichiers annexes « .XMP », puis désélectionnez Ignorer les fichiers annexes « .XMP ».
- 3. Une fois les réglages appliqués à une photo de Camera Raw, enregistrez-les. Pour ce faire, cliquez sur Terminer ou sur Ouvrir l'image.

**Remarque :** Camera Raw ne lit que les paramètres actuels de l'image principale du catalogue Lightroom. Les réglages apportés aux copies virtuelles ne s'affichent pas ou ne sont pas disponibles dans Camera Raw.

(cc) EY-NC-SR Les publications Twitter™ et Facebook ne sont pas couvertes par les dispositions Creative Commons.

Mentions légales | Politique de confidentialité en ligne

## Effets de vignettage, de grain et de correction du voile dans Camera Raw

Simulation du grain du film Application d'une vignette après recadrage Correction du voile

### Simulation du grain du film

La section Grain de l'onglet Effets contient des commandes permettant de simuler le grain du film afin de reproduire l'effet de style particulier de certains films. Vous pouvez également utiliser l'effet Grain pour masquer les artefacts d'agrandissement lors d'impressions de taille importante.

La combinaison des commandes Taille et Cassure détermine le caractère du grain. Vérifiez le grain à différents niveaux de zoom pour vous assurer que le caractère apparaît comme souhaité.

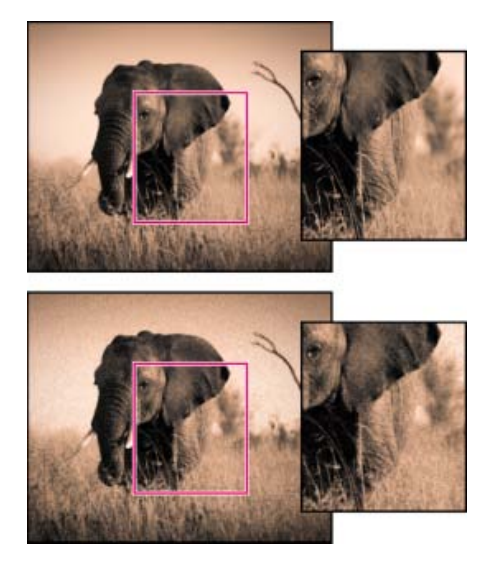

Aucun effet de grain appliqué (haut), effet de grain appliqué (bas).

**Quantité** Contrôle la quantité de grain appliquée à l'image. Déplacez le curseur vers la droite pour augmenter la quantité. Définissez le curseur sur zéro pour désactiver le grain.

**Taille** Contrôle la taille des particules de grain. Une valeur supérieure ou égale à 25 % peut rendre l'image floue.

**Cassure** Contrôle la régularité du grain. Faites glisser le curseur vers la gauche pour rendre le grain plus uniforme ; faites glisser le curseur vers la droite pour rendre le grain moins uniforme.

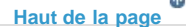

Haut de la page

### Application d'une vignette après recadrage

Pour appliquer une vignette sur une image recadrée afin de créer un effet artistique, utilisez la fonction Vignetage après recadrage.

- 1. Recadrez votre image (voir Recadrage d'images).
- 2. Dans la zone Vignetage après recadrage de l'onglet Effets, sélectionnez un style.

**Priorité des tons clairs** Applique la vignette après recadrage tout en protégeant le contraste des tons clairs ; toutefois, peut générer des changements de couleur dans les zones sombres d'une image. Approprié pour les images possédant d'importantes zones de tons clairs.

**Priorité des couleurs** Applique la vignette après recadrage tout en préservant les teintes des couleurs ; toutefois, peut générer une perte de détail dans les tons clairs lumineux.

**Incrustation de peinture** Applique la vignette après recadrage en mélangeant les couleurs de l'image d'origine avec du noir ou du blanc. Approprié lorsqu'un effet adouci est souhaité ; toutefois, peut réduire le contraste des tons clairs.

3. Pour affiner l'effet, réglez l'un des curseurs suivants :

**Quantité** Les valeurs positives éclaircissent les coins, contrairement aux valeurs négatives qui les assombrissent.

**Milieu** Les valeurs supérieures limitent les réglages à la zone la plus proche des coins, tandis que les valeurs inférieures les appliquent à une zone plus éloignée des coins.

**Rondeur** Les valeurs positives rendent l'effet plus circulaire, contrairement aux valeurs négatives qui le rendent plus ovale.

**Contour progressif** Les valeurs supérieures accentuent l'adoucissement entre l'effet et ses pixels environnants, tandis que les valeurs inférieures le réduisent.

**Tons clairs** (Disponible pour un effet Priorité des tons clairs ou Priorité des couleurs lorsque la quantité est une valeur négative) Contrôle le degré de « punch » des tons clairs dans les zones lumineuses d'une image (par exemple, luminescence de l'éclairage d'une rue ou d'une autre source de lumière).

#### Haut de la page

### **Correction du voile**

Adobe Camera Raw vous permet désormais d'atténuer ou d'accroître le niveau de flou ou le voile d'une photo. Après avoir apporté des réglages de base à la photo, accédez au panneau Effets et utilisez le curseur de correction du voile.

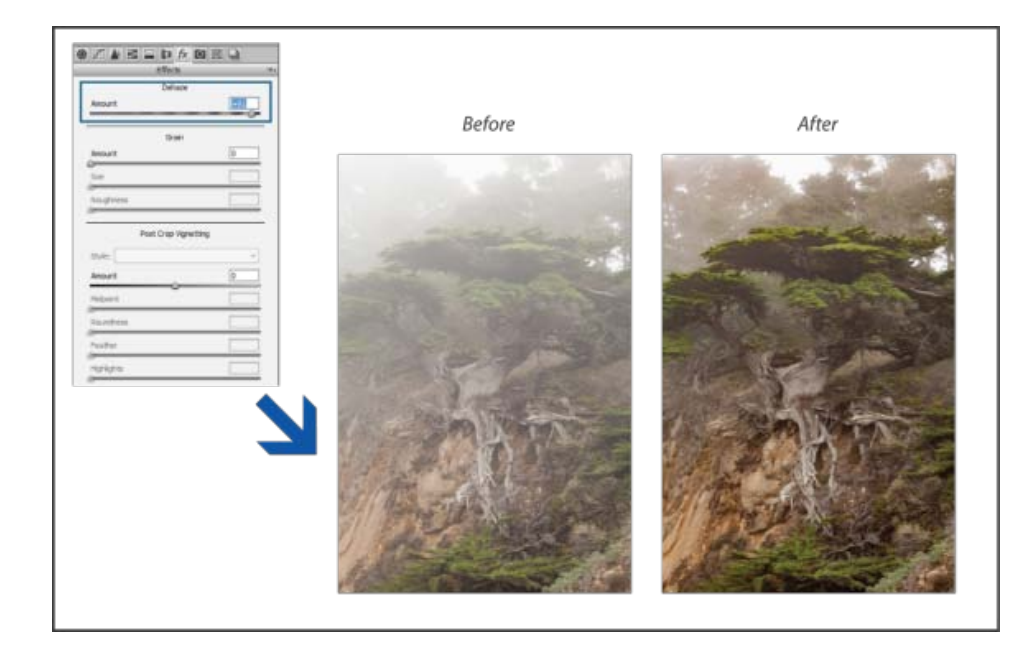

**Quantité** Contrôle le niveau de flou de la photo. Faites glisser le curseur vers la droite pour atténuer le flou et faites-le glisser vers la gauche pour accroître l'effet de flou.

**Filtre radial** Les filtres radiaux d'Adobe Camera Raw attirent l'attention sur des parties spécifiques de l'image. Voir Filtre radial dans Camera Raw.

**Remarque :** la correction du voile est désormais disponible sous la forme d'un réglage local. Vous pouvez régler le curseur de correction du voile lorsque vous utilisez le Filtre radial, le Filtre gradué ou le Pinceau de retouche. Pour plus d'informations, voir Réglages locaux dans Camera Raw.

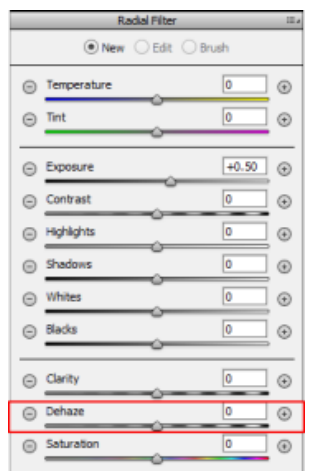

(cc) BV-NC-SR Les publications Twitter™ et Facebook ne sont pas couvertes par les dispositions Creative Commons.

Mentions légales | Politique de confidentialité en ligne

## Correction automatique de perspective dans Camera Raw | Photoshop CC

Redressez les formes géométriques qui apparaissent inclinées en raison de la distorsion de l'objectif.

L'utilisation d'un objectif inapproprié ou le tremblement de l'appareil photo peut entraîner une inclinaison de la perspective des photographies. La perspective peut s'en trouver déformée, et cette déformation est plus prononcée sur les photographies présentant des lignes verticales continues ou des formes géométriques.

Adobe Camera Raw dispose de modes Upright : il s'agit de quatre paramètres qui peuvent être utilisés pour corriger automatiquement la perspective. Il est toujours possible d'appliquer manuellement les corrections. Après avoir appliqué un mode Upright, vous pouvez améliorer l'image en modifiant manuellement les paramètres disponibles à l'aide des curseurs.

**Remarque**: il est recommandé d'appliquer tous les profils de correction de l'objectif disponibles pour l'appareil photo et les objectifs que vous utilisez, avant d'appliquer l'un des quatre nouveaux paramètres prédéfinis. L'application du profil de correction de l'objectif prépare l'image à une meilleure analyse pour la correction de la déformation.

Haut de la page

#### Correction manuelle de la déformation de l'objectif à l'aide de paramètres Upright prédéfinis

1. Utilisez l'une des méthodes suivantes :

- Ouvrez un fichier Camera Raw ou
- Ouvrez une image dans Photoshop, puis cliquez sur Filtre > Filtre Camera Raw.
- 2. Dans la fenêtre Camera Raw, accédez à l'onglet Corrections de l'objectif.
- 3. (Facultatif) Dans l'onglet Corrections de l'objectif > Profil, activez la case à cocher Activer les corrections de profil de l'objectif.

Il est fortement recommandé d'activer la correction de profil d'objectif en fonction de l'appareil photo et des objectifs que vous utilisez, avant de traiter la photo avec les paramètres Upright prédéfinis.

4. Dans l'onglet Corrections de l'objectif > Manuel, quatre modes Upright sont disponibles. Cliquez sur un mode pour appliquer la correction à la photo.

Auto Applique un ensemble équilibré de corrections de perspective.

Niveau Applique une correction de perspective afin de mettre l'image est de niveau.

Vertical Applique des corrections de niveau et de perspective verticale.

**Complet** Applique à l'image des corrections de niveau, ainsi que des corrections de perspective verticales et horizontales.

Attention : lorsque vous testez les quatre modes Upright, si vous activez ou désactivez la case à cocher Activer les corrections de profil de l'objectif (Correction de l'objectif > Profil), cliquez sur le lien Analyser à nouveau situé sous les boutons de paramètres Upright prédéfinis.

| Uprig<br>A<br>Synchroniser les résultats | ht<br>] []] ] []]<br>Analyser à n | ouveau |
|------------------------------------------|-----------------------------------|--------|
| Transform                                | mation                            |        |
| Déformation                              | 0                                 | 国      |
| Vertical                                 | 0                                 | -      |
| Horizontal                               | 0                                 | 1      |
| © Rotation                               | 0.0                               | c      |
| La Echelle                               | 100                               | 42     |
| Aspect                                   | 0                                 | 0      |
| Vignetage de                             | e l'objectif                      |        |
| Quantité                                 | 0                                 |        |
| Milieu                                   |                                   |        |

Choisissez un mode Upright, puis procédez à des réglages supplémentaires à l'aide des curseurs.

=

5. Parcourez les modes Upright pour trouver le paramètre adéquat.

Les quatre modes Upright permettent de corriger et de gérer la déformation et les erreurs de perspective. Il n'existe aucun paramètre recommandé ou préférable. Le paramètre optimal varie d'une photo à l'autre. Testez les quatre modes Upright avant de décider du meilleur mode Upright pour votre photo.

- 6. Utilisez les curseurs de Transformation pour effectuer d'autres modifications, si nécessaire. Un nouveau curseur (Aspect) a été introduit dans Camera Raw.
  - Déplacez le curseur Aspect vers la gauche pour régler la perspective horizontale de la photo.
  - Déplacez le curseur Aspect vers la droite pour régler la perspective verticale de la photo.

### Echantillons d'images

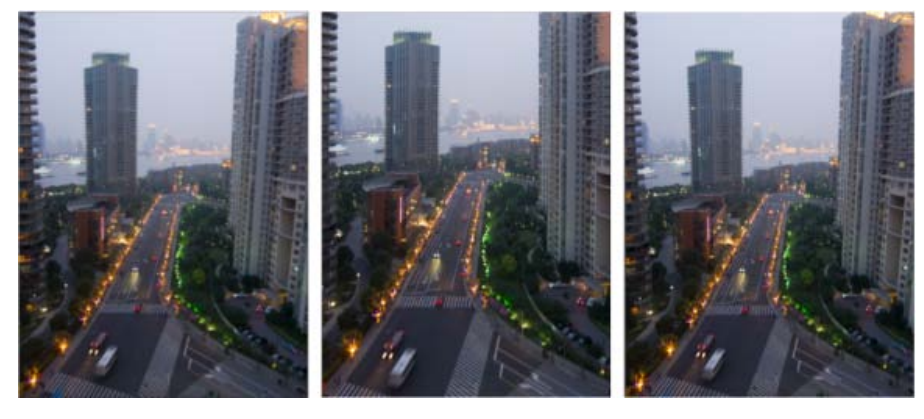

Image avec aucune correction (à gauche), image avec correction automatique (au milieu) et image avec correction de niveau (à droite).

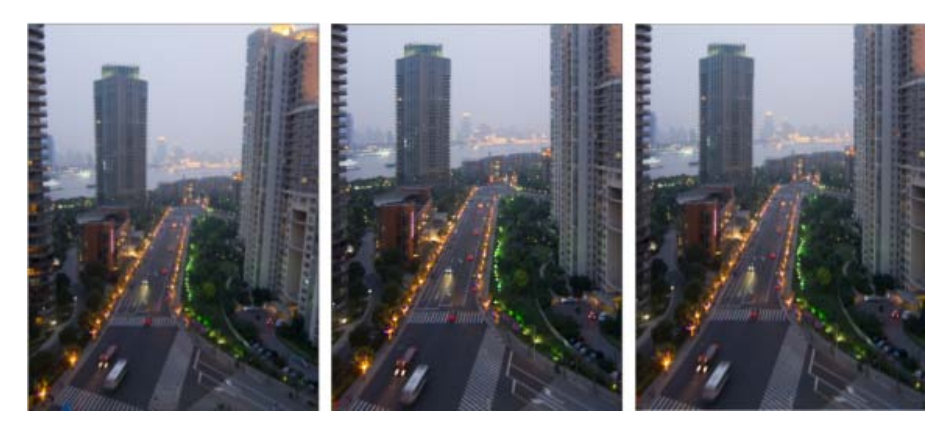

Image avec aucune correction (à gauche), image avec correction verticale (au milieu) et image avec correction complète (à droite).

(cc) BY-NC-5R Les publications Twitter™ et Facebook ne sont pas couvertes par les dispositions Creative Commons.

Mentions légales | Politique de confidentialité en ligne

## Filtre radial dans Camera Raw

Nouveautés apportées à Adobe Camera Raw 9.2

Application d'un filtre radial pour améliorer une photo Modification d'une instance de filtre radial à l'aide des options de forme Raccourcis clavier et modificateurs pour l'outil Filtre radial

Pour contrôler l'endroit où se concentre l'attention de la personne qui observe une photo, vous pouvez mettre en évidence le sujet de l'image. Certains filtres qui créent un effet vignettage vous aident à atteindre ce but. Toutefois, ce type de filtres nécessite que le sujet principal soit au centre de la photo.

Les filtres radiaux d'Adobe Camera Raw 8.0 attirent l'attention sur des parties spécifiques de l'image. Par exemple, vous pouvez utiliser l'outil Filtre radial pour dessiner une forme elliptique autour du sujet et pour augmenter l'exposition et la clarté de la zone située à l'intérieur de la forme. Ce procédé permet de mettre en valeur le sujet. Le sujet peut être en décalage par rapport au centre ou n'importe où sur la photographie.

Le flux de production principal pour modifier une photo à l'aide de filtres radiaux est le suivant :

- 1. Ouvrez une photo dans Adobe Camera Raw.
- 2. Déterminez une ou plusieurs zones sur lesquelles vous souhaitez attirer l'attention de l'observateur.
- 3. Configurez :
  - (Facultatif) Un filtre radial pour affaiblir le focus sur l'arrière-plan
  - Un filtre radial pour mettre en surbrillance le sujet
  - Des filtres radiaux supplémentaires, s'il y a plusieurs sujets à mettre en surbrillance

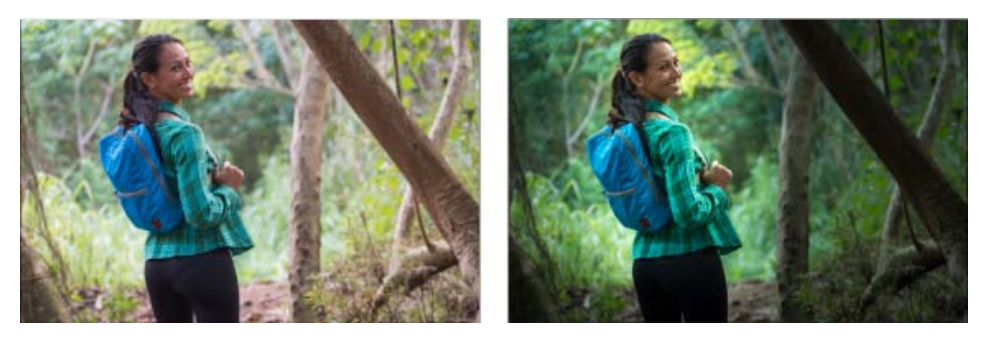

La photo d'origine (à gauche) et le sujet clairement mis en évidence grâce à un filtre radial (à droite)

Haut de la page

### Application d'un filtre radial pour améliorer une photo

1. Utilisez l'une des méthodes suivantes :

- Ouvrez un fichier Camera Raw.
- Ouvrez une image dans Photoshop, puis sélectionnez Filtre > Filtre Camera Raw.
- 2. Sélectionnez l'outil Filtre radial sur la barre d'outils.

Appuyez sur J pour activer ou désactiver l'outil Filtre radial.

- 3. Utilisez les cases d'option Nouveau et Modifier pour choisir si vous voulez créer un filtre ou modifier un filtre existant.
- 4. Utilisez l'une des méthodes suivantes :
  - Pour créer un filtre radial, cliquez et faites glisser le pointeur sur la zone, puis tracez une forme circulaire ou elliptique. Cette forme détermine la zone affectée ou exclue des altérations que vous êtes sur le point d'effectuer.
  - Pour modifier un filtre radial, cliquez sur l'une des poignées grises sur la photo. Lorsque cette option est sélectionnée, la poignée s'affiche en rouge.
- 5. Pour déterminer la zone de la photo qui est modifiée, choisissez une option d'effet (située sous les curseurs).
  - A l'extérieur Toutes les modifications sont appliquées en dehors de la zone sélectionnée.
  - A l'intérieur Toutes les modifications sont appliquées à la zone sélectionnée.
- 6. Ajustez la taille (largeur et hauteur) et l'orientation du filtre radial ajouté. Sélectionnez un filtre, puis :
  - Cliquez et faites glisser le centre du filtre pour le déplacer et le repositionner.
  - Placez le pointeur sur l'une des quatre poignées filtre et, lorsque l'icône du pointeur change, cliquez et faites glisser pour modifier la taille du filtre.
  - Placez le pointeur près du bord du filtre et, lorsque l'icône du pointeur change, cliquez et faites glisser le bord du filtre pour changer l'orientation.

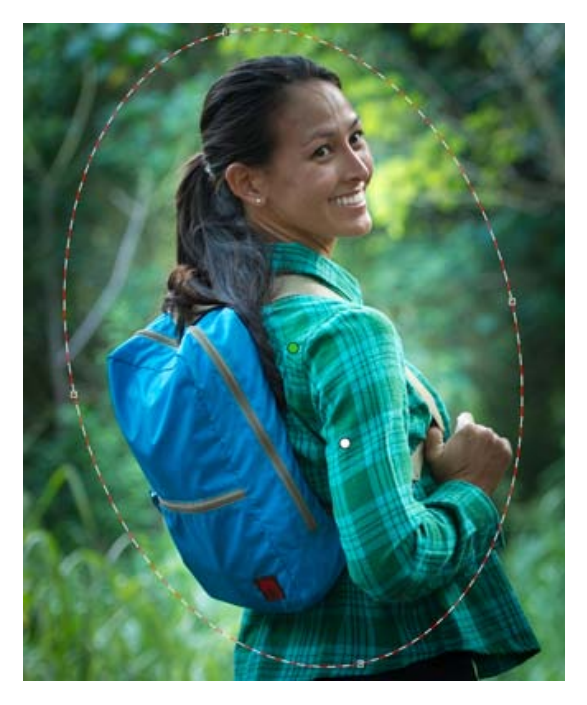

Le filtre radial est représenté par une ellipse de sélection.

7. Utilisez les curseurs pour modifier la zone Filtre radial sélectionnée. Le curseur Contour progressif permet de modifier le retrait de l'effet appliqué.

| 0 | Température        | 0               | 0 |
|---|--------------------|-----------------|---|
| Θ | Teinte             | 0               | 0 |
| 0 | Exposition         | +0.50           | 0 |
| 0 | Contraste          | 0               | 0 |
| Θ | Tons clairs        | 0               | 0 |
| 0 | Toris foncés       | 0               | 0 |
| 9 | Blancs             | 0               | 0 |
| Θ | Nors               | 0               | 0 |
| Θ | Clarté             | 0               | 0 |
| 0 | Correction du vole | 0               | 0 |
| Θ | Seturation         | 0               | 0 |
| 0 | Netteté            | 0               | 0 |
| Θ | Réduction du bruit | 0               | 0 |
| Θ | Réduction du mairé | 0               | 0 |
| 0 | Suprimer is frange | 0               | • |
| Θ | Couleur            | $\sim$          | 0 |
|   | Contour progressif | 50              | ľ |
|   | Effet :            | sur 🔿 Intérieur |   |

Les options de l'outil Filtre radial vous permettent d'appliquer des effets à un masque elliptique.

- 8. Répétez les étapes 3 à 6 pour continuer à ajouter ou à modifier des filtres radiaux.
- Désactivez la case Incrustation pour obtenir un aperçu de la photo une fois terminée. Si vous souhaitez supprimer tous les filtres radiaux et recommencer depuis le début, cliquez sur Tout effacer (cette action est irréversible).
- 10. Utilisez l'option Masque pour activer l'affichage du masque. Sinon, appuyez sur la touche Y pour activer ou désactiver le paramètre Masque.

Pour plus d'informations, voir The Radial Filter in Camera Raw in Photoshop CC (Le filtre radial de Camera Raw dans Photoshop CC).

Haut de la page

# Modification d'une instance de filtre radial à l'aide des options de forme

Vous pouvez modifier des masques de filtre radial à l'aide des options de forme. Pour accéder aux options de forme une fois que vous avez ajouté un masque, sélectionnez l'option Forme en regard de Nouveau/Modifier. Sinon, appuyez sur les touches Maj + K.

Si nécessaire, utilisez les formes + et -.

**Remarque :** pour une description vidéo des options de forme, voir Filter Brush in Adobe Camera Raw 8.5 (Filtre de forme dans Adobe Camera Raw 8.5).

| Filtre radial      |                       |         |   |  |
|--------------------|-----------------------|---------|---|--|
| O Nouveau          |                       | Forme   |   |  |
|                    | <b>⊿</b> . <b>⊿</b> _ |         |   |  |
| Taile              |                       | 30      |   |  |
| Contour progressif |                       | 100     |   |  |
| Flux               | _^                    | 50      | 2 |  |
| Masquage auto      | 0                     | Effacer |   |  |

Options de forme pour les masques de filtre radial

#### Haut de la page

#### Raccourcis clavier et modificateurs pour l'outil Filtre radial

#### Nouveaux ajustements

- Faites glisser le curseur tout en maintenant la touche Maj enfoncée pour créer un réglage limité à un cercle.
- Tout en faisant glisser le curseur, appuyez sur la barre d'espace tout en la maintenant enfoncée pour déplacer l'ellipse, puis relâchez la barre d'espace pour reprendre la définition de la forme du nouveau réglage.

#### Modification des réglages

- Alors que vous faites glisser un réglage pour le déplacer, maintenez la touche Maj enfoncée pour limiter le mouvement au sens horizontal ou vertical.
- Alors que vous faites glisser l'une des quatre poignées pour redimensionner un réglage, maintenez la touche Maj enfoncée pour conserver les proportions de la forme de réglage.
- Alors que vous faites glisser la limite d'un réglage pour le faire pivoter, maintenez la touche Maj enfoncée pour aligner la rotation par incréments de 15 degrés.
- Lorsqu'un réglage est sélectionné, appuyez sur la touche X pour basculer la direction de l'effet (par exemple, de l'extérieur vers l'intérieur).

#### Suppression des réglages

- Alors qu'un réglage est sélectionné, appuyez sur la touche Suppr pour supprimer le réglage.
- Tout en appuyant sur la touche Option/Alt +, cliquez sur un paramètre de réglage existant pour le supprimer.

#### Réglages avec couverture maximum

- Tout en appuyant sur la touche Commande/Ctrl, double-cliquez sur une zone vide pour créer un réglage centré qui couvre la zone de l'image rognée.
- Tout en appuyant sur Commande/Ctrl, double-cliquez *au sein d'un réglage* pour développer ce réglage afin de couvrir la zone de l'image rognée.

(cc) IBY-NG-5F Les publications Twitter™ et Facebook ne sont pas couvertes par les dispositions Creative Commons.

Mentions légales | Politique de confidentialité en ligne

## Gestion des paramètres Camera Raw

Enregistrement des états d'une image en tant qu'instantanés Enregistrement, réinitialisation et chargement des paramètres Camera Raw Indication de l'emplacement de stockage des paramètres Camera Raw Copie et collage de paramètres Camera Raw Application des paramètres Camera Raw enregistrés Exportation de paramètres Camera Raw et d'aperçus DNG Définition des options de flux de production Camera Raw

Haut de la page

#### Enregistrement des états d'une image en tant qu'instantanés

Vous pouvez enregistrer l'état d'une image à tout moment en créant un *instantané*. Les instantanés sont des rendus d'image stockés qui contiennent l'ensemble des modifications effectuées depuis la création de l'instantané. En créant des instantanés d'une image tout au long du travail de modification, vous pouvez facilement comparer les effets produits par les différents réglages. Vous pouvez également revenir à l'état précédent de l'image si vous souhaitez l'utiliser à nouveau. Les instantanés présentent un autre avantage : ils vous permettent de travailler à partir de différentes versions d'une image sans devoir faire une copie de l'original.

Les instantanés sont créés et gérés à l'aide de l'onglet Instantanés de la boîte de dialogue Camera Raw.

- 1. Pour créer un instantané, cliquez sur le bouton Nouvel instantané situé au bas de l'onglet Instantanés. 🖬
- 2. Saisissez un nom dans la boîte de dialogue Nouvel instantané et cliquez sur le bouton OK.

L'instantané s'affiche dans la liste figurant dans l'onglet Instantanés.

Vous pouvez effectuer les opérations suivantes :

- Pour renommer un instantané, cliquez dessus avec le bouton droit de la souris (Windows) ou cliquez dessus tout en maintenant la touche Contrôle enfoncée (Mac OS), puis choisissez la commande Renommer.
- Pour appliquer les paramètres de l'instantané sélectionné à l'image actuelle, cliquez sur un instantané. L'aperçu de l'image est mis à jour en conséquence.
- Pour mettre à jour ou écraser un instantané existant à l'aide des paramètres de l'image actuelle, cliquez dessus avec le bouton droit de la souris (Windows) ou cliquez dessus tout en maintenant la touche Contrôle enfoncée (Mac OS), puis choisissez Mettre à jour avec les paramètres actuels.
- · Pour annuler les changements apportés à un instantané, cliquez sur le bouton Annuler.

**Remarque** : soyez vigilant lorsque vous cliquez sur le bouton Annuler qui efface toutes les modifications apportées à l'instantané. En exécutant cette action, vous perdez tous les réglages effectués lors de la session de modification en cours.

• Pour supprimer un instantané, sélectionnez-le et cliquez sur l'icône de la corbeille isituée au bas de l'onglet, ou cliquez dessus avec le bouton droit de la souris (Windows) ou cliquez dessus en maintenant la touche Contrôle enfoncée (Mac OS), puis choisissez Supprimer.

Les instantanés créés dans Photoshop Lightroom s'affichent et peuvent être modifiés dans la boîte de dialogue Camera Raw. De la même façon, les instantanés réalisés dans Camera Raw s'affichent et peuvent être modifiés dans Lightroom.

Haut de la page

#### Enregistrement, réinitialisation et chargement des paramètres Camera Raw

Vous pouvez réutiliser les réglages que vous avez effectués sur une image. Vous pouvez enregistrer tous les paramètres d'image Camera Raw actifs ou tout sous-ensemble de paramètres, sous la forme d'un paramètre prédéfini ou d'un nouveau jeu de valeurs par défaut. Les paramètres

par défaut s'appliquent à un modèle d'appareil photo, un numéro de série ou un réglage ISO spécifique, selon les réglages définis dans la section Paramètres par défaut de l'image des préférences de Camera Raw.

Les paramètres prédéfinis sont classés par nom dans l'onglet Paramètres prédéfinis, dans le menu Edition > Développer les paramètres d'Adobe Bridge, dans le menu contextuel relatif aux images Camera Raw d'Adobe Bridge, ainsi que dans le sous-menu Appliquer les paramètres prédéfinis du menu Paramètres de Camera Raw, dans la boîte de dialogue Camera Raw. Les paramètres prédéfinis ne sont pas répertoriés à ces emplacements si vous ne les enregistrez pas dans le dossier des paramètres de Camera Raw. Toutefois, vous pouvez utiliser la commande Charger des paramètres pour sélectionner et appliquer des paramètres enregistrés à un autre emplacement.

Vous pouvez enregistrer et supprimer des paramètres prédéfinis à l'aide des boutons situés au bas de l'onglet Paramètres prédéfinis.

• Cliquez sur le bouton du menu Paramètres de Camera Raw , puis sélectionnez une commande ::≡ ₄

**Enregistrer les paramètres** Enregistre les paramètres en cours sous la forme d'un paramètre prédéfini. Sélectionnez les paramètres à enregistrer dans le paramètre prédéfini, nommez le paramètre prédéfini, puis enregistrez-le.

**Enregistrer les nouveaux paramètres par défaut de Camera Raw** Enregistre les paramètres actifs comme nouveaux paramètres par défaut pour les autres images prises avec le même appareil photo, modèle d'appareil photo ou réglage ISO. Sélectionnez les options appropriées dans la section Paramètres par défaut de l'image des préférences de Camera Raw pour indiquer si les valeurs par défaut doivent être associées au numéro de série d'un appareil photo spécifique ou à un réglage ISO.

**Réinitialiser les paramètres par défaut de Camera Raw** Rétablit les paramètres par défaut d'origine pour l'appareil photo, le modèle d'appareil photo ou le réglage ISO en cours.

**Charger des paramètres** Ouvre la boîte de dialogue Chargement des paramètres de conversion au format brut, dans laquelle vous pouvez accéder au fichier de paramètres, le sélectionner, puis cliquer sur Charger.

Haut de la page

#### Indication de l'emplacement de stockage des paramètres Camera Raw

Choisissez une préférence pour définir l'emplacement de stockage des paramètres. Les fichiers XMP se révèlent particulièrement utiles si vous avez l'intention de déplacer ou de stocker les fichiers images et souhaitez conserver les paramètres de Camera Raw. Vous pouvez utiliser la commande Exporter les paramètres pour copier les paramètres de la base de données Camera Raw vers des fichiers annexes XMP ou pour incorporer ces paramètres dans des fichiers Digital Negative (DNG).

Lorsqu'un fichier image Camera Raw est traité avec Camera Raw, les paramètres de l'image peuvent être stockés en deux endroits : dans le fichier de base de données Camera Raw ou dans le fichier annexe XMP. Lorsqu'un fichier DNG est traité avec Camera Raw, les paramètres de l'image peuvent être stockés en deux endroits : dans le fichier DNG ou dans le fichier XMP annexe. Les paramètres des fichiers TIFF et JPEG sont toujours stockés dans le fichier proprement dit.

**Remarque :** lorsque vous importez une série de fichiers Camera Raw dans After Effects, les paramètres du premier fichier sont appliqués à tous les fichiers de la série qui ne possèdent pas leurs propres fichiers annexes XMP. After Effects ne consulte pas la base de données Camera Raw.

Vous pouvez choisir une préférence pour définir le lieu de stockage des paramètres. Lorsque vous rouvrez une image Camera Raw, tous les paramètres sont définis, par défaut, sur les valeurs qui ont été utilisées la dernière fois que le fichier a été ouvert. Les attributs d'image (profil d'espace colorimétrique cible, nombre de bits par pixel, taille de pixel et résolution) ne sont pas stockés avec les paramètres.

- Dans Adobe Bridge, cliquez sur Edition > Préférences Camera Raw (Windows) ou Bridge > Préférences Camera Raw (Mac OS). Vous pouvez également cliquer sur le bouton Ouvrir la boîte de dialogue Préférences dans la boîte de dialogue Camera Raw. Ou encore, dans Photoshop, choisissez la commande Edition > Préférences > Camera Raw (Windows) ou Photoshop > Préférences > Camera Raw (Mac OS).
- 2. Dans la boîte de dialogue Préférences Camera Raw, choisissez l'une des options suivantes dans le menu Enregistrer les paramètres de l'image dans :

Base de données Camera Raw Stocke les paramètres dans un fichier de base de données Camera Raw situé à

l'emplacement suivant : Documents and Settings/[nom d'utilisateur]/Application Data/Adobe/Camera Raw (Windows) ou Users/[nom d'utilisateur]/Bibliothèque/Préférences (Mac OS). Cette base de données est indexée par contenu de fichier, de façon à ce que les paramètres restent associés à l'image même si le fichier image Camera Raw a été déplacé ou renommé.

**Fichiers XMP annexes** Stocke les paramètres dans un fichier distinct, situé dans le même dossier que le fichier Camera Raw, avec le même nom de base suivi de l'extension .xmp. Cette option est utile pour un archivage à long terme de fichiers bruts avec les paramètres qui leur sont associés, ainsi que pour l'échange de fichiers Camera Raw avec leurs paramètres dans le cadre de flux de production multiutilisateur. Les fichiers annexes XMP peuvent stocker des données IPTC (International Press Telecommunications Council) ou d'autres métadonnées associées à un fichier image Camera Raw. Si les fichiers ont été stockés sur un volume en lecture seule, comme un CD ou un DVD, n'oubliez pas de les copier sur votre disque dur avant de les ouvrir. Le module externe Camera Raw ne peut pas enregistrer un fichier XMP sur un volume disponible en lecture seule, mais il enregistre les paramètres dans le fichier de base de données Camera Raw. Pour afficher les fichiers XMP dans Adobe Bridge, choisissez la commande Affichage >Fichiers masqués.

**Remarque :** si vous utilisez un système de contrôle des révisions pour gérer vos fichiers et que vous stockez les paramètres dans des fichiers annexes XMP, n'oubliez pas que vous devez archiver et extraire ces fichiers annexes pour apporter des modifications aux images Camera Raw ; de même, vous devez gérer (renommer, déplacer et supprimer, par exemple) les fichiers annexes XMP avec leurs fichiers Camera Raw. Adobe Bridge, Photoshop, After Effects et Camera Raw se chargent de cette synchronisation lorsque vous travaillez avec des fichiers en local.

Si vous stockez les paramètres de l'appareil photo dans la base de données Camera Raw et que vous avez prévu de déplacer les fichiers vers un autre emplacement (CD, DVD, autre ordinateur, etc.), vous pouvez utiliser la commande Exporter les paramètres vers XMP pour exporter les paramètres vers des fichiers XMP annexes.

3. Si vous souhaitez stocker tous les réglages apportés aux fichiers DNG dans ces mêmes fichiers, sélectionnez l'option Ignorer les fichiers annexes .xmp dans la section Gestion des fichiers DNG de la boîte de dialogue Préférences Camera Raw.

Haut de la page

#### Copie et collage de paramètres Camera Raw

Dans Adobe Bridge, vous pouvez copier et coller les paramètres Camera Raw d'un fichier image vers un autre.

- 1. Dans Adobe Bridge, sélectionnez un fichier, puis choisissez la commande Edition >}Développer les paramètres > Copier les paramètres Camera Raw.
- Sélectionnez un ou plusieurs fichiers, puis choisissez la commande Edition > Développer les paramètres > Coller les paramètres Camera Raw.

Vous pouvez également cliquer avec le bouton droit de la souris (Windows) ou cliquer tout en maintenant la touche Contrôle enfoncée (Mac OS) sur les fichiers images à copier/coller à l'aide du menu contextuel.

3. Sélectionnez les paramètres à appliquer dans la boîte de dialogue Coller les paramètres Camera Raw.

#### Haut de la page

#### Application des paramètres Camera Raw enregistrés

- 1. Sélectionnez un ou plusieurs fichiers dans Adobe Bridge ou dans la boîte de dialogue Camera Raw.
- Dans Adobe Bridge, choisissez la commande Edition > Développer les paramètres ou cliquez avec le bouton droit sur un fichier sélectionné. Ou bien, dans la boîte de dialogue Camera Raw, cliquez sur le menu Paramètres de Camera Raw :==
- 3. Choisissez l'une des options suivantes :

**Paramètres d'image** Utilise les paramètres de l'image Camera Raw sélectionnée. Cette option est disponible uniquement dans le menu Paramètres de Camera Raw de la boîte de dialogue Camera Raw.

Paramètres par défaut de Camera Raw Utilise les paramètres par défaut enregistrés pour un appareil photo, un modèle d'appareil photo ou un réglage ISO spécifique.

**Conversion précédente** Utilise les paramètres d'une image précédente du même appareil photo, modèle d'appareil ou réglage ISO.
Nom du paramètre prédéfini Utilise les paramètres enregistrés sous la forme d'un paramètre prédéfini ; il peut s'agir d'un sous-ensemble de tous les paramètres d'image.

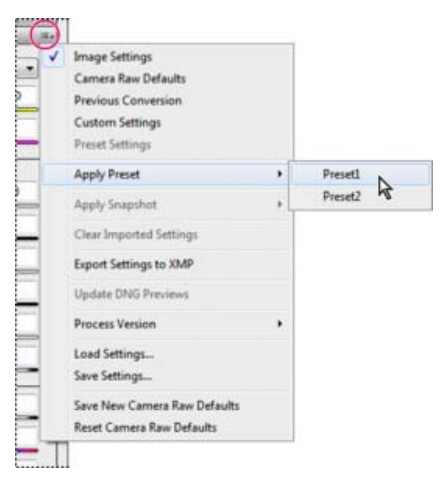

Application d'un paramètre prédéfini

Remarque : vous pouvez également appliquer des paramètres prédéfinis à partir de l'onglet Paramètres prédéfinis.

Haut de la page

### Exportation de paramètres Camera Raw et d'aperçus DNG

Si vous stockez des paramètres de fichiers dans la base de données Camera Raw, vous pouvez utiliser la commande Exporter les paramètres vers XMP et copier les paramètres vers des fichiers annexes XMP ou les incorporer dans des fichiers DNG. Cela peut être utile pour conserver les paramètres de l'image avec vos fichiers Camera Raw lorsque vous les déplacez.

Vous pouvez également mettre à jour les aperçus JPEG incorporés dans des fichiers DNG.

- 1. Ouvrez les fichiers dans la boîte de dialogue Camera Raw.
- 2. Si vous exportez des paramètres ou des aperçus pour plusieurs fichiers, sélectionnez leurs vignettes dans la vue Film fixe.
- 3. Dans le menu Paramètres de Camera Raw , sélectionnez Exporter les paramètres vers XMP ou Mettre à jour les aperçus DNG.≡₄

Les fichiers annexes XMP sont créés dans le même dossier que les fichiers images Camera Raw. Lorsque vous enregistrez les fichiers images Camera Raw au format DNG, les paramètres sont directement incorporés aux fichiers DNG.

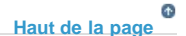

### Définition des options de flux de production Camera Raw

Les options de flux de production définissent des paramètres pour tous les fichiers produits à partir de Camera Raw, y compris la profondeur (ou le codage) des couleurs (en nombre de bits), l'espace colorimétrique, la netteté de sortie et les dimensions en pixels. Ces options définissent la méthode utilisée par Photoshop pour ouvrir ces fichiers. Cependant, elles n'ont aucune incidence sur la manière dont After Effects importe un fichier Camera Raw. Les paramètres relatifs aux options de flux de production n'affectent pas les données Camera Raw proprement dites.

Vous pouvez définir les paramètres relatifs aux options de flux de production au bas de la boîte de dialogue Camera Raw en cliquant sur le texte souligné.

**Espace** Spécifie le profil colorimétrique cible. En règle générale, le paramètre Espace doit être défini sur le profil colorimétrique utilisé pour votre espace de travail RVB Photoshop. Le profil source des fichiers images Camera Raw correspond généralement à l'espace colorimétrique natif de l'appareil photo. Les profils répertoriés dans le menu Espace sont intégrés dans Camera Raw. Pour utiliser un espace colorimétrique non répertorié dans ce menu, choisissez ProPhoto RVB, puis convertissez le fichier selon l'espace de travail de votre choix lors de l'ouverture du fichier dans Photoshop.

Profondeur Indique si le fichier doit être ouvert en tant qu'image 8 ou 16 bits par couche dans Photoshop.

**Taille** Indique les dimensions en pixels de l'image lors de son importation dans Photoshop. Les dimensions par défaut sont celles utilisées pour photographier l'image. Pour rééchantillonner l'image, utilisez le menu Taille de recadrage.

Dans le cas d'un appareil photo à pixels carrés, le choix d'une taille inférieure à la taille native permet d'accélérer le traitement si vous prévoyez une image finale plus petite. La sélection d'une taille supérieure équivaut à un suréchantillonnage dans Photoshop.

Dans le cas d'un appareil photo à pixels non carrés, la taille native est celle qui préserve au mieux le nombre total de pixels. En sélectionnant une taille différente, vous pouvez réduire l'ampleur du rééchantillonnage nécessaire par Camera Raw et obtenir ainsi une image de qualité légèrement supérieure. La taille qui permet d'obtenir la meilleure qualité est signalée par un astérisque (\*) dans le menu Taille.

Remarque : vous pouvez changer la taille de pixel de l'image à tout moment après son ouverture dans Photoshop.

**Résolution** Spécifie la résolution d'impression de l'image. Ce paramètre n'affecte pas les dimensions en pixels. Par exemple, une image de 2 048 x 1 536 pixels imprimée en 72 ppp mesure environ 28 pouces 1/2 x 21 pouces 1/4. Si vous imprimez la même image en 300 ppp, elle mesurera alors 6 pouces 3/4 x 5 pouces 1/8. Vous pouvez également utiliser la commande Taille de l'image pour régler la résolution dans Photoshop.

**Plus net pour** Permet d'appliquer une netteté de sortie pour un travail à afficher à l'écran ou à imprimer sur du papier mat ou brillant. Si vous appliquez une netteté de sortie, vous pouvez augmenter ou diminuer les valeurs dans le menu déroulant Gain à l'aide des options Faible ou Elevée afin d'adoucir ou d'accentuer la netteté appliquée. En général, vous pouvez conserver la valeur Gain définie par défaut (option Standard).

**Ouvrir dans Photoshop comme objets dynamiques** Ouvre les images Camera Raw dans Photoshop en tant que calques d'objet dynamique et non en tant que calques d'arrière-plan lorsque vous cliquez sur le bouton Ouvrir. Pour désactiver cette préférence pour les images sélectionnées, cliquez sur Ouvrir tout en maintenant la touche Maj enfoncée.

(cc) EY-NC-5R Les publications Twitter™ et Facebook ne sont pas couvertes par les dispositions Creative Commons.

Mentions légales | Politique de confidentialité en ligne

## Exploration, ouverture et enregistrement d'images dans Camera Raw

Traitement, comparaison et évaluation de plusieurs images Automatisation du traitement d'image Ouverture d'images Enregistrement d'une image Camera Raw sous un autre format

### Haut de la page

### Traitement, comparaison et évaluation de plusieurs images

La façon la plus pratique de travailler avec plusieurs images Camera Raw passe par l'utilisation de la vue Film fixe dans Camera Raw. la vue Film fixe s'ouvre par défaut lorsque vous ouvrez plusieurs images dans Camera Raw à partir d'Adobe Bridge.

Remarque : la vue Film fixe n'est pas disponible lorsque vous importez plusieurs images dans After Effects.

Dans ce panneau, les images peuvent présenter trois états différents : désélectionnées, sélectionnées (mais pas actives) et actives (et sélectionnées). En règle générale, les réglages sont appliqués à toutes les images sélectionnées.

Vous pouvez également synchroniser des paramètres afin d'appliquer les paramètres de l'image active à l'ensemble des images sélectionnées. Vous pouvez appliquer rapidement un jeu de réglages à un ensemble d'images (toutes les photos prises dans les mêmes conditions, par exemple), puis effectuer un réglage précis sur chacune d'entre elles après avoir déterminé celles que vous utiliserez pour la sortie finale. Vous pouvez synchroniser les réglages globaux et locaux.

- Pour sélectionner une image, cliquez sur sa vignette. Pour sélectionner une série d'images, cliquez sur deux vignettes tout en maintenant la touche Maj enfoncée. Pour ajouter une image à une sélection, cliquez sur sa vignette en maintenant la touche Ctrl (Windows) ou Commande (Mac OS) enfoncée.
- Pour changer l'image active sans modifier les images sélectionnées, cliquez sur l'une des flèches de navigation au bas du panneau d'aperçu.
- Pour appliquer des paramètres de l'image active à toutes les images sélectionnées, cliquez sur le bouton Synchroniser dans la partie supérieure du panneau Film fixe, puis sélectionnez les paramètres à synchroniser.
- · Pour attribuer une note, cliquez sur une évaluation sous la vignette de l'image.

Une croix X rouge apparaît alors dans la vignette d'une image à supprimer. Le fichier est envoyé à la Corbeille lorsque vous fermez la boîte de dialogue Camera Raw. (Si vous décidez de conserver une image que vous destiniez à la suppression, sélectionnez-la dans le panneau Film fixe, puis cliquez de nouveau sur le bouton Activer/Désactiver la marque de suppression avant de fermer la boîte de dialogue Camera Raw.)

Pour visionner un didacticiel sur la synchronisation des modifications sur plusieurs photos Camera Raw, consultez l'article Synchronizing edits in Adobe Camera Raw de Dan Moughamian.

Haut de la page

### Automatisation du traitement d'image

Vous pouvez créer un script afin d'automatiser le traitement des fichiers images avec Camera Raw. Vous pouvez automatiser les processus de modification et d'enregistrement des fichiers au format PSD, DNG, JPEG, Format de document volumineux (PSB), TIFF et PDF. Dans Photoshop, vous pouvez également utiliser les commandes Traitement par lots et Créer un droplet, ainsi que l'outil Processeur d'images, pour traiter un ou plusieurs fichiers images. Le Processeur d'images s'avère très pratique pour enregistrer des fichiers images dans divers formats de fichier au cours d'une même séance de traitement.

Tenez compte des quelques conseils suivants pour automatiser le traitement des fichiers images Camera Raw :

- Lorsque vous enregistrez un script, commencez par sélectionner l'option Paramètres d'image du menu Paramètres de Camera Raw i≡₄ dans la boîte de dialogue Camera Raw. Ainsi, les paramètres propres à chaque image (issus de la base de données Camera Raw ou des fichiers annexes XMP) sont utilisés pour l'exécution du script.
- Si vous avez prévu d'utiliser le script avec la commande Traitement par lots, il est préférable d'utiliser la commande Enregistrer sous et de choisir le format du fichier au moment d'enregistrer l'image Camera Raw.
- Lorsque vous utilisez un script pour ouvrir un fichier Camera Raw, la boîte de dialogue Camera Raw reproduit les paramètres appliqués au moment de l'enregistrement du script. Vous pouvez créer divers scripts pour l'ouverture de fichiers images Camera Raw avec des paramètres différents.
- Lorsque vous utilisez la commande Traitement par lots, sélectionnez l'option Priorité sur les instructions de script « Ouvrir ».
   Toute commande Ouvrir présente dans le script agira alors sur les fichiers traités par lots plutôt que sur les fichiers spécifiés par leur nom.Désélectionnez uniquement l'option Priorité sur les instructions de script « Ouvrir » si vous souhaitez que le script porte sur les fichiers ouverts ou si le script utilise la commande Ouvrir pour récupérer les informations requises.
- Dans la boîte de dialogue Traitement par lots, sélectionnez l'option Priorité sur les instructions de script « Enregistrer sous » pour utiliser les instructions Enregistrer sous de la commande Traitement par lots, plutôt que celles du script. Si vous sélectionnez cette option, le script doit contenir une commande Enregistrer sous, car la commande Traitement par lots n'enregistre pas automatiquement les fichiers source. Pour enregistrer les fichiers traités par la commande Traitement par lots à l'emplacement spécifié dans la boîte de dialogue Traitement par lots, désélectionnez l'option Priorité sur les instructions de script « Enregistrer sous ».
- Lorsque vous créez un droplet, sélectionnez Supprimer les boîtes de dialogue d'options d'ouverture de fichiers dans la zone d'exécution de la boîte de dialogue Créer un droplet. Vous empêcherez ainsi l'affichage de la boîte de dialogue Camera Raw à chaque traitement d'une image Camera Raw.

Haut de la page

### **Ouverture d'images**

- Pour traiter des images brutes dans Camera Raw, sélectionnez-en une ou plusieurs dans Adobe Bridge, puis choisissez la commande Fichier > Ouvrir dans Camera Raw ou appuyez sur les touches Ctrl+R (Windows) ou Commande+R (Mac OS). Une fois les réglages effectués dans la boîte de dialogue Camera Raw, cliquez sur Terminer pour accepter les modifications et fermer la boîte de dialogue. Vous pouvez également cliquer sur l'option Ouvrir l'image pour ouvrir une copie de l'image modifiée dans Photoshop.
- Pour traiter des images JPEG ou TIFF dans Camera Raw, sélectionnez-en une ou plusieurs dans Adobe Bridge, puis choisissez la commande Fichier > Ouvrir dans Camera Raw ou appuyez sur les touches Ctrl + R (Windows) ou Commande + R (Mac OS). Une fois les réglages effectués dans la boîte de dialogue Camera Raw, cliquez sur Terminer pour accepter les modifications et fermer la boîte de dialogue. Vous pouvez préciser si les images JPEG ou TIFF avec des paramètres Camera Raw sont ouvertes automatiquement dans Camera Raw dans la section Gestion des fichiers JPEG et TIFF des préférences Camera Raw.
- Pour importer des images Camera Raw dans Photoshop, sélectionnez-en une ou plusieurs dans Adobe Bridge, puis choisissez la commande Fichier > Ouvrir avec > Adobe Photoshop CS5. (Vous pouvez également choisir la commande Fichier > Ouvrir dans Photoshop et sélectionner manuellement les fichiers Camera Raw.) Une fois les réglages effectués dans la boîte de dialogue Camera Raw, cliquez sur Ouvrir l'image pour valider les modifications et ouvrir l'image modifiée dans Photoshop. Appuyez sur Alt (Windows) ou Option (Mac OS) pour ouvrir une copie de l'image modifiée sans enregistrer les réglages dans les métadonnées de l'image d'origine. Cliquez sur Ouvrir l'image tout en maintenant la touche Maj enfoncée pour ouvrir l'image en tant qu'objet dynamique dans Photoshop. Vous pouvez à tout moment cliquer deux fois sur le calque d'objet dynamique contenant le fichier brut pour régler les paramètres Camera Raw.

**Conseil** : dans Adobe Bridge, cliquez deux fois sur une vignette tout en maintenant la touche Maj enfoncée pour ouvrir une image Camera Raw dans Photoshop sans ouvrir la boîte de dialogue Camera Raw. Pour ouvrir plusieurs images sélectionnées, choisissez Fichier > Ouvrir tout en maintenant la touche Maj enfoncée.

- Pour importer des images Camera Raw dans After Effects à l'aide d'Adobe Bridge, sélectionnez-en une ou plusieurs dans Adobe Bridge, puis choisissez la commande Fichier > Ouvrir avec > Adobe After Effects CS5. (Vous pouvez également choisir la commande Fichier > Importer dans After Effects et accéder manuellement aux fichiers Camera Raw à sélectionner.) Une fois les réglages effectués dans la boîte de dialogue Camera Raw, cliquez sur le bouton OK pour accepter les modifications.
- Pour importer des fichiers TIFF et JPEG dans After Effects à l'aide de Camera Raw, choisissez la commande Fichier >
  Importer dans After Effects, puis sélectionnez l'option d'affichage Tous les fichiers dans le menu Activer (Mac OS) ou Fichiers
  de type (Windows) dans la boîte de dialogue d'importation d'After Effects. Sélectionnez le fichier à importer, choisissez
  Camera Raw dans le menu Format, puis cliquez sur le bouton Ouvrir.
- Pour importer des images Camera Raw en tant que séquence dans After Effects, choisissez la commande Fichier > Importer dans After Effects. Sélectionnez les images, activez la case à cocher Séquence Camera Raw et cliquez sur le bouton Ouvrir.

Les paramètres Camera Raw appliqués au premier fichier Camera Raw lors de l'importation sont appliqués aux fichiers suivants de la séquence, à moins que l'un de ces fichiers ne soit accompagné d'un fichier XMP annexe. Dans ce cas, les paramètres du fichier XMP ou DNG sont appliqués à l'image correspondante. Toutes les autres images utilisent les paramètres du premier fichier de la séquence.

Si vous ne parvenez pas à ouvrir les fichiers Camera Raw, consultez la page Why doesn't my version of Photoshop or Lightroom support my camera?

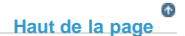

### Enregistrement d'une image Camera Raw sous un autre format

La boîte de dialogue Camera Raw vous permet d'enregistrer des fichiers Camera Raw au format PSD, TIFF, JPEG ou DNG.

Lorsque vous utilisez la commande Enregistrer l'image de la boîte de dialogue Camera Raw, les fichiers sont placés dans une file d'attente en vue d'être traités et enregistrés ultérieurement. Cette commande est utile lorsque vous traitez plusieurs fichiers dans la boîte de dialogue Camera Raw et que vous les enregistrez au même format.

1. Cliquez sur le bouton Enregistrer l'image dans le coin inférieur gauche de la boîte de dialogue Camera Raw.

Cliquez sur Enregistrer en maintenant la touche Alt (Windows) ou Option (Mac OS) enfoncée pour supprimer l'affichage de la boîte de dialogue Options d'enregistrement de Camera Raw lors de l'enregistrement d'un fichier.

2. Dans la boîte de dialogue Options d'enregistrement, spécifiez les options suivantes :

**Destination** Permet d'indiquer l'emplacement d'enregistrement cible du fichier. Si nécessaire, cliquez sur le bouton Sélectionner un dossier, puis naviguez jusqu'à l'emplacement voulu.

**Dénomination de fichier** Permet de spécifier le nom du fichier conformément à une convention de dénomination avec des éléments tels que la date et le numéro de série de l'appareil photo. L'utilisation de noms de fichier explicites basés sur une convention de dénomination contribue à la bonne organisation de vos fichiers image.

3. Choisissez un format de fichier dans le menu Format.

DNG Enregistre une copie du fichier Camera Raw au format de fichier DNG.

### Compatibilité

Indique les versions de Camera Raw et de Lightroom en mesure de lire le fichier.

Si vous sélectionnez Personnalisé, indiquez si vous souhaitez définir une compatibilité avec DNG 1.1 ou DNG 1.3. Par défaut, la conversion utilise une compression sans perte (aucune information n'est perdue lors de la réduction de la taille du fichier). Si vous sélectionnez Linéaire (« sans mosaïque »), les données de l'image sont stockées dans un format interpolé. Cela signifie qu'un autre logiciel peut lire le fichier, même si ce dernier ne possède pas de profil pour l'appareil photo numérique qui a capturé l'image.

### Aperçu JPEG

Incorpore un aperçu JPEG dans le fichier DNG. Si vous décidez d'incorporer un aperçu JPEG, vous pouvez en choisir la taille. L'incorporation d'aperçus JPEG vous permet de visualiser le contenu du fichier DNG dans d'autres applications sans que celles-ci aient à analyser les données Camera Raw.

#### Incorporer le fichier brut d'origine

Stocke toutes les données d'origine de l'image Camera Raw dans le fichier DNG.

**JPEG** Enregistre des copies des fichiers Camera Raw au format JPEG (Joint Photographic Experts Group). Pour définir le niveau de compression, entrez une valeur comprise entre 0 et 12 ou choisissez un niveau dans le menu. Si vous entrez une valeur élevée ou choisissez une compression Elevée ou Maximum, la compression appliquée est moindre, ce qui augmente la taille du fichier et la qualité de l'image. Le format JPEG est fréquemment utilisé pour afficher des photos et d'autres images à tons continus dans des galeries de photos Web, des diaporamas, des présentations et d'autres services en ligne.

**TIFF** Enregistre des copies des fichiers Camera Raw au format TIFF (Tagged-Image File Format). Vous pouvez préciser si vous voulez appliquer une compression de fichier LZW ou ZIP ou n'en appliquer aucune. TIFF est un format d'image bitmap souple pris en charge par la plupart des applications de dessin, de retouche d'images et de mise en page. Par rapport au

format PSD, il offre une plus grande compression et une meilleure compatibilité avec d'autres applications.

**Photoshop** Enregistre des copies des fichiers Camera Raw au format PSD. Vous pouvez préciser si vous voulez que le fichier PSD conserve les données de pixels supprimées au recadrage.

4. Cliquez sur Enregistrer.

(cc) EY-NC-5H Les publications Twitter™ et Facebook ne sont pas couvertes par les dispositions Creative Commons.

Mentions légales | Politique de confidentialité en ligne

## Outil amélioré Suppression des défauts dans Camera Raw | Photoshop CC

Supprimez tous les aspects indésirables d'une photo en suivant quelques étapes simples, grâce à l'outil Suppression des défauts

qui se comporte désormais comme le correcteur.

### Utilisation de l'outil Suppression des défauts Nettoyage d'une photo à l'aide de la fonction Afficher les défauts

L'outil Suppression des défauts dans Camera Raw vous permet de corriger une zone sélectionnée de l'image en procédant à un échantillonnage provenant d'une autre zone de la même image. Cet outil est similaire à l'outil Correcteur disponible dans Photoshop. Le comportement par défaut de l'outil Suppression des défauts consiste à permettre le marquage de zones à retoucher, par glissement du pinceau sur la photo. Par exemple, supprimez une partie du câble (qui relie le casque au câble aérien) qui vous empêche de profiter d'une vue imprenable sur le ciel.

Lorsque vous utilisez l'outil Suppression des défauts sur une image brute, vous traitez directement les données de l'image. Utiliser directement des données d'image brute peut produire des correspondances plus propres pour les actions de retouche (correction ou duplication). En outre, étant donné que les modifications apportées aux images Camera Raw sont stockées dans des fichiers annexes, ce processus est de nature non destructrice.

Haut de la page

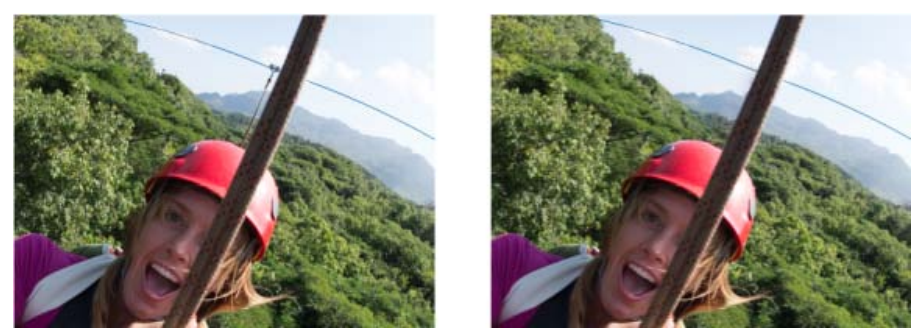

La tyrolienne qui semble relier le câble au casque (image de gauche) a été supprimée (image de droite).

### Utilisation de l'outil Suppression des défauts

1. Effectuez l'une des opérations suivantes :

- Ouvrez un fichier Camera Raw ou
- Ouvrez une image dans Photoshop, puis cliquez sur Filtre > Filtre Camera Raw.
- 2. Sélectionnez l'outil Suppression des défauts dans la barre d'outils.
- 3. Choisissez l'une des options suivantes dans le menu Type :

**Corriger** Fait correspondre la texture, l'éclairage et l'ombrage de la zone échantillonnée à la zone sélectionnée. **Dupliquer** Applique la zone échantillonnée de l'image à la zone sélectionnée.

4. (Facultatif) Dans la zone d'options de l'outil Suppression des défauts sous l'histogramme, réglez le curseur Rayon pour spécifier la taille de la zone affectée par l'outil Suppression des défauts.

Utilisez les touches de crochets de votre clavier pour modifier l'épaisseur du pinceau.

- Le crochet gauche ([) réduit la taille du rayon de l'outil.
- Le crochet droit (]) augmente la taille du rayon de l'outil.
- 5. Dans la photo, cliquez et faites glisser la partie de l'image à retoucher.
  - Une zone de rectangle de sélection en rouge et blanc (poignée rouge) désigne votre sélection.
  - Une zone de rectangle de sélection en vert et blanc (poignée verte) désigne la zone échantillonnée.

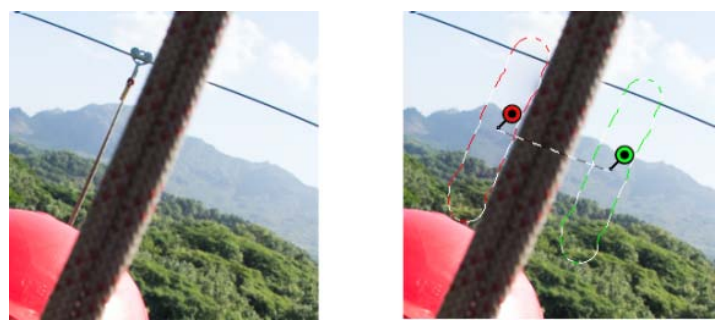

Identifiez la partie de l'image à corriger, puis utilisez l'outil Suppression des défauts pour peindre la zone. Utilisez les poignées vertes et rouges (image de droite) pour repositionner les zones échantillonnées et sélectionnées.

- 6. (Facultatif) Pour changer la zone échantillonnée sélectionnée par défaut, effectuez l'une des opérations suivantes :
  - Automatiquement. Cliquez sur la poignée d'une zone sélectionnée, puis appuyez sur la barre oblique (/). Une nouvelle zone est échantillonnée. Continuez à appuyer sur la barre oblique pour trouver la zone échantillonnée qui convient le mieux.
  - Manuellement. Utilisez la poignée verte pour repositionner la zone échantillonnée.

Lorsque vous sélectionnez des parties plus importantes d'une image à l'aide de contours plus longs, la zone échantillonnée qui convient le mieux n'est pas trouvée immédiatement. Pour faire des essais avec différentes options, cliquez sur la barre oblique (/), et l'outil échantillonne automatiquement davantage de zones pour vous.

7. Pour supprimer tous les réglages effectués à l'aide de l'outil Suppression des défauts, cliquez sur Effacer tout.

### **Raccourcis clavier et modificateurs**

### Zone circulaire :

- Tout en appuyant sur Ctrl/Commande + cliquez pour créer une zone circulaire ; faites glisser pour définir la source de la zone.
- Tout en appuyant sur Command/Ctrl + Option/Alt + cliquez pour créer une zone circulaire ; faites glisser pour définir la taille de la zone.

#### Sélection rectangulaire :

• Cliquez sur Option/Alt + faites glisser pour définir une sélection rectangulaire. Tous les défauts au sein de cette sélection (mis en surbrillance en rouge) sont supprimés une fois que le bouton de la souris est relâché.

#### Etendre la zone sélectionnée :

· Maj + clic pour étendre une sélection existante selon la manière « lier les points ».

#### Supprimer une zone sélectionnée :

- Sélectionnez une poignée rouge ou verte, puis appuyez sur Supprimer pour supprimer un réglage sélectionné.
- Maintenez la touche Option/Alt enfoncée, puis cliquez sur une poignée pour le supprimer.

### Nettoyage d'une photo avec la fonction Afficher les défauts

Haut de la page

A

Lorsque que vous travaillez sur un écran d'ordinateur, vous pouvez identifier et supprimer les défauts et les imperfections les plus visibles. Toutefois, lorsque vous imprimez une photo à sa résolution maximale, la sortie imprimée peut contenir de nombreuses imperfections qui ne sont pas visibles sur un écran d'ordinateur. Ces imperfections peuvent être de nombreux types : de la poussière sur le capteur de l'appareil photo, des imperfections de peau d'un modèle dans un portrait, de fins nuages sur un ciel bleu. En résolution intégrale, ces imperfections vous gênent visuellement.

La nouvelle fonction Afficher les défauts vous permet de rechercher des imperfections qui ne sont peut-être pas immédiatement visibles. Lorsque vous sélectionnez la case à cocher Afficher les défauts (qui se trouve dans les options de l'outil Suppression des défauts), l'image est inversée. Vous pouvez ensuite utiliser l'outil Suppression des défauts en mode Afficher les défauts pour nettoyer davantage l'image.

| R:<br>V:<br>B:            | f/6.3 1/500 s<br>ISO 200 16 mm |              |  |  |  |  |
|---------------------------|--------------------------------|--------------|--|--|--|--|
|                           | Retouche des tons directs      |              |  |  |  |  |
| Ta                        | Type : Corriger                | \$           |  |  |  |  |
| Op                        | acité                          | 100          |  |  |  |  |
|                           |                                | ¢            |  |  |  |  |
| Afficher les tons directs |                                |              |  |  |  |  |
| Afficher                  | l'incrustation                 | Tout effacer |  |  |  |  |

La case à cocher Afficher les défauts est une option de l'outil Suppression des défauts.

- 1. Effectuez l'une des opérations suivantes :
  - Ouvrez un fichier Camera Raw ou
  - Ouvrez une image dans Photoshop CC, puis cliquez sur Filtre > Filtre Camera Raw.
- 2. Sélectionnez l'outil Suppression des défauts sur la barre d'outils, puis activez la case à cocher Afficher les défauts.

L'image est inversée et les contours des éléments de l'image sont visibles.

Ci-dessous, le mode Afficher les défauts est activé et des éléments inutiles, tels que des nuages fins (à gauche), ont été supprimés (à droite).

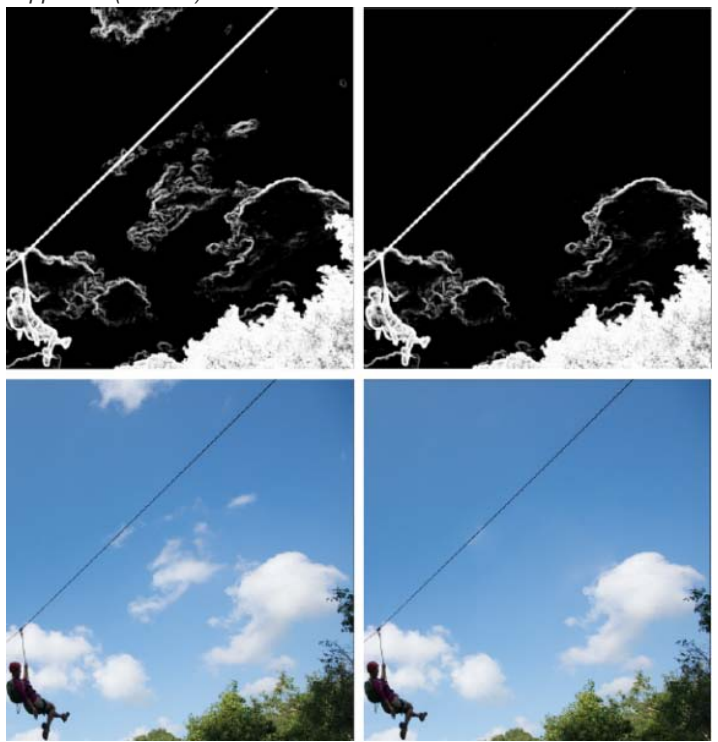

Ci-dessus, le mode Afficher les défauts est désactivé et des éléments inutiles, tels que des nuages fins (à gauche), ont été supprimés (à droite).

 Utilisez le curseur Afficher les défauts pour faire varier le seuil de contraste de l'image inversée. Déplacez le curseur selon différents niveaux de contraste pour visualiser des imperfections comme la poussière du capteur, des points ou tout autre élément indésirable.

Lorsque la case à cocher Afficher les défauts est activée, procédez comme suit pour modifier le seuil de visualisation :

• Augmenter : appuyez sur la touche . (point)

- Augmenter (en paliers plus importants) : appuyez sur les touches Maj + .
- Réduire : appuyez sur la , (virgule)
- Réduire (en paliers plus importants) : appuyez sur Maj + ,
- 4. Utilisez l'outil Suppression des défauts pour dupliquer ou corriger les éléments indésirables de la photo. Décochez la case Afficher les défauts pour afficher l'image obtenue.
- 5. Répétez les étapes 2, 3 et 4.

(cc) BY-NC-SR Les publications Twitter™ et Facebook ne sont pas couvertes par les dispositions de Creative Commons.

Informations juridiques | Politique de confidentialité en ligne

## Réglages locaux dans Camera Raw

Nouveautés apportées à Adobe Camera Raw 9.2

A propos des réglages locaux Application de réglages locaux à l'aide de l'outil Pinceau de réglage dans Camera Raw Application de réglages locaux à l'aide de l'outil Filtre gradué dans Camera Raw Enregistrement et application de réglages locaux prédéfinis

#### Haut de la page

### A propos des réglages locaux

Les commandes disponibles dans les onglets de réglage d'image de Camera Raw permettent de modifier les couleurs et les tonalités sur l'ensemble d'une photo. Si vous souhaitez effectuer des réglages sur une zone précise d'une photo (la rendre plus claire ou plus foncée, par exemple), utilisez les outils Pinceau de réglage

🖋 et Filtre gradué 🔲 de Camera Raw.

Grâce à l'outil Pinceau de réglage, vous pouvez passer un pinceau sur votre photo pour appliquer des réglages d'exposition, de clarté et de luminosité, ainsi que d'autres réglages, aux emplacements souhaités.

Grâce à l'outil Filtre gradué, vous pouvez appliquer les mêmes types de réglages sur une zone précise d'une photo. Vous pouvez définir la taille de cette zone, c'est-à-dire la réduire ou l'agrandir, en fonction des besoins.

Vous pouvez appliquer les deux types de réglage local aux photos. Vous pouvez synchroniser les réglages globaux et locaux pour plusieurs images sélectionnées. Vous pouvez aussi créer des réglages locaux comme paramètres prédéfinis afin de réappliquer rapidement un effet que vous utilisez souvent.

Il faut un peu de pratique pour réussir à appliquer correctement des réglages locaux dans Camera Raw. Nous vous recommandons de procéder de la manière suivante : commencez par sélectionner un outil, définissez ses options, puis appliquez les réglages nécessaires à la photo. Vous pouvez ensuite affiner le réglage effectué ou bien effectuer d'autres réglages.

Tout comme les autres réglages qu'il est possible d'appliquer dans Camera Raw, les réglages locaux sont non destructifs. Ils ne sont jamais appliqués définitivement à la photo. Les réglages locaux sont enregistrés avec l'image dans un fichier XMP annexe ou dans la base de données Camera Raw, selon les préférences définies dans Camera Raw.

Haut de la page

# Application de réglages locaux à l'aide de l'outil Pinceau de réglage dans Camera Raw

1. Sélectionnez l'outil Pinceau de réglage dans la barre d'outils (ou appuyez sur la touche K).

Les options de l'outil Pinceau de réglage s'affichent sous l'histogramme et le mode masque Nouveau est activé.

2. Dans la zone d'options de l'outil Pinceau de réglage, sélectionnez le type de réglage à appliquer en réglant le curseur des effets.

**Remarque :** les effets disponibles dépendent, comme indiqué, de la version de processus utilisée (2012, 2010 ou 2003). Cliquez sur l'icône avec le point d'exclamation située dans l'angle inférieur droit de l'aperçu de l'image pour mettre à jour la photo avec la version PV2012.

**Temp.** Règle la température de couleur d'une zone de l'image pour la rendre plus chaude ou plus froide. Un effet de température de filtre gradué peut améliorer les images capturées dans des conditions d'éclairage mixtes.

Teinte Compense une dominante de couleur verte ou magenta.

**Exposition** Définit la luminosité globale de l'image. L'application d'une correction de l'exposition locale peut donner des résultats similaires à l'éclaircissement ou au fonçage d'une photo argentique.

Tons clairs Récupère les détails dans les zones claires surexposées d'une image.

Tons foncés Récupère les détails dans les zones d'ombre sous-exposées d'une image.

Blancs Règle les points blancs d'une photo

Noirs Règle les points noirs d'une photo

Luminosité Règle la luminosité de l'image, l'effet étant plus important sur les tons moyens.

**Contraste** Règle le contraste de l'image, l'effet étant plus important sur les tons moyens.

Saturation Modifie la vivacité ou la pureté des couleurs.

Clarté Ajoute de la profondeur à une image en accentuant le contraste local.

Correction du voile Réduit ou accroît la brume existante dans une photo

**Netteté** Accentue les contours pour faire ressortir les détails d'une photo. Une valeur négative atténue les détails.

**Réduction du bruit** Réduit le bruit de luminance qui peut devenir apparent lorsque les zones d'ombre sont ouvertes.

Réduction du moiré Elimine les artefacts moirés ou le crénelage des couleurs.

**Supprimer la frange** Permet de supprimer les franges de couleur présentes le long des contours. Voir Supprimer les franges de couleur locales.

**Couleur** Applique un coloris à la zone sélectionnée. Pour sélectionner la teinte souhaitée, cliquez sur la case de l'échantillon de couleur située à droite du nom de l'effet.

Cliquez sur les icônes Plus (+) ou Moins (-) pour augmenter ou réduire la valeur de l'effet selon le pas défini. Cliquez plusieurs fois pour accentuer l'effet. Cliquez deux fois sur le curseur pour remettre l'effet à zéro.

3. Spécifiez des options de pinceau :

Taille Indique le diamètre, exprimé en pixels, de la pointe du pinceau.

Contour progressif Contrôle la dureté du contour.

Flux Contrôle la vitesse d'application du réglage.

Densité Contrôle la valeur de transparence du contour.

Masquage automatique Confine les contours aux zones de couleur identique.

Afficher le masque Active/désactive la visibilité de l'incrustation du masque dans l'aperçu de l'image.

4. Déplacez l'outil Pinceau de réglage sur l'image.

Le réticule indique le point d'application. Le cercle solide indique la taille du pinceau. Le cercle pointillé en noir et blanc indique la valeur du contour.

**Remarque :** si cette valeur est définie sur 0, le cercle noir et blanc indique la taille du pinceau. Avec des valeurs de contour très petites, le cercle solide risque de ne pas être visible.

5. Passez l'outil Pinceau de réglage dans la zone de l'image à ajuster.

Lorsque vous relâchez le bouton de la souris, une icône en forme d'épingle P apparaît au niveau du point d'application. Dans la zone d'options de l'outil Pinceau de réglage, le masque passe en mode Ajout.

- 6. (Facultatif) Utilisez l'une des méthodes suivantes pour affiner le réglage :
  - Réglez les curseurs d'effet dans la zone d'options de l'outil Pinceau de réglage pour personnaliser l'effet dans l'image.
  - Appuyez sur la touche V pour masquer ou afficher l'icône en forme d'épingle.
  - Pour activer/désactiver la visibilité de l'incrustation du masque, utilisez l'option Afficher le masque, appuyez sur la touche Y ou positionnez le pointeur sur l'icône en forme d'épingle.

Pour personnaliser la couleur de l'incrustation du masque, cliquez sur le nuancier en regard de l'option Afficher le masque. Choisissez ensuite une nouvelle couleur dans le sélecteur de couleurs.

 Pour annuler une partie du réglage, cliquez sur l'option Effacer dans la zone d'options de l'outil Pinceau de réglage, puis passez le pinceau sur le réglage.

Pour créer une gomme dont les caractéristiques diffèrent de l'outil Pinceau de réglage actuel, cliquez sur le bouton du menu Réglages locaux a et sélectionnez Taille de gomme distincte. Indiquez ensuite la taille, le contour progressif, le flux et la densité souhaités.

- Pour supprimer le réglage entièrement, sélectionnez l'épingle et appuyez sur la touche Supprimer.
- Utilisez la combinaison de touches Ctrl+Z (Windows) ou Commande+Z (Mac OS) pour annuler le dernier réglage.
- Cliquez sur le bouton Tout effacer en bas de la zone d'options de l'outil pour supprimer tous les réglages de l'outil Pinceau de réglage appliqués et activer le mode masque Nouveau.
- 7. (Facultatif) Sélectionnez l'option Nouveau pour appliquer un nouveau réglage Pinceau de réglage et utilisez les méthodes décrites à l'étape 6 pour l'affiner selon les besoins.

**Remarque :** si vous avez effectué plusieurs réglages avec l'outil Pinceau de réglage, passez en mode Ajout pour pouvoir vous déplacer d'un réglage à l'autre. Cliquez sur une icône en forme d'épingle pour sélectionner le réglage en question et l'affiner.

### Haut de la page

### Application de réglages locaux à l'aide de l'outil Filtre gradué dans Camera Raw

1. Sélectionnez l'outil Filtre gradué dans la barre d'outils (ou appuyez sur la touche G).

Les options de l'outil Filtre gradué s'affichent sous l'histogramme et le mode masque Nouveau est activé.

 Dans la zone d'options de l'outil Filtre gradué, sélectionnez le type de réglage que vous souhaitez appliquer ; pour ce faire, réglez le curseur jusqu'à obtenir l'effet recherché parmi ceux ci-dessous :

**Remarque :** les effets disponibles dépendent, comme indiqué, de la version de processus utilisée (2012, 2010 ou 2003). Cliquez sur l'icône avec le point d'exclamation située dans l'angle inférieur droit de l'aperçu de l'image pour mettre à jour la photo avec la version PV2012.

**Temp.** Règle la température de couleur d'une zone de l'image pour la rendre plus chaude ou plus froide. Un effet de température de filtre gradué peut améliorer les images capturées dans des conditions d'éclairage mixtes.

Teinte Compense une dominante de couleur verte ou magenta.

**Exposition** Définit la luminosité globale de l'image. L'application d'un filtre gradué d'exposition peut donner des résultats similaires à l'éclaircissement ou au fonçage d'une photo argentique.

Tons clairs Récupère les détails dans les zones claires surexposées d'une image.

Tons foncés Récupère les détails dans les zones d'ombre sous-exposées d'une image.

Blancs Règle les points blancs d'une photo

Noirs Règle les points noirs d'une photo

**Luminosité** Règle la luminosité de l'image, l'effet étant plus important sur les tons moyens.

**Contraste** Règle le contraste de l'image, l'effet étant plus important sur les tons moyens.

Saturation Modifie la vivacité ou la pureté des couleurs.

Clarté Ajoute de la profondeur à une image en accentuant le contraste local.

Correction du voile Réduit ou accroît la brume existante dans une photo

**Netteté** Accentue les contours pour faire ressortir les détails de la photo. Une valeur négative atténue les détails.

**Réduction du bruit** Réduit le bruit de luminance qui peut devenir apparent lorsque les zones d'ombre sont ouvertes.

Réduction du moiré Elimine les artefacts moirés ou le crénelage des couleurs.

**Supprimer la frange** Permet de supprimer les franges de couleur présentes le long des contours. Voir Supprimer les franges de couleur locales.

**Couleur** Applique un coloris à la zone sélectionnée. Pour sélectionner la teinte souhaitée, cliquez sur la case de l'échantillon de couleur située à droite du nom de l'effet.

Cliquez sur les icônes Plus (+) ou Moins (-) pour augmenter ou réduire la valeur de l'effet selon le pas défini. Cliquez deux fois sur le curseur pour remettre l'effet à zéro.

 Tracez un cadre de sélection sur la photo par glisser-déplacer pour appliquer le filtre gradué à une zone spécifique de cette photo.

Le filtre commence par le point rouge et la ligne pointillée rouge, puis continue au-delà du point vert et de la ligne pointillée verte.

Le mode Masque bascule en mode Edition dans la zone d'options de l'outil Filtre gradué.

- 4. (Facultatif) Procédez de l'une des façons suivantes pour affiner le filtre :
  - Réglez les curseurs d'effet dans la zone d'options de l'outil Filtre gradué pour personnaliser le filtre.
  - Activez/désactivez la visibilité des incrustations de repère en sélectionnant l'option Incrustation (ou appuyez sur la touche V).
  - Faites glisser le point vert ou rouge pour développer, contracter et faire pivoter librement l'effet.
  - Faites glisser la ligne pointillée en noir et blanc pour déplacer l'effet.
  - Laissez le pointeur au-dessus de la ligne pointillée en vert et blanc ou en rouge et blanc, à proximité du point rouge ou vert, jusqu'à ce qu'une flèche à deux pointes s'affiche. Ensuite, faites glisser le pointeur pour élargir ou réduire l'effet à cette extrémité de la plage.
  - Laissez le pointeur au-dessus de la ligne pointillée en vert et blanc ou en rouge et blanc, à l'écart du point rouge ou vert, jusqu'à ce qu'une flèche incurvée à deux pointes s'affiche. Puis, faites glisser cette dernière pour appliquer une rotation à l'éffet.
  - Appuyez sur la touche Suppr pour supprimer le filtre.
  - Utilisez la combinaison de touches Ctrl+Z (Windows) ou Commande+Z (Mac OS) pour annuler le dernier réglage.
  - Utilisez l'option Masque pour activer l'affichage du masque. Sinon, appuyez sur la touche Y pour activer ou désactiver le paramètre Masque.
  - Cliquez sur Tout effacer au bas de la zone d'options de l'outil pour supprimer tous les effets Filtre gradué appliqués et activer le mode masque Nouveau.
- 5. (Facultatif) Sélectionnez l'option Nouveau pour appliquer un nouvel effet Filtre gradué et utilisez les méthodes décrites à l'étape 4 pour l'affiner selon les besoins.

**Remarque :** lorsque vous utilisez plusieurs effets de l'outil Filtre gradué, cliquez sur une incrustation pour sélectionner cet effet et l'affiner.

### Modification d'une instance de filtre gradué à l'aide des options de forme

Vous pouvez modifier des masques de filtre gradué à l'aide des options de forme. Pour accéder aux options de forme une fois le masque ajouté, sélectionnez l'option Forme en regard de Nouveau/Modifier. Une autre méthode consiste à appuyer sur les touches Maj + K lorsqu'une instance de filtre gradué est sélectionnée.

Si nécessaire, utilisez les formes + et -.

Pour une description vidéo des options de forme, voir Filtre de forme dans Adobe Camera Raw 8.5.

**Remarque :** la fonctionnalité ajouter/supprimer est disponible uniquement pour les clients de Photoshop CC qui utilisent la version 8.5 ou une version ultérieure de Camera Raw.

Haut de la page

### Enregistrement et application de réglages locaux prédéfinis

Vous pouvez enregistrer des réglages locaux comme paramètres prédéfinis afin de pouvoir appliquer rapidement ces effets à d'autres images. Le menu Paramètres de Camera Raw i≡₄ permet de créer, sélectionner et gérer les réglages locaux prédéfinis dans les options des outils Pinceau de réglage ou Filtre

gradué. Vous pouvez appliquer des réglages locaux prédéfinis à l'aide de l'outil Pinceau de réglage du de l'outil Filtre gradué .

**Remarque :** vous ne pouvez pas enregistrer de réglages locaux avec les paramètres d'image prédéfinis de Camera Raw.

 Dans les options de l'outil Pinceau de réglage ou Filtre gradué de la boîte de dialogue Camera Raw, cliquez sur le bouton du menu Paramètres de Camera Raw :≡ . Choisissez ensuite l'une des commandes suivantes :

**Nouveau paramètre de correction local** Enregistre les paramètres de réglage locaux de l'effet en tant que paramètre prédéfini. Saisissez un nom, puis cliquez sur OK. Les paramètres prédéfinis enregistrés s'affichent dans le menu Réglages locaux ; ils peuvent être appliqués à toute image ouverte dans Camera Raw.

**Supprimer « nom du paramètre prédéfini »** Supprime le réglage local prédéfini sélectionné.

**Renommer « nom du paramètre prédéfini »** Renomme le réglage local prédéfini sélectionné. Saisissez un nom, puis cliquez sur OK.

**Nom du paramètre prédéfini** Sélectionnez un paramètre prédéfini pour l'appliquer à l'aide de l'outil Pinceau de réglage ou Filtre gradué.

Tenez compte des éléments suivants lors de l'utilisation de réglages locaux prédéfinis :

- Vous ne pouvez sélectionner qu'un seul réglage local prédéfini à la fois.
- Lorsque vous appliquez un réglage local prédéfini à l'aide de l'outil Pinceau de réglage, vous pouvez toujours personnaliser les options du pinceau, y compris sa taille, son contour progressif, son flux et sa densité. Les paramètres d'effet prédéfinis sont appliqués à la taille de pinceau spécifiée.
- Une fois un réglage local prédéfini appliqué, vous pouvez l'affiner.
- Les paramètres d'effet sont les mêmes pour les outils Pinceau de réglage et Filtre gradué. Vous pouvez donc les appliquer à l'aide de l'un ou l'autre de ces outils, quel que soit celui ayant été utilisé pour créer le paramètre prédéfini.

### Adobe recommande également

• Versions de processus dans Camera Raw

(cc) EV-NC-5R Les publications Twitter™ et Facebook ne sont pas couvertes par les dispositions Creative Commons.

Mentions légales | Politique de confidentialité en ligne

### Rotation, recadrage et retouche d'images dans Camera Raw

Rotation d'images Redressement d'images Recadrage d'images Retouche des yeux rouges Suppression des défauts

### **Rotation d'images**

- Cliquez sur le bouton Rotation antihoraire de 90° de l'image 💭 (ou appuyez sur la touche L).
- Cliquez sur le bouton Rotation horaire de 90° de l'image <sup>(1)</sup> (ou appuyez sur la touche R).

**Remarque** : les commandes du menu Edition permettent également de faire pivoter des images dans Adobe Bridge sans ouvrir la boîte de dialogue Camera Raw.

### **Redressement d'images**

- 1. Dans la boîte de dialogue Camera Raw, sélectionnez l'outil Redressement ( indicative Cloud et 4 dans Creative Suite 6). Sinon, appuyez sur la touche *A*.
- 2. Faites glisser l'outil Redressement sur l'image d'aperçu pour déterminer l'horizontale et la verticale de l'image.

Remarque : l'outil Recadrage devient actif immédiatement après l'utilisation de l'outil Redressement.

### Redressement automatique d'une image | Creative Cloud uniquement

Pour redresser automatiquement une image, vous disposez de trois méthodes :

- Cliquez deux fois sur l'outil Redressement (
   dans la barre d'outils.
- Lorsque l'outil Redressement est sélectionné, cliquez deux fois dans l'image d'aperçu.
- Lorsque l'outil Recadrage est sélectionné, appuyez sur la touche Commande (sous Mac) ou sur la touche Ctrl (sous Windows) pour passer temporairement à l'outil Redressement. Ensuite, cliquez deux fois dans l'image d'aperçu.

### **Recadrage d'images**

1. Sélectionnez l'outil Recadrage dans la boîte de dialogue Camera Raw (ou appuyez sur la touche C).

Pour appliquer un rapport L/H spécifique à la zone de recadrage initiale, maintenez le bouton de la souris enfoncé tout en sélectionnant l'outil Recadrage 4, puis choisissez une option dans le menu. Pour appliquer un format spécifique à une zone de recadrage préalablement définie, cliquez sur cette dernière en maintenant la touche Ctrl enfoncée (Mac OS) ou cliquez dessus avec le bouton droit de la souris (Windows).

- 2. Faites glisser le curseur dans l'image d'aperçu pour tracer la zone de recadrage.
- 3. Pour déplacer, dimensionner ou faire pivoter la zone de recadrage, faites glisser cette zone ou ses poignées.

**Remarque :** pour annuler l'opération de recadrage, appuyez sur la touche Echap alors que l'outil Recadrage est actif ou cliquez sur le bouton de l'outil Recadrage, maintenez-le enfoncé, puis choisissez Effacer le recadrage dans le menu. Pour

Haut de la page

annuler le recadrage et fermer la boîte de dialogue Camera Raw sans traiter le fichier image Camera Raw, cliquez sur le bouton Annuler ou désélectionnez l'outil Recadrage avant d'appuyer sur la touche Echap.

4. Lorsque le recadrage vous convient, appuyez sur Entrée (Windows) ou Retour (Mac OS).

L'image recadrée est redimensionnée à la taille de la zone d'aperçu et le lien vers les options de flux de production, situé sous cette dernière, affiche la taille et les dimensions à jour de l'image.

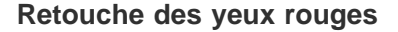

- 1. Faites un zoom sur l'image avec un facteur d'au moins 100 %.
- 2. Dans la barre d'outils, sélectionnez l'outil Retouche des yeux rouges (+).
- 3. Dans le panneau de droite, sélectionnez Yeux rouges ou Yeux d'animaux dans le menu contextuel Type.
- 4. Sur la photo, délimitez une zone autour de l'œil à corriger.

Camera Raw ajuste la taille de la sélection à celle de la pupille. Vous pouvez régler la taille de la sélection en faisant glisser ses bords.

- 5. Dans la zone d'options de l'outil sous l'histogramme, déplacez le curseur Taille vers la droite pour augmenter la taille de la zone corrigée.
- 6. (Uniquement pour corriger les yeux rouges sur les photos où figurent des animaux) Si nécessaire, sélectionnez Ajouter un reflet lumineux. Un reflet lumineux ajoute une lumière spéculaire à un œil.
- 7. (Uniquement pour corriger les yeux rouges sur les photos où figurent des personnes) Faites glisser le curseur Obscurcir vers la droite pour obscurcir la zone de la pupille dans le cadre et la zone de l'iris à l'extérieur du cadre.
- 8. Désélectionnez Afficher l'incrustation pour désactiver la sélection et vérifier votre retouche.

**Remarque** : parcourez les différentes zones à retoucher en cliquant sur la sélection souhaitée.

Haut de la page

A

Haut de la page

### Suppression des défauts

L'outil Suppression des défauts 🍬 permet de corriger une zone sélectionnée de l'image à partir d'un échantillon prélevé sur une autre zone.

- 1. Sélectionnez l'outil Suppression des défauts dans la barre d'outils.
- 2. Choisissez l'une des options suivantes dans le menu Type :

Corriger Fait correspondre la texture, l'éclairage et l'ombrage de la zone échantillonnée à la zone sélectionnée.

Dupliquer Applique la zone échantillonnée de l'image à la zone sélectionnée.

- 3. (Facultatif) Dans la zone d'options de l'outil sous l'histogramme, réglez le curseur Rayon pour spécifier la taille de la zone qui sera affectée par l'outil Suppression des défauts.
- 4. Déplacez l'outil Suppression des défauts dans la photo, puis cliquez sur la partie de l'image à retoucher. Un cercle pointillé en rouge et blanc apparaît au-dessus de la zone sélectionnée. Le cercle pointillé en vert et blanc désigne la zone échantillonnée de la photo utilisée pour la duplication ou la correction.
- 5. Utilisez l'une des méthodes suivantes :
  - Pour déterminer la zone échantillonnée, déplacez le cercle en vert et blanc vers une autre zone de l'image.
  - Pour déterminer la zone sélectionnée en cours de duplication ou de correction, déplacez le cercle rouge et blanc.
  - Pour régler le diamètre des cercles, placez votre pointeur sur le bord de l'un d'entre eux jusqu'à ce qu'il se transforme en double flèche, puis faites glisser cette dernière pour agrandir ou réduire les cercles.

• Pour annuler cette opération, appuyez sur la touche Retour arrière (Windows) ou Suppression (Mac OS).

Répétez cette opération pour chaque zone de l'image à retoucher. Pour supprimer toutes les zones échantillonnées et recommencer l'opération, cliquez sur le bouton Tout effacer dans la zone d'options de l'outil.

(cc) EY-NC-5R Les publications Twitter™ et Facebook ne sont pas couvertes par les dispositions Creative Commons.

Mentions légales | Politique de confidentialité en ligne

## Netteté et réduction du bruit dans Camera Raw

Amélioration de la netteté des photos Réduction du bruit

### Amélioration de la netteté des photos

Haut de la page

Les commandes de netteté de l'onglet Détail permettent de régler la définition du bord des objets dans l'image. Les outils Pinceau de réglage et Filtre gradué utilisent les valeurs Rayon, Détail et Masquage lorsque l'accentuation locale est appliquée.

Utilisez l'option Appliquer la netteté à, dans les préférences de Camera Raw, pour indiquer si la netteté doit être appliquée à toutes les images ou uniquement aux aperçus.

Pour afficher les préférences dans Camera Raw, cliquez sur le bouton Ouvrir la boîte de dialogue Préférences 🗮 dans la barre d'outils.

- 1. Faites un zoom sur l'image d'aperçu avec un facteur d'au moins 100 %.
- 2. Vous pouvez régler les commandes suivantes dans l'onglet Détail :

**Gain** Règle la définition des contours. Augmentez la valeur Gain pour augmenter la netteté. Une valeur égale à zéro (0) désactive le renforcement. En général, il est préférable de définir la valeur Gain sur une valeur assez faible pour obtenir des images propres. Ce réglage est une variante de l'effet Accentuation, qui localise les pixels différant des pixels environnants en fonction du seuil que vous avez spécifié et augmente le contraste de ces pixels de la valeur que vous avez définie. Lorsque vous ouvrez un fichier image Camera Raw, le module externe Camera Raw calcule le seuil à utiliser en se basant sur le modèle d'appareil photo, le réglage ISO et la compensation de l'exposition.

**Rayon** Règle l'étendue des détails auxquels la netteté est appliquée. Les photos présentant des détails précis nécessitent généralement un rayon inférieur. Pour des photos comportant des détails plus grossiers, vous pouvez utiliser un rayon supérieur. En général, le recours à un rayon trop élevé produit des résultats peu naturels.

**Détail** Définit la quantité d'informations haute fréquence accentuées dans l'image et l'intensité du processus d'accentuation des contours. Des valeurs faibles permettent surtout d'accentuer les contours afin d'éliminer le flou. Des valeurs élevées permettent de rendre les textures de l'image plus prononcées.

**Masquage** Commande un masque de contour. Lorsque la valeur de masquage est définie sur zéro (0), toutes les zones de l'image sont accentuées uniformément. Lorsque la valeur de masquage est définie sur 100, la netteté se limite pratiquement aux zones situées près des contours les plus marqués. Tout en maintenant la touche Alt (Windows) ou Option (Mac OS) enfoncée, faites glisser le curseur pour visualiser les zones à accentuer (en blanc) et les zones à masquer (en noir).

3. (Facultatif) Pour appliquer les derniers algorithmes de netteté aux images, cliquez sur le bouton Mettre à jour vers le processus actuel (2012) 💷 dans l'angle inférieur droit de l'aperçu de l'image.

### **Réduction du bruit**

Haut de la page

ſ.

La section Réduction du bruit de l'onglet Détail regroupe des commandes permettant de réduire le *bruit d'une image*, c'est-à-dire les artefacts parasites visibles qui amoindrissent la qualité de l'image. Le bruit sur une image comprend un bruit de luminance (niveaux de gris), donnant un aspect granuleux à l'image, et un bruit de chrominance (couleur), formé par des artefacts colorés dans l'image. Les photos prises avec un ISO élevé ou un appareil photo numérique peu sophistiqué peuvent présenter un bruit perceptible.

**Remarque :** lorsque vous réglez la réduction du bruit, effectuez d'abord un zoom d'au moins 100 % sur l'image d'aperçu afin de visualiser l'aperçu de la réduction du bruit.

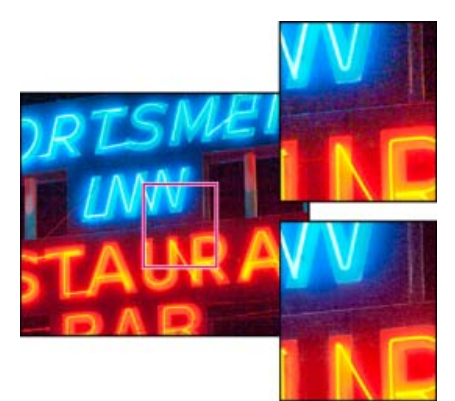

Le réglage des curseurs Couleur et Détail de la couleur réduit le bruit de chrominance tout en conservant le détail de la couleur (angle inférieur droit).

**Remarque**: si les curseurs Détail de luminance, Contraste de luminance et Détail de la couleur sont estompés, cliquez sur le bouton Mettre à jour vers le processus actuel (2012) 💷 dans le coin inférieur droit de l'aperçu de l'image.

Luminance Réduit le bruit de luminance.

Détail de luminance Gère le seuil du bruit de luminance. Utile pour les photos ayant du bruit. Des valeurs élevées peuvent préserver davantage de détails, mais produire des résultats plus bruités. Des valeurs faibles produisent des résultats plus lisses au prix d'une baisse du niveau de détail.

**Contraste de luminance** Gère le seuil du contraste de luminance. Utile pour les photos ayant du bruit. Des valeurs élevées préservent le contraste, mais peuvent produire des zones bruitées ou moirées. Des valeurs basses produisent des résultats plus lisses, mais moins contrastés.

**Couleur** Réduit le bruit de chrominance.

Détail de la couleur Gère le seuil du bruit de chrominance. Des valeurs élevées protègent les contours colorés fins et détaillés, mais peuvent entraîner la création de taches colorées. Des valeurs basses suppriment les taches colorées, mais peuvent entraîner des débordements des couleurs.

Pour obtenir des didacticiels vidéo sur la réduction du bruit dans Camera Raw, consultez les sites suivants :

- Amélioration de la réduction du bruit dans Photoshop® CS5 par Matt Kloskowski
- Corrections de l'objectif et réduction du bruit dans Adobe® Camera Raw par Russell Brown
- Photoshop CS5 Camera Raw 6.0 par Justin Seeley

(cc) EY-NC-5R Les messages Twitter™ et Facebook ne sont pas couverts par les termes de la licence Creative Commons.

Informations juridiques | Politique de confidentialité en ligne

## Correction de la distorsion de l'objectif dans Camera Raw

A propos de la correction de l'objectif Correction automatique de la perspective de l'image et des défauts de l'objectif Explications d'un expert Correction manuelle de la perspective de l'image et des défauts de l'objectif Correction des aberrations chromatiques dans Camera Raw 7.1

### A propos de la correction de l'objectif

Haut de la page

L'objectif d'un appareil photo peut présenter différents types de défaut, qui varient selon la longueur focale, l'ouverture du diaphragme et la distance focale utilisée. Vous pouvez corriger ces distorsions et aberrations apparentes à l'aide de l'onglet Corrections de l'objectif de la boîte de dialogue Camera Raw.

Le vignettage se caractérise par une diminution de la luminosité sur les bords (et tout particulièrement les coins) d'une image par rapport à son centre. Pour corriger ce phénomène, utilisez les commandes de la section Vignettage de l'objectif, dans l'onglet Corrections de l'objectif.

Dans le cas d'une distorsion en barillet, les lignes droites sont incurvées vers l'extérieur.

Dans le cas d'une distorsion en coussinet, les lignes droites sont incurvées vers l'intérieur.

L'aberration chromatique survient lorsque l'objectif ne parvient pas à concentrer différentes couleurs vers le même point. Une aberration chromatique peut se traduire par le fait que, même si l'image de chaque couleur de la lumière est bien focalisée (nette), la taille de chaque image varie légèrement. Un autre type d'artefact chromatique affecte les contours des tons clairs spéculaires, tels que ceux que l'on observe lorsque la lumière se reflète sur la surface de l'eau ou sur un métal poli. Cela se traduit généralement par l'apparition d'une frange violette autour de chaque ton clair spéculaire.

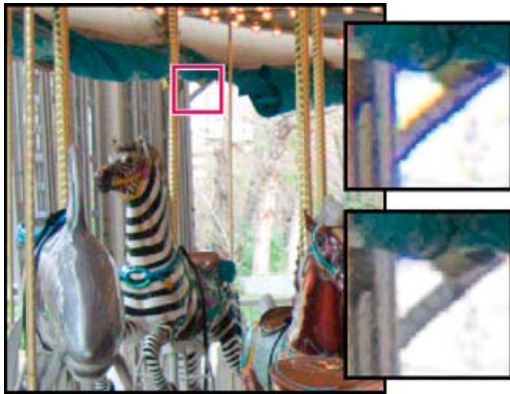

Image d'origine (en haut) et après correction de l'aberration chromatique (en bas)

### Correction automatique de la perspective de l'image et des défauts de l'objectif

Haut de la page

Haut de la page

(f)

Les options de l'onglet Profil, imbriqué dans l'onglet Corrections de l'objectif de la boîte de dialogue Camera Raw, permettent de corriger les distorsions liées aux objectifs d'appareil les plus courants. Les profils, qui reposent sur les métadonnées Exif identifiant l'appareil photo et l'objectif à l'origine du cliché, compensent ces effets en conséquence.

### **Explications d'un expert**

Russell Brown explique comment corriger l'objectif et réduire le bruit dans Camera Raw 6 (05:55). En savoir plus

http://av.adobe.com/russellbrown/ACRWhatsNew\_..

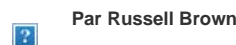

Apportez votre expertise à Adobe Community Help

- 1. Dans l'onglet Profil imbriqué à l'onglet Corrections de l'objectif, sélectionnez Activer les corrections de profil de l'objectif.
- 2. Si Camera Raw ne trouve pas de profil adapté automatiquement, sélectionnez une marque, un modèle et un profil.

**Remarque :** certains appareils photo n'ont qu'un seul objectif et certains objectifs n'ont qu'un seul profil. Les objectifs disponibles varient selon que vous ajustez un fichier brut ou non. Pour obtenir la liste des objectifs pris en charge, consultez l'article Lens profile support | Lightroom 3, Photoshop CS5, Camera Raw 6 (Prise en charge des profils d'objectif | Lightroom 3, Photoshop CS5, Camera Raw 6). Pour créer des profils personnalisés, utilisez l'outil Adobe Lens Profile Creator.

3. Si vous le souhaitez, personnalisez la correction appliquée par le profil à l'aide des curseurs Gain :

**Distorsion** La valeur par défaut 100 applique 100 % de la correction de distorsion dans le profil. Les valeurs supérieures à 100 appliquent une correction plus importante à la distorsion ; les valeurs inférieures à 100 appliquent une correction plus faible.

**Aberration chromatique** La valeur par défaut 100 applique 100 % de la correction d'aberration chromatique dans le profil. Les valeurs supérieures à 100 appliquent davantage de correction aux franges de couleur ; les valeurs inférieures à 100 appliquent une correction plus faible.

**Vignettage** La valeur par défaut 100 applique 100 % de la correction de vignettage dans le profil. Les valeurs supérieures à 100 appliquent davantage de correction au vignettage ; les valeurs inférieures à 100 appliquent une correction plus faible.

4. (Facultatif) Pour appliquer vos modifications au profil par défaut, cliquez sur Configurer > Enregistrer les nouveaux profils d'objectif par défaut.

### Correction manuelle de la perspective de l'image et des défauts de l'objectif

Les corrections de transformation et de vignette peuvent être appliquées aussi bien à des photos originales qu'à des photos recadrées. Les vignettes d'objectif permettent de régler les valeurs d'exposition afin d'éclaircir les coins sombres.

- 1. Cliquez sur l'onglet Manuel imbriqué dans l'onglet Corrections de l'objectif de la boîte de dialogue Camera Raw.
- 2. Sous Transformation, réglez un ou plusieurs des paramètres suivants :

**Distorsion** Faites glisser le curseur vers la droite pour corriger la distorsion en barillet et redresser les lignes qui sont courbées vers l'extérieur. Faites glisser le curseur vers la gauche pour corriger la distorsion en coussinet et redresser les lignes qui sont courbées vers l'intérieur.

**Vertical** Permet de corriger la perspective causée par l'inclinaison verticale de l'appareil photo (vers le haut ou vers le bas). Ainsi, les lignes verticales apparaissent parallèles.

**Horizontal** Permet de corriger la perspective causée par l'angle horizontal de l'appareil photo (vers la gauche ou vers la droite). Ainsi, les lignes horizontales apparaissent parallèles.

Rotation Permet de corriger l'inclinaison de l'appareil photo.

**Echelle** Permet d'ajuster l'échelle de l'image pour l'agrandir ou la réduire, et ainsi faire disparaître les zones vides provoquées par les distorsions et les corrections de perspective. Cette option affiche les zones de l'image qui s'étendent audelà de la limite de recadrage.

3. Sous Aberration chromatique, réglez un ou plusieurs des paramètres suivants :

Frange rouge/cyan Ajuste la taille de la couche rouge par rapport à la couche verte.

Frange bleu/jaune Ajuste la taille de la couche bleue par rapport à la couche verte.

Effectuez un zoom avant sur une zone contenant des détails très sombres ou complètement noirs sur un fond très clair ou complètement blanc. Repérez les franges de couleur. Pour mieux voir les franges de couleur, maintenez la touche Alt (Windows) ou Option (Mac OS) enfoncée pendant que vous déplacez l'un des deux curseurs de façon à masquer la frange corrigée par l'autre curseur.

Haut de la page

**Supprimer les franges** Choisissez Tous les contours pour corriger les franges de couleur de tous les contours, y compris toute variation nette dans les valeurs chromatiques. Si l'option Tous les contours fait apparaître des lignes grises ou entraîne tout autre effet indésirable, choisissez l'option Eclaircir les contours pour corriger la frange de couleur uniquement sur le bord des tons clairs, où la frange est le plus susceptible d'apparaître. Choisissez Désactivé pour désactiver la suppression de la frange.

4. Sous Vignettage de l'objectif, réglez un ou plusieurs des paramètres suivants :

**Gain** Déplacez le curseur Gain vers la droite (valeurs positives) pour éclaircir les coins de la photo. Déplacez le curseur vers la gauche (valeurs négatives) pour assombrir les coins de la photo.

**Milieu** Faites glisser le curseur Milieu vers la gauche (valeur plus faible) pour appliquer le réglage Gain à une zone plus grande à partir des coins. Faites glisser le curseur vers la droite (valeur plus élevée) pour limiter le réglage à une zone plus proche des coins.

### Correction des aberrations chromatiques dans Camera Raw 7.1

Haut de la page

A

Camera Raw 7.1 dispose d'une case à cocher qui permet de corriger automatiquement les franges bleu/jaune et rouge/vert (aberration chromatique latérale). Quant aux curseurs, ils permettent de corriger les aberrations de type violet/magenta et vert (aberration chromatique axiale). Les aberrations chromatiques axiales se produisent souvent sur les images réalisées avec une grande ouverture.

### Supprimer les changements de couleur rouge/vert et bleu/jaune

• Dans l'onglet Couleur du panneau Correction de l'objectif, cochez la case Supprimer les aberrations chromatiques.

### Supprimer les franges globales violet/magenta et vert

Dans l'onglet Couleur du panneau Correction de l'objectif, ajustez les curseurs Gain relatifs au violet et au vert. Plus le gain est élevé, plus la suppression des franges de couleur sera importante. Prenez garde à ne pas appliquer un réglage susceptible d'affecter les objets violets ou verts de votre image.

Vous pouvez régler la gamme des teintes vertes ou violettes concernées à l'aide des curseurs Teinte violette et Teinte verte. Faites glisser l'une des extrémités pour élargir ou réduire la gamme de couleurs affectées. Faites glisser le curseur entre les extrémités pour déplacer la gamme de teintes. L'espacement minimum entre les extrémités est de dix unités. L'espacement par défaut pour les curseurs de vert est très réduit, de façon à protéger les couleurs vertes et jaunes des images (pour un feuillage, par exemple).

Remarque : vous pouvez protéger les contours des objets violets et verts à l'aide du pinceau de réglage local.

Appuyez sur la touche Alt/Option tout en faisant glisser l'un des curseurs pour visualiser le réglage effectué. La couleur de la frange devient de plus en plus neutre à mesure que vous faites glisser le curseur jusqu'à supprimer la couleur.

### Supprimer les franges de couleur locales

Les réglages locaux de dégradé et de pinceau permettent de supprimer toutes les franges, quelle que soit leur couleur. La fonction de suppression locale des franges est disponible pour la version de processus 2012 uniquement.

- Sélectionnez les outils de pinceau ou de dégradé et faites-les glisser sur l'image.
- Réglez le curseur Supprimer les franges. Une valeur positive a pour effet de supprimer la frange de couleur. Une valeur négative a pour effet de protéger certaines zones de l'image lorsque vous optez pour une suppression globale des franges. La valeur -100 empêche toute suppression des franges au niveau de la zone indiquée. Par exemple, si vous appliquez une suppression globale de la frange violette, cela peut entraîner une désaturation ou une altération des objets violets de l'image. Si vous utilisez les outils de peinture en définissant l'option Supprimer les franges sur -100, les zones ainsi protégées conserveront leur couleur d'origine.

Pour obtenir un résultat optimal, effectuez les éventuelles corrections de transformation de l'objectif avant d'appliquer des réglages locaux visant à supprimer les franges de couleur.

(cc) EY-NC-5R Les messages Twitter™ et Facebook ne sont pas couverts par les termes de la licence Creative Commons.

Histogramme et niveaux RVB Aperçu de l'écrêtage des tons foncés et des tons clairs Options de balance des blancs Réglage de la tonalité Réglage précis des courbes tonales Commandes Clarté, Vibrance et Saturation Commandes TSI/Niveaux de gris Réglage des couleurs ou des tons à l'aide de l'outil Réglage ciblé Changement de tonalité d'une image en niveaux de gris Retouche d'images HDR dans Camera Raw

### Histogramme et niveaux RVB

Haut de la page

Un histogramme représente le nombre de pixels pour chaque valeur de luminance dans une image. Un histogramme dont les valeurs de luminance sont différentes de zéro décrit une image qui tire parti de la gamme de tons complète. Un histogramme qui n'utilise pas la gamme de tons complète correspond à une image terne qui manque de contraste. Un histogramme qui présente une pointe du côté gauche indique un écrêtage des tons foncés, tandis qu'un histogramme présentant une pointe du côté droit indique un écrêtage des tons clairs.

Sélectionnez Tons clairs ou Tons foncés pour visualiser les pixels écrêtés dans l'image d'aperçu. Pour plus d'informations, reportez-vous à la section Aperçu de l'écrêtage des tons foncés et des tons clairs dans Camera Raw.

Pour régler une image, une tâche courante consiste à répartir les valeurs de pixels de manière plus uniforme de la gauche vers la droite de l'histogramme, au lieu de les concentrer toutes à l'une des extrémités.

Un histogramme est constitué de trois couches de couleur qui représentent le rouge, le vert et le bleu. Le blanc est produit par le chevauchement des trois couches ; le jaune, le magenta et le cyan apparaissent lorsque deux des couches RVB se chevauchent (le jaune est produit par la superposition des couches R et V, le magenta par la superposition des couches R et B, et le cyan par la superposition des couches V et B).

Cet histogramme est automatiquement mis à jour pendant le réglage des paramètres dans la boîte de dialogue Camera Raw.

Les valeurs RVB du pixel situé sous le pointeur (dans l'image d'aperçu) apparaissent sous l'histogramme.

**Remarque :** vous pouvez également utiliser l'outil Echantillonnage de couleur <sup>V</sup> pour placer jusqu'à neuf échantillonnages de couleur dans l'image d'aperçu. Les valeurs RVB apparaissent au-dessus de l'image d'aperçu. Pour supprimer un échantillonnage de couleur, cliquez sur celui-ci en maintenant la touche Alt (Windows) ou Option (Mac OS) enfoncée. Pour effacer les échantillonnages de couleur, cliquez sur Effacer les échantillonnages.

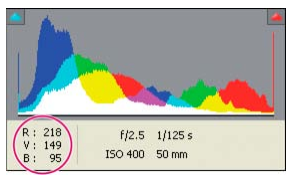

La boîte de dialogue Camera Raw affiche les valeurs RVB du pixel situé sous le pointeur.

### Aperçu de l'écrêtage des tons foncés et des tons clairs

L'écrêtage se produit lorsque les valeurs de couleur d'un pixel sont supérieures à la plus haute valeur ou inférieures à la plus faible valeur pouvant être représentées dans l'image. Les valeurs trop lumineuses sont écrêtées sur du blanc en sortie et les valeurs trop foncées sont écrêtées sur du noir en sortie. Cela se traduit par une perte de détails de l'image.

- Pour visualiser les pixels écrêtés avec le reste de l'image d'aperçu, sélectionnez les options Tons foncés ou Tons clairs situées en haut de l'histogramme. Vous pouvez également appuyer sur la touche U pour visualiser l'écrêtage des tons foncés ou sur la touche O pour visualiser l'écrêtage des tons clairs.
- Pour visualiser uniquement les pixels en cours d'écrêtage, appuyez sur la touche Alt (Windows) ou Option (Mac OS) tout en faisant glisser les curseurs Exposition, Récupération ou Noirs.

Haut de la page

Dans le cas des curseurs Exposition et Récupération, l'image devient noire et les zones écrêtées s'affichent en blanc. Pour le curseur Noirs, l'image devient blanche et les zones écrêtées s'affichent en noir. Les zones colorées indiquent l'écrêtage sur une couche de couleur (rouge, vert, bleu) ou deux couches de couleur (cyan, magenta, jaune).

**Remarque :** dans certains cas, l'écrêtage se produit car la gamme de l'espace colorimétrique dans lequel vous travaillez est trop petite. Si vos couleurs sont écrêtées, envisagez l'utilisation d'un espace colorimétrique disposant d'une gamme étendue, tel que ProPhoto RVB.

### Options de balance des blancs

Haut de la page

Le réglage de la balance des blancs consiste à identifier les objets de l'image que vous voulez en couleur neutre (blanc ou gris), puis à régler les couleurs de l'image de manière à obtenir ce résultat. Dans une scène, un objet blanc ou gris prend la couleur émise par la lumière ambiante ou le flash utilisé pour prendre la photo. Lorsque vous utilisez l'outil Balance des blancs *P* pour indiquer qu'un objet doit être blanc ou gris, Camera Raw peut déterminer la couleur de la lumière avec laquelle la scène a été prise, puis régler automatiquement l'éclairage de la scène.

La température de couleur (exprimée en Kelvins) est utilisée pour mesurer l'éclairage d'une scène. Les sources lumineuses naturelles et incandescentes émettent la lumière selon un schéma prévisible suivant leur température.

Un appareil photo numérique enregistre la balance des blancs au moment de l'exposition comme métadonnée. Le module externe Camera Raw reconnaît cette valeur et la définit comme paramètre initial lorsque vous ouvrez le fichier dans la boîte de dialogue Camera Raw. En règle générale, ce paramètre donne la température de couleur exacte ou une température très proche. Le cas échéant, vous pouvez régler la balance des blancs.

**Remarque :** les dominantes de couleur ne résultent pas toutes d'une balance des blancs incorrecte. Utilisez l'Editeur de profils DNG pour corriger une dominante de couleur qui subsiste après le réglage de la balance des blancs. Reportez-vous à la section Réglage du rendu des couleurs pour votre appareil photo dans Camera Raw.

L'onglet Réglages de base de la boîte de dialogue Camera Raw comprend trois commandes qui permettent de corriger la dominante de couleur dans une image :

**Balance des blancs** Camera Raw applique le paramètre de balance des blancs et modifie en conséquence les propriétés Température et Teinte dans l'onglet Réglages de base. Utilisez les commandes ci-dessous pour affiner la balance des blancs.

Tel quel Utilise les paramètres de balance des blancs de l'appareil photo, s'ils sont disponibles.

Auto Calcule la balance des blancs sur la base des données d'image.

Les fichiers Camera Raw et DNG possèdent également les paramètres de balance des blancs suivants : Lumière du jour, Nuageux, Ombrageux, Tungstène, Fluorescente et Flash.

**Remarque :** si Camera Raw ne reconnaît pas le paramètre de balance des blancs de l'appareil photo, sélectionner Tel quel revient à choisir Auto.

**Température** Définit la balance des blancs en fonction d'une température de couleur personnalisée. Diminuez la température pour corriger une photo prise avec une basse température de couleur ; le module externe Camera Raw fait tendre les couleurs vers le bleu afin de compenser la basse température de couleur (tendant vers le jaune) de la lumière ambiante. Inversement, augmentez la température pour corriger une photo prise avec une haute température de couleur ; les couleurs se réchauffent alors (en tirant vers le jaune) afin de compenser la haute température de couleur (tirant vers le bleu) de la lumière ambiante.

**Remarque :** la plage et les unités des commandes Température et Teinte sont différentes lorsque vous réglez une image TIFF ou JPEG. Par exemple, Camera Raw fournit un curseur de réglage de la température pour les fichiers bruts allant de 2 000 Kelvins à 50 000 Kelvins. Pour les fichiers JPEG ou TIFF, Camera Raw tente de donner une température de couleurs ou une balance des blancs différente. Comme la valeur d'origine a déjà été utilisée pour modifier les données de pixels dans le fichier, Camera Raw ne fournit pas la véritable échelle thermométrique Kelvin. Dans ce cas, l'échelle thermométrique est remplacée par une échelle approximative graduée de -100 à 100.

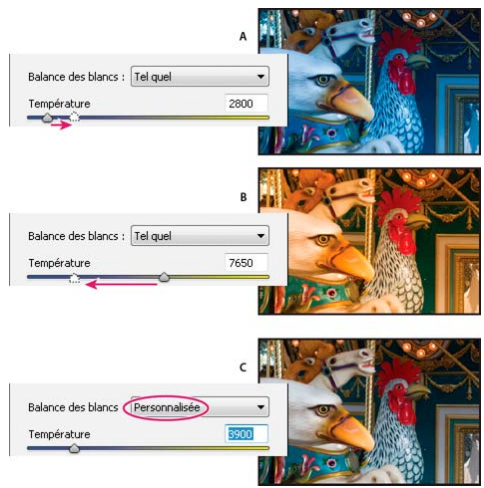

Correction de la balance des blancs

A. Le déplacement du curseur Température vers la droite corrige une photo prise avec une haute température de couleur B. Le déplacement du curseur Température vers la gauche corrige une photo prise avec une basse température de couleur C. Photo obtenue après le réglage de la température de couleur

**Teinte** Définit la balance des blancs afin de compenser la présence d'une teinte verte ou magenta. Diminuez la valeur Teinte pour ajouter du vert à l'image, et augmentez-la pour ajouter du magenta.

Pour régler rapidement la balance des blancs, sélectionnez l'outil Balance des blancs *f*, puis cliquez sur une zone que vous souhaitez en blanc ou gris neutre dans l'image d'aperçu. Les propriétés Température et Teinte sont ajustées de façon à neutraliser la couleur sélectionnée (si possible). Lorsque vous cliquez sur du blanc, choisissez une zone de tons clairs contenant des détails blancs significatifs et non pas un ton clair spéculaire. Vous pouvez cliquer deux fois sur l'outil Balance des blancs pour réinitialiser le paramètre Tel quel de la balance des blancs.

Haut de la page

### Réglage de la tonalité

Pour régler la gamme de tons de l'image, utilisez les commandes de tonalité de l'onglet Réglages de base.

Lorsque vous cliquez sur Auto dans la partie supérieure de la section de réglage des tonalités de l'onglet Réglages de base, Camera Raw analyse l'image et procède automatiquement au réglage des commandes de tonalité.

Vous pouvez également appliquer séparément des paramètres automatiques pour chaque commande de tonalité. Pour appliquer un réglage automatique à une seule commande de tonalité, comme Exposition ou Contraste, double-cliquez sur le curseur correspondant tout en maintenant la touche Maj enfoncée. Pour rétablir la valeur d'origine d'une commande de tonalité, cliquez deux fois sur le curseur correspondant.

En cas de réglage automatique, Camera Raw ignore les éventuels réglages effectués précédemment dans d'autres onglets (tels que le réglage précis de la tonalité dans l'onglet Courbes des tonalités). C'est la raison pour laquelle vous devez d'abord appliquer des réglages de tonalité automatiques (si vous les utilisez) afin d'obtenir une approximation initiale des paramètres optimaux pour votre image. Si vous avez délibérément utilisé différentes expositions lors de votre séance de prises de vue, il est probable que vous ne souhaitiez pas annuler tout ce travail en appliquant les réglages automatiques. D'un autre côté, rien ne vous empêche de cliquer sur Auto puis d'annuler les réglages s'ils ne vous donnent pas satisfaction.

Dans Adobe® Bridge, les aperçus utilisent les paramètres d'image par défaut. Si vous souhaitez que ces paramètres incluent les réglages de tons automatiques, sélectionnez Appliquer les réglages de tons automatiques dans la section Paramètres par défaut de l'image des préférences de Camera Raw.

**Remarque :** si vous comparez des images d'après leurs aperçus dans Adobe Bridge, ne sélectionnez pas l'option Appliquer les réglages de tons automatiques, ce qui correspond au paramètre par défaut. Dans le cas contraire, vous comparerez des images dont les réglages ont déjà été définis.

Lorsque vous effectuez des réglages, gardez un œil sur les extrémités de l'histogramme ou utilisez les aperçus d'écrêtage des tons foncés et des tons clairs.

Tout en déplaçant les curseurs de commande de tonalité, maintenez la touche Alt (Windows) ou Option (Mac OS) enfoncée afin de prévisualiser l'emplacement d'écrêtage des tons clairs ou foncés. Déplacez le curseur jusqu'à ce que l'écrêtage commence, puis inversez légèrement le réglage. (Pour plus d'informations, reportez-vous à la section Aperçu de l'écrêtage des tons foncés et des tons clairs dans Camera Raw.)

- Pour régler manuellement une commande de tonalité, faites glisser son curseur, entrez une valeur numérique dans sa zone ou sélectionnez une valeur dans cette zone et appuyez sur la flèche Haut ou Bas.
- Pour rétablir une valeur par défaut, cliquez deux fois sur la commande du curseur.

**Remarque :** les commandes de tonalité présentes dans le panneau Réglages de base dépendent, comme indiqué, de la version de processus utilisée (PV2012, PV2010 ou PV2003).

**Exposition (tout)** Règle la luminosité globale de l'image. Régler le curseur jusqu'à ce que l'aspect de la photo soit bon et l'image à la luminosité voulue. Les valeurs d'exposition sont à des incréments équivalents aux valeurs d'ouverture de diaphragme d'un appareil photo. Un réglage de +1,00 revient à élargir l'ouverture de 1. De même, un réglage de -1,0 revient à diminuer l'ouverture de 1.

**Contraste (tout)** Permet d'augmenter ou de diminuer le contraste de l'image, ciblant principalement les tons moyens. Lorsque vous augmentez le contraste, les zones de l'image qui tendent vers les tons foncés s'assombrissent, tandis que les zones plus claires s'éclaircissent. Les tons de l'image sont inversement affectés à mesure de la diminution du contraste.

Tons clairs (PV2012) Règle les zones lumineuses d'une image. Déplacez le curseur vers la gauche pour foncer les tons clairs et récupérer les détails d'une zone surexposée. Déplacez le curseur vers la droite pour éclaircir les tons clairs tout en minimisant l'écrêtage.

**Tons foncés (PV2012)** Régler les zones foncées d'une image. Déplacez le curseur vers la gauche pour obscurcir les tons foncés tout en minimisant l'écrêtage. Déplacez le curseur vers la droite pour éclaircir les tons foncés et de récupérer les détails des tons foncés.

Blancs (PV2012) Règle l'écrêtage blanc. Déplacez le curseur vers la gauche pour réduire l'écrêtage des tons clairs. Déplacez le curseur vers la droite pour augmenter l'écrêtage des tons clairs. (L'écrêtage des tons clairs peut être un effet souhaité pour les tons clairs spéculaires comme les surfaces métalliques.)

**Noirs (PV2012)** Règle l'écrêtage noir. Déplacez le curseur vers la gauche pour augmenter l'écrêtage noir (associer plus de tons foncés au noir pur). Déplacez le curseur vers la droite pour réduire l'écrêtage des tons foncés.

Noirs (PV2010 et PV2003) Indique les valeurs de l'image à associer au noir. Le déplacement du curseur vers la droite augmente les zones qui deviennent noires, et crée parfois l'impression d'un contraste d'image accru. L'effet le plus important est observé dans les tons foncés, avec des modifications bien moindres dans les tons moyens et clairs.

**Récupération (PV2010 et PV2003)** Permet d'essayer de récupérer des détails à partir de tons clairs. Camera Raw peut reconstruire certains détails à partir de zones dans lesquelles une ou deux couches de couleur sont écrêtées sur du blanc.

Lumière d'appoint (PV2010 et PV2003) Permet d'essayer de récupérer des détails à partir de tons foncés, sans éclaircir les noirs. Camera Raw peut reconstruire certains détails à partir de zones dans lesquelles une ou deux couches de couleur sont écrêtées sur du noir. L'utilisation de l'option Lumière d'appoint revient à utiliser la partie Tons foncés du filtre Tons foncés/Tons clairs de Photoshop® ou de l'effet Tons foncés/Tons clairs d'After Effects®.

Luminosité (PV2010 et PV2003) Permet de régler les zones lumineuses et sombres de l'image, comme avec la propriété Exposition. Cependant, au lieu d'écrêter l'image dans les tons clairs ou foncés, cette option compresse les tons clairs et étend les tons foncés lorsque vous déplacez le curseur vers la droite. Le plus souvent, la meilleure utilisation de cette commande consiste à définir la gamme de tons globale en configurant d'abord les propriétés Exposition, Récupération et Noirs, puis à régler la luminosité. Des réglages de luminosité importants peuvent, en effet, affecter l'écrêtage des tons foncés et clairs. Il est donc possible que vous souhaitiez réajuster la propriété Exposition, Récupération ou Noirs après avoir réglé la luminosité.

En savoir plus : regardez le didacticiel vidéo Nouveautés de Camera Raw, par Matt Kloskowski.

### Réglage précis des courbes tonales

Utilisez les commandes de l'onglet Courbe des tonalités pour affiner les images après avoir effectué des réglages de tonalité dans l'onglet Réglages de base. Les courbes tonales représentent les modifications apportées à la gamme de tons d'une image. L'axe horizontal représente les valeurs tonales d'origine de l'image (valeurs d'entrée), le noir étant situé à gauche et les valeurs s'éclaircissant à mesure que l'on se dirige vers la droite. L'axe vertical représente les valeurs tonales modifiées (valeurs de sortie), progressivement du noir au blanc, de bas en haut.

ſ.

Haut de la page

Si un point de la courbe se déplace vers le haut, la sortie sera une tonalité plus claire ; en cas de déplacement vers le bas, la tonalité sera plus foncée. Une ligne droite à 45 degrés signifie que la courbe de réponse tonale n'a pas été modifiée : les valeurs d'entrée d'origine correspondent exactement aux valeurs de sortie.

Utilisez la courbe tonale de l'onglet imbriqué Paramétrique pour régler les valeurs dans des gammes de tons spécifiques de l'image. Les zones de la courbe affectées par les propriétés de zone (Tons clairs, Teintes claires, Teintes sombres ou Tons foncés) dépendent de l'emplacement des commandes de division définies au bas du graphe. Les propriétés Teintes claires et Teintes sombres affectent principalement la zone intermédiaire de la courbe, tandis que les propriétés Tons clairs et Tons foncés affectent principalement les extrémités de la gamme de tons.

- · Pour ajuster les courbes tonales, utilisez l'une des méthodes suivantes :
  - Faites glisser le curseur Tons clairs, Teintes claires, Teintes sombres ou Tons foncés dans l'onglet imbriqué Paramétrique. Vous pouvez étendre ou réduire les zones de courbe affectées par les curseurs en faisant glisser les commandes de division de zone le long de l'axe horizontal du graphe.
  - Faites glisser un point sur la courbe dans l'onglet imbriqué De points. Lorsque vous déplacez le point, les valeurs tonales Entrée et Sortie s'affichent sous la courbe tonale.
  - Sélectionnez une option dans le menu Courbe de l'onglet imbriqué De points. Le paramètre sélectionné est reproduit dans l'onglet De points, mais pas dans les paramètres de l'onglet Paramétrique. Le paramètre par défaut est Contraste moyen.
  - Sélectionnez l'outil Réglage ciblé courbe paramétrique isitué dans la barre d'outils et faites glisser le pointeur sur l'image. L'outil Réglage ciblé courbe paramétrique permet de régler les zones de courbe Tons clairs, Teintes claires,

Le raccourci clavier T permet d'activer ou de désactiver le dernier outil de réglage ciblé utilisé.

### Changement de tonalité d'une image en niveaux de gris

173

| Teintes sombres ou Tons foncés en fonction de | s valeurs situées | dans la partie de | l'image définie p | ar le pointeur. |
|-----------------------------------------------|-------------------|-------------------|-------------------|-----------------|
|-----------------------------------------------|-------------------|-------------------|-------------------|-----------------|

Remarque : l'outil Réglage ciblé n'a aucune incidence sur les courbes à points.

### Commandes Clarté, Vibrance et Saturation

Vous pouvez modifier la saturation de toutes les couleurs en réglant les commandes Clarté, Vibrance et Saturation de l'onglet Réglages de base. (Pour régler la saturation d'une gamme chromatique spécifique, utilisez les commandes de l'onglet TSI/Niveaux de gris.)

Clarté Permet d'ajouter de la profondeur à une image en augmentant le contraste local. Le changement le plus important s'opère au niveau des tons moyens. Ce paramètre est assimilable à un effet d'accentuation sur un grand rayon. Lorsque vous utilisez ce paramètre, il est préférable de choisir un affichage égal ou supérieur à 100 %. Pour un effet optimal, déplacez le curseur vers la droite jusqu'à apercevoir des halos à proximité des détails de contour de l'image, puis réduisez légèrement la clarté.

Vibrance Permet de régler la saturation de manière à limiter l'écrêtage des couleurs proches du niveau maximal de saturation. Ce paramètre modifie la saturation de toutes les couleurs faiblement saturées. Le changement le moins important s'opère au niveau des couleurs hautement saturées. Le paramètre Vibrance empêche également la sursaturation des tons chair.

Saturation Permet de régler équitablement la saturation de toutes les couleurs d'image entre -100 (monochrome) et +100 (saturation multipliée par deux).

### Commandes TSI/Niveaux de gris

Vous pouvez utiliser les commandes de l'onglet TSI/Niveaux de gris pour régler les gammes chromatiques individuelles. Par exemple, si vous estimez qu'un objet rouge paraît trop vif, vous pouvez réduire les valeurs des rouges dans l'onglet imbriqué Saturation.

Les onglets imbriqués ci-dessous contiennent des commandes qui permettent de régler une composante couleur pour une gamme chromatique spécifique :

Teinte Modifie la couleur. Vous pouvez, par exemple, faire passer un ciel bleu (et tous les autres objets bleus) du cyan au violet.

Saturation Modifie le niveau de vivacité ou de pureté des couleurs. Dans le cas d'un ciel bleu, vous pouvez notamment transformer la couleur du gris en un bleu très saturé.

Luminance Modifie la luminosité de la gamme chromatique.

Si vous sélectionnez Convertir en niveaux de gris, un seul onglet imbriqué est visible :

Mélange des niveaux de gris Les commandes de cet onglet permettent de définir la contribution de chaque gamme chromatique dans la version en niveaux de gris de l'image.

### Réglage des couleurs ou des tons à l'aide de l'outil Réglage ciblé

L'outil de Réglage ciblé permet de corriger les tons et les couleurs d'une image en faisant glisser directement le pointeur sur la photo. Grâce à l'outil Réglage ciblé, vous pouvez, par exemple, placer votre pointeur sur un ciel bleu et faire glisser votre souris vers le bas pour désaturer le ciel, ou bien positionner votre pointeur sur une veste rouge et faire glisser votre souris vers le haut pour intensifier la teinte du vêtement.

1. Pour effectuer des réglages chromatiques à l'aide de l'outil Réglage ciblé 🔞, cliquez sur le bouton correspondant dans la barre d'outils et choisissez le type de correction de votre choix : Teinte, Saturation, Luminance ou Mélange des niveaux de gris. Ensuite, faites glisser votre pointeur sur l'image.

Si vous faites glisser votre pointeur vers le haut ou vers la droite, les valeurs augmentent ; si vous le faites glisser vers le bas ou vers la gauche, les valeurs diminuent. Les curseurs utilisés pour plusieurs couleurs peuvent être affectés lorsque vous faites glisser votre pointeur à l'aide de l'outil Réglage ciblé. Si vous sélectionnez l'outil de réglage ciblé pour le mélange des niveaux de gris, l'image est convertie en niveaux de gris.

2. Pour régler la courbe des tonalités à l'aide de l'outil Réglage ciblé 🔯, cliquez sur le bouton correspondant dans la barre d'outils et choisissez l'option Courbe paramétrique. Ensuite, faites glisser votre pointeur sur l'image.

L'outil Réglage ciblé courbe paramétrique permet de régler les zones de courbe Tons clairs, Teintes claires, Teintes sombres ou Tons foncés en fonction des valeurs situées dans la partie de l'image définie par le pointeur.

Haut de la page

### Haut de la page

ſ. Haut de la page

ſ.

Haut de la page

Les commandes de l'onglet Virage partiel permettent de coloriser une image en niveaux de gris. Vous pouvez ajouter une couleur portant sur l'ensemble de la gamme chromatique, telle qu'une apparence sépia ou créer un résultat à virage partiel dans lequel une couleur différente est appliquée aux tons clairs et aux tons foncés. Les tons foncés et clairs extrêmes restent, respectivement, noirs et blancs.

Vous pouvez également appliquer des traitements spéciaux à une image (un aspect de traitement croisé, par exemple).

- 1. Sélectionnez une image en niveaux de gris. (Il peut s'agir d'une image que vous avez convertie en niveaux de gris à l'aide de l'option Convertir en niveaux de gris de l'onglet TSI/Niveaux de gris.)
- 2. Dans l'onglet Virage partiel, réglez les propriétés Teinte et Saturation des tons foncés et des tons clairs. La propriété Teinte définit la couleur de la tonalité, tandis que la propriété Saturation définit l'amplitude du résultat.
- Réglez la commande Balance afin d'équilibrer l'incidence des commandes Tons clairs et Tons foncés. Les valeurs positives accentuent l'effet des commandes Tons clairs, tandis que les valeurs négatives intensifient celui des commandes Tons foncés.

### Retouche d'images HDR dans Camera Raw

Haut de la page

Dans Camera Raw 7.1 ou version ultérieure, vous pouvez utiliser des images à points flottants de 16, 24 ou 32 bits, communément appelées images HDR (High Dynamic Range). Camera Raw permet d'ouvrir des images HDR au format TIFF ou DNG. Assurez-vous que les images utilisent la version de processus 2012. (Voir Versions de processus.)

Vous pouvez utiliser les commandes de l'onglet Réglages de base pour modifier des images HDR. Lorsque vous travaillez sur des images HDR, l'option Exposition de l'onglet Réglages de base propose une gamme étendue (de +10 à -10).

Une fois que vous avez fini de modifier une image, cliquez sur Terminé ou sur Ouvrir l'image pour l'ouvrir dans Photoshop. L'image s'ouvre sous la forme d'un fichier 16 bits ou 8 bits, selon les paramètres définis dans Options du flux de production.

#### Pour ouvrir une image HDR dans Camera Raw :

 Dans Bridge, sélectionnez l'image et cliquez sur Fichier > Ouvrir dans Camera Raw. Dans le panneau Mini-Bridge, cliquez avec le bouton droit sur l'image (ou, sous Mac, cliquez dessus en appuyant sur la touche Ctrl) puis sélectionnez Ouvrir avec > Camera Raw.

Pour plus d'informations sur les images HDR, voir Images HDR (High Dynamic Range) dans l'Aide Photoshop.

(cc) EY-NC-5R Les messages Twitter™ et Facebook ne sont pas couverts par les termes de la licence Creative Commons.

Informations juridiques | Politique de confidentialité en ligne

### Versions de processus dans Camera Raw

La version de processus est la technologie utilisée par Camera Raw pour régler et afficher les photos. Les paramètres et options de la zone à votre disposition dans l'onglet Réglages de base et lors de Réglages locaux changent selon le processus de version utilisé.

Version de processus 2012 Les images éditées pour la première fois dans Camera Raw 7 utilisent la version de processus 2012. PV2012 apporte de nouvelles commandes de tonalité et de nouveaux algorithmes de correspondances tonales pour les images à contraste élevé. Avec PV2012, vous pouvez régler les Tons clairs, les Tons foncés, les Blancs, les Noirs, l'Exposition et le Contraste dans le panneau Réglages de base. Vous pouvez aussi appliquer des corrections locales pour la balance des blancs (Température et Teinte), les Tons clairs, les Tons foncés, le Bruit et le Moiré.

**Version de processus 2010** Les images éditées dans Camera Raw 6 utilisent par défaut PV2010. PV2010 apporte une amélioration de l'accentuation et de la réduction du bruit par rapport à la version de processus précédente (PV2003).

Version de processus 2003 Le moteur de traitement d'origine, utilisé par les versions Camera Raw 5.x et les versions antérieures.

Pour profiter des derniers traitements, vous pouvez mettre à jour les photos précédemment éditées vers la version de processus actuelle.

Pour mettre à jour une photo vers le processus Camera Raw 7 (PV2012), effectuez l'une des opérations suivantes :

- Cliquez sur le bouton Processus actuel (l'icône avec le point d'exclamation) dans l'angle inférieur droit de l'aperçu de l'image.
- Dans l'onglet Etalonnage de l'appareil photo, choisissez Processus 2012 (Actuel).

Pour appliquer une version de processus antérieure à une photo, accédez à l'onglet Etalonnage de l'appareil photo, puis sélectionnez Processus > 2010 ou Processus > 2033.

### **Didacticiel vidéo**

• Nouveautés de Camera Raw 7

(cc) EV-NG-5R Les messages Twitter™ et Facebook ne sont pas couverts par les termes de la licence Creative Commons.

Informations juridiques | Politique de confidentialité en ligne

## Réglage du rendu des couleurs pour votre appareil photo dans Camera Raw

Application d'un profil d'appareil photo Définition d'un profil d'appareil photo par défaut Application d'un profil à un groupe d'images Création d'un paramètre prédéfini pour le profil d'un appareil photo Personnalisation de profils à l'aide de l'Editeur de profils DNG

Pour chaque modèle d'appareil photo pris en charge, Camera Raw utilise des profils colorimétriques afin de traiter des images brutes. Ces profils sont créés lorsque les cibles de couleur sont photographiées dans des conditions d'éclairage normales ; ces profils ne sont *pas* des profils colorimétriques ICC.

**ACR [version]** Ces profils sont compatibles avec les anciennes versions de Camera Raw et Lightroom. La version correspond à la version de Camera Raw dans laquelle le profil a été affiché pour la première fois. Le comportement des profils ACR est cohérent avec celui des photos héritées.

Adobe Standard Les profils standard améliorent considérablement le rendu des couleurs et plus particulièrement les tons chauds comme la gamme des rouges, jaunes et oranges par rapport aux profils d'appareils photo Adobe existants.

**Camera Matching** Les profils d'appareils photo Camera Matching essaient de faire correspondre les couleurs à l'apparence proposée par le fabricant de l'appareil photo selon des paramètres spécifiques. Utilisez les profils Camera Matching si vous préférez le rendu de couleurs proposé par le logiciel du fabricant de votre appareil photo.

Les profils d'appareil photo Adobe Standard et Camera Matching sont conçus pour servir de point de départ pour les prochains réglages d'images à effectuer. Par conséquent, utilisez les profils tout en vous servant des commandes de couleurs et de tons situées dans les onglets Réglages de base, Courbe des tonalités, TSI/Niveaux de gris, ainsi que dans les autres onglets relatifs aux réglages de l'image.

Pour installer manuellement les profils d'appareils photo, placez-les aux emplacements suivants :

Windows XP C:\Documents and Settings\All Users\Application Data\Adobe\CameraRaw\CameraProfiles

Windows Vista C:\ProgramData\Adobe\CameraRaw\CameraProfiles

Windows 7 C:\ProgramData\Adobe\CameraRaw\CameraProfiles

Mac OS /Bibliothèque/Application Support/Adobe/CameraRaw/CameraProfiles

Haut de la page

### Application d'un profil d'appareil photo

• Pour appliquer un profil d'appareil photo, sélectionnez-le dans le menu déroulant Profil de l'appareil photo de l'onglet Etalonnage de l'appareil photo, situé dans la boîte de dialogue Camera Raw.

Le profil Adobe Standard d'un appareil photo est nommé Adobe Standard. Les profils Camera Matching comportent le préfixe *Camera* dans leur nom. Le menu contextuel Profil de l'appareil photo n'affiche que les profils correspondant à l'appareil photo.

Si le profil figurant dans le menu Profil de l'appareil photo est intégré, cela signifie que vous avez sélectionné une image au format TIFF ou JPEG. Les profils Adobe Standard et Camera Matching fonctionnent uniquement avec des images brutes.

**Remarque :** si vous avez sélectionné un fichier brut et si les profils Adobe Standard et Camera Matching ne s'affichent pas dans le menu contextuel Profil de l'appareil photo, téléchargez la toute dernière mise à jour de Camera Raw depuis la page

### Définition d'un profil d'appareil photo par défaut

- 1. Sélectionnez un profil depuis le menu contextuel Profil de l'appareil photo de l'onglet Etalonnage de l'appareil photo, situé dans la boîte de dialogue Camera Raw.
- 2. Cliquez sur le bouton du menu Paramètres de Camera Raw, puis choisissez Enregistrer les nouveaux paramètres par défaut de Camera Raw.

### Application d'un profil à un groupe d'images

- 1. Sélectionnez les images dans le film fixe.
- 2. Choisissez un profil depuis le menu contextuel Profil de l'appareil photo de l'onglet Etalonnage de l'appareil photo, situé dans la boîte de dialogue Camera Raw.
- 3. Cliquez sur le bouton Synchroniser.
- 4. Dans la boîte de dialogue Synchroniser, choisissez la commande Synchroniser > Etalonnage de l'appareil photo, puis cliquez sur OK.

### Création d'un paramètre prédéfini pour le profil d'un appareil photo

Si vous appliquez souvent le même profil, optimisez votre travail en créant et en appliquant un paramètre prédéfini.

- 1. Choisissez un profil depuis le menu contextuel Profil de l'appareil photo de l'onglet Etalonnage de l'appareil photo, situé dans la boîte de dialogue Camera Raw.
- 2. Cliquez sur le bouton du menu Paramètres de Camera Raw , puis choisissez Enregistrer les paramètres.
- 3. Dans la boîte de dialogue Enregistrer les paramètres, choisissez la commande Sous-ensemble > Etalonnage de l'appareil photo, puis cliquez sur le bouton OK.
- 4. Nommez le paramètre prédéfini et cliquez sur la commande Enregistrer.
- 5. Pour appliquer le paramètre prédéfini à un groupe d'images, sélectionnez les images correspondantes et choisissez la commande Appliquer le paramètre > Nom du paramètre prédéfini depuis le menu Paramètres de Camera Raw.

### Personnalisation de profils à l'aide de l'Editeur de profils DNG

Pour améliorer le rendu des couleurs ou pour personnaliser le profil d'un appareil photo, utilisez l'utilitaire autonome Editeur de profils DNG. Par exemple, utilisez l'Editeur de profils DNG pour corriger une dominante de couleur non souhaitée dans un profil ou pour optimiser les couleurs dans le cadre d'une application spécifique comme des portraits réalisés en studio ou des paysages d'automne.

Vous pouvez télécharger gratuitement l'Editeur de profils DNG et la documentation associée sur la page Adobe Labs.

Remarque : laissez les curseurs de l'onglet Etalonnage de l'appareil photo définis sur 0 lorsque vous réglez les profils de l'appareil à l'aide de l'Editeur de profils DNG.

(cc) BV-NC-5R Les publications Twitter™ et Facebook ne sont pas couvertes par les dispositions Creative Commons.

Mentions légales | Politique de confidentialité en ligne

### Haut de la page

Haut de la page

ſ

£

Haut de la page

## Récapitulatif des nouvelles fonctionnalités

Versions 8.x d'Adobe Camera Raw

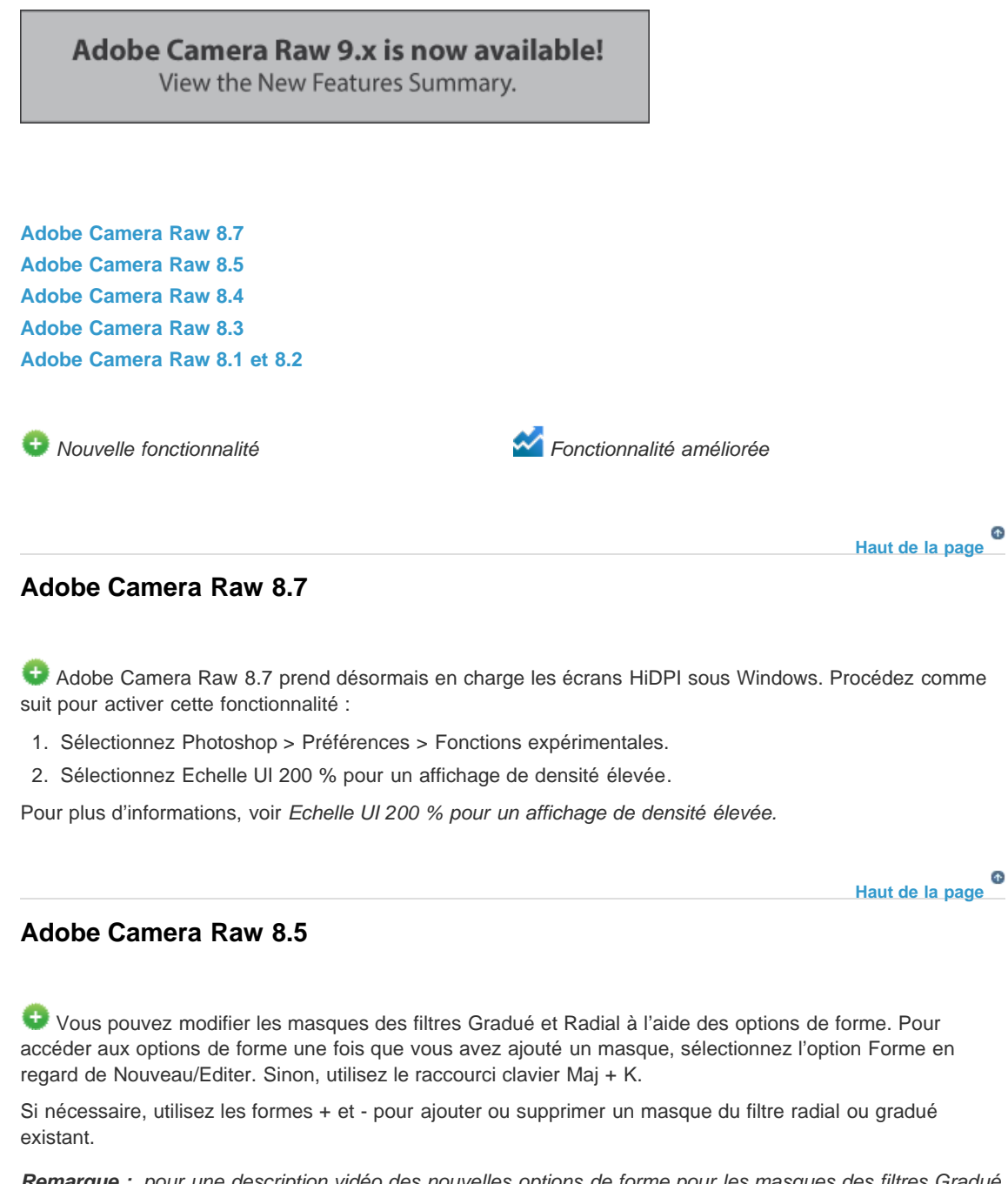

**Remarque** : pour une description vidéo des nouvelles options de forme pour les masques des filtres Gradué et Radial, rendez-vous sur Filtre de forme dans Adobe Camera Raw 8.5.

|      | Radial Filter |                       |         |       |   |
|------|---------------|-----------------------|---------|-------|---|
|      | O New         | O Edit                | 💿 Brush |       |   |
| Size | 2             | <b>_</b> + <b>_</b> - |         | 30    |   |
| Feat | ther          |                       |         | 100   |   |
| Flov | v             |                       |         | 50    | ) |
| - A  | Auto Mask     |                       |         | Clear |   |

Options de forme pour les masques des filtres Gradué et Radial

L'affichage des masques est désormais disponible pour les filtres Gradué et Radial. Utilisez l'option Masque située en dessous du panneau de corrections locales. Sinon, appuyez sur la touche Y pour activer ou désactiver le paramètre Masque.

🗹 Overlay 🗹 Mask 📃

Appuyez sur Y pour activer le paramètre Masque ; vous pouvez également modifier la couleur d'aperçu du masque

Mouvelles fonctions d'aperçu

🊰 Nouveau bouton bascule par panneau (三) :

• Cliquez sur le bouton bascule par panneau (E) pour réinitialiser les paramètres par défaut du panneau. Le bouton bascule se trouve en regard des options Avant/Après.

Prise en charge de plusieurs nouveaux appareils photo et profils d'objectifs

### Problèmes clés résolus

- Problèmes liés au bruit d'une image lors de l'application d'une correction localisée à des images à points flottants (HDR).
- Problème lors de la lecture de fichiers bruts Nikon compressés sans pertes (fichiers NEF) provenant de plusieurs modèles d'appareils photo Nikon.
- Problème lié à un excès de luminosité des photos brutes prises avec un Fujifilm X-T1 lors de l'utilisation de réglages ISO élevés avec une plage dynamique de 200 % et 400 %. Ce correctif peut affecter l'aspect de photos existantes prises avec cette combinaison de paramètres. Pour résoudre ces problèmes, procédez comme suit :
  - Videz la mémoire cache de Camera Raw depuis la boîte de dialogue Préférences de Camera Raw.
  - Passez en revue les photos prises avec des réglages ISO supérieurs à 1 600 pour rechercher des changements de luminosité inattendus.
Adobe Camera Raw 8.4 vous fournit des commandes d'aperçu avancées qui vous permettent de comparer rapidement l'état Avant/Après d'une image :

Enregistrer les paramètres actuels comme étant l'état Avant de l'image.

Basculer entre les paramètres actuels et les paramètres de l'état Avant enregistrés. Les paramètres actuels sont enregistrés en tant qu'état Avant et les paramètres précédemment enregistrés en tant qu'état Avant sont appliqués à l'image.

Sélectionner un mode pour afficher l'aperçu :

- Afficher uniquement les paramètres Après appliqués à l'image
- Paramètres Avant/Après appliqués respectivement aux moitiés gauche et droite de l'image
- Paramètres Avant/Après appliqués à l'image entière et affichés côte à côte
- Paramètres Avant/Après appliqués respectivement aux moitiés supérieure et inférieure de l'image
- Paramètres Avant/Après appliqués à l'image entière et affichés verticalement pour une comparaison rapide

Pour plus d'informations, voir Présentation de Camera Raw.

😌 Adobe Camera Raw 8.4 vous permet de corriger les yeux rouges des êtres humains et des animaux.

Dans Adobe Camera Raw, cliquez sur l'icône Retouche des yeux rouges (<sup>1</sup>) et sélectionnez Yeux d'animaux dans le menu contextuel Type. *Pour plus d'informations, voir Retouche des yeux rouges.* 

Adobe Camera Raw 8.4 propose des profils colorimétriques pour les appareils photo à capteurs X-Trans de Fujifilm. Ces profils colorimétriques incluent Fujifilm Provia, Fujifilm Velvia, Fujifilm Astia et Fujifilm Monochrome.

Suivez ces étapes :

- 1. Assurez-vous que vous travaillez sur une image prise par un capteur X-Trans.
- 2. Dans Adobe Camera Raw, cliquez sur l'icône Etalonnage de l'appareil photo (2).
- 3. Sélectionnez le profil voulu dans le menu contextuel Profil de l'appareil photo.

Haut de la page

## Adobe Camera Raw 8.3

Adobe Camera Raw 8.3 propose les améliorations suivantes :

Redressement automatique d'une image via l'une des trois interactions suivantes :

- Cliquez deux fois sur l'outil Redressement ( im) dans la barre d'outils.
- Lorsque l'outil Redressement est sélectionné, cliquez deux fois dans l'image d'aperçu.
- Sélectionnez l'outil Recadrage, puis appuyez sur la touche Commande (sous Mac) ou Ctrl (sous Windows) pour passer temporairement à l'outil Redressement. Maintenant, doublecliquez sur l'image d'aperçu.

Les Blancs et les Noirs prennent désormais en charge la fonctionnalité de niveaux automatiques lorsque vous cliquez deux fois sur les curseurs tout en maintenant la touche Maj enfoncée (Maj + double clic).

• Fonctionnalité de température automatique et de teinte automatique. Vous pouvez appuyer sur Maj et cliquer deux fois sur l'aperçu de l'image pour activer cette fonctionnalité.

• Option permettant de choisir une couleur d'arrière-plan pour la zone de travail et d'activer/de désactiver la visibilité de la bordure autour de l'image. Cliquez avec le bouton droit en dehors de l'image dans la zone de travail et sélectionnez une option dans le menu contextuel.

Prise en charge du raccourci Option + clic pour les boîtes de dialogue Synchroniser, Nouveau paramètre prédéfini, Enregistrer les paramètres et Copier/Coller (Bridge). Lorsque vous cliquez sur une case en appuyant sur la touche Option, la case est sélectionnée exclusivement. Vous pouvez cliquer à nouveau en maintenant la touche Option enfoncée pour revenir à l'ancien état de la case.

## Haut de la page

## Adobe Camera Raw 8.1 et 8.2

**Remarque :** pour plus d'informations sur les améliorations de cette section, reportez-vous à la section Améliorations Adobe Camera Raw | ACR 8.1 et 8.2.

Epreuvage écran dans la boîte de dialogue ACR. Vous pouvez désormais sélectionner un profil colorimétrique ICC et simuler des facteurs supplémentaires comme le mode de rendu ou le papier et l'encre. Ces options peuvent désormais être appliquées à votre image dans la boîte de dialogue ACR, sans que vous ayez à ouvrir Photoshop.

Prise en charge des espaces colorimétriques ICC dans la boîte de dialogue ACR. La boîte de dialogue ACR vous permet désormais de prévisualiser vos photos avec des espaces colorimétriques arbitraires de sortie ICC. Ces espaces colorimétriques incluent les espaces en niveaux de gris, RVB, Lab et CMJN.

Le dimensionnement de l'image est maintenant plus flexible. La boîte de dialogue ACR offre de nombreuses options pour redimensionner vos photos. Ces options sont disponibles dans la section Dimensionnement de l'image, immédiatement sous la section Espace colorimétrique.

Paramètres prédéfinis. Stockez les paramètres couramment utilisés sous la forme de paramètres prédéfinis. Enregistrez les paramètres des boîtes de dialogue Options de flux de production ou Options d'enregistrement que vous utilisez souvent sous la forme de paramètres prédéfinis, puis appliquez ces paramètres prédéfinis à plusieurs photos en tout simplicité.

Le recadrage suit un flux de production modifié avec le lancement du nouveau flux de production de dimensionnement de l'image. Utilisez l'option Dimensionnement de l'image dans les boîtes de dialogue Options de flux de production et Options d'enregistrement pour spécifier la taille d'image absolue souhaitée.

(cc) EV-NG-5R Les publications Twitter™ et Facebook ne sont pas couvertes par les dispositions Creative Commons.

Mentions légales | Politique de confidentialité en ligne